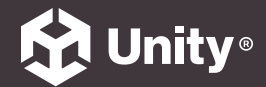

#### UNITY 2022 LTS 에디션 → 전자책

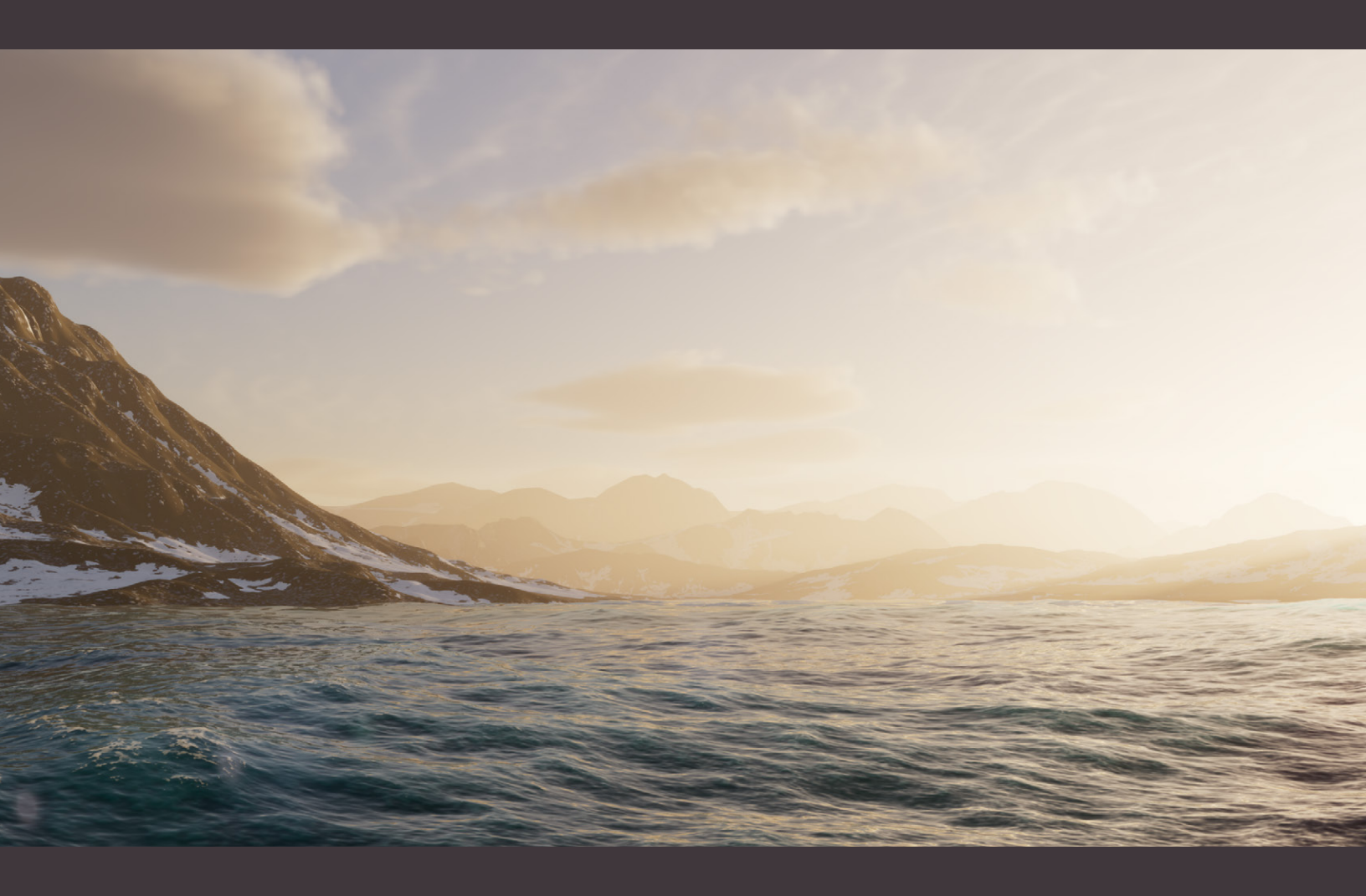

집중 탐구 가이드

고해상도 렌더 파이프라인의 조명 및 환경

# 목차

| 틀어가는 말      |                      |  |  |  |  |
|-------------|----------------------|--|--|--|--|
| HDRF        | HDRP 조명 및 환경 10      |  |  |  |  |
| 설치 농        | 방법 12                |  |  |  |  |
|             | 시스템 요구 사항12          |  |  |  |  |
|             | Unity Hub            |  |  |  |  |
|             | 패키지 관리자 설치14         |  |  |  |  |
| HDRF        | 9 3D 샘플 16           |  |  |  |  |
|             | 더 많은 HDRP 샘플 콘텐츠18   |  |  |  |  |
| <u>프로</u> 전 | l트 설정                |  |  |  |  |
|             | 그래픽스 설정              |  |  |  |  |
|             | 품질 설정                |  |  |  |  |
|             | HDRP 최적화24           |  |  |  |  |
|             | HDRP 전역 설정           |  |  |  |  |
|             | HDRP 기능 활성화24        |  |  |  |  |
| 포워드         | - 렌더링 및 디퍼드 렌더링 비교   |  |  |  |  |
|             | 렌더링 경로 커스터마이징27      |  |  |  |  |
|             | 렌더링 경로에 대한 자세한 내용    |  |  |  |  |
|             | 포워드 렌더링              |  |  |  |  |
|             | 디퍼드 셰이딩              |  |  |  |  |
| 안티앹         | ]리어싱                 |  |  |  |  |
|             | MSAA(멀티 샘플 안티앨리어싱)30 |  |  |  |  |
|             | 포스트 프로세싱 안티앨리어싱32    |  |  |  |  |
| 볼륨 .        |                      |  |  |  |  |
|             | 로컬 볼륨과 글로벌 볼륨        |  |  |  |  |

|      | 성능 팁                  |
|------|-----------------------|
|      | 볼륨 프로파일               |
|      | 볼륨 오버라이드              |
|      | 오버라이드 워크플로            |
|      | 블렌딩 및 우선순위            |
| 노출 . |                       |
|      | 노출 값의 이해              |
|      | 노출 값 수식43             |
|      | 노출 오버라이드44            |
|      | Fixed 모드              |
|      | Automatic 모드          |
|      | Metering mode 옵션45    |
|      | Automatic Histogram46 |
|      | Curve Mapping47       |
|      | 물리적 카메라               |
|      | 더 많은 물리적 카메라 파라미터49   |
| 광원 . |                       |
|      | 광원 유형51               |
|      | 셰이프52                 |
|      | 색상 및 온도               |
|      | 더 많은 프로퍼티53           |
|      | 광원 레이어                |
|      | 광원 앵커56               |
| 물리 공 | <b>광원 단위 및 강도 57</b>  |
|      | 단위                    |
|      | 일반적인 조명 및 노출 값58      |
|      | IES 프로파일 및 쿠키59       |

| DRP | 전역 조명 60                   |
|-----|----------------------------|
|     | 전역 조명의 이해60                |
|     | HDRP 전역 조명 기능              |
|     | 베이크된 전역 조명                 |
|     | 라이트매핑 워크플로63               |
|     | 라이트맵 최적화65                 |
|     | GPU 라이트매핑66                |
|     | 라이트맵 UV66                  |
| 시간  | 전역 조명 67                   |
|     | Enlighten GI67             |
|     | Enlighten Realtime GI 사용68 |
|     | 스크린 공간 전역 조명69             |
| 이트  | 프로브                        |
|     | 라이트 프로브 그룹                 |
|     | 스폰자 궁전이란?72                |
|     | 적응적 프로브 볼륨72               |
| 경 조 | 5명                         |
|     | HDRI Sky                   |
|     | HDRI Sky 애니메이션78           |
|     | Gradient Sky79             |
|     | Physically Based Sky79     |
|     | 색상 팁80                     |
| 이트  | 레이싱 및 패스트레이싱81             |
|     | 설정81                       |
|     | 오버라이드82                    |
|     | 성능                         |
|     | 패스트레이싱                     |

스

핟

|            | DirectX 12                 |  |  |  |
|------------|----------------------------|--|--|--|
| 안개 및 대기 산란 |                            |  |  |  |
|            | 글로벌 안개90                   |  |  |  |
|            | 볼류메트릭 조명93                 |  |  |  |
|            | 볼류메트릭 조명 및 그림자 팁93         |  |  |  |
|            | Local Volumetric Fog95     |  |  |  |
| Shad       | ows                        |  |  |  |
|            | 섀도우 맵                      |  |  |  |
|            | 그림자 캐스케이드98                |  |  |  |
|            | 컨택트 섀도우100                 |  |  |  |
|            | 마이크로 섀도우101                |  |  |  |
|            | 면 광원 소프트 섀도우102            |  |  |  |
| 반사 .       |                            |  |  |  |
|            | 스크린 공간 반사104               |  |  |  |
|            | 반사 프로브                     |  |  |  |
|            | 최적화 팁106                   |  |  |  |
|            | Planar Reflection Probe106 |  |  |  |
|            | 하늘 반사107                   |  |  |  |
|            | 반사 계층 구조107                |  |  |  |
|            | 반사 프록시 볼륨108               |  |  |  |
| 실시긴        | * 조명 효과                    |  |  |  |
|            | 스크린 공간 앰비언트 오클루전109        |  |  |  |
|            | 스크린 공간 굴절111               |  |  |  |
| Post-      | processing 112             |  |  |  |
|            | 포스트 프로세싱 오버라이드113          |  |  |  |
|            | 톤 매핑                       |  |  |  |
|            | 그림자, 미드톤, 하이라이트114         |  |  |  |

|       | 룸115                                     |
|-------|------------------------------------------|
| 뎁     | 스오브필드116                                 |
| 화     | 이트 밸런스118                                |
| 색     | 상커브118                                   |
| 색     | l상 조정119                                 |
| 채     | 널 믹서119                                  |
| 런     | 녠즈 왜곡                                    |
| 비     | 네트121                                    |
| 모     | 년 블러121                                  |
| 렌즈 플레 | ାୁ 122                                   |
| 다이내믹  | 해상도 125                                  |
| N     | VIDIA DLSS(NVIDIA RTX GPU 및 Windows용)125 |
| A     | MD FSR(크로스 플랫폼)126                       |
| TA    | AA Upscale(크로스 플랫폼)127                   |
| 렌더링 디 | 버거128                                    |
| 색     | 상 모니터                                    |
| н     | DR10 화면 지원                               |
| Rı    | untime Frame Stats132                    |
| 셰이더 및 | . 머티리얼                                   |
| 머     | 티리얼 샘플                                   |
| 머     | 티리얼 배리언트134                              |
| 머     | 티리얼 프로퍼티135                              |
| 투     | ·명도                                      |
| Ξ     | 하 산란 및 반투명                               |
| 더     | ]칼                                       |
| 셔     | 이더 그래프                                   |
| Н     | DRP 마스터 스택141                            |

|      | 볼류메트릭 셰이더 그래프 안개142   |
|------|-----------------------|
|      | 전체 화면 셰이더 그래프         |
| 터레인  |                       |
|      | 터레인 생성                |
|      | 조형146                 |
|      | 텍스처링 및 디테일링147        |
|      | 나무 및 초목147            |
|      | SpeedTree 통합148       |
|      | Terrain Tools 패키지149  |
|      | 터레인 페인팅149            |
|      | Noise Editor151       |
|      | Terrain Toolbox152    |
|      | 터레인용 레이트레이싱 지원153     |
|      | HDRP Terrain 데모       |
| 구름 . |                       |
|      | 구름 레이어                |
|      | 대기 및 태양 기반 조명157      |
|      | 볼류메트릭 구름158           |
|      | HDRP 구름 프리셋 블렌딩159    |
| HDRP | 9물 시스템 160            |
|      | 물 시스템 소개160           |
|      | 시작하기162               |
|      | Unity 2023 신규 기능162   |
|      | Water Surface 컴포넌트163 |
|      | HDRP 물 샘플164          |
|      | 물리 기반 셰이딩             |
|      | 파도 및 바람 시뮬레이션         |

Η

|      | 너울, 물결 및 잔물결         |
|------|----------------------|
|      | 물 흐름 맵               |
|      | 절차적 렌더링169           |
|      | 수면 변형170             |
|      | 거품 추가171             |
|      | 수면 거품171             |
|      | 거품 생성기               |
| 데칼 및 | 마스킹173               |
|      | 데칼173                |
|      | Water Mask           |
|      | 커스틱174               |
|      | 물 제거175              |
|      | 수중 씬 렌더링176          |
|      | 물 경계선 효과 및 커스텀 패스176 |
|      | 물 스크립팅               |
|      | 성능 및 최적화178          |
|      | 더 많은 물 시스템 데모        |
|      | 섬 씬                  |
|      | 데모 씬 탐색              |
|      | 강물 씬                 |
|      | 수영장 씬180             |
| 다음 단 | 계 181                |
|      | 더 많은 리소스             |

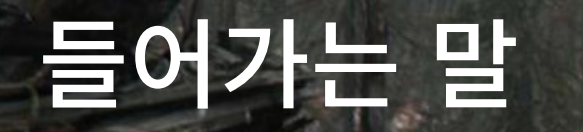

사자의 서에서는 HDRP를 사용하여 대기 조명을 만들었습니다.

게임 월드를 구축하려면 엄청난 규모의 창의력을 발휘해야 합니다.

HDRP(고해상도 렌더 파이프라인)가 제공하는 최신 실시간 3D 그래픽스 성능을 활용하면 아티스트와 개발자가 플레이어에게 게임 디자인의 한계를 초월하는 멋진 비주얼의 환경을 제공할 수 있습니다.

초현실적인 레이트레이싱 반사 효과와 발광 표면으로 빛나는 대규모 미래 도시를 상상해 보세요. 또는 SpeedTree로 제작되어 피하 산란(subsurface scattering) 효과로 빛을 받는 무성한 나뭇잎으로 이루어진 고대의 열대 우림을 떠올려 보세요. 물리 기반 렌더링을 통해 시네마틱 조명으로 씬을 칠하고 생생한 카메라 노출로 담아낼 수 있습니다.

분위기 있는 씬을 원하시나요? 볼류메트릭 안개와 그림자로 씬에 깊이감을 더하고 몰입도를 높여 보세요. 그런 다음 데칼 프로젝터로 상세한 디테일을 더하고, 전문적인 컬러 그레이딩이나 뎁스오브필드(피사계심도), 블룸 같은 포스트 프로세싱 효과로 마무리하세요.

이 HDRP 가이드를 업데이트하여 유니티가 제공하는 최신 월드 제작 툴에 대한 내용을 담았습니다. 터레인 툴을 사용하여 산을 옮기거나 협곡을 조형해 보세요. 구름 레이어로 햇빛이 어른거리는 하늘을 장식하고, 새로운 물 시스템을 사용하여 바다, 호수, 강에 애니메이션을 추가할 수도 있습니다.

어떤 이야기를 전달하고 싶으신가요? HDRP로 비전을 실현해 보세요.

# HDRP 조명 및 환경

HDRP는 기존의 Unity 조명 시스템에 다음과 같은 다양한 기능을 추가하여 씬을 현실 조명과 흡사하게 렌더링할 수 있습니다.

- 물리 광원 단위 및 고급 조명: HDRP는 현실에서 사용하는 조명 강도와 단위를 사용합니다.
   실제 광원과 사양을 동일하게 맞추고 물리적 카메라를 사용하여 노출을 설정할 수 있습니다.
   다양한 스폿 광원 및 면 광원 셰이프 옵션으로 광원 배치를 제어할 수 있습니다. 스크린
   공간 전역 조명, 스크린 공간 굴절 등 실시간 효과를 적용할 수 있습니다.
- 하늘 풍경: 다양한 기술로 자연스러운 하늘을 생성해 보세요. Physically Based Sky
   볼륨 오버라이드를 사용하여 대기를 절차적으로 시뮬레이션하거나, 볼류메트릭 구름 또는
   구름 레이어를 추가하거나, HDRI를 적용하여 정적 하늘을 시뮬레이션할 수 있습니다.
- 터레인: HDRP로 강화된 조형 툴, 텍스처 레이어링, 커스텀 브러시를 사용하여 사실적인 랜드스케이프를 제작해 보세요. 하이트맵으로 지형을 칠하고 바람에 흔들리는 초목을 추가하여 풍성하고 역동적인 씬을 만들 수 있습니다.
- 물 시스템: HDRP의 새로운 물 시스템은 상호 작용 가능한 수면을 시뮬레이션합니다.
   물리적으로 정확한 파도 시뮬레이션, 물 흐름, 거품을 추가하여 현실적인 씬을 만들어 보세요.
- 안개: 안개로 씬에 깊이와 입체감을 더해 보세요. 볼류메트릭 효과를 활성화하여 안개 효과를 전경 오브젝트와 통합하고 영화 같은 빛줄기를 렌더링할 수 있습니다. 또한 볼류메트릭 조명과 그림자를 광원별로 제어하고, Local Volumetric Fog 컴포넌트를 사용해 3D 마스크 텍스처로 안개 밀도를 미세하게 조정할 수 있습니다.

- 볼륨 시스템: HDRP에는 카메라 위치나 우선순위에 따라 다양한 조명 효과와 설정을 활용할 수 있는 직관적인 시스템이 있습니다. 볼륨을 레이어링하고 블렌딩하여 씬의 모든 공간을 전문가 수준으로 제어해 보세요.
- 포스트 프로세싱: HDRP 포스트 프로세싱은 기존 볼륨 시스템에 여러 볼륨 오버라이드를 얹는 방식으로 제어합니다. 안티앨리어싱, 톤 매핑, 컬러 그레이딩, 블룸, 뎁스오브필드뿐만 아니라 여러 효과를 추가할 수 있습니다.
- 고급 그림자 옵션: HDRP는 사실적인 그림자를 만들고 성능을 제어할 수 있는 고급 옵션을 제공합니다. 틴트, 필터링, 해상도, 메모리 할당량, 업데이트 모드를 수정할 수 있습니다. 컨택트 섀도우와 마이크로 섀도우로 작은 디테일을 살리고 더 깊이 있는 씬을 연출하세요.
- 고급 반사 옵션: 여러 기술을 사용하여 반사 표면을 렌더링할 수 있습니다. 반사 프로브는 기존 반사 매핑 접근 방식을 제공하며, 평면 반사 프로브는 평평한 표면에 더 다양한 고급 옵션을 제공합니다. SSR(스크린 공간 반사)은 뎁스 버퍼를 사용하여 실시간 기술을 제공합니다.
- 확장성: HDRP는 Unity의 스크립터블 렌더 파이프라인을 기반으로 합니다. 숙련된 테크니컬 아티스트나 그래픽스 프로그래머라면 기본 제공되는 기능 이상으로 파이프라인을 확장할 수 있습니다.

HDRP를 처음 사용해 본다면 고해상도 렌더 파이프라인 시작하기 페이지를 확인해 보세요.

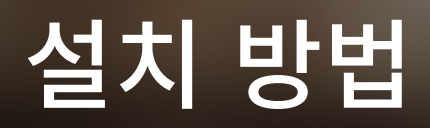

Unity 2022 LTS 이상 버전에는 HDRP 패키지가 포함되어 검증된 최신 그래픽스 코드를 항상 활용할 수 있습니다. 최신 버전의 Unity 릴리스를 설치하면 해당 버전의 HDRP도 함께 설치됩니다.

| HDRP 패키지 버전 | 호환되는 Unity 버전      |
|-------------|--------------------|
| 15.x        | 2023.1             |
| 14.x        | 2022.3(이 가이드에서 사용) |
| 13.x        | 2022.1             |

호환성을 위해 HDRP 그래픽스 패키지를 특정 Unity 릴리스에 연결하는 것도 가능한 동시에, 매니페스트 파일을 오버라이드하여 커스텀 버전 HDRP로 바꿀 수도 있습니다.

시스템 요구 사항

HDRP는 현재 다음 타겟 플랫폼과 호환됩니다.

- DirectX 11 또는 DirectX 12, Shader Model 5.0을 사용하는 Windows 및 Windows Store
- 최신 콘솔(Sony PlayStation<sup>®</sup>4 또는 Microsoft Xbox One 이상)
- Metal 그래픽스를 사용하는 MacOS(최소 10.13 버전 이상)
- Vulkan을 사용하는 Linux 및 Windows 플랫폼

HDRP는 컴퓨트 셰이더를 지원하는 콘솔과 데스크톱 플랫폼에서만 사용할 수 있습니다. HDRP는 OpenGL 또는 OpenGL ES 기기를 지원하지 않습니다. 요구 사항 및 호환성 정보에 대한 더 자세한 내용은 기술 자료를 참고하세요.

지원되는 VR 플랫폼 및 기기는 '고해상도 렌더 파이프라인과 가상 현실 콘텐츠' 페이지를 참조하세요.

#### Unity Hub

Unity Hub를 사용하면 매우 간편하게 HDRP 프로젝트를 설정할 수 있습니다.

시작하려면 새 프로젝트를 만들고, 사용할 수 있는 템플릿 중에서 비어 있는 **3D (HDRP)** 템플릿이나 **3D Sample Scene (HDRP)**을 선택합니다. 이전 Unity Hub 버전에서의 이름은 High Definition RP입니다. 최신 템플릿을 선택하면 몇 가지 예제 프리셋이 포함된 HDRP 패키지가 임포트됩니다.

| • • •                                    | New project<br>Editor Version: 2021.2.9f1 🗘 |                                                                                                    |
|------------------------------------------|---------------------------------------------|----------------------------------------------------------------------------------------------------|
| i≡ All templates                         | Q Search all templates                      |                                                                                                    |
| <ul> <li>Core</li> <li>Sample</li> </ul> | Core 2D                                     |                                                                                                    |
| 🕏 Learning                               | Core                                        |                                                                                                    |
|                                          | Core                                        | 3D Sample Scene (HDRP)<br>Walk through a High Definition Render Pipeline<br>(HDRP) demo and learn how to develop state-<br>of-the art graphics on high-end platforms. |
|                                          | STP Core                                    | Read more                                                                                                    |
|                                          | Core                                        | Download template                                                                                                    |
|                                          | 3D Sample Scene (HDRP)<br>Sample            |                                                                                                    |

3D Sample Scene(HDRP) 템플릿을 선택합니다.

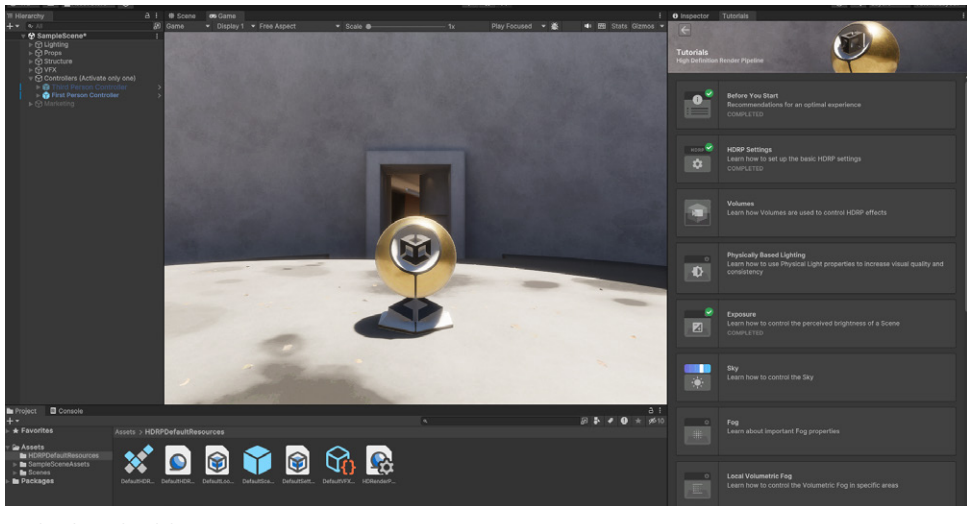

**샘플 씬**을 로드하면 아래와 같은 화면이 표시됩니다.

3D 샘플 씬 프로젝트 설정

### 🔒 패키지 관리자 설치

**3D 코어 템플릿**을 사용하여 프로젝트를 생성했다면, Unity는 이전 버전의 빌트인 렌더 파이프라인을 사용합니다. 이때 **패키지 관리자(Window > Package Manager)**에서 직접 프로젝트를 HDRP로 마이그레이션할 수 있습니다.

Unity Registry에서 High Definition RP 패키지를 찾거나 검색 필드를 사용하여 패키지를 찾은 후 설치합니다.

| Package Manager                      | 14                 | : 🗆 X                                                                                                    |  |  |
|--------------------------------------|--------------------|----------------------------------------------------------------------------------------------------|--|--|
| + ▼ Packages: Unity Registry ▼ Sort: |                    | ¢ م                                                                                                    |  |  |
| ▶ Cinemachine                        | 2.8.0-pre.1 RC 🗸 🕇 | High Definition RP Release                                                                                                    |  |  |
| Code Coverage                        |                    |                                                                                                    |  |  |
| ▶ Core RP Library                    |                    | Version 12.0.0 - July 27, 2021                                                                                                    |  |  |
| ▶ Editor Coroutines                  |                    | View documentation   View changelog  View licenses                                                                                                    |  |  |
| ► FBX Exporter                       | 4.1.0-pre.2 RC     | The High Definition Render Dinaline (HDRD) is a high-fidelity Scrintable Render Dinaline                                                                                          |  |  |
|                                      |                    | built by Unity to target modern (Compute Shader compatible) platforms. HDRP utilizes                                                                                              |  |  |
|                                      | 12.0.0 R           | Physically-Based Lighting techniques, linear lighting, HDR lighting, and a configurable<br>hybrid Tile/Cluster deferred/Forward lighting architecture and gives you the tools you |  |  |
| ▶ In App Purchasing                  | 3.2.3              | need to create games, technical demos, animations, and more to a high graphical                                                                                                   |  |  |
| ▶ Input System                       | 1.1.0-pre.5 RC 🗸   |                                                                                                    |  |  |
| IOS 14 Advertising Support           | 1.0.0              | ▼ Samples                                                                                                    |  |  |
| JetBrains Rider Editor               | 3.0.7 🗸            | Additional Post-processing Data                                                                                                    |  |  |
| ▶ Live Capture                       | 1.0.1-pre.465 RC   | JS.34 MD                                                                                                    |  |  |
|                                      | 1.0.0-pre.9 RC     | 22.47 KB                                                                                                    |  |  |
| Magic Leap XR Plugin                 | 6.2.2              | Particle System Shader Samples Import                                                                                                    |  |  |
| ▶ ML Agents                          | 2.0.0-pre.3 RC     | Material Samples                                                                                                    |  |  |
|                                      |                    | 69.25 MB                                                                                                    |  |  |
| ▶ Oculus XR Plugin                   |                    | Lens Flare Samples Import                                                                                                    |  |  |
| ▷ OpenXR Plugin                      | 1.2.8              | Local Volumetric 3D Texture Samples                                                                                                    |  |  |
| ▶ Polybrush                          |                    | 418.38 KB                                                                                                    |  |  |
| Last update Aug 2, 11:15             | C -                | Remove                                                                                                    |  |  |

패키지 관리자 설치

현재 프로젝트 설정과 충돌하는 경우, 문제 해결을 위해 HDRP 렌더 파이프라인 마법사가 표시됩니다. Window > Rendering > HDRP Wizard에서 마법사를 실행할 수도 있습니다.

**Configuration Checking**에서 **Fix All**을 클릭하거나 해결할 문제에 대해 각각 **Fix**를 클릭합니다. 이 체크리스트는 SRP가 아닌 프로젝트에서 마이그레이션할 때 도움이 됩니다.

|                                                                                                    |                                                                               | 0: T                       |  |
|----------------------------------------------------------------------------------------------------|-------------------------------------------------------------------------------|----------------------------|--|
| HDRP Wizard                                                                                                    | Embed Configuration Editable Packa                                            |                            |  |
|                                                                                                    |                                                                               |                            |  |
| Default Path Settings                                                                                                    |                                                                               |                            |  |
| Default Resources Folder                                                                                                 | HDRPDefaultResources                                                          |                            |  |
| Configuration Checkin                                                                                                    | g                                                                             |                            |  |
| HDRP                                                                                                    | HDRP + VR                                                                     | HDRP + DXR                 |  |
|                                                                                                    | Fix All                                                                       |                            |  |
|                                                                                                    | Global                                                                        |                            |  |
| Assigned - HDRP Settings<br>Assigned - Graphics                                                                          |                                                                               | ž                          |  |
| Color space                                                                                                    |                                                                               | <u> </u>                   |  |
| Lightmap encoding<br>Shadows                                                                                             |                                                                               | <b>Ž</b>                   |  |
| Shadowmask mode                                                                                                    |                                                                               | × .                        |  |
| Runtime resources                                                                                                    |                                                                               | <                          |  |
| Editor resources                                                                                                    |                                                                               | 2                          |  |
| Diffusion profile                                                                                                    |                                                                               | ×                          |  |
| Default Look Dev volume p                                                                                                | rofile                                                                        | Fix                        |  |
|                                                                                                    |                                                                               |                            |  |
| for it to be edita                                                                                                    | v volume profile must be assigned ir<br>ble, it should be outside of package. | n the HDRP Settings! Also, |  |
| Assets Migration                                                                                                    |                                                                               | ✓                          |  |
|                                                                                                    | Current Quality                                                               |                            |  |
| Assigned - Quality<br>SRP Batcher                                                                                        |                                                                               | <b>~</b>                   |  |
| Draiget Mignetian Onio                                                                                                   | k linka                                                                       |                            |  |
| Project Migration Quic                                                                                                   |                                                                               |                            |  |
|                                                                                                    | Convert All Built-in Materials to HD                                          | RP                         |  |
|                                                                                                    | ingrade HDPP Materials to Latest Ve                                           |                            |  |
|                                                                                                    | pyrade HDRP Materials to Latest Ve                                            | 1000                       |  |
| DRP 마법사                                                                                                    |                                                                               |                            |  |
|                                                                                                    |                                                                               |                            |  |
| ·법사가 문제 해결을 완료하                                                                                                    | 면 새 HDRP 파이프라인 에셋을                                                            | 생성하라는 메시지가 표시됩니다.          |  |
| 이는 디스크에 저장되어 구체적인 파이프라인 설정을 보관할 파일입니다. Create One을<br>선택하여 새 렌더 파이프라인 에셋을 추가하고 여기에 파일을 할당합니다.                            |                                                                               |                            |  |
| HDRP가 제대로 작동하면 Configuration Checking에 있는 모든 체크박스가 초록색으로<br>표시되어야 하며, 배경 환경의 색상이 눈에 띄게 바뀔 수 있습니다.                        |                                                                               |                            |  |
| 빈 프로젝트에서 수동으로 설치하는 경우 <b>3D Sample Scene (HDRP)</b> 을 임포트하지 않습니다.<br>이 가이드에 나오는 예제 에셋을 사용하려면 3D Sample Scene 템플릿을 사용하세요. |                                                                               |                            |  |
|                                                                                                    |                                                                               |                            |  |

# HDRP 3D 샘플

HDRP 3D 샘플 씬은 HDRP를 처음 사용해 볼 때 도움이 되는 템플릿 프로젝트로, Unity Hub에서 다운로드할 수 있습니다. 이 가벼운 프로젝트에는 언제든지 빠르게 로드하여 참조할 수 있는 작은 게임 레벨이 들어 있습니다.

이 가이드에서는 주기적으로 이 프로젝트를 사용하여 HDRP의 많은 기능을 살펴볼 것입니다.

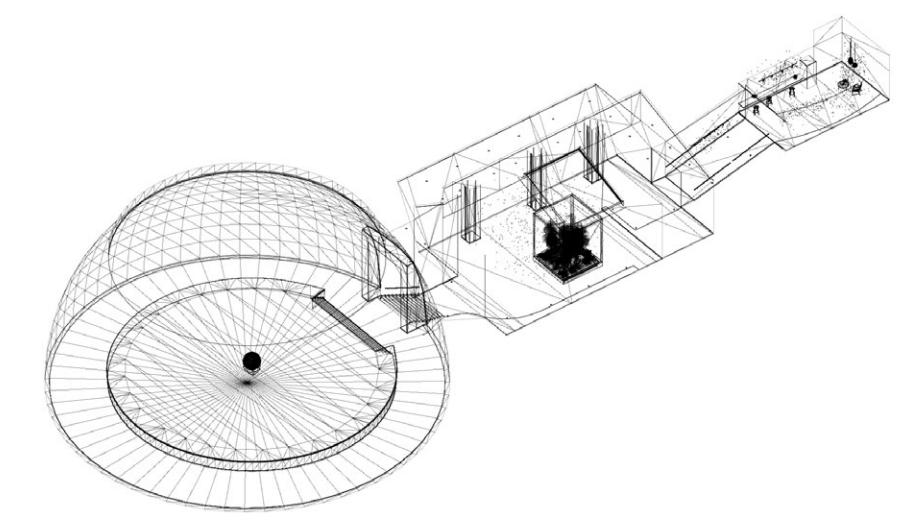

3D 샘플 씬의 환경을 보여 주는 와이어프레임

작은 공간이 여러 개 포함된 환경으로, 세 개의 공간에 조명이 각자 다르게 설정되어 있습니다. 방향 광원은 태양을 나타내며, 강도는 실제와 똑같은 10만 럭스입니다. 각 공간마다 조명 환경에 맞게 카메라의 노출이 보정됩니다.

WASD 키와 마우스를 사용하여 레벨에서 FPS Controller를 사용할 수 있습니다.

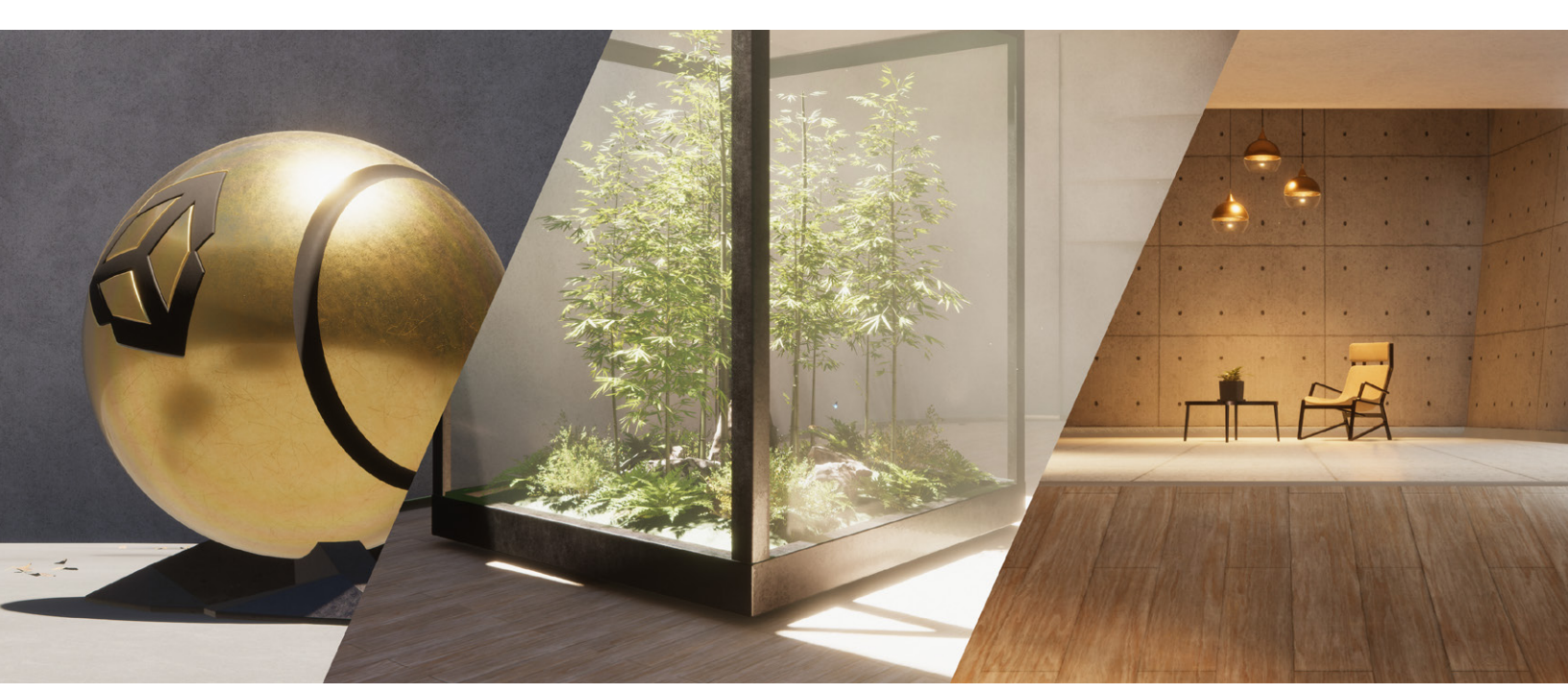

3D 샘플 씬은 세 개의 공간으로 구성되어 있습니다.

- 첫 번째 공간은 위에서 햇빛이 비치는 둥근 플랫폼입니다. 데칼을 통해 콘크리트 바닥에 먼지와 물웅덩이를 추가했습니다.
- 두 번째 공간에서는 채광창에서 쏟아지는 입체적인 빛줄기와 유리 케이스 안에 있는
   나무 등의 고급 머티리얼을 확인할 수 있습니다.

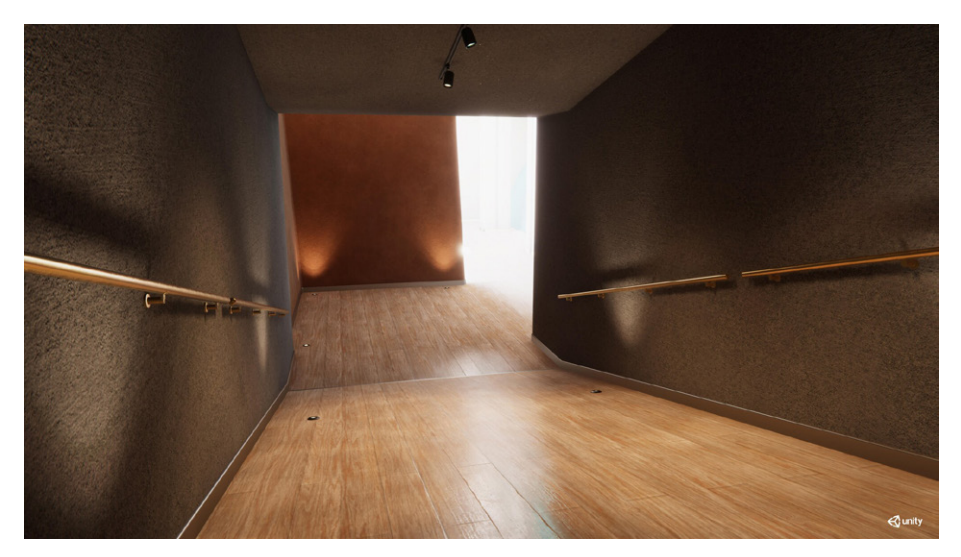

— 세 번째 공간에는 실내 인공조명과 발광 머티리얼 등이 있습니다.

3D 샘플은 HDRP의 기능을 확인할 수 있는 비교적 가벼운 프로젝트입니다.

유니티의 테크니컬 아티스트 피에르 이브 돈잘라즈가 템플릿 씬에 대해 상세하게 설명한 이 블로그 게시물에서 HDRP 3D 샘플 씬에 대해 자세히 알아보세요.

### 🔒 더 많은 HDRP 샘플 콘텐츠

샘플을 모두 살펴봤다면 이제 다른 유용한 프로젝트를 살펴볼 차례입니다.

사자의 서: 환경(Book of the Dead: Environment)은 게임 제작용 하이엔드 비주얼 렌더링 기능을 선보이기 위해 제작된 HDRP 인터랙티브 데모입니다. 데모에 포함된 에셋은 사진 측량을 통해 실제 자연 환경의 사물과 텍스처를 스캔하는 방식으로 구현되었습니다. 이 패키지는 Unity 2022 LTS 버전으로 업데이트되었으며 에셋 스토어에서 다운로드할 수 있습니다.

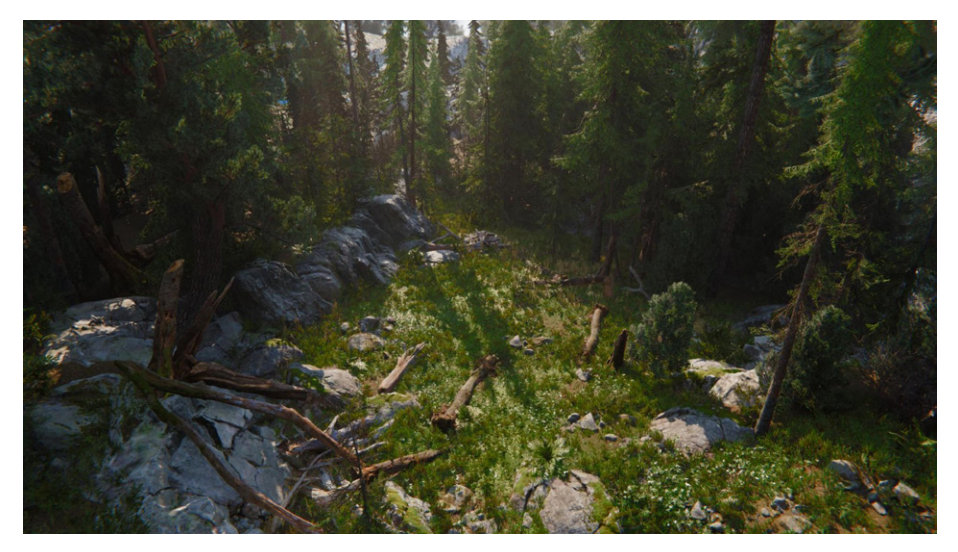

사자의 서: 환경

에너미즈(Enemies) 데모 프로젝트는 디지털 휴먼 캐릭터뿐만 아니라 실제로 착각할 만큼 사실적인 배경 환경 애니메이션을 선보입니다. 이 데모는 프로브 볼륨과 레이트레이싱 효과를 사용하고, NVIDIA의 DLSS(딥러닝 슈퍼샘플링) 네이티브 지원을 통합하여 4K 해상도로 실행됩니다.

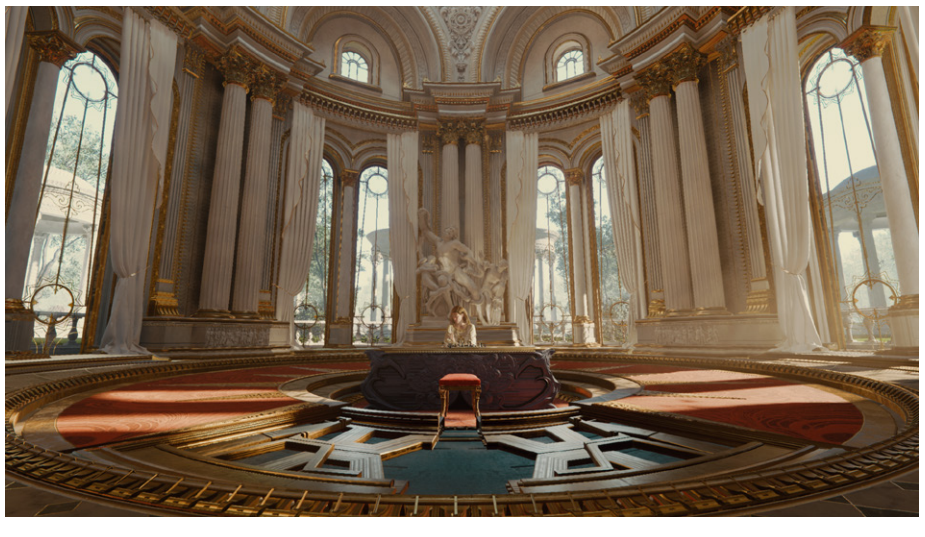

에너미즈 데모 프로젝트에는 정성을 들여 제작한 멋진 인테리어가 담겨 있습니다.

스폰자 궁전 아트리움(Sponza Palace Atrium)은 그래픽스 프로그래머와 아티스트들이 널리 사용하는 데모입니다. 실내와 실외 공간이 모두 있어 조명을 테스트하기에 이상적인 환경입니다. 이 버전은 HDRP로 리마스터되었습니다.

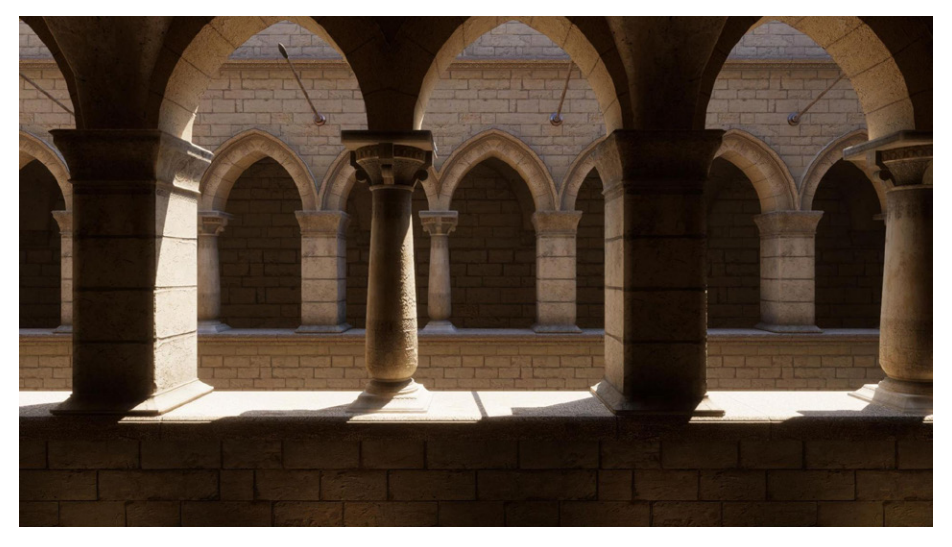

스폰자 아트리움

HDRP를 VR에 사용하는 경우, VR 알케미스트 랩(VR Alchemist Lab)이 유용할 것입니다. 이 프로젝트는 중세 분위기의 작은 실험실에서 인터랙티브 효과를 선보입니다.

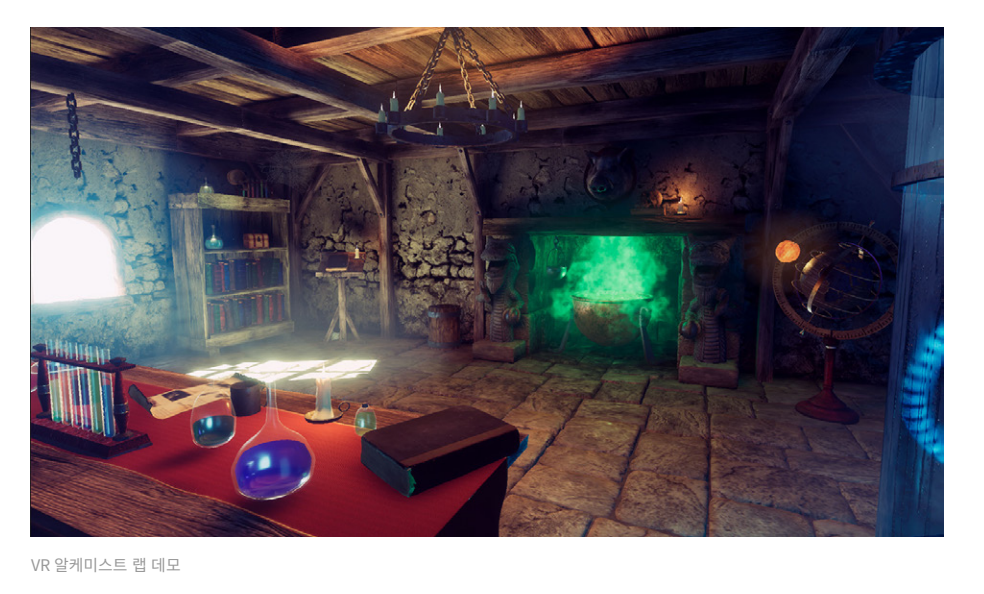

Unity Hub 또는 에셋 스토어에서 Cinematic Studio Template을 다운로드해 시네마틱 영상이나 애니메이션 영화를 만드는 방법을 알아보세요. 이 템플릿에서는 스타일라이즈드 렌더링과 사실적 렌더링을 함께 사용한 Mich-L이라는 재미있는 단편 영화를 통해 장면과 조명을 어떻게 설정했는지 알아볼 수 있습니다.

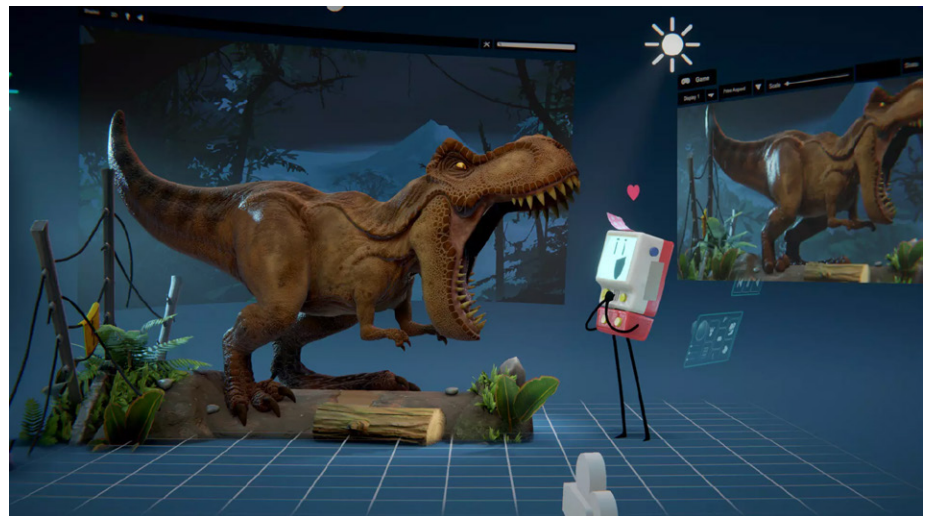

시네마틱 스튜디오 샘플

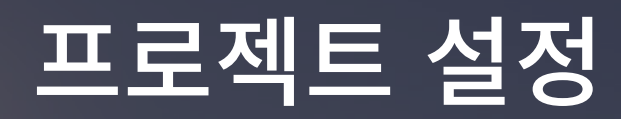

Project Settings(Edit > Project Settings)에 있는 Graphics, HDRP Global Settings, Quality에는 여러 필수 설정이 있습니다.

| 🚯 Inspector 🔮 Lighting 🛛 🏟 F          | Project Settings                               |                        | :                  |
|---------------------------------------|------------------------------------------------|------------------------|--------------------|
|                                       |                                                |                        |                    |
| Adaptive Performance<br>Audio         | Graphics                                       |                        | 0 ≠ :              |
| Burst AOT Settings                    | Scriptable Render Pipeline Settings            |                        |                    |
| Graphics                              | HDRPHighQuality (HD Render Pipeline As         | sset)                  | •                  |
| HDRP Global Settings<br>Input Manager | I A Scriptable Render Pipeline is in use, some |                        |                    |
| Memory Settings                       | Built-in Shader Settings                       |                        |                    |
| Package Manager                       | Video                                          | Always include         | •                  |
| Physics                               | Always Included Shaders                        |                        |                    |
| Physics 2D                            | Size                                           | 9                      |                    |
| Player<br>Dresst Manager              | Element 0                                      | Legacy Shaders/Diffuse | ۲                  |
|                                       | Element 1                                      | B Hidden/CubeBlur      | $\odot$            |
| HDRP                                  | Element 2                                      | B Hidden/CubeCopy      | 0                  |
| Scene Template                        | Element 3                                      | B Hidden/CubeBlend     | $\odot$            |
| Script Execution Order                | Element 4                                      | Sprites/Default        | ۲                  |
| V Services                            | Element 5                                      | 🖻 UI/Default           | $\odot$            |
| Cloud Build                           | Element 6                                      | Indden/VideoComposite  | •                  |
| Cloud Diagnostics                     | Element 7                                      | S Hidden/VideoDecode   | •                  |
| Collaborate<br>In-App Purchasing      | Element 8                                      | B Hidden/Compositing   | ۲                  |
| Legacy Analytics                      | Shader Stripping                               |                        |                    |
| ShaderGraph                           | Lightmap Modes                                 | Automatic              | <b>•</b>           |
| Tags and Layers                       | Fog Modes                                      | Automatic              | -                  |
| TextMesh Pro<br>Time                  | Instancing Variants                            | Strip Unused           | •                  |
| Timeline                              | Shader Loading                                 |                        |                    |
| UI Builder                            | Log Shader Compilation                         |                        |                    |
| Version Control                       | Preloaded Shaders                              |                        |                    |
| VFX                                   |                                                | 0                      |                    |
| Visual Scripting                      | Preload shaders after showing first scene      |                        |                    |
| XR Plugin Management                  |                                                |                        |                    |
|                                       | Currently tracked: 14 shaders 20 total varia   | nts                    |                    |
|                                       |                                                |                        | ave to asset Clear |

프로젝트 설정

#### 그래픽스 설정

상단의 Scriptable Render Pipeline Settings 필드에는 모든 HDRP 설정을 보관하는 파일이 표시됩니다.

프로젝트별로 여러 파이프라인 에셋이 있을 수 있는데, 각 파이프라인 에셋을 별도의 설정 파일이라고 생각하면 됩니다. 예를 들면, 파이프라인 에셋을 사용하여 여러 타겟 플랫폼 (Xbox, PlayStation 등)에 대한 전용 설정을 저장하거나 플레이어가 런타임에 바꿀 수 있는 여러 화질 수준을 나타낼 수도 있습니다.

**3D 샘플 씬**의 경우 Settings 폴더에 HDRPHighQuality, HDRPLowQuality, HDRPMediumQuality 등의 파이프라인 에셋이 포함되어 있습니다. 또한 DefaultHDRPAsset이 포함된 HDRPDefaultResources 폴더도 있습니다.

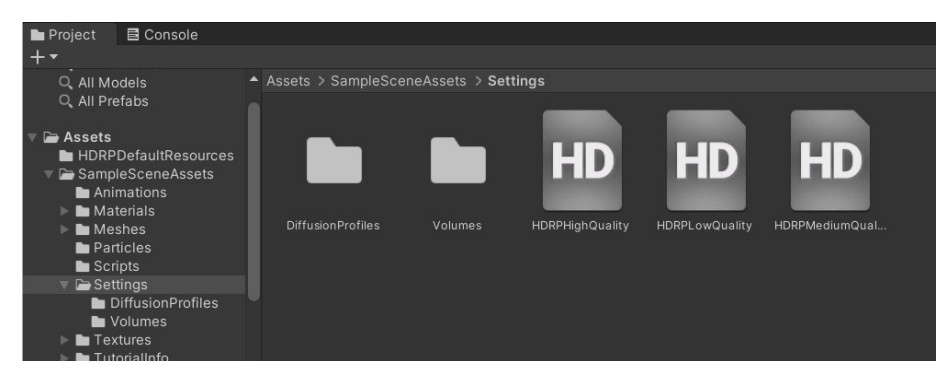

3D 샘플 씬에는 저품질, 보통 품질, 고품질 파이프라인 에셋이 포함되어 있습니다.

#### 품질 설정

품질 설정을 사용하면 파이프라인 에셋 중 하나를 사전 정의된 품질 수준에 맞출 수 있습니다. 상단의 Level 중 하나를 선택하면 Rendering 옵션에 표시된 특정 **렌더 파이프라인 에셋**이 활성화됩니다.

| 🌣 Project Settings                                                                                                    |                                                                                                    |                                                                                                    |   |     | ×  |
|----------------------------------------------------------------------------------------------------|----------------------------------------------------------------------------------------------------|----------------------------------------------------------------------------------------------------|---|-----|----|
|                                                                                                    |                                                                                                    |                                                                                                    |   |     |    |
| Adaptive Performance<br>Audio<br>Editor<br>V Graphics<br>HDRP Global Settings<br>Input System Package<br>Memory Settings<br>Package Manager<br>Physics<br>Physics 2D<br>Player                                                                                                    | Quality<br>Lev<br>Hig<br>Mei<br>Lov<br>Def                                                                                                    | els 口 涯<br>Guality 团 I 首 首<br>Guality 团 I 首 首<br>Guality I I I 首<br>ault I I I I I I I I I I I I I I I I I I I                 | 0 |     | \$ |
| Preset Manager                                                                                                    |                                                                                                    |                                                                                                    |   |     |    |
| Vestimulation     Vality     HDRP     Scene Template     Script Execution Order     Services     Ads     Analytics     Cloud Build     Cloud Build     C | A scriptable Render Pipeline is in use, sor<br>Render Pipeline Asset<br>Resolution Scaling Fixed DPI Factor<br>VSync Count<br>Textures<br>Texture Quality<br>Anisotropic Textures<br>Texture Streaming<br>Particles<br>Particle Raycast Budget<br>Terrain<br>Billboards Face Camera Position | e settings will not be used and are hidden  HDRPMediumQuality (HD Render Pipeline Asset) HEVERY V Blank Full Res Forced On 256 | ) | • • |    |
|                                                                                                    | Time Slice<br>Buffer Size<br>Persistent Buffer<br>Level of Detail                                                                                                    | 2<br>16<br>~                                                                                                    |   |     |    |

상단에서 품질 수준을 선택해 파이프라인 에셋을 활성화합니다.

기본값을 커스터마이즈하거나 파이프라인 에셋과 품질 수준을 추가할 수도 있습니다.

품질 수준은 파이프라인에서 작동하는 특정 시각적 기능을 나타냅니다. 예를 들어 애플리케이션에 여러 그래픽스 티어를 생성해 두면, 플레이어가 런타임 중에 하드웨어에 맞춰 사용할 품질 수준을 선택할 수 있습니다.

실제 파이프라인 설정은 **Quality/HDRP** 하위 섹션에서 편집합니다. 프로젝트(Project) 뷰에서 파이프라인 에셋을 선택하고 인스펙터(Inspector)에서 설정을 편집할 수도 있습니다.

| <ul> <li>Inspector</li> </ul>   |            |           | a :  |
|---------------------------------|------------|-----------|------|
| HDRP High Quality (HD Rend      | er Pipelir | ne Asset) | 07 i |
|                                 |            |           | Open |
| Rendering                       |            |           |      |
| Color Buffer Format             | R16G16     | B16A16    |      |
| Lit Shader Mode                 | Deferred   | d Only    | •    |
| Multisample Anti-aliasing Qu    | None       |           |      |
| Motion Vectors                  | ~          |           |      |
| Runtime AOV API                 |            |           |      |
| Dithering Cross-fade            | ~          |           |      |
| Terrain Hole                    |            |           |      |
| Transparent Backface            | ~          |           |      |
| Transparent Depth Prepass       | ~          |           |      |
| Transparent Depth Postpass      | ~          |           |      |
| Custom Pass                     | ~          |           |      |
| Custom Buffer Format            | R8G8B8     | A8        |      |
| Realtime Raytracing (Preview)   |            |           |      |
|                                 |            |           |      |
| LOD Bias                        | Low        | 1         |      |
|                                 | Medium     | 1         |      |
|                                 | High       | 1         |      |
| Maximum LOD Level               | Low        | 0         |      |
|                                 | Medium     | 0         |      |
|                                 | High       | 0         |      |
| Decals                          |            |           |      |
| Dynamic resolution              |            |           |      |
| Low res Transparency            |            |           |      |
| ▶ Lighting                      |            |           |      |
| Lighting Quality Settings       |            |           |      |
| Material     Dest-processing    |            |           |      |
| Post-processing Quality Setting | s          |           |      |
| ▶ XR                            |            |           |      |
| ▶ Virtual Texturing             |            |           |      |

파이프라인 에셋 편집

### HDRP 최적화

파이프라인 에셋에서 활성화하는 기능이 많을수록 리소스를 더 많이 소모하게 됩니다. 일반적으로 의도한 효과를 구현하는 데 필요한 기능만 사용하도록 프로젝트를 최적화해야 합니다. 반드시 필요하지 않은 기능은 비활성화해 두면 성능을 개선하고 리소스를 아낄 수 있습니다.

사용하지 않을 경우 비활성화할 만한 대표적인 기능을 몇 가지 소개합니다.

- HDRP 에셋에서 Decals, Low-res Transparency, Transparent Backface/ Depth Prepass/Depth Postpass, SSAO, SSR, Contact Shadows, Volumetrics, Subsurface Scattering, Distortions를 모두 비활성화할 수 있습니다.
- 카메라의 Frame Settings(메인 카메라, 반사 등의 통합된 효과에 사용되는 카메라, 커스텀 효과에 사용되는 추가 카메라)에서 Refraction, Post-Process, After Post-Process, Transmission, Reflection Probe, Planar Reflection Probe, Big Tile Prepass를 모두 비활성화할 수 있습니다.

이 블로그 게시물에서 성능을 향상하기 위한 HDRP 설정을 알아보세요.

#### HDRP 전역 설정

HDRP Global Settings 섹션(또는 버전 12 이전의 경우 HDRP Default Settings)은 프로젝트의 기준 설정을 정합니다. 이러한 설정은 씬에서 카메라의 위치에 따라 로컬이나 글로벌 볼륨 컴포넌트를 배치하여 오버라이드할 수 있습니다(아래 볼륨 참조).

Global Settings는 상단 필드에 정의된 별도의 파이프라인 에셋에 저장됩니다. 여기에서 기본 렌더링과 포스트 프로세싱 옵션을 설정할 수 있습니다.

### 🔒 HDRP 기능 활성화

프로젝트 개발 중에 특정 기능을 토글하기 위해 Global Settings를 다시 확인해야 하는 경우도 있습니다. 일부 기능의 경우 HDRP Global Settings에 있는 체크박스가 활성화되어 있지 않으면 렌더링되지 않습니다. 렌더링 성능과 메모리 사용량에 부정적인 영향을 줄 수 있으므로 필요한 기능만 활성화해야 합니다. 또한 용도에 따라 Volume Profiles에 표시되는 설정이 있고, 어떤 기능은 Frame Settings에 표시됩니다. HDRP 기능에 아직 익숙하지 않다면 Project Settings 오른쪽 상단에 있는 검색 필드를 사용하세요. 검색 필드를 사용하면 관련 패널만 검색어를 강조 표시하여 볼 수 있습니다.

| UDDD Defeult Cettings | UDDD Default Settinge     |   |  |
|-----------------------|---------------------------|---|--|
| HDRP Default Settings | HDRP Delault Settings     |   |  |
|                       |                           |   |  |
|                       | Custom Pass               |   |  |
|                       | Motion Vectors            |   |  |
|                       | Opaque Object Motion      |   |  |
|                       | Transparent Object Motion | ~ |  |
|                       | Refraction                | ~ |  |
|                       | Distortion                |   |  |
|                       | Rough Distortion          | * |  |
|                       | Post-process              | * |  |
|                       | Stop NaN                  |   |  |
|                       | Dopth Of Field            |   |  |

HDRP Global Settings에서 활성화한 기증이 모든 카메라에서 양성 텐너당되는 것은 아닙니다. Projects Settings > Quality에서 품질 수준을 선택한 렌더 파이프라인 에셋에서도 해당 기능을 지원하도록 설정해야 합니다. 예를 들어 카메라가 볼류메트릭 구름을 렌더링하도록 하려면 HDRP Global Settings > Frame Settings > Camera > Lighting에서, 그리고 활용 중인 렌더 파이프라인 에셋의 Lighting > Volumetrics에서도 Volumetric Clouds 옵션을 토글해야 합니다.

# 포워드 렌더링 및 디퍼드 렌더링 비교

파이프라인 에셋에서 HDRP를 설정할 때 보통 **Rendering**에 있는 **Lit Shader Mode**부터 설정하게 됩니다. **Deferred**, **Forward**, **Both** 중에 선택할 수 있습니다. 각 옵션은 파이프라인에서 지오메트리에 조명을 적용하고 렌더링하는 방식과 관련된 일련의 특정 작업인 렌더링 경로를 나타냅니다.

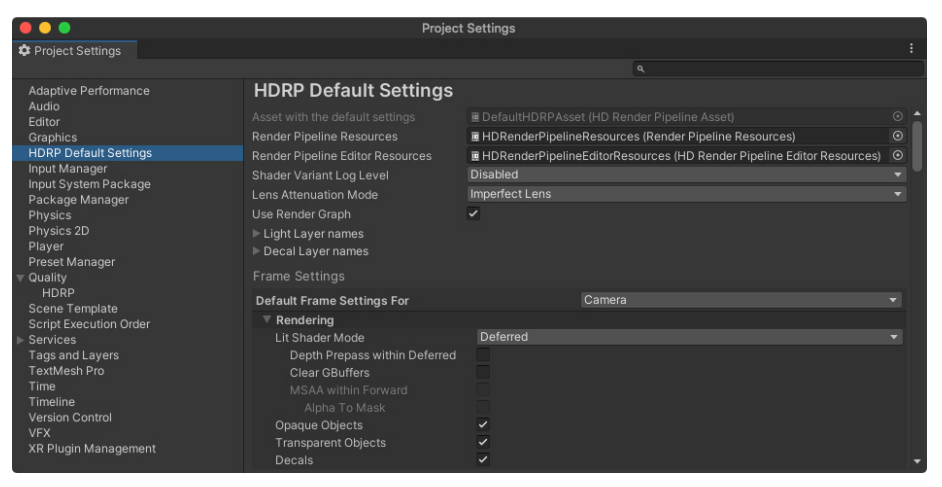

기본 HDRP 설정 수정

#### 렌더링 경로 커스터마이징

Lit Shader Mode에서 Forward 또는 Deferred를 선택하여 기본 렌더링 경로를 설정합니다.

HDRP는 유연성이 높아서 **Both**를 선택할 수도 있습니다. 이 옵션을 사용하면 대부분의 렌더링에 한 렌더링 경로를 사용한 다음 카메라별로 렌더링 경로를 오버라이드합니다. 그러나 이 방식을 사용하면 GPU 메모리가 더 많이 소모됩니다. 대부분의 경우 Forward 또는 Deferred 중 하나를 선택하는 것이 좋습니다.

 모든 카메라의 기본 설정을 변경하려면 HDRP Default Settings로 이동하여 Default Frame Settings를 찾습니다. 여기에서는 Camera, Baked, Custom Reflection, Realtime Reflections 등을 설정할 수 있습니다.

> **Rendering** 그룹의 **Lit Shader Mode**에서 렌더링 경로를 설정합니다.

 특정 카메라에 대한 설정을 오버라이드하려면 Custom
 Frame Settings를 선택합니다.

> 그런 다음 Rendering 그룹의 Lit Shader Mode에서 렌더링 경로를 오버라이드해 변경합니다.

| 🔻 💶 🗹 Camera                        |                              | 9 ∓:  | :   |
|-------------------------------------|------------------------------|-------|-----|
| ▼ Projection                        |                              | 0     |     |
|                                     | Perspective                  |       |     |
| Field of View Axis                  | Horizontal                   |       |     |
| Field of View                       |                              | 86.55 | 502 |
|                                     |                              |       |     |
| Clipping Planes                     | Near 0.01                    |       |     |
|                                     | Far 30000                    |       |     |
| ▼ Rendering                         |                              | 0     |     |
| Allow Dynamic Resolution            |                              |       |     |
| Post Anti-aliasing                  | Temporal Anti-aliasing (TAA) |       |     |
| Quality Preset                      | Medium                       |       |     |
| Sharpen Strength                    | •                            | 0.1   |     |
| History Sharpening                  | _ <b>•</b>                   | 0.1   |     |
| Anti-flickering                     | •                            | 0.7   |     |
| Stop NaNs                           |                              |       |     |
| Dithering                           | ×                            |       |     |
| Culling Mask                        | Everything                   |       |     |
| Occlusion Culling                   |                              |       |     |
| Exposure Target                     | None (Game Object)           |       |     |
| Fullscreen Passthrough              |                              |       |     |
| Custom Frame Settings               | ~                            |       |     |
| Frame Settings Overrides            |                              |       |     |
| ▼ Rendering                         |                              |       |     |
| <ul> <li>Lit Shader Mode</li> </ul> | Deferred                     |       | •   |
| Depth Propass within De             |                              |       |     |
|                                     |                              |       |     |
| MSAA Within Forward                 |                              |       |     |
|                                     |                              |       |     |
|                                     |                              |       |     |
|                                     |                              |       |     |
|                                     |                              |       |     |
|                                     |                              |       |     |
|                                     |                              |       |     |

카메라의 커스텀 프레임 설정 수정

## 렌더링 경로에 대한 자세한 내용

렌더링 경로가 어떻게 작동하는지 이해하면 Lit Shader Mode가 파이프라인에서 다른 설정에 어떤 영향을 미치는지 파악할 수 있습니다.

#### 포워드 렌더링

포워드 렌더링에서 그래픽 카드는 화면의 지오메트리를 버텍스로 분할합니다. 버텍스는 더 나아가 프래그먼트 또는 픽셀로 세분화를 거쳐 화면에 렌더링되며 최종 이미지를 생성합니다.

각 오브젝트는 한 번에 하나씩 그래픽스 API로 전달됩니다. 포워드 렌더링은 각 광원마다 리소스를 소모합니다. 씬에 광원이 많을수록 렌더링 시간도 길어집니다.

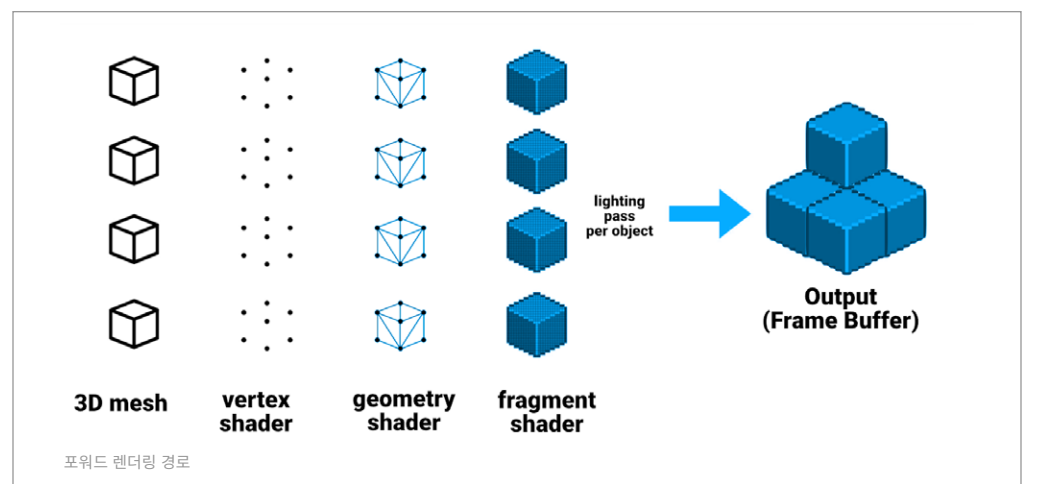

포워드 렌더링은 별도의 패스에서 광원을 드로우합니다. 같은 게임 오브젝트에 여러 광원이 닿는 경우 엄청난 오버드로우를 유발할 수 있으므로, 광원과 오브젝트가 많으면 속도가 느려질 수 있습니다.

기존 포워드 렌더링과 달리 HDRP는 포워드 렌더러에 몇 가지 효율성을 더했습니다. 예를 들어 오브젝트 머티리얼당 하나의 패스에서 여러 광원을 함께 컬링하고 렌더링합니다. 그럼에도 불구하고 상대적으로 리소스를 많이 사용하는 프로세스입니다. 성능이 중요한 경우 디퍼드 셰이딩을 대신 사용하는 것이 좋습니다.

디퍼드 셰이딩

HDRP는 조명이 오브젝트별로 계산되지 않는 디퍼드 셰이딩을 사용할 수도 있습니다. 디퍼드 셰이딩은 무거운 렌더링을 후순위로 연기하고 두 개의 패스를 사용합니다.

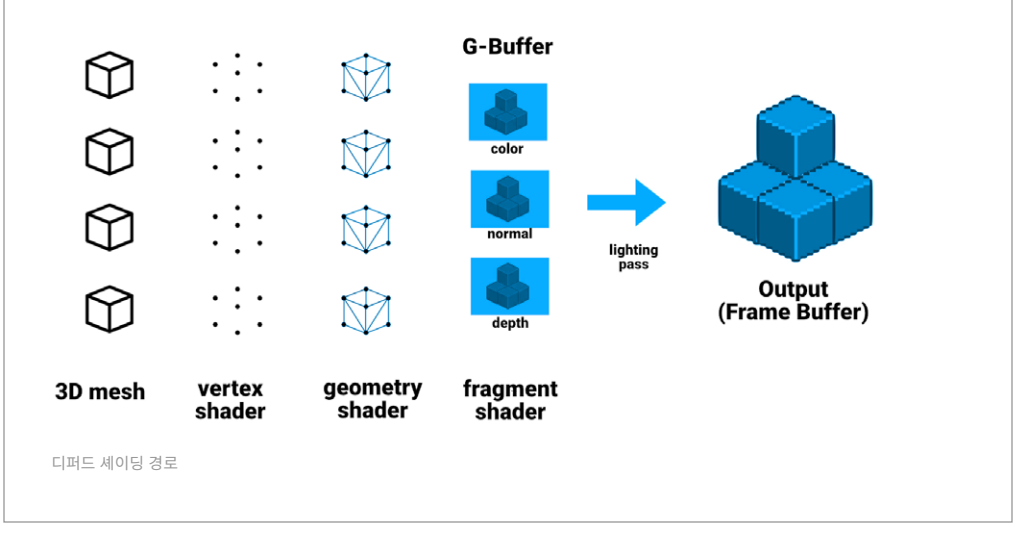

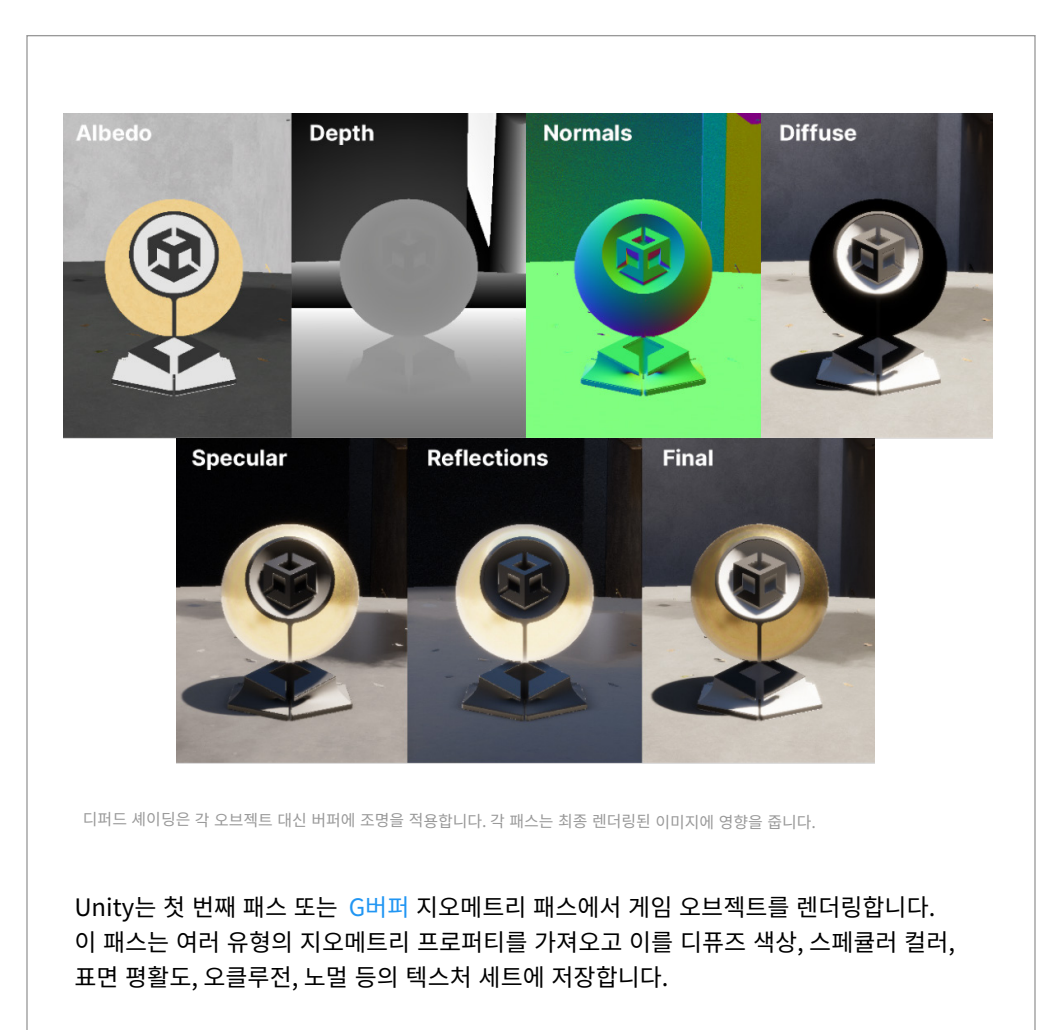

이후 두 번째 패스 또는 조명 패스에서 G버퍼가 완료된 후 씬의 조명을 렌더링합니다. 따라서 디퍼드 셰이딩은 셰이딩을 연기하는 셈입니다. 디퍼드 셰이딩 경로는 개별 오브젝트 대신 버퍼를 기반으로 각 픽셀 작업을 반복하고 조명 정보를 계산합니다.

렌더링 경로 간의 기술적인 차이점에 대한 자세한 내용은 HDRP 기술 자료의 포워드 렌더링 및 디퍼드 렌더링을 참조하시기 바랍니다.

# 안티앨리어싱

Lit Shader Mode의 렌더링 경로는 작업자가 안티앨리어싱을 사용하여 렌더링에서 들쭉날쭉한 모서리를 없애는 방식에 영향을 줍니다. HDRP에서는 제작 중 필요에 따라 몇 가지 안티앨리어싱 기술을 사용할 수 있습니다.

#### MSAA(멀티 샘플 안티앨리어싱)

MSAA(멀티 샘플 안티앨리어싱)는 PC 게이머 사이에서 널리 사용되는 안티앨리어싱 방법입니다. MSAA는 개별 폴리곤의 모서리를 다듬는 고품질 하드웨어 기술이며 Unity에서는 포워드 렌더링에서만 작동합니다. 대부분의 최신 GPU는 2x, 4x, 8x MSAA 샘플을 지원합니다.

| ▼ Rendering                       |              |  |
|-----------------------------------|--------------|--|
| Color Buffer Format               | R16G16B16A16 |  |
| Lit Shader Mode                   | Forward Only |  |
| Multisample Anti-aliasing Quality | ✓ None       |  |
| Motion Vectors                    | MSAA 2x      |  |
| Runtime Debug Display             | MSAA 4x      |  |

MSAA 품질 설정

활성화된 파이프라인 에셋에서 Lit Shader Mode를 **Forward Only**로 설정합니다. 이어서 **Multisample Anti-aliasing Quality**에서 **MSAA 2x**, **MSAA 4x**, **MSAA 8x** 중 하나를 선택합니다. 값이 높을수록 안티앨리어싱은 개선되지만 속도는 느려집니다.

카메라 뷰를 확대하면 차이를 더 명확하게 확인할 수 있습니다.

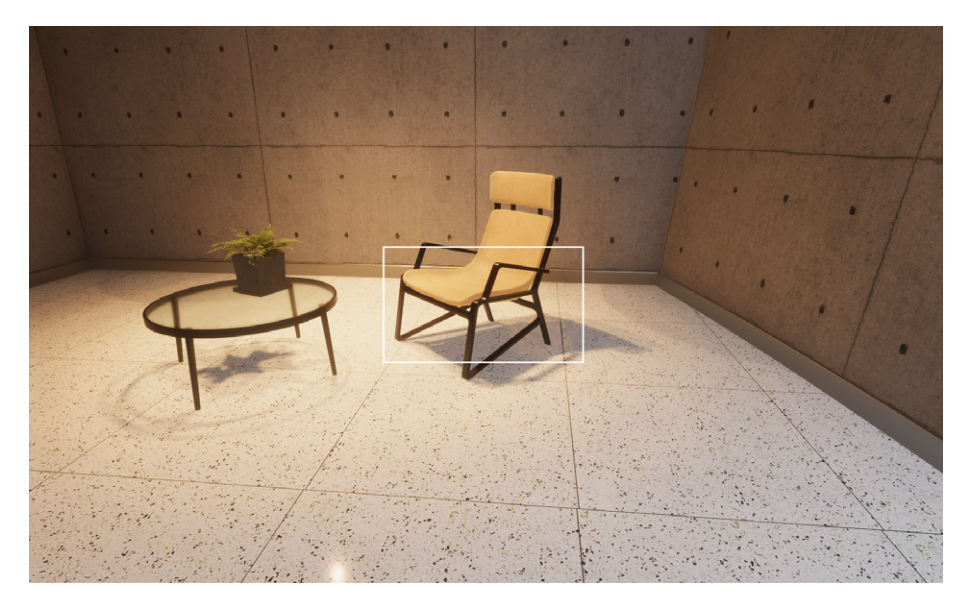

원본 씬

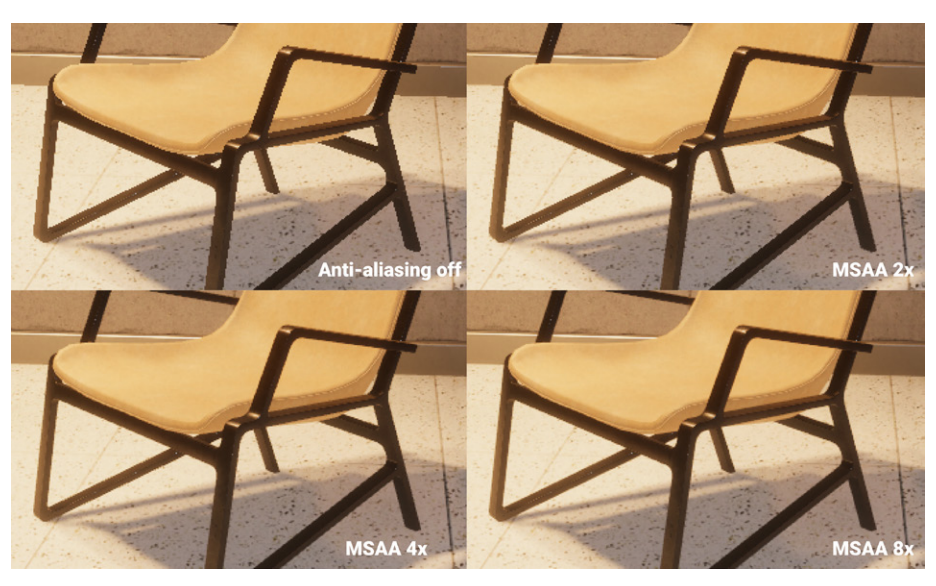

MSAA 설정이 적용된 이미지

다음과 같은 제약에는 주의하세요.

- MSAA는 씬 지오메트리를 텍스처 형태로 저장하는 디퍼드 셰이딩의 G버퍼와 호환되지 않습니다. 따라서 디퍼드 셰이딩을 사용하려면 포스트 프로세싱 안티앨리어싱 기술 (아래 참조) 중 하나를 사용해야 합니다.
- MSAA는 폴리곤 에지 앨리어싱만 처리하기 때문에 선명한 스페큘러 조명을 받는 특정 텍스처와 머티리얼에서 발생하는 앨리어싱을 방지할 수 없습니다. 이러한 점이 문제가 된다면 MSAA를 다른 포스트 프로세싱 안티앨리어싱 기법(아래)과 함께 사용해야 할 수 있습니다.

#### 포스트 프로세싱 안티앨리어싱

카메라의 포스트 안티앨리어싱 설정을 통해서도 포스트 프로세싱 기법을 활용해 안티앨리어싱을 적용할 수 있습니다.

- TAA(Temporal Anti-aliasing)는 지난 프레임과 현재 프레임의 정보를 결합하여 현재 프레임에서 계단 현상을 제거합니다. TAA를 사용하려면 모션 벡터를 활성화해야 합니다. TAA를 사용하면 일반적으로 훌륭한 결과를 얻을 수 있지만, 대비를 이루는 표면 앞에서 게임 오브젝트가 빠르게 이동하는 등의 일부 상황에서는 고스팅 결함이 나타날 수 있습니다. HDRP10에는 전형적인 TAA 결함을 줄이기 위한 개선이 이뤄졌습니다. 이를 통해 고스팅 결함을 줄이고 선명도를 개선할 수 있으며, 다른 솔루션에서 나타날 수 있는 깜빡이는 현상을 막을 수 있습니다.
- FXAA(Fast Approximate Anti-aliasing)는 고대비 영역 간에 픽셀을 블렌딩하는 스크린 공간 안티앨리어싱 알고리즘입니다. 엄청난 컴퓨팅 성능을 요구하지 않으며 상대적으로 빠른 기술이지만, 이미지의 전반적인 선명도를 낮출 수 있습니다.
- SMAA(Subpixel Morphological Anti-aliasing)는 이미지 테두리를 감지한 다음 블렌딩할 특정 패턴을 찾습니다. 그러면 FXAA보다 더 선명한 결과를 얻을 수 있으며, 이는 평평한 카툰풍 아트 스타일이나 깔끔한 아트 스타일에 적합합니다.

| 🔻 🗖 🗸 Camera             |                                         | <b>9</b> ∓⊧ | : |
|--------------------------|-----------------------------------------|-------------|---|
| Projection               |                                         | 0           |   |
| Projection               | Perspective                             |             |   |
| Field of View Axis       | Horizontal                              |             | • |
| Field of View            |                                         | - 142.      | 1 |
| Physical Camera          |                                         |             |   |
| Clipping Planes          | Near 0.1                                |             |   |
|                          | Far 1000                                |             |   |
| Rendering                |                                         |             |   |
| Allow Dynamic Resolution | No Anti-aliasing                        |             |   |
|                          | Fast Approximate Anti-aliasing (FXAA)   |             |   |
| Post Anti-aliasing       | ✓ Temporal Anti-aliasing (TAA)          |             |   |
| Quality Preset           | Subpixel Morphological Anti-aliasing (S | MAA)        |   |
| Sharpen Strength         | •                                       | 0.1         |   |
| History Sharpening       | •                                       | - 0.1       |   |
| Anti-flickering          | •                                       | - 0.7       |   |
| Stop NaNs                |                                         |             |   |

디퍼드 셰이딩을 사용하는 경우 카메라에서 포스트 안티앨리어싱을 조정합니다.

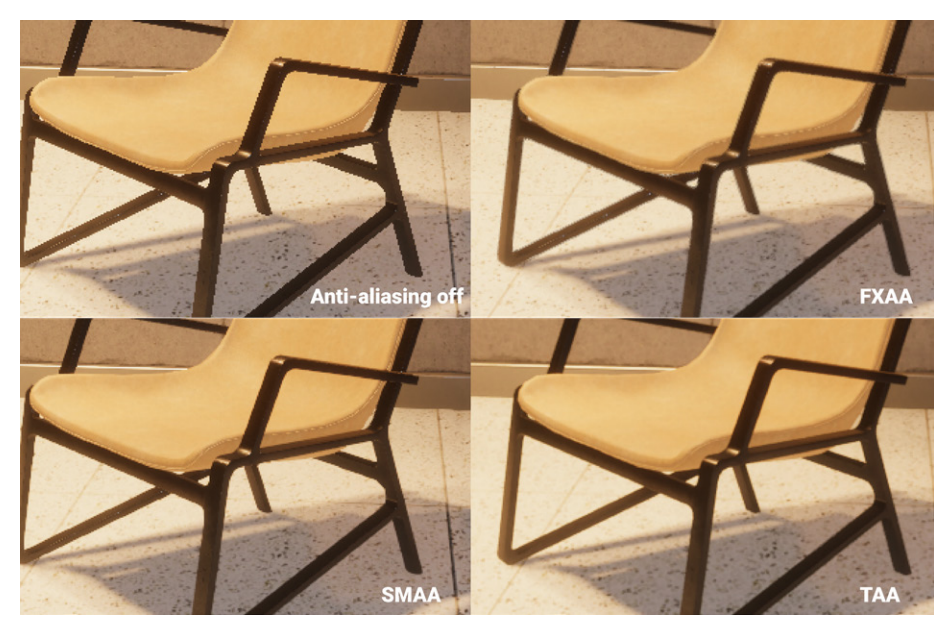

FXAA, SMAA, TAA 등의 포스트 프로세싱 안티앨리어싱 설정을 비교해 보세요.

참고: 포스트 프로세싱 안티앨리어싱을 MSAA와 함께 사용할 경우 렌더링 비용에 유의해야 합니다. 언제나 그렇듯이, 화질과 성능이 균형을 이루도록 프로젝트를 최적화하세요.

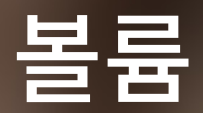

HDRP는 볼륨 프레임워크를 사용합니다. 이 시스템을 활용해 씬을 분할하고 카메라 위치에 따라 특정 설정이나 기능을 사용할 수 있습니다. 예를 들어, HDRP 템플릿 레벨에는 각기 다른 조명 설정이 되어 있는 3개의 구역이 있습니다. 따라서 서로 다른 볼륨이 각 공간을 둘러싸고 있습니다.

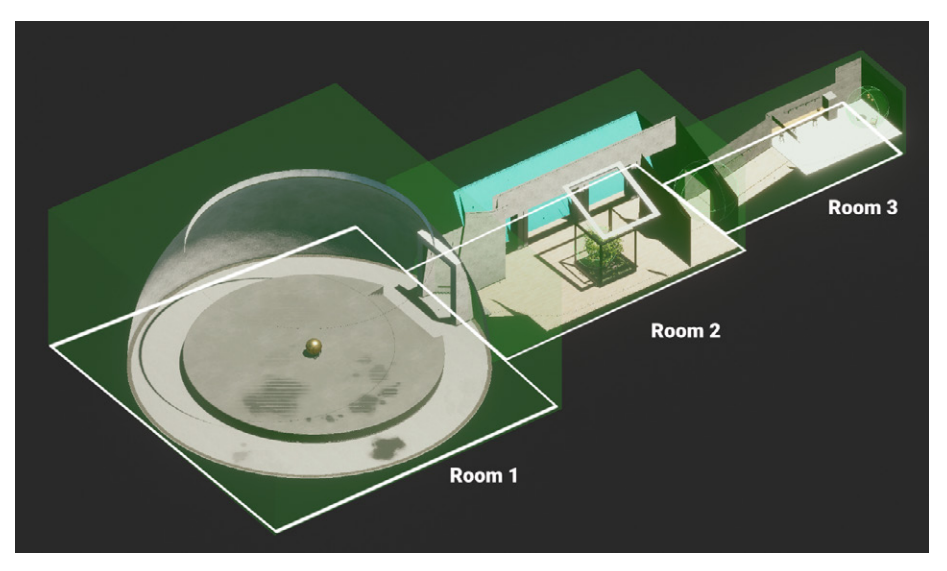

조명 조건이 서로 다른 공간이 볼륨으로 덮여 있습니다.

볼륨은 볼륨 컴포넌트가 있는 플레이스홀더 오브젝트입니다. GameObject > Volume 메뉴에서 프리셋을 선택하여 볼륨을 만들 수 있습니다. 아니면 게임 오브젝트를 만들고 수동으로 해당 컴포넌트를 추가하면 됩니다.

| VolumeCinemachine                                                         | Global Volume<br>Sky and Fog Global Volume        |
|---------------------------------------------------------------------------|---------------------------------------------------|
| Camera<br>Rendering<br>Visual Effects<br>Visual Scripting Scene Variables | Box Volume<br>Sphere Volume<br>Convex Mesh Volume |
| Center On Children                                                        | Custom Pass                                       |

프리셋을 사용한 볼륨 오브젝트 생성

볼륨 컴포넌트는 어느 게임 오브젝트에나 추가할 수 있기 때문에 계층(Hierarchy) 창에서 찾기 어려울 수 있습니다. Light Explorer(Window > Rendering > Light Explorer > Volumes)를 사용하면 로드된 씬에서 볼륨을 쉽게 찾을 수 있습니다. 이 인터페이스를 사용하여 빠르게 볼륨을 조정할 수 있습니다.

| • | Light Exp                               |              |           |         |       |  |   |                    |             |        |  |  | : 🗆 × |
|---|-----------------------------------------|--------------|-----------|---------|-------|--|---|--------------------|-------------|--------|--|--|-------|
|   |                                         |              |           | Volumes |       |  |   |                    |             | olumes |  |  |       |
| l | Isolate Selection Show Inactive Objects |              |           |         |       |  |   |                    |             |        |  |  |       |
|   |                                         |              |           |         |       |  |   |                    |             |        |  |  |       |
|   | ~                                       |              | 2 Skylig  |         |       |  |   | VolumeRoom2Skyl    | ght (Voli 💿 |        |  |  |       |
|   | ~                                       | Volume Globa |           |         |       |  |   | VolumeGlobal (Volu | ime Prof 💿  |        |  |  |       |
|   | ~                                       | Volume Room  | 3 Sitting |         |       |  | 3 | VolumeRoom3Sittin  | ig (Volur 🖸 |        |  |  |       |
|   | ~                                       | Volume Room  | 3 Corrid  |         | Local |  |   | VolumeRoom3Com     | dor (Volι⊙  |        |  |  |       |
|   | ~                                       |              |           |         | Local |  |   | VolumeRoom1 (Volu  | ume Prof 🖸  |        |  |  |       |
|   | ~                                       | Volume Room  |           |         |       |  |   | VolumeRoom2 (Vol   | ume Prof 💿  |        |  |  |       |
|   | ~                                       | Volume Room  |           |         |       |  |   | E VolumeRoom3 (Vol | ume Prof 💿  |        |  |  |       |
|   |                                         |              |           |         |       |  |   |                    |             |        |  |  |       |
|   |                                         |              |           |         |       |  |   |                    |             |        |  |  |       |
|   |                                         |              |           |         |       |  |   |                    |             |        |  |  |       |

Light Explorer에서 열려 있는 씬의 모든 볼륨 목록을 확인합니다.

#### 로컬 볼륨과 글로벌 볼륨

상황에 따라 Volume 컴포넌트의 Mode 설정을 Global 또는 Local로 설정합니다.

글로벌 볼륨은 경계 없이 포괄적으로 작동하며, 씬의 모든 카메라에 영향을 줍니다. HDRP 템플릿 씬에서 VolumeGlobal은 전체 레벨에 대한 HDRP 설정의 전반적인 기준을 정의합니다.

| 🔻 🟟 🖌 Volume            |                                 |   | 6   | 1. ( | :  |
|-------------------------|---------------------------------|---|-----|------|----|
| Mode                    | Global                          |   |     |      |    |
| Weight                  |                                 |   | • F | 1    |    |
| Priority                | 0                               |   |     |      |    |
| Profile                 | 🖻 VolumeGlobal (Volume Profile) | • | New | Clor | ie |
| Visual Environment      |                                 |   |     | 0    |    |
| 🕨 🗹 HDRI Sky            |                                 |   |     | 0    |    |
| Tonemapping             |                                 |   |     | 0    |    |
| ► 🗸 Exposure            |                                 |   |     | •    |    |
| ► 🗸 Fog                 |                                 |   |     | 0    |    |
| ► ✓ Shadows             |                                 |   |     | 0    |    |
| Contact Shadows         |                                 |   |     | 0    |    |
| Ambient Occlusion       |                                 |   |     | 0    |    |
| ► 🗸 Bloom               |                                 |   |     | 0    |    |
| 🕨 🗹 Motion Blur         |                                 |   |     | 0    |    |
| 🕨 🗹 Film Grain          |                                 |   |     | 0    |    |
| Screen Space Refraction |                                 |   |     | 0    |    |
|                         | Add Override                    |   |     |      |    |

글로벌 볼륨 오버라이드

로컬 볼륨은 제한된 공간에 적용되는 설정을 정의하며, 콜라이더 컴포넌트를 사용하여 경계를 정합니다. 콜라이더가 FPS 플레이어 컨트롤러와 같은 물리적 바디의 움직임을 방해하지 않게 하려면 **IsTrigger**를 활성화하세요.

템플릿 씬의 각 공간에는 글로벌 설정을 오버라이드하는 로컬 볼륨이 BoxCollider를 경계로 설정되어 있습니다.

|                    |                |                    | Sta   | tic  | •  |
|--------------------|----------------|--------------------|-------|------|----|
| Tag Untagged       |                | ver Default        |       |      |    |
| J Transform        |                |                    | 0     |      |    |
| 🔻 🗊 🔽 Volume       |                |                    | 0     |      |    |
| Mode               |                |                    |       |      |    |
| Blend Distance     | 0              |                    |       |      |    |
| Weight             |                |                    | • 1   |      |    |
|                    |                |                    |       |      |    |
| Profile            | VolumeRoom     | 1 (Volume Profile) | New ( | Clor | he |
| 🕨 🗹 White Balance  |                |                    |       | 0    |    |
| ▶ ✓ Exposure       |                |                    |       | 0    |    |
|                    | Add Override   |                    |       |      |    |
|                    |                |                    |       |      |    |
| 🔻 🍞 🖌 Box Collider |                |                    | 0     |      |    |
| Edit Collider      | ふ              |                    |       |      |    |
| Is Trigger         | ~              |                    |       |      |    |
| Material           | None (Physic M | laterial)          |       |      |    |
|                    | X 0            | Y 5                |       |      |    |
|                    | X 33           | Y 16               |       |      |    |

각 공간에는 콜라이더가 IsTrigger로 설정된 로컬 볼륨이 있습니다.

두 번째 공간에는 유리 케이스

옆의 가장 밝은 중심부에 사용되는 작은 구형 볼륨이 있습니다. 마찬가지로, 세 번째 공간에는 입구 복도와 펜던트 조명 아래의 좌석 공간에 더 작은 볼륨이 있습니다.

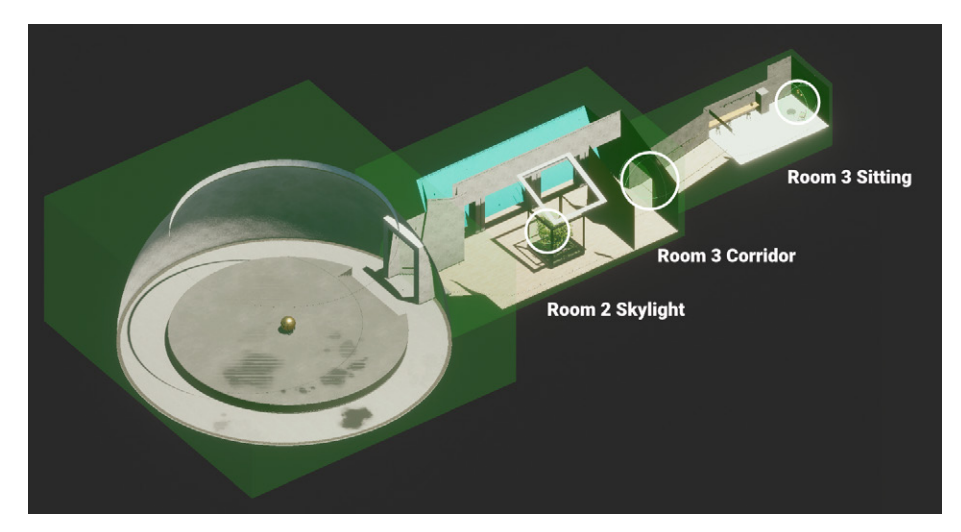

특별한 조명 조건에는 더 작은 볼륨을 사용합니다.

샘플 씬의 로컬 볼륨은 화이트 밸런스, 노출, 안개 등을 오버라이드합니다. 명시적으로 오버라이드되지 않은 설정은 모두 글로벌 기본값으로 폴백(fallback)됩니다.

카메라가 씬에서 이동할 때 플레이어 컨트롤러가 글로벌 설정을 대신할 로컬 볼륨에 들어가기 전까지는 글로벌 설정이 적용됩니다.
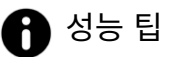

볼륨을 너무 많이 사용하지 않는 것이 좋습니다. 각 볼륨을 평가(블렌딩, 공간화, 오버라이드 계산 등)하려면 CPU 비용이 발생합니다.

#### 볼륨 프로파일

볼륨 컴포넌트 자체에는 실제 데이터가 없습니다. 대신 씬을 렌더링하기 위한 HDRP 설정을 포함하고 있는 디스크의 ScriptableObject 에셋인 Volume Profile을 참조합니다. Profile 필드에서 New 버튼이나 Clone 버튼을 눌러 새 볼륨 프로파일을 만들 수 있습니다.

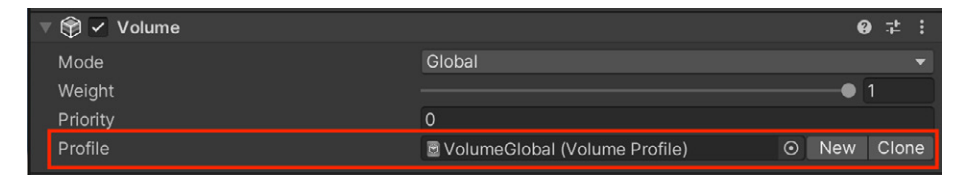

Profile 필드를 사용하여 볼륨 프로파일을 전환하거나 새 프로파일을 생성합니다.

이미 저장되어 있는 다른 프로파일로 전환할 수도 있습니다. 볼륨 프로파일을 파일로 저장하면 이전 설정을 쉽게 재사용하고 볼륨 간에 프로파일을 공유할 수 있습니다.

플레이 모드에서 볼륨 프로파일을 변경한 후 플레이 모드를 종료해도 변경 사항이 사라지지 않습니다.

#### 볼륨 오버라이드

각 볼륨 프로파일은 기본 프로퍼티로 시작합니다. 프로퍼티 값을 편집하려면 볼륨 오버라이드를 통해 개별 설정을 커스터마이즈해야 합니다. 예를 들어 볼륨 오버라이드로 볼륨의 안개, 포스트 프로세싱, 노출을 수정할 수 있습니다.

**볼륨 프로파일**을 설정했다면, **Add Override**를 클릭하여 프로파일 설정을 커스터마이즈합니다. Fog 오버라이드를 예로 들면 다음과 같습니다.

| 🔻 🗸 Fog                  | 9         | : |
|--------------------------|-----------|---|
| ALL NONE                 |           |   |
| ✓ Enable                 |           |   |
| Fog Attenuation Distance | 20000     |   |
| ✓ Base Height            | 0         |   |
| Maximum Height           | 50        |   |
| Max Fog Distance         | 5000      |   |
| Color Mode               | Sky Color |   |
| Tint                     | HDR       | * |
| Volumetric Fog           |           |   |
| Albedo                   | ۸ .       | × |
| Ambient Light Probe Dimm | • 1       |   |
| Volumetric Fog Distance  | 64        |   |
| Denoising Mode           | Gaussian  |   |
|                          |           |   |
| ✓ Quality                | Custom    |   |

볼륨 오버라이드로서의 안개 예시

각 볼륨 오버라이드의 프로퍼티에는 왼쪽에 체크박스가 있으며, 이를 사용해 해당 프로퍼티를 편집할 수 있습니다. 체크박스를 비활성화된 상태로 두면 HDRP가 볼륨의 기본값을 사용한다는 의미입니다.

볼륨 오브젝트별로 여러 오버라이드를 적용할 수 있습니다. 오버라이드 항목별로 필요한 프로퍼티를 모두 편집하세요. 왼쪽 상단에 있는 All 또는 None 단축 버튼을 사용하여 모든 항목을 빠르게 선택하거나 선택 해제할 수 있습니다.

| A | 오버라이드 워크플로 |
|---|------------|
|---|------------|

오버라이드 추가는 HDRP의 핵심 워크플로입니다. 프로그래밍에서의 상속과 관련된 개념을 이해하고 있다면, 볼륨 오버라이드도 익숙하게 사용할 수 있을 것입니다.

더 높은 수준의 볼륨 설정은 낮은 수준의 볼륨에 대한 기본값이 됩니다. 이 경우 HDRP 기본 설정은 글로벌 볼륨으로 전달되며, 따라서 로컬 볼륨의 기반이 됩니다.

| 🔻 😭 🖌 Volume            |          |                       |             | 07≓ :         |
|-------------------------|----------|-----------------------|-------------|---------------|
| Mode                    |          | Global                |             |               |
| Weight                  |          |                       |             | • 1           |
| Priority                |          | 0                     |             |               |
| Profile                 |          | 🗟 VolumeGlobal (Volum | ne Profile) | ) 💿 New Clone |
| Visual Environment      |          |                       |             | Ø :           |
| HDRI Sky                |          |                       |             | 9 i           |
| ► ✓ Tonemapping         |          |                       |             | Ø :           |
| ► ✓ Exposure            |          |                       |             | Ø :           |
| ► ✓ Fog                 |          |                       |             | Ø :           |
| Shadows                 |          |                       |             | 0 i           |
| Contact Shadows         |          |                       |             | 0 i           |
| Ambient Occlusion       |          |                       |             | Ø :           |
| 🕨 🗹 Bloom               |          |                       |             | @ :           |
| 🕨 🗹 Motion Blur         |          |                       |             | @ :           |
| 🕨 🗸 Film Grain          |          |                       |             | @ :           |
| Screen Space Refraction |          |                       |             | 0 i           |
|                         |          | Add Override          |             |               |
| -                       | ها       |                       |             |               |
|                         |          |                       |             |               |
|                         |          | Volume Overrides      |             |               |
|                         | Lighting |                       |             |               |
|                         | Material |                       |             |               |
|                         | Post-pro | ocessing              |             |               |
|                         | Ray Tra  | cing                  |             |               |
|                         | Shadow   | ing                   |             |               |

볼륨 오버라이드를 사용한 HDRP 기능 추가

글로벌 볼륨은 HDRP 기본 설정을 오버라이드하고, 로컬 볼륨은 이후 글로벌 볼륨을 오버라이드합니다. Priority, Weight, Blend Distance 옵션(아래에서 설명)을 사용하여 겹치는 볼륨으로 인한 충돌을 해결할 수 있습니다.

특정 볼륨 컴포넌트의 현재 값을 디버깅하려면 Rendering Debugger의 Volume 탭을 사용하세요.

|                    | Camera                        |          | rog<br>MainCamera |          |
|--------------------|-------------------------------|----------|-------------------|----------|
|                    |                               |          |                   |          |
|                    | Volume Info                   |          | Global (100%)     |          |
|                    | Albedo                        |          | -                 |          |
| Lighting           |                               | 0        |                   | 0        |
|                    |                               | 2        |                   | 0        |
|                    |                               | HDR      |                   | HCR      |
|                    |                               |          |                   |          |
|                    | Dentising Mode                | Gaussian | Gaussian          | Gaussian |
|                    | Directional Linkte Only       |          |                   |          |
|                    | Enabled                       |          |                   |          |
|                    | Volumetric Fog                |          |                   |          |
| Camera_to_GameScre |                               |          |                   |          |
|                    |                               |          |                   |          |
|                    |                               |          |                   |          |
|                    |                               |          |                   |          |
|                    | Volumetric Fog Budget         |          |                   |          |
|                    | Max Fog Distance              |          |                   |          |
|                    |                               |          |                   |          |
|                    | Fog Attenuation Distance      |          |                   |          |
|                    | Mip Fog Far                   | 1000     |                   | 1000     |
|                    | Mip Fog Max Mip               |          |                   |          |
|                    | Mip Fog Near                  |          |                   |          |
|                    | Screen Perclution Percentage  |          |                   |          |
|                    | Slice Distribution Uniformity |          |                   | 0.75     |
|                    |                               | HOR      | HOR.              | HCR      |
|                    | Volume Slice Count            | 64       |                   | 64       |

# 블렌딩 및 우선순위

레벨마다 둘 이상의 볼륨이 필요한 경우가 많으므로, HDRP를 사용해서 볼륨을 블렌딩할 수 있습니다. 이를 통해 볼륨 사이의 전환을 조금 더 자연스럽게 만들 수 있습니다.

런타임에 HDRP는 카메라 위치를 사용하여 최종 HDRP 설정에 영향을 주는 볼륨을 결정합니다.

Blend Distance는 볼륨의 콜라이더 외부에서 얼마나 먼 위치부터 페이드가 시작되거나 끝날지 결정합니다. Blend Distance의 값을 0으로 설정하면 볼륨이 즉시 전환된다는 의미이며, 값을 양수로 지정하면 카메라가 지정된 범위에 들어갔을 때부터 볼륨 오버라이드 블렌딩이 시작된다는 의미입니다.

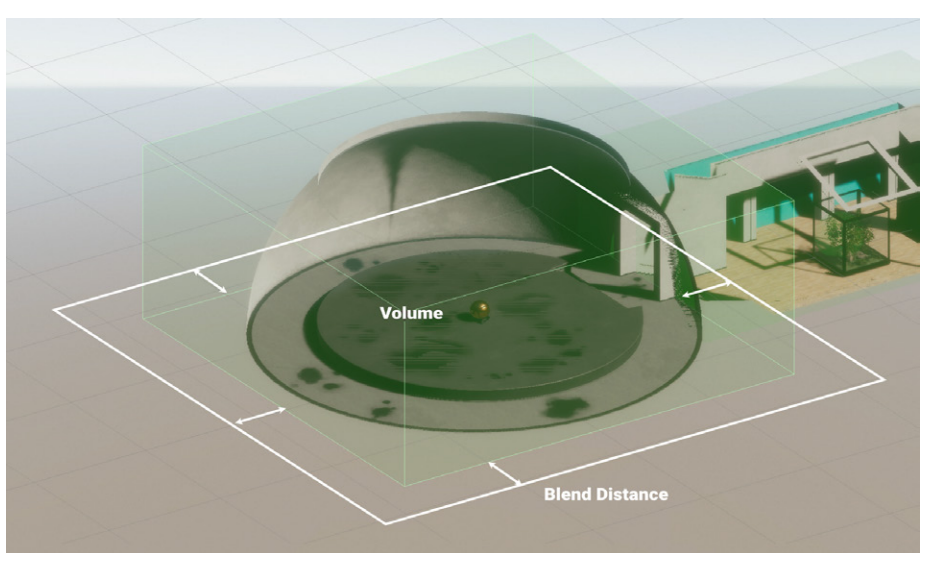

블렌딩 거리는 볼륨 주변의 전환 영역을 정의합니다.

볼륨 프레임워크의 유연성을 활용해 볼륨과 오버라이드를 원하는 대로 적절하게 조합할 수 있습니다. 여러 볼륨이 같은 공간에 겹치는 경우, HDRP는 **Priority** 옵션에 정해진 값에 따라 어떤 볼륨을 우선할지 결정합니다. 설정값이 높을수록 우선순위가 높습니다.

일반적으로 더 정확하게 작업하려면 Priority 값을 명시적으로 설정해야 합니다. 값을 설정하지 않으면 시스템에서 생성 순서를 Priority 값 대신 사용하므로 예상치 않은 결과가 발생할 수 있습니다.

| ▼ 🗊 ✔ Volume   |                                 | 0 <b>‡</b> : |
|----------------|---------------------------------|--------------|
| Mode           | Local                           |              |
| Blend Distance | 3                               |              |
| Weight         |                                 | <b>—</b> • 1 |
| Priority       | 3                               |              |
| Profile        | SolumeRoom2Skylight (Volume P ⊙ | New Clone    |

로컬 볼륨을 겹칠 때는 Blend Distance, Weight, Priority를 사용합니다.

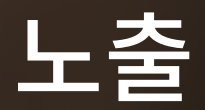

HDRP는 실제 조명 모델을 사용하여 씬을 렌더링합니다. 따라서 많은 프로퍼티가 전통적인 사진에서의 설정과 유사합니다.

노출 값의 이해

**EV(노출 값)**는 카메라의 셔터 속도와 f값(렌즈가 열리는 크기 또는 조리개 크기를 결정)의 조합을 나타내는 숫자 값입니다. 이상적인 밝기를 유지하고 어두운 곳과 밝은 곳 모두에서 높은 수준의 디테일을 구현하려면 노출을 적절하게 설정해야 합니다. 노출을 적절하게 설정하지 않으면 이미지의 노출 과다나 노출 부족으로 인해 바람직하지 못한 결과를 얻게 됩니다.

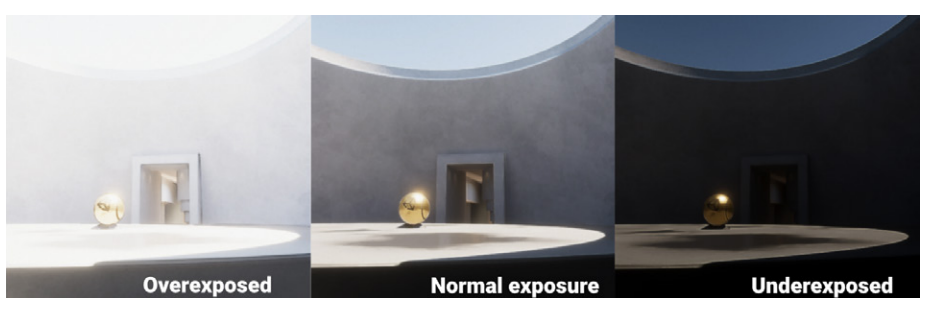

노출 과다, 노출 부족, 노출이 적절한 이미지를 비교한 모습

HDRP의 노출 범위는 일반적으로 다음 범위 내에 있습니다.

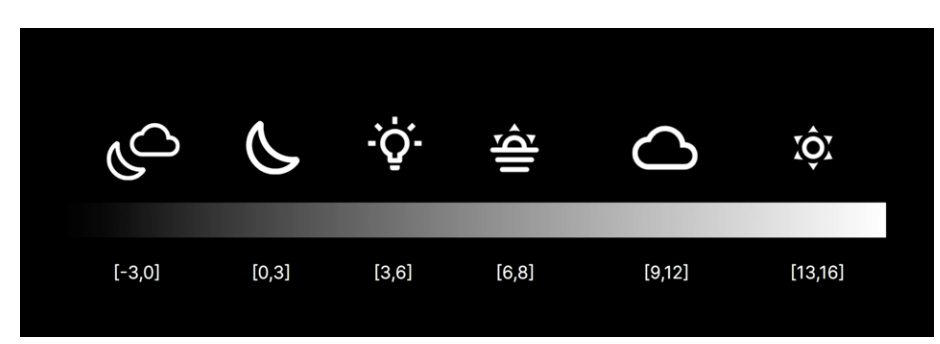

달이 없는 밤부터 밝고 맑은 날까지의 노출 범위

노출 값이 클수록 카메라에 들어오는 광원이 줄어들며, 더 밝은 상황에 적합합니다. 여기서 13에서 16 사이의 EV 값은 화창한 낮 시간대의 실외 환경에 적합합니다. 반대로 어둡고 달이 뜨지 않은 밤하늘의 경우 -3에서 0 사이의 EV 값이 좋습니다.

노출 값을 수정하기 위해 실제 카메라 설정에서 다음과 같은 몇 가지 요소를 변경할 수 있습니다.

- 셔터 속도: 이미지 센서가 빛에 노출되는 시간의 길이
- f 값: 조리개/렌즈가 열리는 크기
- ISO: 필름/센서의 감도

사진 분야에서는 이를 노출의 3요소라고 합니다. Unity에서는 실제 카메라처럼 각 요소의 값 조합을 사용하여 같은 노출 값을 얻을 수 있습니다.

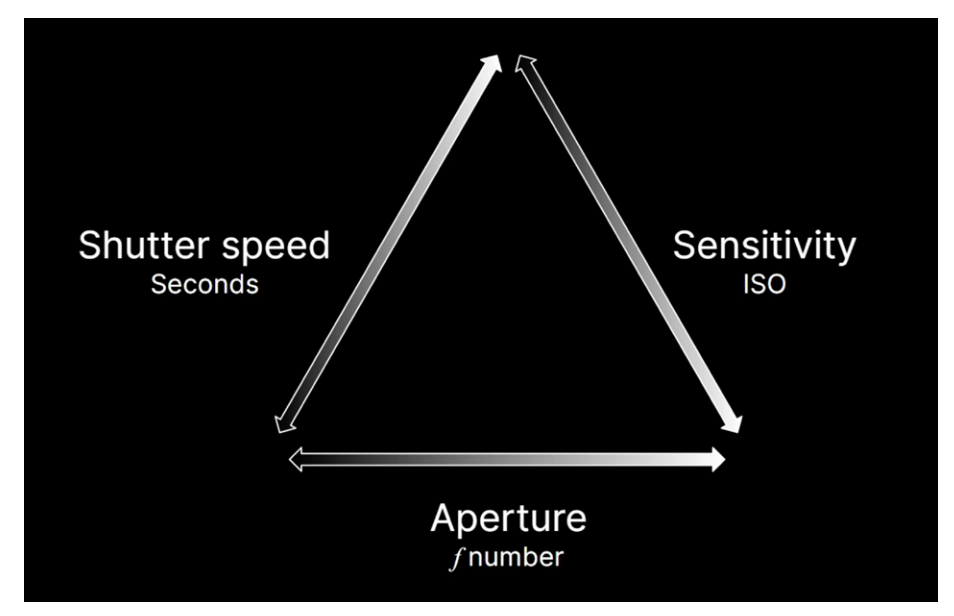

노출의 3요소

HDRP는 모든 노출 값을 EV<sub>100</sub>으로 표현하며, 이 값의 감도는 100 ISO(국제 표준화 기구) 필름 감도와 같습니다.

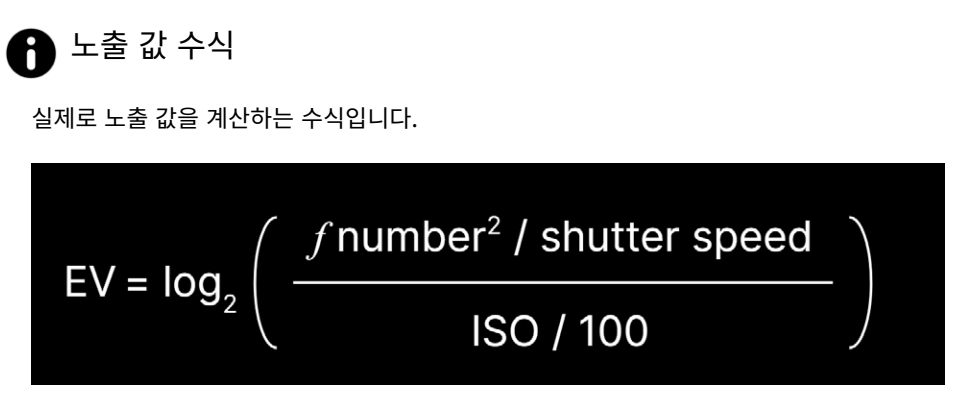

노출 수식

이는 밑수가 2인 로그 스케일입니다. 노출 값이 1단위 증가하면 렌즈에 들어오는 빛의 양이 절반으로 줄어듭니다.

HDRP를 사용하면 실제 이미지와 노출을 맞출 수 있습니다. 카메라나 스마트폰으로 디지털 사진을 촬영하기만 하면 됩니다. 이미지에서 메타데이터를 가져와 f 값, 셔터 속도, ISO를 파악하세요.

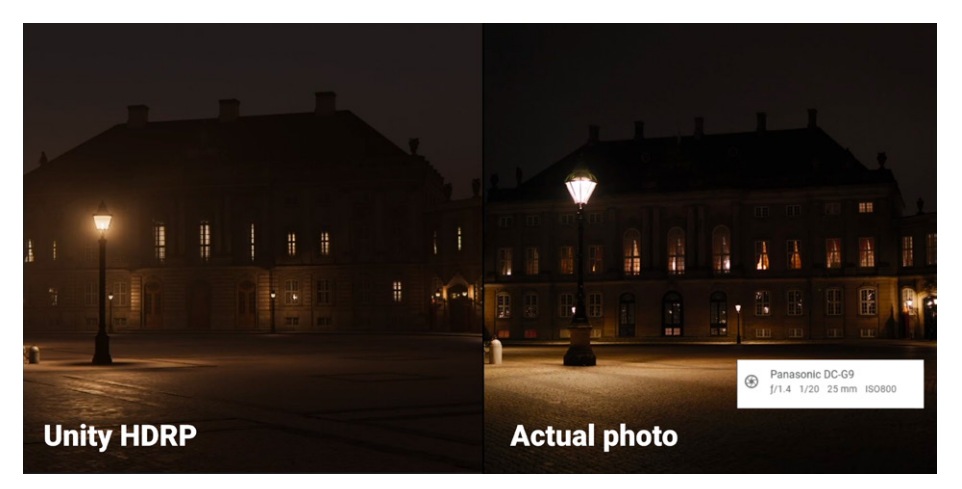

디지털 사진의 Exif 데이터로 노출 값을 맞춥니다.

그런 다음 위의 수식을 사용해 노출 값을 계산합니다. 노출 오버라이드(아래 참조)에서 같은 값을 사용하는 경우, 렌더링된 이미지는 실제 이미지 노출과 같을 것입니다.

레벨에 조명을 추가할 때 이런 식으로 디지털 사진을 참고 자료로 사용할 수 있습니다. 반드시 이미지를 완벽하게 재현하는 것이 목표가 아니더라도 실제 사진과 노출 값을 맞추면 조명을 지레짐작하여 설정하지 않아도 됩니다.

### 노출 오버라이드

HDRP에서 노출은 볼륨 오버라이드입니다. 어떤 프로퍼티를 사용할 수 있는지 보려면 로컬 볼륨이나 글로벌 볼륨에 노출을 추가하세요.

Mode 드롭다운에서 Fixed, Automatic, Automatic Histogram, Curve Mapping, Physical Camera 중 한 가지 옵션을 선택할 수 있습니다.

**Compensation**을 사용하면 노출을 바꾸거나 조정할 수 있으며, 일반적으로 이를 사용하여 노출을 미세하게 조정하거나 렌더링된 이미지에서의 f 값을 올리거나 내릴 수 있습니다.

Fixed 모드

Fixed 모드를 사용하면 노출 값을 직접 설정할 수 있습니다.

| ▼ ✓ Exposure                       |       | ¢ 0 :  |
|------------------------------------|-------|--------|
| ALL NONE                           |       |        |
| ✓ Mode                             | Fixed |        |
| <ul> <li>Fixed Exposure</li> </ul> |       | ·····• |
|                                    | 10.72 |        |
| <ul> <li>Compensation</li> </ul>   | 0     |        |

Fixed 모드 노출

어떤 기능인지 알아보려면 **Fixed Exposure** 슬라이더의 눈금 표시를 따라가 보세요. 오른쪽 아이콘의 드롭다운에는 햇살이 비치는 씬을 위한 13부터 달이 없는 밤하늘 씬을 위한 -2.5까지 여러 프리셋이 마련되어 있습니다. 필드에서 임의의 값을 직접 설정할 수도 있습니다.

Fixed 모드는 간단하지만, 그리 유연하지는 않습니다. 보통 하나의 노출 값을 전체적으로 적용해 상대적으로 균일한 조명을 사용하는 볼륨이나 씬에서 활용할 만합니다. Sunlit Scene ✓ Cloudy Scene Low Sun Scene Interior Scene Moonlit Scene Moonless Scene

Fixed 노출 프리셋

#### Automatic 모드

Automatic 모드는 화면의 밝기 수준 범위에 따라 노출을 동적으로 설정합니다. 이는 인간의 눈이 다양한 어둡기에 암순응하여 검은색으로 인식하는 정도를 재정의하는 것과 매우 비슷합니다.

Automatic 모드는 다양한 조명 상황에서 사용할 만하지만, 카메라가 씬에서 매우 밝거나 매우 어두운 부분을 바라보는 경우 의도치 않게 이미지의 노출이 과다하거나 부족할 수 있습니다.

Limit Min과 Limit Max를 사용하여 노출 수준을 원하는 범위 내로 유지하세요. 플레이 테스트를 통해 작업자가 제한한 범위가 레벨 전반에서 예상하는 노출 범위 내에 있는지 확인하는 것이 좋습니다.

| 🔻 🗹 Exposure                      |             | * | 0 | : |
|-----------------------------------|-------------|---|---|---|
|                                   |             |   |   |   |
| ✓ Mode                            | Automatic   |   |   |   |
| A Motoring Mode                   | Spot        |   |   | - |
| <ul> <li>Metering Mode</li> </ul> | Зрог        |   |   |   |
| Limit Min                         |             |   |   | * |
|                                   | 5           |   |   |   |
| Limit Max                         |             | • |   | * |
|                                   | 13          |   |   |   |
| <ul> <li>Compensation</li> </ul>  | 0           |   |   |   |
| Adaptation                        |             |   |   |   |
| ✓ Mode                            | Progressive |   |   |   |
| Speed Dark to Light               | 4           |   |   |   |
| Speed Light to Dark               | 4           |   |   |   |

Automatic 모드 노출

Metering Mode는 마스크 옵션과 함께 사용하여 자동 노출에 사용할 프레임 부분을 정할 수 있습니다.

Adaptation Mode는 속도를 조정하는 옵션을 통해 카메라가 어두운 곳에서 밝은 곳으로, 또는 그 반대로 전환될 때 자동 노출이 변경되는 방식을 제어합니다. 인간의 눈처럼 카메라를 매우 어두운 곳에서 매우 밝은 곳으로 옮기거나 그 반대로 옮기게 되면 잠시 혼란이 발생할 수 있습니다.

| 0                | Metering Mode 옵션                                                                                                    |
|------------------|----------------------------------------------------------------------------------------------------|
| Auto<br>사용<br>다음 | omatic, Automatic Histogram, Curve Mapping 모드에서는 Metering Mode를<br>하여 노출을 계산할 때 어떤 프레임 부분을 사용할지 제어합니다. Metering Mode를<br>과 같이 설정할 수 있습니다. |
| _                | Average: 카메라가 전체 프레임을 사용하여 노출을 측정합니다.                                                                                                    |
| _                | Spot: 카메라가 화면 중앙 부분만 사용하여 노출을 측정합니다.                                                                                                    |
| —                | Center Weighted: 카메라가 이미지 중앙의 픽셀을 중점적으로 사용하고 프레임<br>모서리 쪽으로 갈수록 점차 사용하지 않습니다.                                                             |
| —                | Mask Weighted: 제공된 이미지(Weight Texture Mask)가 노출을 결정할 때 어떤<br>픽셀이 가장 중요한지 정합니다.                                                            |
| —                | Procedural Mask: 카메라가 절차적으로 생성된 텍스처를 기반으로 노출을<br>측정합니다. 중심, 반지름, 매끄러운 정도에 대한 옵션을 변경할 수 있습니다.                                              |
| Spot 5           | Spot Center Weighted<br>모드와 Center Weighted Metering 모드                                                                                   |
|                  |                                                                                                    |

# Automatic Histogram

Automatic Histogram 모드는 Automatic 모드를 한 단계 더 발전시킨 모드로, 이미지에 대한 히스토그램을 계산하고 노출을 설정할 때 가장 어둡고 가장 밝은 픽셀은 무시합니다.

| 🔻 🗹 Exposure                              |                                       | \$  | 0  | : |
|-------------------------------------------|---------------------------------------|-----|----|---|
|                                           |                                       |     |    |   |
| ✓ Mode                                    | Automatic Histogram                   |     |    |   |
| <ul> <li>Metering Mode</li> </ul>         | Center Weighted                       |     |    |   |
| <ul> <li>Limit Min</li> </ul>             | · · · · · · · · · · · · · · · · · · · |     |    | C |
|                                           | 0.3072053                             |     |    |   |
| Limit Max                                 | ·· • • • • • • • • • • • • • • • • •  |     |    | ¥ |
|                                           | 7.615147                              |     |    |   |
| <ul> <li>Compensation</li> </ul>          | 0                                     |     |    |   |
| Histogram                                 |                                       |     |    |   |
| <ul> <li>Histogram Percentages</li> </ul> | 10 (                                  | — [ | 90 |   |
| Use Curve Remapping                       |                                       |     |    |   |
| Adaptation                                |                                       |     |    |   |
| ✓ Mode                                    | Progressive                           |     |    |   |
| Speed Dark to Light                       | 4                                     |     |    |   |
| Speed Light to Dark                       | 4                                     |     |    |   |
|                                           |                                       |     |    |   |

Automatic Histogram 모드

노출을 계산할 때 가장 어둡거나 가장 밝은 픽셀을 무시하면 프레임에 매우 밝거나 어두운 픽셀이 나타날 때마다 더 안정적인 노출을 얻을 수 있습니다. 이러한 방법으로 강렬한 발광 표면이나 검은색 머티리얼로 인해 렌더링된 결과물의 노출이 지나치게 부족하거나 과하지 않도록 조절할 수 있습니다.

Histogram Percentages 설정을 사용하면 히스토그램에서 주어진 백분율 범위를 벗어나는 모든 것을 무시할 수 있습니다. 히스토그램의 가장 왼쪽 및 오른쪽 부분에서 가장 밝은 픽셀과 가장 어두운 픽셀을 잘라낸다고 생각하면 됩니다.

**Curve Remapping**을 사용하면 노출 커브 역시 다시 매핑할 수 있습니다(아래의 Curve Mapping 참조).

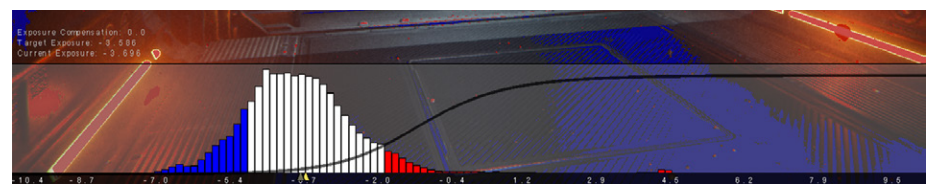

Automatic Histogram 모드에서는 히스토그램 중간의 픽셀을 사용해 노출을 계산합니다.

# **Curve Mapping**

Curve Mapping 모드는 Automatic 모드의 또 다른 버전입니다.

| 🔻 🗹 Exposure                            | Ø :                  |
|-----------------------------------------|----------------------|
| ALL NONE                                |                      |
| ✓ Mode                                  | Curve Mapping 🔹 👻    |
| ✓ Metering Mode                         | Center Weighted 🔹    |
| ✓ Curve Map                             |                      |
| Limit Min                               |                      |
| 🗸 Limit Max                             |                      |
| <ul> <li>Compensation</li> </ul>        | -1.5                 |
| Adaptation                              |                      |
| ✓ Mode                                  | Progressive <b>v</b> |
| <ul> <li>Speed Dark to Light</li> </ul> | 4                    |
| Speed Light to Dark                     | 4                    |

Curve Mapping 모드

여기서 커브의 x축은 현재 노출을 나타내고 y축은 타겟 노출을 나타냅니다. 노출 커브를 다시 매핑하면 매우 정확한 결과를 얻을 수 있습니다.

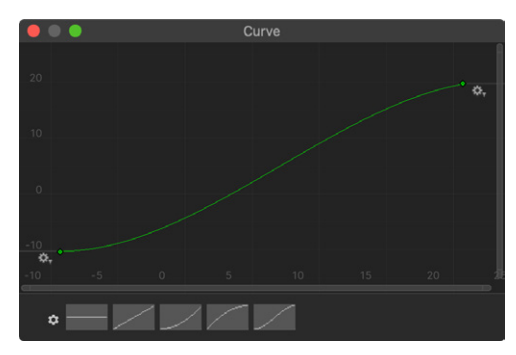

커브를 사용해 노출을 조정합니다.

#### 물리적 카메라

사진 촬영에 익숙하다면 Physical Camera 모드가 카메라 파라미터를 설정하는 데 도움이 될 수 있습니다.

Exposure 오버라이드의 **Mode**를 **Physical Camera**로 전환한 다음 Main Camera를 찾습니다.

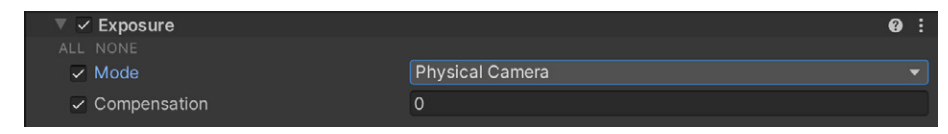

Physical Camera 모드

| ▼ ■( ] | Camera          |            |          | 0 ‡ ;       |
|--------|-----------------|------------|----------|-------------|
| ► G    | eneral          |            |          |             |
| ▼ PI   | hysical         |            |          |             |
| C      | amera Body      |            |          |             |
|        | Sensor Type     | Custom     |          | •           |
|        | Sensor Size     | X 36       | Y 24     |             |
|        | lso             | 200        |          |             |
|        | Shutter Speed   | 200        |          | 1 / Secor 🕶 |
|        | Gate Fit        | Horizontal |          | •           |
| Le     | ens             |            |          |             |
|        | Focal Length    | 21.45157   |          |             |
|        | Aperture        | •          |          | — f/ 2      |
|        | Shift           | X 0        | Y 0      |             |
| A      | perture Shape   |            |          |             |
|        | Blade Count     |            | <b>●</b> | 9           |
|        | Curvature       | 2 -        |          | 11          |
|        | Barrel Clipping | •          |          | 0.25        |
|        | Anamorphism     |            | •        | 0           |

Physical Camera를 활성화하면, 인스펙터에 다음 프로퍼티가 나타납니다.

카메라의 물리적 카메라 프로퍼티

노출에서 중요한 요소는 **ISO**(감도), **조리개**(또는 f 값), **셔터 속도**입니다. 참고용 사진과 값을 맞추려는 경우, 이미지의 Exif 데이터에서 올바른 설정을 복사하면 됩니다. 아니면 이 표를 활용하여 f 값과 셔터 속도를 기반으로 노출 값을 추측할 수 있습니다.

# 0

#### 더 많은 물리적 카메라 파라미터

노출과 관련된 것은 아니지만, 다른 물리적 카메라 프로퍼티도 실제 카메라 속성에 맞추는 데 도움이 될 수 있습니다.

예를 들어 Unity와 기타 다양한 3D 애플리케이션에서는 일반적으로 **시야각(FOV)**을 사용하여 카메라가 한 번에 볼 수 있는 월드의 범위를 결정합니다.

그러나 실제 카메라의 시야각은 센서의 크기와 렌즈의 초점 거리에 따라 달라집니다. 직접 시야각을 설정하는 대신 물리적 카메라 설정을 사용하면 실제 카메라 데이터에서 Sensor Type, Sensor Size, Focal Length 값을 가져올 수 있습니다. 그러면 Unity가 해당 Field of View 값을 자동으로 계산합니다.

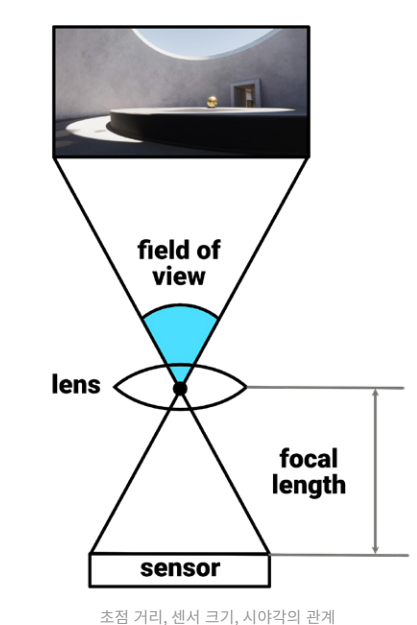

실제 사진 레퍼런스와 일치하게 만들려면 이미지 파일에 포함된 카메라 메타데이터를 활용하세요. Windows와 macOS 모두 디지털 이미지로부터 Exif 데이터를 읽을 수 있습니다. 해당 필드의 값을 가상 카메라에 복사하면 됩니다.

참고: 메타데이터에서 카메라 제조업체와 모델을 확인한 후,제조업체의 웹사이트에서 정확한 센서 수치를 검색해야 할 수도 있습니다. 이 문서 에서 일반적인 이미지 센서 형식의 추정 수치를 확인할 수 있습니다.

하단에 있는 파라미터 중 일부는 Depth of Field Volume에 영향을 줍니다.

Unity 2021 LTS 이상 버전에서는 카메라의 인스펙터에서 Focus Distance를 제어할 수 있습니다. Depth of Field Volume 컴포넌트에서 Focus Mode와 Focus Distance Mode를 Physical Camera로 설정합니다.

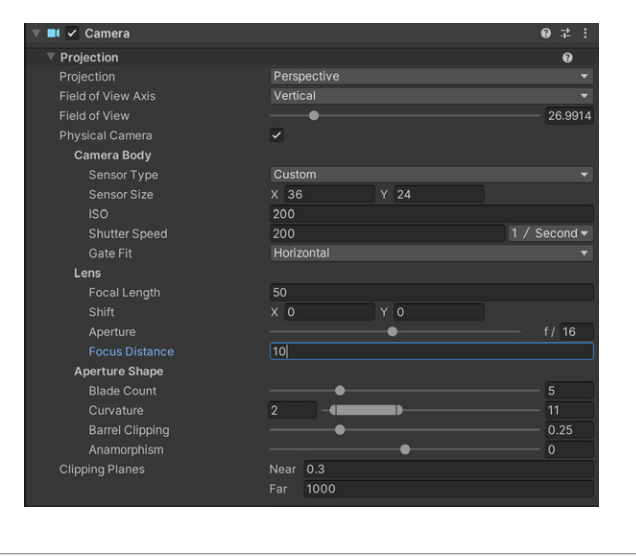

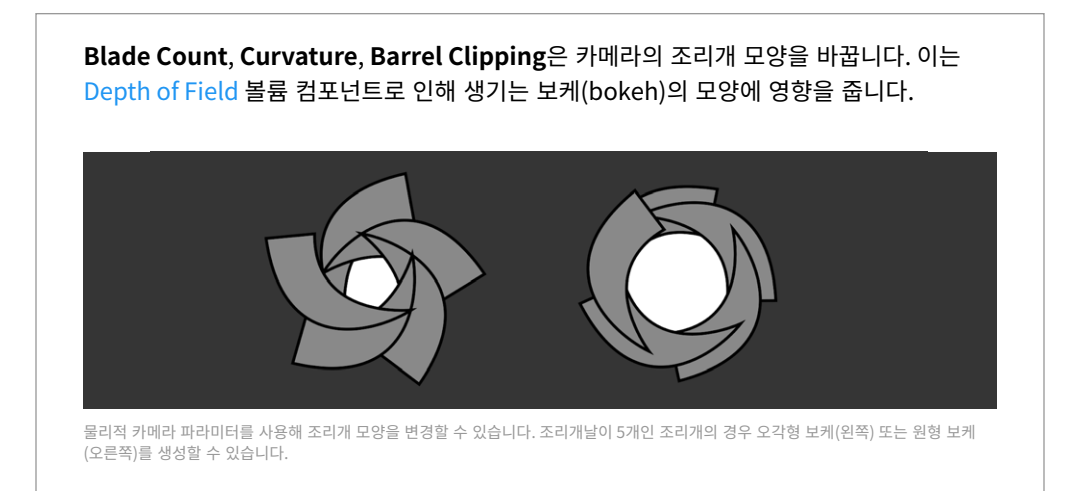

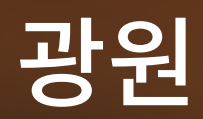

HDRP에는 씬의 조명 제어를 지원하는 다양한 광원 유형과 광원 셰이프가 포함되어 있습니다.

#### 광원 유형

Unity의 다른 렌더 파이프라인과 마찬가지로 다음과 같은 광원 유형을 사용할 수 있습니다.

- **방향 광원:** 강도가 줄어들지 않는 완벽하게 평행한 광선으로 무한히 먼 곳에서 오는 광원처럼 작동합니다. 방향 광원은 보통 태양 빛을 표현합니다. 실외 씬에서는 주로 방향 광원을 주요 광원으로 사용합니다.
- **스폿 광원:** 현실의 스포트라이트와 유사하며 원뿔형, 피라미드형, 박스형이 있습니다.
   스폿 광원은 원뿔형이나 피라미드형의 모서리 방향으로, 그리고 z축을 따라 감쇠합니다.
- 점 광원: 점 광원은 전방위 광원으로 공간의 한 지점에서 모든 방향을 비춥니다.
   등불이나 양초 등의 복사 광원에 활용할 수 있습니다.
- 면 광원: 직사각형, 원통형, 원판형 등 특정 모양의 표면에서 빛을 투사합니다.
   면 광원은 창이나 형광등과 같이 중앙의 강도가 균일한 넓은 광원처럼 작동합니다.

**Range**를 사용하여 스폿 광원, 점 광원, 면 광원이 감쇠하는 방식을 수정할 수 있습니다. 대부분의 HDRP 광원은 실제 광원처럼 역제곱 법칙으로 감소됩니다.

#### 셰이프

스폿 광원과 면 광원에는 각 광원이 감쇠하는 방식을 제어할 수 있는 추가 셰이프가 있습니다.

HDRP 스폿 광원은 세 가지 셰이프를 사용할 수 있습니다.

- 원뿔: 하나의 지점에서 원형 바닥으로 광원을 투사합니다. Outer Angle(°)과 Inner
   Angle(%) 값을 조정하여 원뿔 모양을 잡고 각도 감쇠를 수정할 수 있습니다.
- 피라미드: 하나의 지점에서 사각형 바닥으로 광원을 투사합니다. Spot Angle과
   Aspect Ratio 값을 조정하여 피라미드 모양을 잡을 수 있습니다.
- 박스: 직사각형 영역에 광원을 균일하게 투사합니다. X 및 Y 크기는 기본 직사각형 크기를 정하고 Range는 Y 크기를 제어합니다. 박스형 광원은 Range Attenuation이 선택되어 있지 않는 한 감쇠가 발생하지 않으며, 박스 경계 내의 햇빛을 시뮬레이션할 때 사용할 수 있습니다.

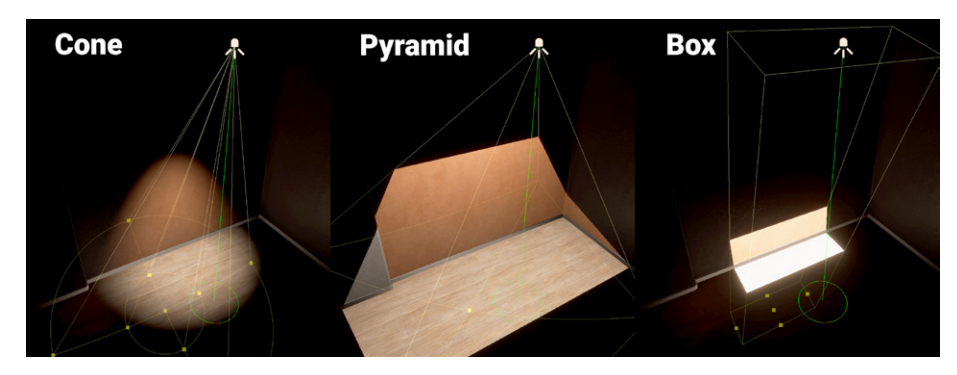

HDRP 스폿 광원 셰이프

HDRP 면 광원은 세 가지 셰이프를 사용할 수 있습니다.

- **직사각형:** 정의된 범위까지 양의 로컬 Z 방향으로 직사각형 셰이프의 광원을 투사합니다.
- **원통형:** 정의된 범위까지 모든 방향으로 한 줄로 이뤄진 광원을 투사합니다. 이 광원은 Realtime 모드에서만 작동합니다.
- 원판형: 정의된 범위까지 양의 로컬 Z 방향으로 원판 셰이프의 광원을 투사합니다. 이 광원은 Baked 모드에서만 작동합니다.

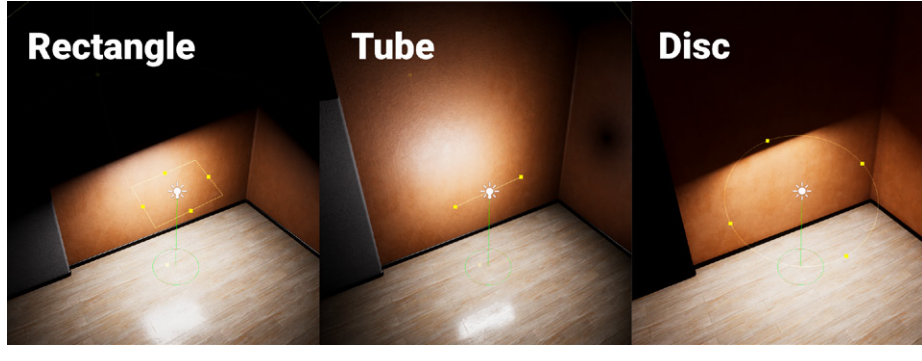

HDRP 면 광원 셰이프

### 색상 및 온도

모든 HDRP 광원 유형에는 광원의 모습을 정의하는 Emission 프로퍼티가 있습니다.

| Emission            |                        | <b>€</b> : |
|---------------------|------------------------|------------|
| Light Appearance    | Filter and Temperature |            |
| Filter              |                        | DX.        |
| Temperature         |                        | ×.         |
|                     | 15000                  | Kelvin 🔻   |
| Intensity           | •                      |            |
|                     | 1000                   | Lumen 👻    |
| Range               | 20                     |            |
| Indirect Multiplier | 1                      |            |

Emission에서 Light Appearance 프로퍼티 수정

Light Appearance를 Color로 바꾸고 RGB 색상을 지정할 수 있습니다. 아니면 Filter and Temperature로 바꾸고 물리적으로 더 정확하게 입력할 수 있습니다.

색 온도는 켈빈도를 기준으로 색상을 설정합니다. 조명 및 노출 요약 자료를 참조하세요.

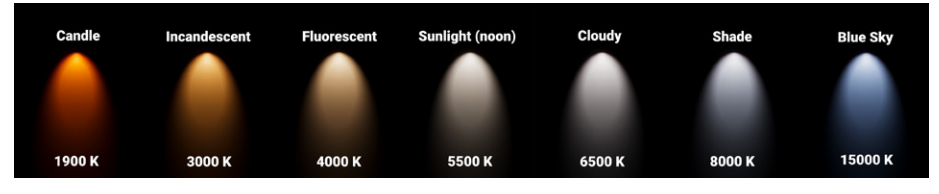

켈빈 스케일의 색 온도

**필터**와 유사한 역할을 하는 다른 색상을 추가하면 광원에 다른 색조를 적용할 수도 있습니다. 사진 촬영 시 색상 젤 필터를 추가하는 것과 유사합니다.

#### 더 많은 프로퍼티

HDRP에는 인스펙터 프로퍼티의 오른쪽 상단에 있는 **더 보기 메뉴**() 아래에 더 많은 고급 제어 프로퍼티가 있습니다. 더 많은 옵션을 확인하려면 Show Additional Properties를 선택합니다.

Affect Diffuse와 Affect Specular를 토글하는 기능도 있습니다. 예를 들어 컷씬이나 시네마틱 조명에서 밝고 반짝이는 하이라이트를 제어하는 광원과 부드러운 산란광을 만들어내는 광원을 독립적으로 분리할 수 있습니다.

| ▼ Emission                                |                        | Ø :                                                             |
|-------------------------------------------|------------------------|-----------------------------------------------------------------|
| Light Appearance<br>Filter<br>Temperature | Filter and Temperature | ✓ Show Additional Properties<br>Show All Additional Properties. |
| , snipsisters                             | 6687                   | Kelvin                                                          |
| Intensity                                 |                        | •                                                               |
|                                           | 10                     | Ev 100 👻                                                        |
| Range                                     | 4                      |                                                                 |
| Indirect Multiplier                       | 10                     |                                                                 |
| ⊙Cookie                                   |                        |                                                                 |
| IES Profile                               | None (IES Object)      |                                                                 |
| Affect Diffuse                            | ✓                      |                                                                 |
| Affect Specular                           | ~                      |                                                                 |
| Range Attenuation                         | ~                      |                                                                 |
| Fade Distance                             | 10000                  |                                                                 |
| Intensity Multiplier                      | _ <b>•</b>             |                                                                 |
| Include For RayTracing                    |                        |                                                                 |

광원별로 추가 프로퍼티를 활용할 수 있습니다.

또한 Intensity Multiplier를 사용하면 원래 강도 값을 변경하지 않고도 광원의 전반적인 강도를 조정할 수 있습니다. 이 옵션은 여러 광원을 한 번에 밝게 하거나 어둡게 할 때 유용합니다.

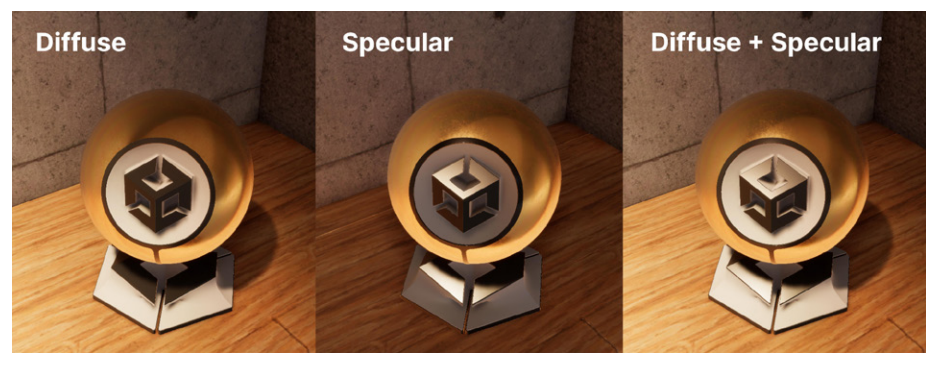

산란광과 스페큘러 조명을 토글하여 추가로 제어합니다.

# 광원 레이어

HDRP에서는 <del>광원</del> 레이어를 사용하여 광원이 씬의 특정 메시에만 영향을 주도록 할 수 있습니다. 광원 레이어는 Light 컴포넌트 및 MeshRenderer와 연결할 수 있는 LayerMask입니다.

Light 프로퍼티에서 **More Options** 버튼을 클릭하면, **General** 아래에 **Light Layer** 드롭다운이 표시됩니다. 여기서 광원과 함께 사용할 LayerMask를 선택합니다.

Light 프로퍼티에 있는 더 보기 메뉴(:)에서 Show Additional Properties를 선택하면 General 아래에 Light Layer 드롭다운이 표시됩니다. 여기서 광원과 함께 사용할 레이어 마스크를 선택합니다.

| 🔻 😪 🔽 Light                 |                      | 0 | 走 | :  |
|-----------------------------|----------------------|---|---|----|
|                             |                      |   | ~ |    |
| General                     |                      |   | Ø | :  |
| Туре                        | Directional          |   |   | ▼  |
| Mode                        | Mixed                |   |   |    |
| Light Layer                 | Mixed                |   |   | •  |
| ▼ Shape                     | Nothing              |   |   |    |
| Angular Diameter            | Everything           |   |   |    |
|                             | ✓ Light LayerDefault |   |   |    |
| Celestial Body              | InteriorOnly         |   |   |    |
| Affect Physically Based Sky | ✓ ExteriorOnly       |   |   |    |
| Elaro Sizo                  | LampsOnly            |   |   |    |
|                             | ReflectionsOnly      |   |   |    |
| Flare Falloff               | Light Layer 5        |   |   |    |
| Flare Tint                  | Light Layer 6        |   |   |    |
| Surface Texture             | Light Layer 7        |   |   |    |
| Surface Tint                |                      |   |   | 24 |
| Distance                    | 1.5e+08              |   |   |    |

광원 레이어 선택

그런 다음, **Rendering Layer Mask**에서 MeshRenderer를 설정합니다. 일치하는 LayerMask의 광원만 메시에 영향을 줍니다. 이 기능은 빛 번짐 효과를 수정하여 광원이 의도한 대상에만 비치도록 하는 데 매우 유용합니다. 또한 캐릭터가 전용 시네마틱 조명만 받도록 컷씬 조명을 설정하는 워크플로에 활용할 수도 있습니다.

예를 들어 건물 내부의 조명이 실수로 벽을 관통해 건물 외부를 비추는 것을 방지하려면, 건물의 내부와 외부에 대한 명확한 광원 레이어를 설정하면 됩니다. 그러면 광원 설정을 세부적으로 제어할 수 있습니다.

| ▼ | 🖽 🗹 Mesh Renderer              |                   | 0 7 i   |
|---|--------------------------------|-------------------|---------|
| ¥ | Materials                      |                   | 4       |
|   | = Element 0                    | ØBrass_Mat        | $\odot$ |
|   | = Element 1                    | Rubber_Mat        |         |
|   | = Element 2                    | Brass_Mat         |         |
|   | = Element 3                    | Rubber_Mat        | $\odot$ |
|   |                                |                   | + - [   |
| ¥ | Lighting                       |                   |         |
|   | Cast Shadows                   | On                |         |
|   | Static Shadow Caster           |                   |         |
|   | Contribute Global Illumination |                   |         |
|   |                                |                   |         |
| ► | Probes                         |                   |         |
| ▼ | Additional Settings            |                   |         |
|   | Motion Vectors                 | Per Object Motion |         |
|   | Dynamic Occlusion              | ~                 |         |
|   | Rendering Layer Mask           | Everything        |         |
|   | Priority                       | 0                 |         |

Rendering Layer Mask를 설정해 특정한 광원만 메시에 영향을 미치게 만들 수 있습니다.

광원 레이어를 설정하려면 HDRP Default Settings로 이동합니다. Layers Names 섹션에서 Light Layer 0~7의 문자열 이름을 지정할 수 있습니다.

| Layers Names      |                    | 0 |            |
|-------------------|--------------------|---|------------|
| Light Layer Names |                    | 0 |            |
| Light Layer 0     | Light LayerDefault |   |            |
| Light Layer 1     | InteriorOnly       |   | ) :<br>) : |
| Light Layer 2     | ExteriorOnly       |   |            |
| Light Layer 3     | LampsOnly          |   |            |
| Light Layer 4     | ReflectionsOnly    |   |            |
| Light Layer 5     | Light Layer 5      |   |            |
| Light Layer 6     | Light Layer 6      |   |            |
| Light Layer 7     | Light Layer 7      |   |            |
|                   |                    |   |            |

HDRP Default Settings의 Layers Names 섹션

전체 Light 프로퍼티 목록을 비롯한 더 자세한 내용은 Light 컴포넌트 기술 자료를 참조하시기 바랍니다.

#### 광원 앵커

Unity 2021 LTS 이상 버전에서는 **광원 앵커** 시스템이 있어서 카메라와 피사체 사이의 각도와 거리를 조정해 광원을 빠르게 설정할 수 있습니다. 또한 9가지 프리셋을 통해 일반적인 조명 각도를 선택할 수 있습니다.

캐릭터나 프랍(prop) 주변에 여러 광원을 사용하는 시네마틱에서 씬, 제품, 장면에 광원이 필요한 경우 Light Anchor 컴포넌트를 사용하여 앵커 대상 주변의 스크린 공간에서 빠르게 광원을 조작할 수 있습니다.

광원 앵커를 사용하려면 먼저 카메라에 MainCamera 태그를 지정해야 합니다. 그런 다음 제어하려는 **스폿** 광원에 **Light Anchor** 컴포넌트를 추가합니다. 그리고 피사체에 광원을 정렬합니다. 피사체의 위치는 이제 스폿 광원의 앵커 포인트가 됩니다. 앵커 포인트와 스폿 광원 사이의 **Distance** 값을 늘립니다. 이제 씬(Scene) 뷰에서 광원의 Transform을 직접 조정하지 않고도 게임(Game) 뷰 내에서 광원의 **Orbit, Elevation, Roll**을 조정하여 앵커 포인트 주변의 광원 위치를 조정할 수 있습니다.

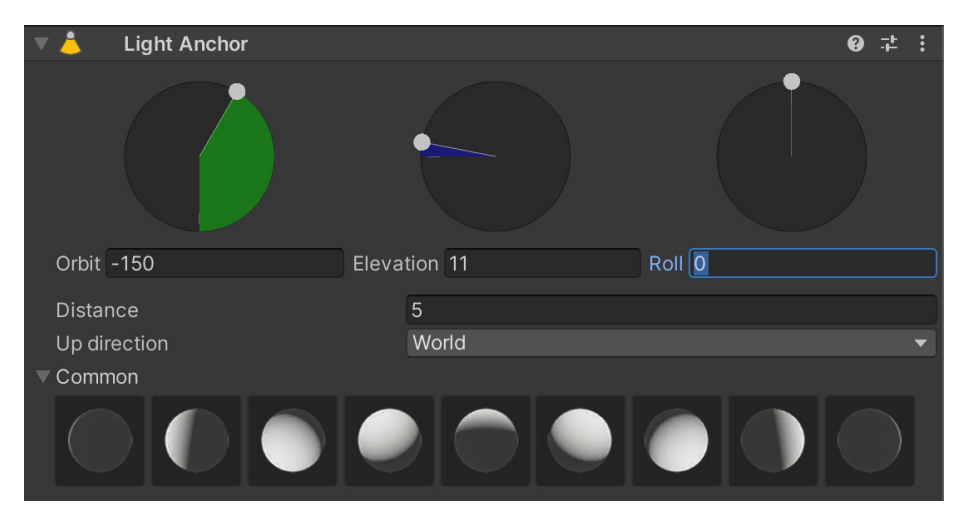

Light Anchor 컴포넌트

더 자세한 내용은 이 프레젠테이션에서 광원 앵커를 소개하는 부분을 참고하세요.

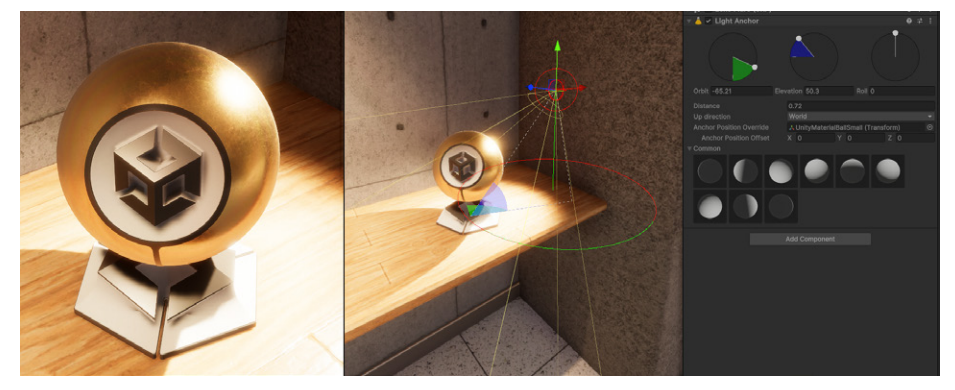

트랜스폼을 직접 변경하는 대신 Light Anchor 컴포넌트로 광원 방향을 조정합니다.

56 of 183 | unity.com

# 물리 광원 단위 및 강도

HDRP는 PLU(물리 광원 단위)를 사용하여 빛 강도를 측정합니다. PLU는 칸델라, 루멘, 럭스, 니트를 비롯한 조도의 실제 SI 측정값과 일치합니다. PLU는 정확도를 위해 Unity에서의 1유닛이 1미터와 동일하다고 예상합니다.

#### 단위

PLU는 광속 단위와 조도 단위를 모두 포함할 수 있습니다. 광속은 광원에서 방출되는 빛의 총량을 나타내며, 조도는 오브젝트가 받는 광원의 총량(보통 단위 면적당 광속)을 나타냅니다.

상업용 조명과 사진은 적용 분야에 따라 단위를 다르게 표현할 수 있으므로 Unity는 호환성을 위해 여러 PLU를 지원합니다.

- 칸델라: 1칸델라는 양초 하나의 광속과 같으며, 촉광이라고도 합니다.
- 루멘: 광속의 SI 단위로, 입체각(스테라디안)에 대한 1칸델라로 정의됩니다. 보통
   시중에 판매되는 전구 사양에서 루멘 정보를 볼 수 있습니다. 루멘은 Unity에서 스폿
   광원, 점 광원, 면 광원에 사용합니다.
- **럭스:** 1제곱미터의 면적에 1루멘을 방출하는 광원의 조도가 1럭스입니다. 실제로 광원을 측정할 때 보통 럭스를 사용하며, Unity에서는 방향 광원과 함께 자주 사용하게 됩니다.
- 니트: 제곱미터당 1칸델라에 해당하는 휘도 단위입니다. 디스플레이 기기와 LED 패널
   (텔레비전 또는 모니터 등)은 밝기를 측정할 때 주로 니트 단위를 사용합니다.

EV<sub>100</sub>: 100 ISO 필름의 노출 값인 EV<sub>100</sub>에 해당하는 강도를 의미합니다. 위의 노출 값
 수식을 참조하세요. 노출을 늘리면 로그의 특성으로 인해 조명이 두 배가 됩니다.

실제 광원을 재현하려면 기술 사양에 나와 있는 단위로 바꾸고 올바른 광속이나 휘도를 입력하세요. HDRP는 입력된 값을 PLU에 맞게 변환하므로 강도를 설정할 때 지레짐작으로 설정하지 않아도 됩니다.

아이콘을 클릭하여 Exterior, Interior, Decorative, Candle 등의 프리셋을 선택할 수도 있습니다. 구체적인 값을 설정하지 않는 경우 프리셋 설정을 기준으로 활용하기 좋습니다.

# 일반적인 조명 및 노출 값

다음 요약 자료에는 일반적으로 사용하는 실제 광원 의 색 온도 값과 빛 강도 값이 포함되어 있으며, 여러 조명 시나리오에 대한 노출 값도 포함되어 있습니다.

| Light<br>Chea         | ing & I<br>at Shee           | Expo<br>et                      | sure                   |                | <b>€</b> ) unity                |  |
|-----------------------|------------------------------|---------------------------------|------------------------|----------------|---------------------------------|--|
| Color tel             | mperature                    | [Kelvin]                        | 🔆 💒                    | - 🖍<br>Shade   | →<br>Blue Sky                   |  |
| 1,900 к<br>Directio   | з,000 к 4,00<br>nal Light In | ок 5,5<br>tensitie              | 500 K 6,500<br>S [Lux] | к 8,000 к      | 15,000 K                        |  |
| Cark Night            | Moon                         | Low Sun                         | Cloudy                 | Sun (Noon)     | <b>- ф</b> евs<br>Sun (PBS Sky) |  |
| 0.001 lx<br>Local Lig | 0.5 lx<br>ght Intensit       | 5,000 lx<br>: <b>ies</b> (Lumen | 20,000 lx              | 100,000 lx     | 130,000 Ix                      |  |
| Candlelight           | Decorative Lig               | ht Ir                           | hterior Light          | Exterior Light |                                 |  |
| 12 Im<br>Exposur      | 300 Im<br>e Value [EV]       |                                 | 1,000 lm               | 10,000 lm      |                                 |  |
| Moonless              | Montlit                      |                                 | Low Sun                | Cloudy         | Sunlit                          |  |
| -2 EV                 | 1EV                          | 4 EV                            | 7 EV                   | 10 EV          | 14 EV                           |  |

조명 및 노출 수준 가이드

물리 광원 단위 기술 자료에서 일반적인 조명 값에 대한 전체 표를 확인할 수 있습니다.

#### IES 프로파일 및 쿠키

IES 프로파일을 사용하면 점 광원, 스폿 광원, 면 광원을 실제 광원의 감쇠와 더 비슷하게 표현할 수 있습니다. 이는 광원 쿠키처럼 작동하여 광원 패턴에 특정 제조업체의 사양을 적용합니다. IES 프로파일을 사용하면 조명에 사실적인 느낌을 더할 수 있습니다.

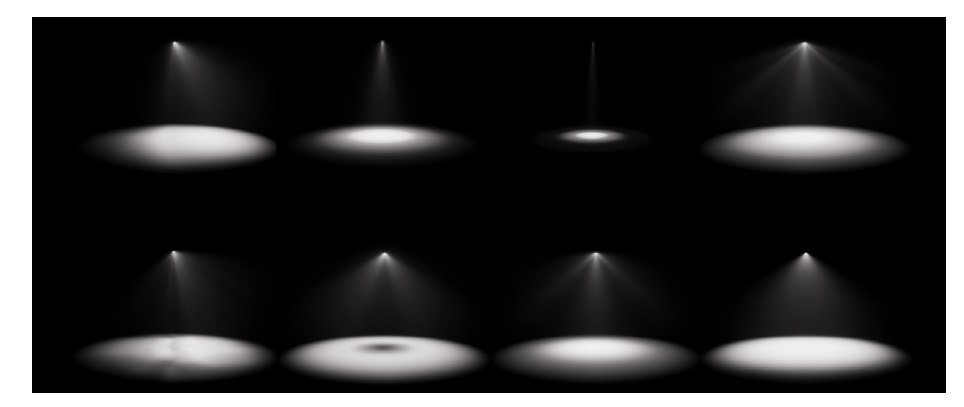

다양한 조명에 적용된 IES 프로파일

IES 프로파일은 Assets > Import New Asset에서 임포트합니다. 그러면 임포터에서 적절한 강도가 설정된 Light 프리팹을 자동으로 생성합니다. 생성된 프리팹을 씬 뷰나 계층 창으로 드래그하고 색 온도만 조정하면 됩니다.

Å

IES 프로파일을 알아볼 수 있는 몇 가지 좋은 출처는 다음과 같습니다.

#### 실제 제조업체

- Philips
- Lithonia Lighting
- Efficient Lighting
   Systems
- Atlas
- ERCO
- Lamp
- Osram

IES 프로파일 및 임포트 설정

Lamp Description

IES Resolution 128

~

# 아티스트 소스

Renderman

IES 프로파일 임포터에 대한 자세한 내용은 기술 자료를 참조하시기 바랍니다.

а:

Open

# HDRP 전역 조명

전역 조명의 이해

현실 세계에서는 빛이 표면에 닿으면 멈추지 않고 반사, 굴절, 산란 등이 일어납니다. 현실의 공간에서 광자가 흩어지지 못하도록 붙잡을 수 있는 것은 블랙홀뿐입니다. 따라서 콘크리트, 모래, 돌과 같이 윤기가 없는 소재와 닿아도 빛은 반사됩니다.

사람의 눈은 이러한 빛의 미묘한 특성에 익숙해져 있습니다. 빛이 여러 복잡한 머티리얼과 상호 작용하는 방식이 정확하게 표현되었을 때 우리는 렌더링이 사실적이라고 느낍니다.

GI(전역 조명)의 목적은 이것을 모방하는 것입니다. GI가 없다면 직접광을 받지 못하는 영역은 기본적으로 어둡게 표현됩니다. GI는 빛의 난반사를 추정하여 현실 세계에서 빛의 색상이 한 표면에서 다른 표면으로 전파되는 현상을 모방합니다. 이렇게 반사된 간접 조명은 게임에 현실감을 더해 줍니다.

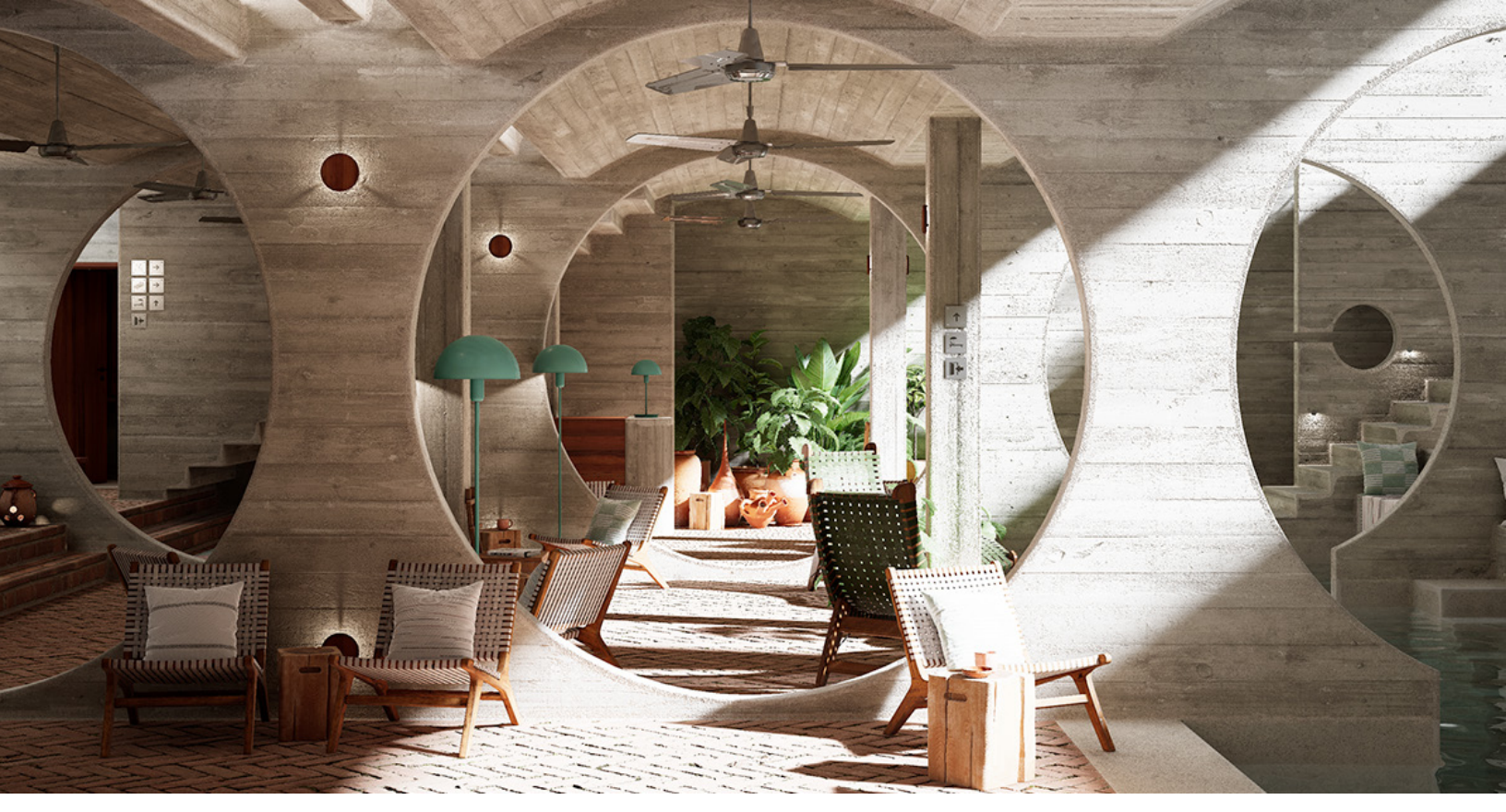

전역 조명으로 사실적인 결과를 얻을 수 있습니다. 출처: ArchVizPro Vol. 10

### HDRP 전역 조명 기능

GI는 하나의 기술이 아니라 이러한 현상을 표현하는 데 도움이 되는 알고리즘의 모음입니다. Unity는 물리적 환경에서 빛의 운동을 재현하기 위한 툴의 전체 생태계를 제공합니다. 사실적인 렌더링을 위해 조합해서 사용하게 되는 기술은 주로 다음과 같습니다.

- 베이크된 GI(베이크된 라이트맵): 정적 오브젝트에 대한 간접광을 사전에 계산하고
   런타임에 사용하기 위해 결과를 저장합니다.
- 사전에 계산된 실시간 GI: 간접광 반사를 사전에 계산하되 최종 조명은 런타임에 적용하여 조명의 역동적인 변화(예: 밤낮 주기 변화)에 대응합니다.

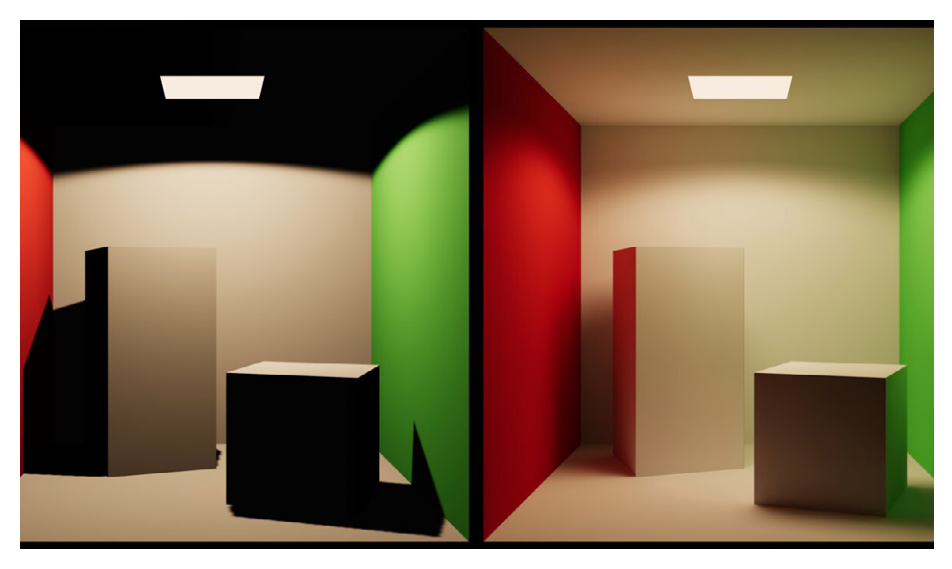

오른쪽의 전역 조명은 난반사나 간접 조명을 시뮬레이션합니다.

- 라이트 프로브: 베이크된 조명 정보를 씬에 캡처하고 보간하는 작은 점들로, 주로 움직이는 오브젝트에 사용됩니다. 라이트 프로브를 사용하면 동적 오브젝트를 정적인 환경의 사전 계산된 조명에 원활하게 블렌딩할 수 있습니다.
- 환경 조명: 이미지 기반 기법을 사용하여 HDR(High Dynamic Range) 이미지(예:
   HDRI 스카이박스)로 환경 조명을 시뮬레이션함으로써 사실적인 주변광을 제공합니다.
- 실시간 레이트레이싱: 빛과 머티리얼 간의 고도로 사실적인 상호 작용을 구현하여 세부적인 반사와 그림자를 포착합니다.
- 패스트레이싱(Path tracing): HDRP가 통합된 프로세스에서 다양한 효과(그림자, 반사, 굴절, 간접 조명 등)를 계산할 수 있도록 카메라로부터 광선을 재현합니다.

HDRP의 전역 조명은 정적 환경과 동적 환경을 모두 지원합니다. 이를 통해 게임 월드가 더욱 생동감 있게 반응합니다.

더 자세히 알아보려면 'Unity에서 조명 환경을 구현하는 4가지 기법' 동영상(영문)을 시청해 보세요.

#### 베이크된 전역 조명

베이크된 GI(전역 조명)는 씬 내 광원의 상호 작용을 사전에 계산하여 결과를 라이트맵이라는 텍스처로 저장합니다. 이를 통해 런타임에 계산하지 않고도 빛이 표면에서 어떻게 반사되고 굴절되는지 캡처할 수 있습니다.

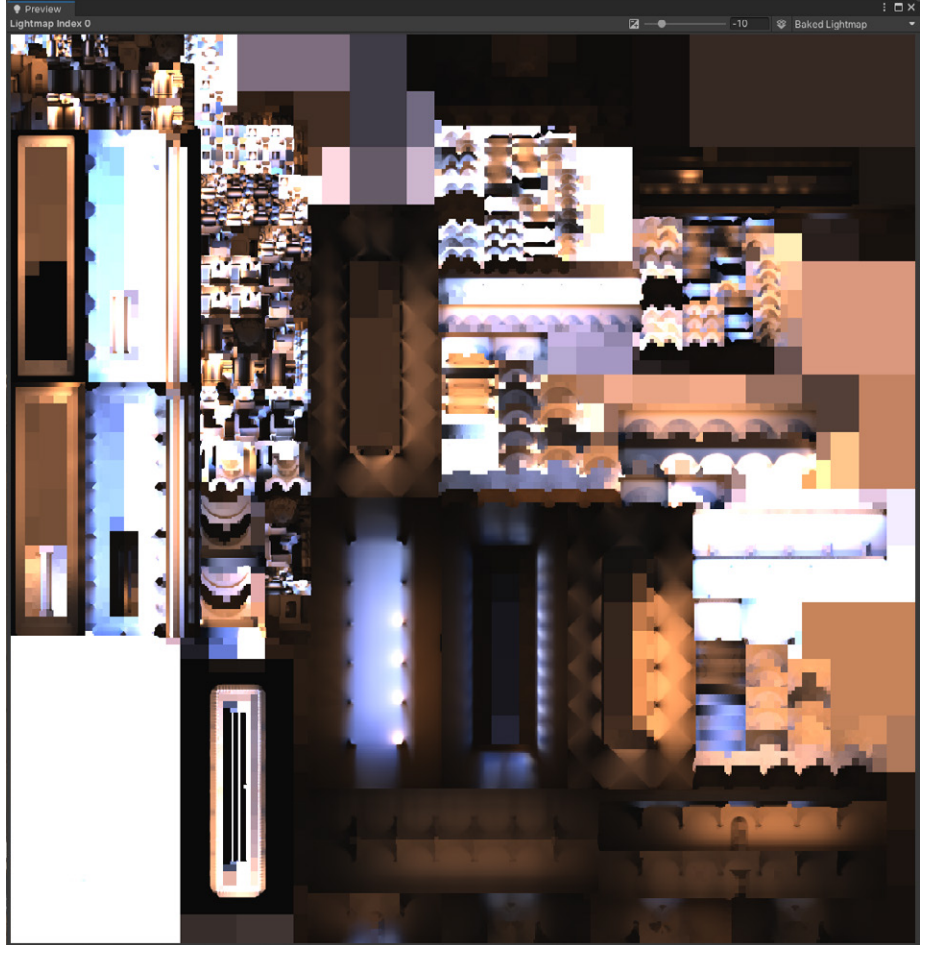

베이크된 라이트맵

모바일 플랫폼용으로 개발할 때 게임 환경에 사실적인 조명을 추가하기 위해 흔히 사용되는 방법입니다. 조명을 베이크할 때 리소스를 많이 소모하는 계산은 오프라인에서 한 번만 수행됩니다.

따라서 런타임에 이러한 조명을 계산하기 위해 추가로 성능을 소모하지 않습니다.

베이크된 GI에는 다양한 장점이 있는데, 우선 광원을 사전에 계산하여 런타임 시 필요한 작업량을 크게 줄임으로써 성능을 향상합니다. 이 프로세스를 통해 소프트 섀도우나 미묘한 난반사와 같은 복잡한 뉘앙스를 캡처할 수 있습니다. 또한 실시간 조명 계산에서 흔히 발생하는 많은 시각적 결함을 방지합니다.

| Inspect  | or 🌻 Lighting    |   |    |       |          |      |     |   |                               | а           | : |
|----------|------------------|---|----|-------|----------|------|-----|---|-------------------------------|-------------|---|
| 😭 🗹      | Sponza_Modular   |   |    |       |          |      |     |   |                               | 🗸 Static    | • |
| Tag      | Untagged         |   |    |       | ▼ Lay    | er [ | Def | 1 | Nothing<br>Everything         |             |   |
| Prefab   | 🗊 Sponza_Modular |   |    |       |          |      |     | 1 | Contribute GI                 | tic         |   |
|          | Overrides        |   |    |       | S        | Sele | ct  | 1 | Batching Stat                 | lic         |   |
| ت 🙏 🔻    | Fransform        |   |    |       |          |      |     | 1 | Navigation St<br>Occludee Sta | atic<br>tic |   |
| Position | 1                |   | х  | 0     |          | Y    | 0   | 1 |                               |             |   |
| Rotation | า                |   | х  | 0     |          | Y    | 0   | 1 | Reflection Pro                | obe Static  |   |
| Scale    |                  | 8 | х  | 1     |          |      | 1   |   | Z 1                           |             |   |
|          |                  |   | Ac | dd Co | omponent |      |     |   |                               |             |   |

라이트매핑은 정적 오브젝트에만 사용할 수 있습니다.

하지만 사전 베이크된 조명은 정적 요소의 전역 조명만 캡처할 수 있습니다. 씬의 동적이거나 움직이는 요소에는 사전 계산된 조명 데이터의 이점을 충분히 활용할 수 없습니다.

라이트맵은 텍스처 에셋과 마찬가지로 추가 메모리 및 디스크 공간이 필요합니다. 모바일 환경 등 메모리 리소스가 제한된 플랫폼에서 작업하는 경우 이 요구 사항에 주의하세요.

마지막으로, GI를 베이크하는 작업은 씬의 복잡도와 사용하는 하드웨어에 따라 오랜 시간이 소요될 수 있습니다. 정적 지오메트리가 많은 대규모 환경의 라이트매핑은 몇 분에서 몇 시간까지 걸릴 수도 있습니다.

#### 라이트매핑 워크플로

베이크된 GI로 씬을 라이트매핑하는 방법은 다음과 같습니다.

- 1. **광원 모드 설정:** 베이크 프로세스에 포함할 광원은 모두 **Baked** 또는 **Mixed** 모드로 설정해야 합니다.
- 2. **오브젝트를 정적 라이트맵으로 표시:** 또한 베이크 프로세스에 포함할 오브젝트는 Static 드롭다운 메뉴에서 Contribute GI 또는 Static Everything으로 플래그를 지정해야 합니다.

- 3. **새 조명 설정 에셋 생성:** Lighting 창에서 LightingSettings 클래스의 저장된 인스턴스를 나타내는 새 조명 설정 에셋을 생성합니다. 베이크된 GI(및 아래 설명할 Enlighten Realtime GI)의 사전 계산된 조명 데이터가 이 에셋에 저장됩니다.
- 4. **조명 모드 선택:** Lighting Settings Asset에서 **Bake Indirect**, **Shadowmask** 또는 **Subtractive**를 선택합니다. 이 가이드를 참조하여 조명 모드를 결정하세요.
- 5. Lightmap Settings에서 기본 파라미터 조정: Lightmap Resolution과 Sample Count로 베이크 정확도와 품질을 조정합니다. 일반적으로 해상도가 높고 샘플 수가 많을수록 더 뛰어난 품질의 결과를 얻을 수 있지만 베이크 시간과 리소스 소모량이 늘어납니다.
- 6. **Generate Lighting** 을 클릭하여 라이트매핑을 시작합니다.

베이크된 라이트매핑은 계산하면서 라이트맵을 점진적으로 다듬는 프로그레시브 라이트매퍼를 사용합니다.

베이크 프로세스가 진행되는 동안 결과를 미리 볼 수 있습니다. 필요하다면 베이크를 중단하고 설정을 조정한 다음 다시 베이크합니다. 이러한 반복 작업(iteration)을 통해 더욱 인터랙티브한 조명 워크플로를 구축할 수 있습니다. 결과는 Lighting 창의 **Baked Lightmaps** 탭에서 확인할 수 있습니다.

| Inspector            | 🌻 Lighti    | ng          |               |          |                 |             | :              |
|----------------------|-------------|-------------|---------------|----------|-----------------|-------------|----------------|
| 2                    | Scene       | Environment | Realtime Lig  | htmaps   | Baked Lightmaps |             | 0 ¢            |
| - Linkting Cott      |             |             |               |          |                 |             |                |
| V Lighting Setti     | ngs         |             |               |          |                 |             | 01             |
| Lighting Settin      | igs Asset   |             | SponzaHig     | nQuality |                 | • Nev       | v Cione        |
| ▶ Realtime Light     | ting        |             |               |          |                 |             |                |
| Mixed Lightin        | g           |             |               |          |                 |             |                |
| Baked Global         | Illuminatio |             | ~             |          |                 |             |                |
| Lighting Mode        |             |             | Baked Indired | st       |                 |             | •              |
| V Lightmapping       | Setting     | S           |               |          |                 |             |                |
| Lightmapper          |             |             | Progressive ( | GPU (Pre | view)           |             | •              |
| Progressive          | Updates     |             |               |          |                 |             |                |
| Importance           | Sampling    |             |               |          |                 |             |                |
| Direct Sam           | oles        |             |               |          |                 |             |                |
| Indirect Sar         | nples       |             | 4096          |          |                 |             |                |
| Environmer           | t Sample    |             | 2048          |          |                 |             |                |
| Light Probe          | Sample M    | Multiplier  |               |          |                 |             |                |
| Max Bounc            | es          |             | 16            |          |                 |             |                |
| Filtering            |             |             | Advanced      |          |                 |             | •              |
| Direct De            | enoiser     |             | OpenImageD    |          |                 |             | •              |
| Direct Fil           | ter         |             | None          |          |                 |             | •              |
| Indirect [           | Denoiser    |             | OpenImageD    | enoise   |                 |             | •              |
| Indirect F           | ilter       |             | None          |          |                 |             | •              |
| Ambient              |             |             |               |          |                 |             | •              |
| Ambient              |             |             |               |          |                 |             | -              |
| Lightmap Reso        |             |             | 28.35         |          |                 | te          | exels per unit |
| Lightmap Pade        | ding        |             |               |          |                 | te          | exels          |
| Max Lightmap         |             |             |               |          |                 |             | •              |
| Lightmap Com         | pression    |             | None          |          |                 |             | -              |
| Ambient Occlu        | ision       |             |               |          |                 |             |                |
| Directional Mo       | de          |             | Directional   |          |                 |             | -              |
| Albedo Boost         |             |             | •             |          |                 |             | — 1            |
| Indirect Intens      | ity         |             | •             |          |                 |             | - 1            |
| Lightmap Para        | meters      |             | Default-Med   | ium      |                 |             | ▼ View         |
| ▶ Workflow Set       | tings       |             |               |          |                 |             |                |
|                      |             |             |               |          |                 |             |                |
|                      |             |             |               | Auto     | Generate Ge     | enerate Lig | hting 👻        |
| 1 Directional Lightr | nap: 2048x  | 2048px      |               | 64       | 1.0 MB          |             |                |
| 프로그레시브 라이!           | 트매퍼 확/      | 너화          |               |          |                 |             |                |

#### 라이트맵 최적화

베이크된 GI 최적화는 시각적 품질과 컴퓨팅 효율성, 메모리 관리의 균형을 전략적으로 맞추는 작업입니다.

라이트매핑 시 참고할 만한 일반적인 팁은 다음과 같습니다.

- 라이트맵 해상도: 해상도가 높을수록 더 많은 디테일을 캡처할 수 있지만 메모리
   사용량이 늘어납니다. 우선순위를 정하여 중요한 오브젝트는 해상도를 높이고, 배경
   요소는 해상도를 낮추는 게 좋습니다.
- 텍셀 낭비 방지: 자갈이나 전선같이 작거나 얇은 오브젝트는 라이트맵 리소스의 균형을 망가뜨릴 수 있습니다. 씬 조명에 큰 영향을 미치는 오브젝트(예: 색상이 밝거나 발광 머티리얼이 포함된 오브젝트)가 아니라면 Static 메뉴 또는 MeshRenderer에서 Contribute Global Illumination을 비활성화하여 GI 계산에서 제외합니다.

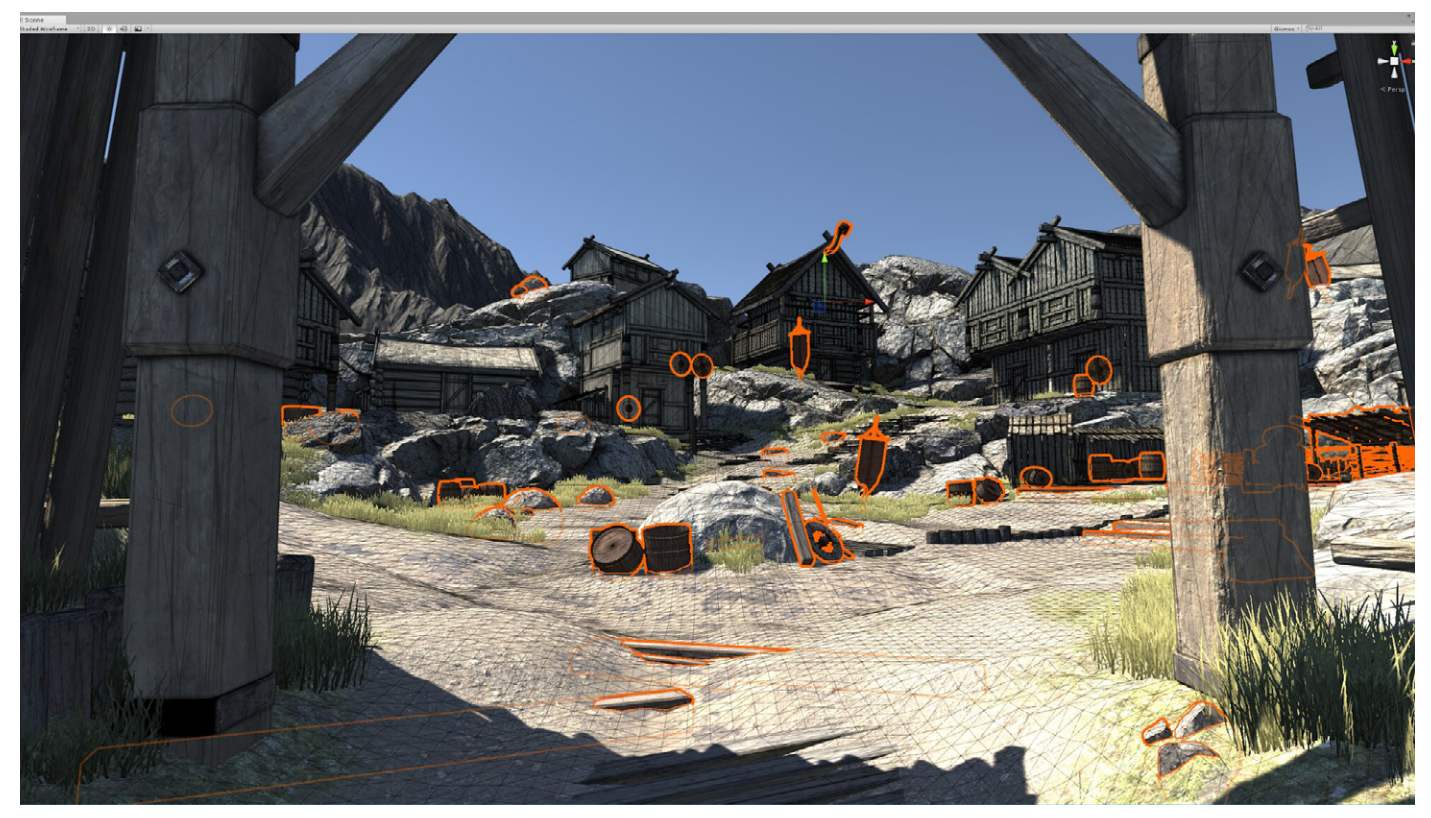

작거나 얇은 오브젝트에 텍셀을 낭비하지 않는 것이 좋습니다.

- 샘플링: 샘플 수는 조명 베이크의 품질에 직접적인 영향을 미칩니다. 샘플 수가 많을수록
   조명 디테일이 풍부해지지만 베이크 시간이 늘어납니다.
- 노이즈 제거: 조명이 어두운 등의 특정 상황에서는 베이크 시 비주얼 노이즈가 발생할 수 있습니다. Auto를 선택하면 HDRP가 자동으로 노이즈 제거 알고리즘을 선택합니다. 또는 Advanced를 선택하고 Direct Denoiser와 Indirect Denoiser를 선택할 수 있습니다.
- 라이트맵 압축: 압축 기법은 메모리 사용량을 줄이지만 품질이 약간 저하될 수 있습니다.
- **안티앨리어싱:** 성능을 최적화하려면 안티앨리어싱 수준을 낮추는 것을 고려해 보세요.
   예를 들어, **Project Settings > Quality**에서 8x Multi Sampling을 2x Multi
   Sampling으로 낮출 수 있습니다.

# GPU 라이트매핑

프로그레시브 라이트매퍼는 두 가지 백엔드 옵션이 있는데, 바로 CPU와 GPU입니다. 프로그레시브 GPU 라이트매퍼 는 컴퓨터의 GPU와 전용 VRAM(Video Ram)을 사용하여 베이크된 라이트맵 생성 시간을 단축합니다.

GPU 라이트매퍼를 사용할 때, 베이크 속도를 최적화할 수 있도록 참고할 만한 내용은 다음과 같습니다.

- 다른 GPU 가속 애플리케이션, 특히 VRAM을 사용하는 애플리케이션을 종료합니다.
- Intel Open Image와 같은 CPU 기반 디노이저로 전환하여 VRAM을 확보합니다.
- GPU가 여러 개인 경우, 렌더링과 베이크에 각각 GPU를 하나씩 할당합니다.
- 특히 라이트맵 크기가 4096 이상인 경우, 안티앨리어싱 샘플 수를 줄입니다.

매뉴얼에서 성능 가이드라인을 참고하세요.

#### 라이트맵 UV

라이트맵은 텍스처이므로 Unity가 씬에서 라이트맵을 올바르게 사용하려면 UV가 필요합니다.

Unity는 베이크된 전역 조명과 실시간 전역 조명에 대해 별도의 라이트맵 UV 세트를 사용합니다. 이는 인스턴스 그룹화와 메시 스케일링 측면에서의 차이 때문입니다. UV는 메시별로 적용되므로 동일한 메시를 사용하는 모든 인스턴스는 같은 UV를 공유합니다.

Unity는 모델을 임포트할 때 UV를 생성하거나 모델 내 기존 UV 세트를 사용할 수 있습니다. Unity는 베이크된 라이트맵 UV를 Mesh.uv2 채널에 저장합니다. 이 채널은 TEXCOORD1 셰이더 시맨틱에 매핑되며 보통 'UV1'이라고 부릅니다.

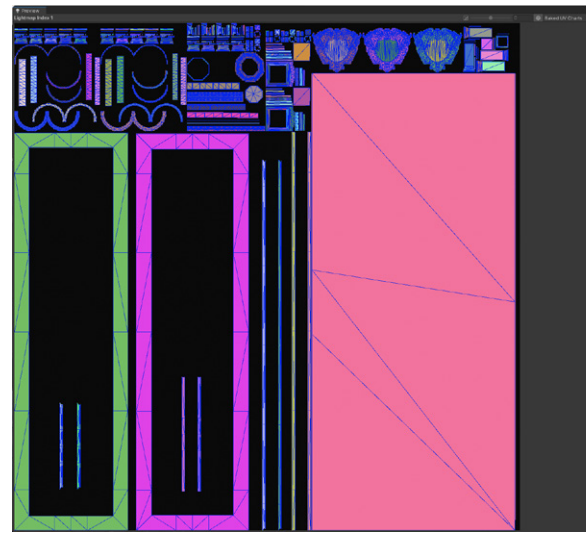

Unity는 번짐 효과(한 UV 영역의 빛이 다른 영역으로 번지는 효과) 와 같은 그래픽 문제를 줄이기 위해 각 차트의 경계에 약간의 패딩 (padding)이 존재하도록 실시간 라이트맵 UV를 리패킹합니다.

UV 계산은 인스턴스의 스케일과 라이트맵 해상도에 의존합니다. Unity는 가능한 경우 메시, 스케일, 라이트맵 해상도가 동일한 Mesh Renderer 컴포넌트들끼리 UV를 공유하도록 최적화합니다.

라이트맵은 UV가 있어야 올바르게 표시할 수 있습니다.

라이트맵 UV에 대한 자세한 기술 정보는 기술 자료 페이지를 참조하세요.

# 실시간 전역 조명

Unity는 실시간 전역 조명을 위한 여러 동적 솔루션도 제공합니다. 이 솔루션은 베이크된 라이트매핑만큼 높은 품질의 간접 조명을 제공하지는 않지만, 애플리케이션에 유용할 수 있습니다.

# Enlighten GI

Unity는 Enlighten Realtime Global Illumination이라는 미들웨어 솔루션을 사용합니다. Enlighten은 움직이는 태양의 빛처럼 천천히 변화하며 중요한 시각적 영향을 미치는 광원에 적합합니다.

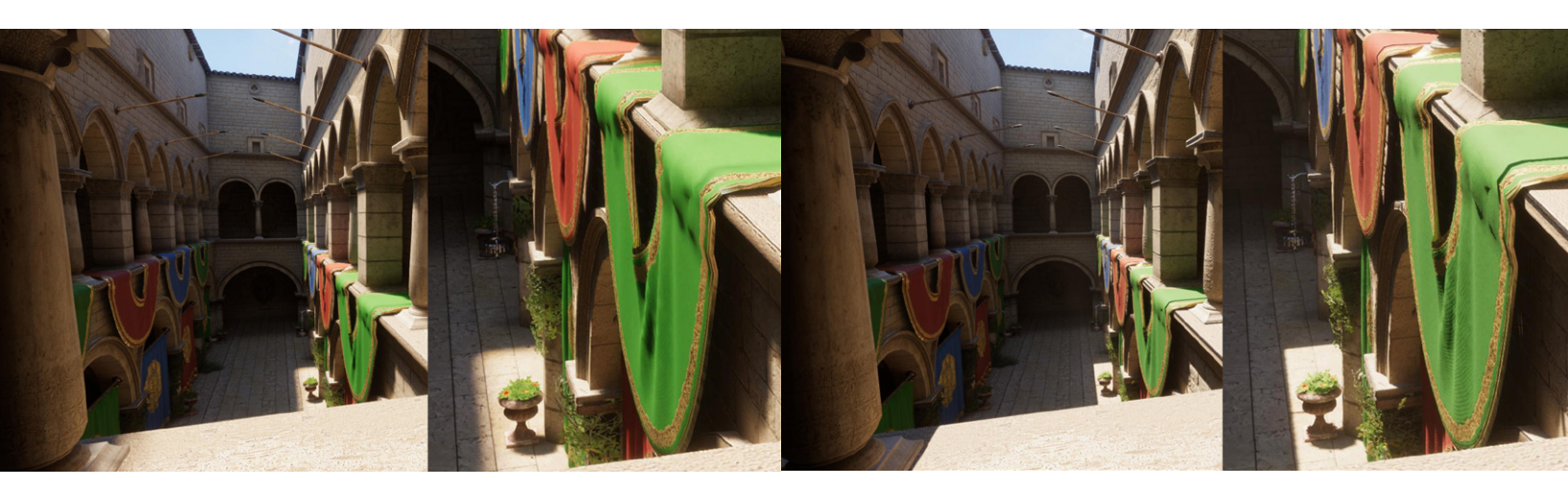

베이크된 GI(왼쪽)와 Enlighten GI(오른쪽) 비교

이 기능은 미드엔드에서 하이엔드 PC 시스템, 콘솔, 일부 하이엔드 모바일 기기에 가장 적합합니다. 모바일 기기에서 최적의 성능을 보장하려면 씬은 작게, 실시간 라이트맵의 해상도는 낮게 유지해야 합니다.

Enlighten을 활성화하려면 Lighting 창 또는 Create 컨텍스트 메뉴에서 새 조명 설정 에셋을 생성한 다음, Lighting 창에서 **Realtime Global Illumination**을 활성화합니다.

Enlighten GI는 씬을 작은 표면 패치로 분할하고 각 패치가 서로에게 보이는 정도를 결정합니다. 그런 다음 이 사전에 계산된 가시성 정보를 사용하여 실시간 광원이 어떻게 반사되는지 추정합니다. 실시간 라이트맵 업데이트는 계산 비용이 많이 소모되므로 여러 프레임에 걸쳐 수행됩니다.

Enlighten Realtime GI는 깜빡이는 네온 사인처럼 빠르게 변화하는 광원에는 적합하지 않습니다. 또한 특정 시나리오에서 베이크된 GI만큼 섬세한 조명 디테일을 캡처하지 못할 수 있습니다.

# Enlighten Realtime GI 사용

Enlighten Realtime GI를 활성화하면 변경되는 부분은 다음과 같습니다.

- **라이트 프로브**: Enlighten Realtime GI가 활성화되면 라이트 프로브(아래 내용 참고)가
   다른 방식으로 작동하여 런타임에 반복적으로 조명을 샘플링합니다.
- 그림자: 광원이 그림자를 드리우는 경우, Unity는 광원의 섀도우 맵에 동적 게임 오브젝트와 정적 게임 오브젝트를 모두 렌더링합니다. Enlighten Realtime GI 결과에는 소프트 섀도우도 포함됩니다. 프로젝트 설정에서 Shadow Distance 설정을 변경할 수 있습니다.
- 성능: Enlighten Realtime GI는 필요 메모리를 늘립니다. 또한 라이트맵 및 라이트 프로브 세트를 추가로 샘플링하므로 셰이더 계산 횟수가 늘어납니다.
- 최적화: Enlighten Realtime GI가 씬 조명의 변화에 충분히 빠르게 반응하지 않는 경우, 실시간 라이트맵 해상도를 줄이거나 Quality Settings 창에서 Realtime GI의 CPU Usage 설정을 높일 수 있습니다.

Enlighten Realtime GI와 다른 조명 기술을 결합하여 최적의 결과를 얻어 보세요.

참고: Unity 2023.1에서 Enlighten을 사용하는 베이크된 GI는 지원 중단되었지만, Enlighten Realtime GI는 사용 가능합니다.

### 스크린 공간 전역 조명

SSGI(스크린 공간 전역 조명)는 화면의 뎁스 버퍼와 색상 버퍼를 사용해 반사된 산란광을 계산합니다. 라이트매핑이 정적 레벨 지오메트리의 표면에 간접 조명을 베이크하는 것과 매우 비슷하게, SSGI는 광자가 표면에 부딪히고 튕겨져 나갈 때 색상과 셰이딩을 전달하는 방식을 정확하게 시뮬레이션합니다.

SSGI는 볼륨 시스템에서 사용할 수 있습니다. 오버라이드를 추가한 다음 Lighting > Screen Space Global Illumination을 선택합니다. HDRP의 볼륨 프레임워크에 대해 자세히 알아보려면 볼륨 섹션을 참고하세요.

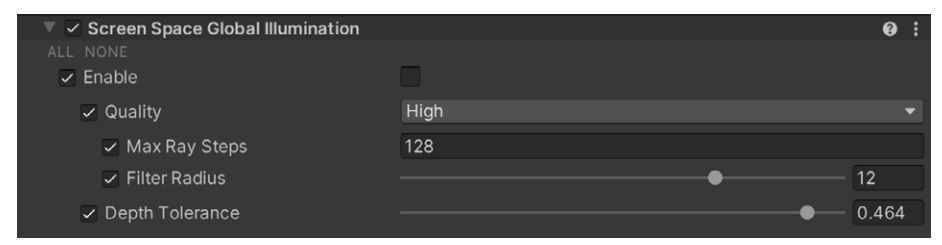

Screen Space Global Illumination 오버라이드

샘플 씬의 두 번째 공간을 보면, SSGI가 활성화되어 나뭇잎의 녹색빛이 반사된 빛을 통해 벽에 비치는 것을 확인할 수 있습니다.

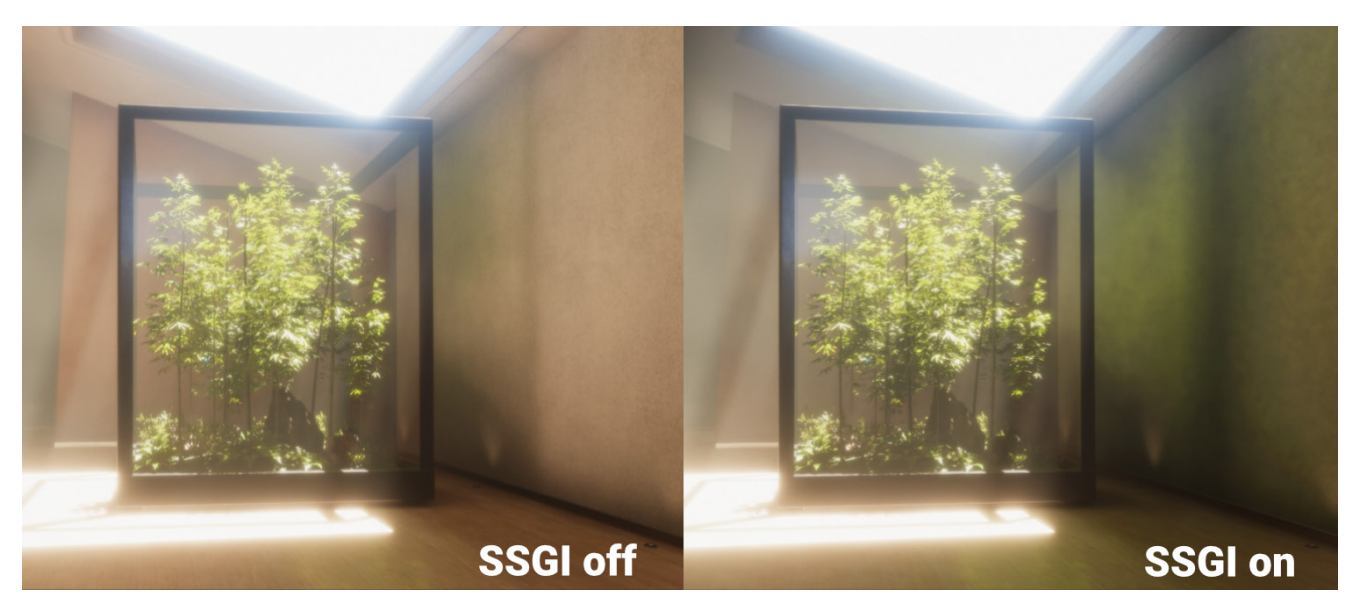

SSGI는 나뭇잎에서 반사되는 빛을 실시간으로 캡처합니다.

프레임 버퍼를 활용하는 다른 효과와 마찬가지로, 카메라의 시야각 외부의 오브젝트는 전역 조명에 영향을 줄 수 없기 때문에 화면 가장자리가 문제가 됩니다. 이 문제는 프레임 버퍼 외부에서 빛이 지나갈 때 폴백을 제공하는 반사 프로브를 사용하여 부분적으로 개선할 수 있습니다.

SSGI는 Frame Settings에 있는 Lighting에서 활성화할 수 있으며, 파이프라인 에셋의 Lighting 섹션에서도 활성화해야 합니다.

# 라이트 프로브

베이크된 전역 조명과 실시간 전역 조명으로 정적 환경에 사실적인 조명을 추가할 수 있습니다. 반면 움직이는 오브젝트에는 라이트 프로브라는 다른 조명 기술을 사용할 수 있습니다.

라이트맵과 유사하게 라이트 프로브는 씬의 조명에 대한 '베이크된' 정보를 저장합니다. 라이트맵은 씬의 표면에 닿는 광원에 대한 정보를 저장하지만, 라이트 프로브는 빈 공간을 지나가는 광원에 대한 정보를 저장한다는 점에서 차이가 있습니다.

라이트 프로브를 사용하여 디테일 수준(LOD) 시스템으로 움직이는 오브젝트나 정적 배경에 빛을 비춰 보세요. 라이트 프로브는 간접 반사광을 비롯한 고품질 광원을 캡처합니다.

#### 라이트 프로브 그룹

씬에 라이트 프로브를 배치하려면 빈 게임 오브젝트에 Light Probe Group 컴포넌트를 추가 (Component > Rendering > Light Probe Group)합니다. 그런 다음 컴포넌트 설정에서 프로브의 위치를 지정하고, 프로브를 추가하거나 제거할 수 있습니다.

동적 오브젝트가 이동할 수 있는 영역에 라이트 프로브를 그리드나 클러스터로 배열합니다. 조명의 변화가 뚜렷한 영역(예: 출입구 근처, 실내와 실외 영역 사이)에 프로브를 집중적으로 배치하는 것이 효율적입니다.

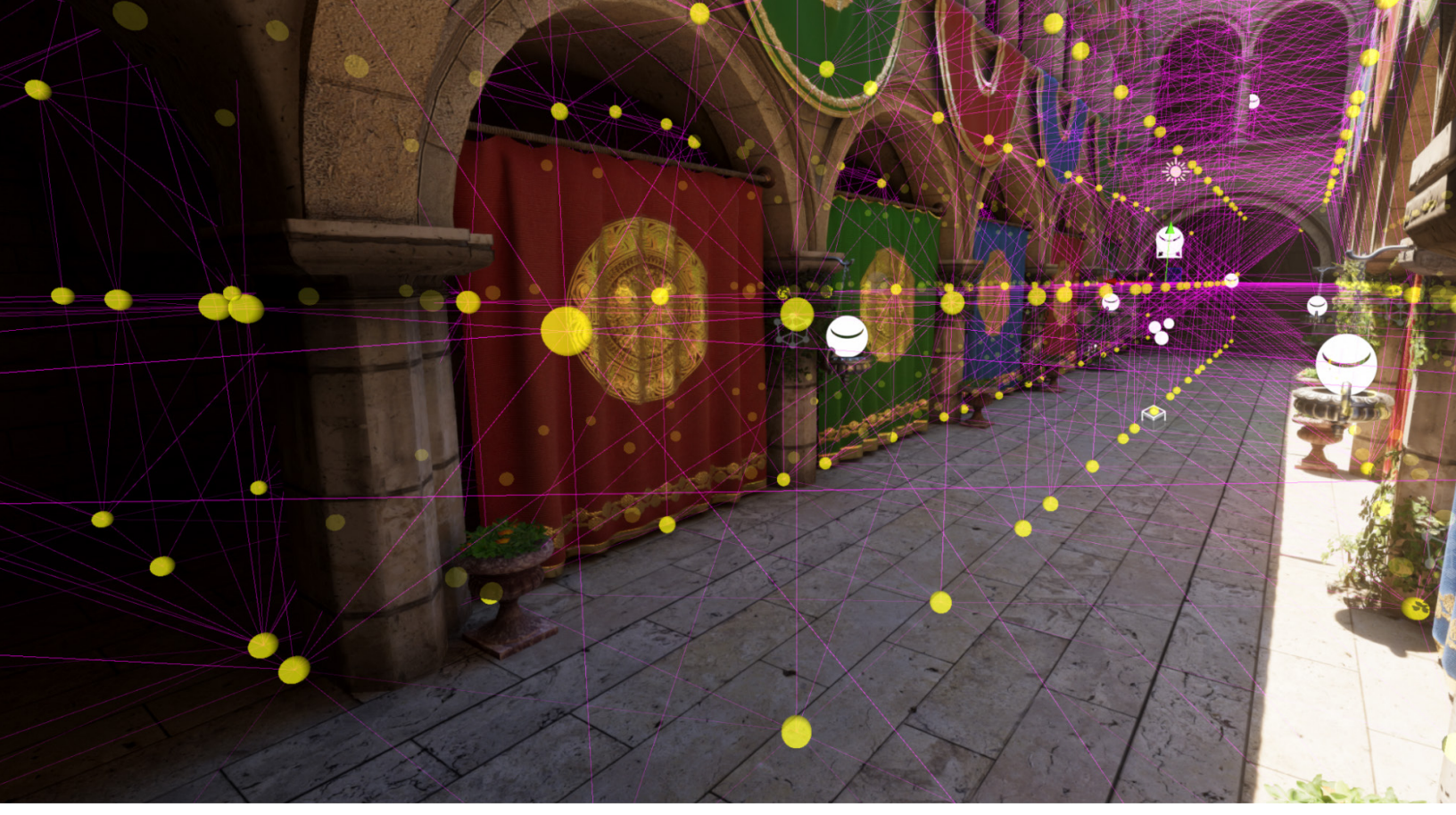

라이트 프로브는 빈 공간에서 조명을 샘플링합니다.

라이트 프로브를 배치하고 나면 베이크해야 씬의 주변광을 캡처할 수 있습니다. 베이크된 라이트맵과 마찬가지로 Lighting 창의 **Generate Lighting** 버튼을 누릅니다.

프로브를 사용한 조명은 런타임 시 상대적으로 리소스를 적게 소모하고 사전 계산이 빠르게 완료됩니다. 라이트 프로브는 언래핑하는 데 오래 걸리고 메모리 사용량이 많은 라이트맵을 필요로 하지 않습니다.

하지만 라이브 프로브로 조명을 적용한 오브젝트는 가장 가까운 프로브 4개의 결과를 블렌딩하므로 가끔 조명이 부정확하게 표현될 수 있습니다. 아래 이미지에서는 라이트 프로브를 통과하여 움직이는 캡슐이 씬의 밝은 부분과 어두운 부분 사이를 지날 때 부자연스러운 조명이 나타납니다.

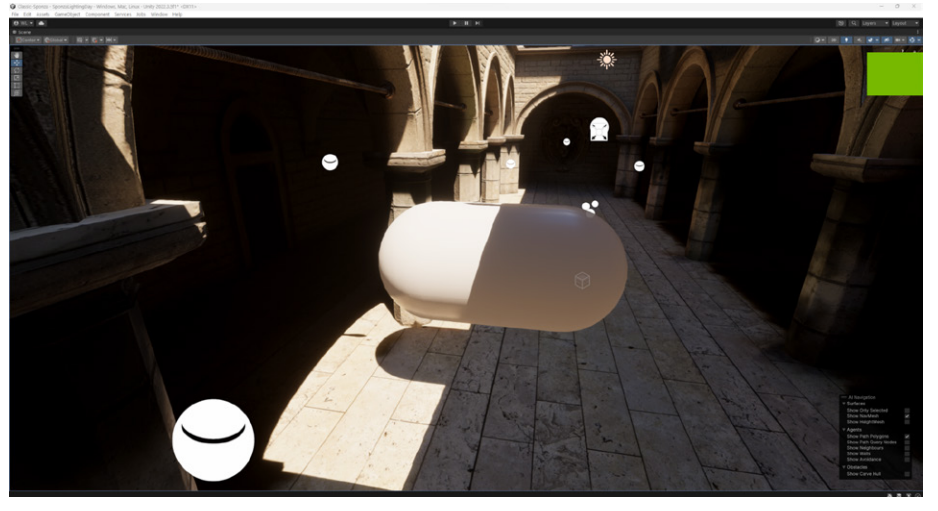

라이트 프로브는 리소스 소모량이 적지만 부정확한 결과를 낳을 수도 있습니다.

라이트 프로브는 계산이 빠르게 완료되지만 직접 배치해야 합니다. 조명 환경 샘플링은 반복적인 작업이며 아티스트에게 부담이 될 수 있습니다. HDRP를 사용할 때는 씬의 라이트 프로브를 하나씩 정렬하는 대신 프로브 볼륨을 사용해 보세요.

라이트 프로브와 라이트 프로브 그룹에 대한 자세한 내용은 라이트 프로브 기술 자료 페이지와 이 블로그 게시물을 참고하시기 바랍니다.

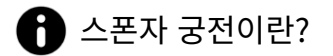

16세기 크로아티아 궁전을 기반으로 3D 컴퓨터 그래픽스 모델인 스폰자 아트리움이 제작되었습니다. 이 모델은 전역 조명 렌더링의 참조 모델로 널리 사용되고 있습니다. 유니티에서는 이 모델을 HDRP로 리마스터했으며, 이 GitHub 저장소에서 받을 수 있습니다.

#### 적응적 프로브 볼륨

직접 라이트 프로브를 배치하는 작업은 번거롭고 실수가 발생할 수도 있습니다. 적응적 프로브 볼륨(에디터에서는 **Probe Volumes**로 지칭)은 라이트 프로브 위치 지정을 자동화하여 더 정확한 해결책을 제공합니다. 이를 통해 오브젝트가 아닌 픽셀 단위로 작동하는 고품질 조명을 확보할 수 있습니다. 직접 배치한 라이트 프로브와 프로브 볼륨의 렌더링 결과를 비교해 보세요.

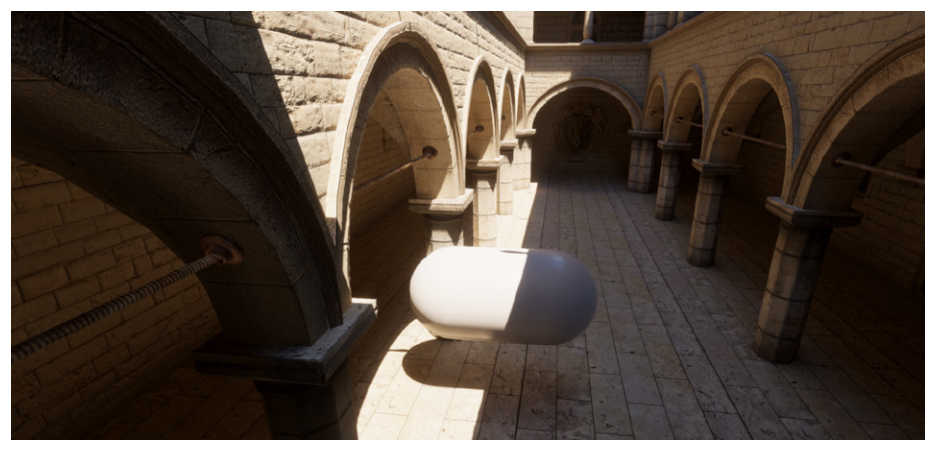

프로브 볼륨은 라이트 프로브 렌더링을 개선합니다.

HDRP Quality 설정 또는 HDRP 에셋의 Lighting > Light Probe System에서 프로브 볼륨을 활성화할 수 있습니다. Probe Volumes를 활성화하면 Light Probe Groups가 비활성화되며, 그 반대도 마찬가지입니다.

이름에서 알 수 있듯이 프로브 볼륨은 씬의 지오메트리 밀도에 맞춰 적응하는 볼륨 기반 시스템입니다. 프로브 볼륨은 씬 안에 자동으로 프로브를 배치합니다.
다음은 베이크된 프로브 볼륨에서 개별 프로브를 시각화한 모습입니다.

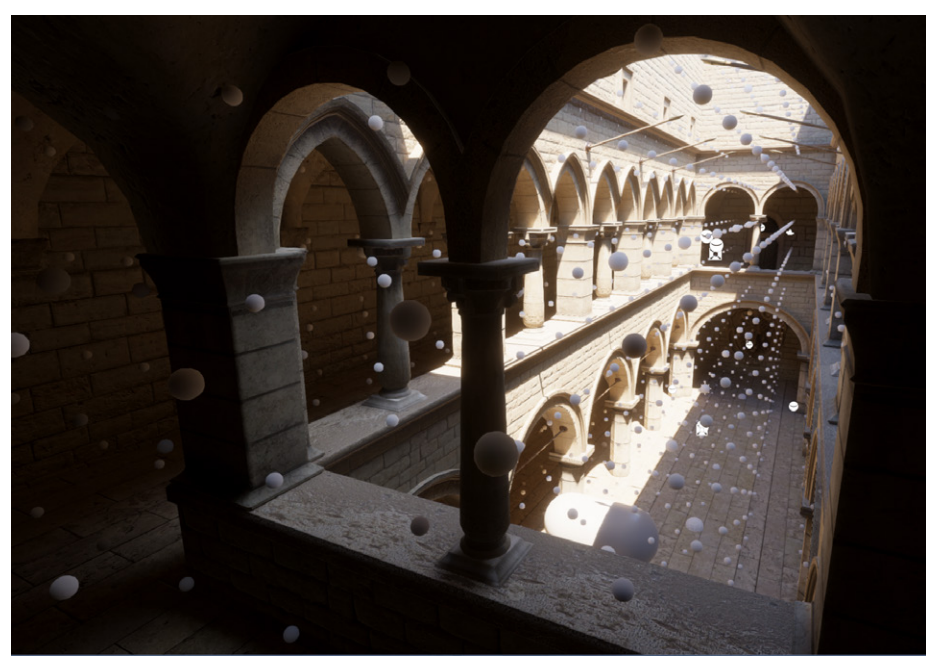

프로브 볼륨은 지오메트리 밀도에 따라 적응합니다.

각 프로브 볼륨은 라이트 프로브의 '브릭'으로 구성되며, 각 브릭은 4×4×4 그리드 형태의 라이트 프로브 64개로 구성됩니다. 라이트 프로브 사이의 간격은 1, 3, 9 또는 27유닛으로 설정할 수 있으며, 이에 따라 브릭의 전체 크기가 달라집니다.

지오메트리 밀도가 높은 영역에서는 HDRP가 브릭을 더욱 빽빽하게 구성하므로 고해상도 조명 데이터를 얻을 수 있습니다. 밀도가 낮은 영역에서는 프로브 사이의 간격이 늘어납니다. 이를 통해 리소스를 필요한 영역에 집중적으로 사용할 수 있습니다.

프로브 볼륨에서 제공하는 다른 기능은 다음과 같습니다.

- 픽셀당 조명: 오브젝트의 각 픽셀이 위치와 주변 환경에 기반하여 적절한 조명을 받습니다. 이를 통해 빛과 그림자 간의 전환이 부드러워지고 전반적인 정확도가 향상됩니다.
- 스트리밍 모드: 프로브 볼륨은 대형 오픈 월드에서 펼쳐지는 게임에 고품질 조명을 제공하는 스트리밍 모드도 지원합니다.
- Baking Sets: 프로브 볼륨을 사용하는 모든 씬은 Baking Sets에 포함되어야 합니다.
   Baking Sets는 단순하게 하나 이상의 씬에 하나의 설정 세트를 매핑합니다. 직접
   Baking Sets를 생성하지 않으면 HDRP가 씬을 기본 Baking Sets에 추가합니다.
- 디버깅: 렌더링 디버거는 브릭과 라이트 프로브 레이아웃의 시각화를 제공합니다.
   다음은 여러 프로브 밀도 수준을 다른 색상으로 표시한 예시입니다.

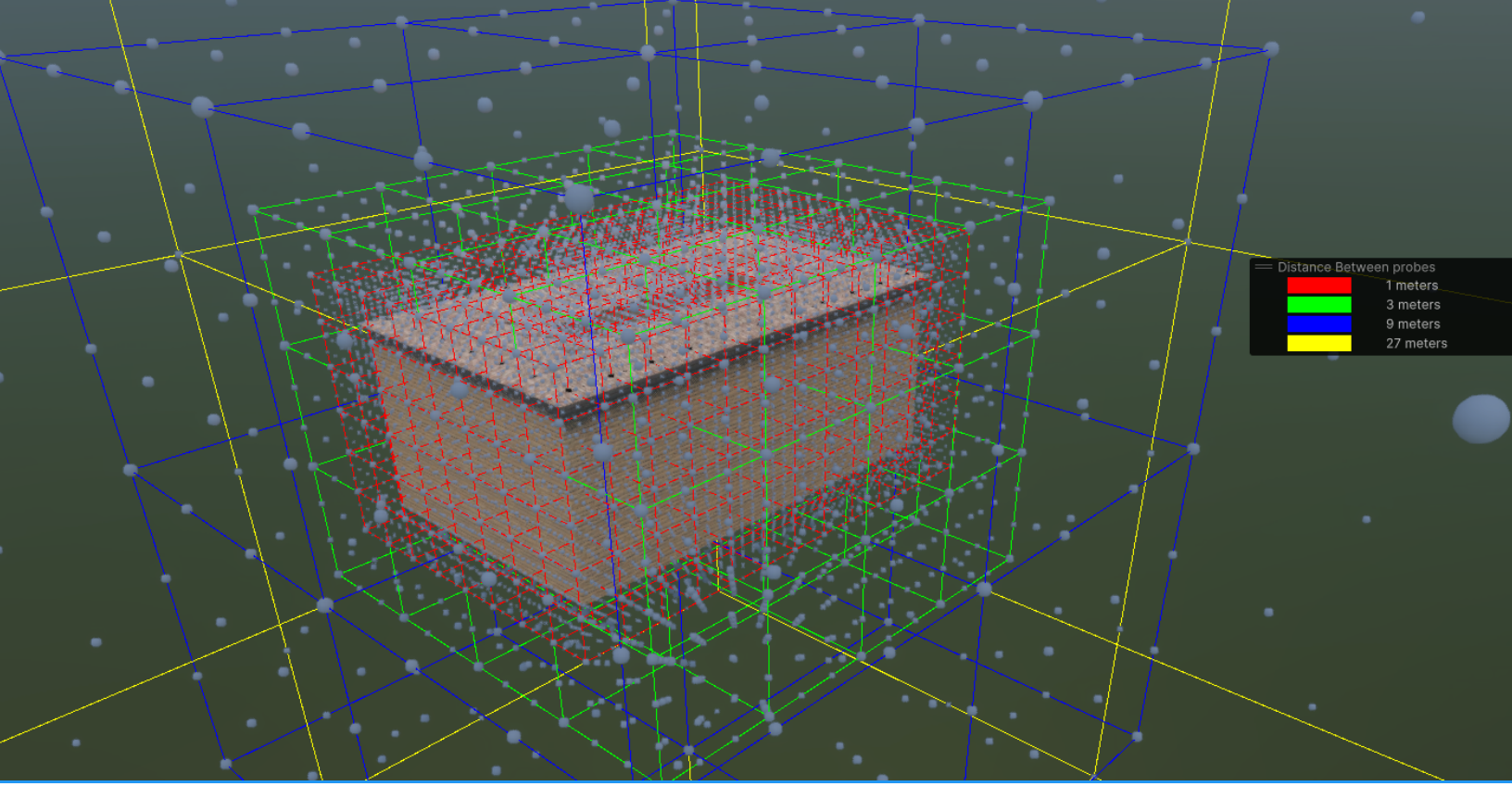

프로브 볼륨은 자동으로 라이트 프로브 브릭을 생성합니다.

씬의 오브젝트는 가장 가까운 라이트 프로브 8개의 조명 정보를 가져옵니다. 이를 미세 조정하여 오브젝트가 참조할 프로브를 변경할 수 있습니다.

Window > Rendering > Probe Volume Settings로 이동하여 프로브 볼륨을 설정합니다.

 Baking Set를 사용하면 베이크할 프로브 볼륨을 관리할 수 있습니다. Baking Set는 하나 이상의 씬에 하나의 설정 세트를 매핑합니다.

Baking Mode: Bakings Sets (Advanced)를 선택하면 직접 Baking Set를 선택할 수 있습니다. 그러지 않으면 Unity가 자동으로 씬을 기본 Baking Set에 추가합니다.

 베이크된 프로브 볼륨 결과는 조명 시나리오에 저장됩니다. 조명 설정을 변경하는 것과 유사하게 런타임에 조명 시나리오를 전환할 수 있습니다. 예를 들어, 낮 시간대와 밤 시간대에 각각 조명 시나리오를 하나씩 사용할 수 있습니다.

새 조명 시나리오를 생성하려면 Baking Set를 선택하고 + 버튼을 눌러 새 조명 시나리오를 생성합니다. 조명 시나리오에는 **Active Scenario**가 표시됩니다. Generate Lighting을 선택하여 베이크 결과를 조명 시나리오에 저장합니다.

| Probe Volume Settings (E |                                                             |                 |                         |     | i 🗆 X    |
|--------------------------|-------------------------------------------------------------|-----------------|-------------------------|-----|----------|
| Baking Sets              | Probe Volume Settir                                         | ngs             |                         |     |          |
| New Baking Set           |                                                             |                 |                         |     |          |
| L                        | = 🏠 SponzaDay<br>= 😭 Sponza                                 |                 | 🔒 Light Settings In Use |     | <b>5</b> |
|                          |                                                             |                 |                         |     |          |
| 1                        |                                                             |                 |                         |     |          |
|                          |                                                             |                 |                         |     |          |
|                          |                                                             |                 |                         |     |          |
|                          |                                                             |                 |                         |     |          |
|                          | Probe Placement                                             |                 |                         |     |          |
|                          |                                                             |                 |                         |     |          |
|                          |                                                             |                 | 27m                     | 81m | 243m     |
|                          | Min Distance Retween Probes                                 |                 |                         |     |          |
|                          | () Scene will contain at most 3 s                           |                 |                         |     |          |
|                          | ► Renderers Filter Settings                                 |                 |                         |     |          |
|                          | V Dilation Settings<br>Enable Dilation<br>Dilation Distance | ₹<br>1          |                         |     |          |
|                          |                                                             |                 |                         |     |          |
|                          |                                                             |                 |                         |     |          |
|                          |                                                             |                 |                         |     |          |
|                          | Virtual Offset Settings<br>Use Virtual Offset               |                 |                         |     |          |
|                          | Search multiplier                                           |                 |                         |     | 0.2      |
|                          |                                                             |                 |                         |     |          |
|                          |                                                             |                 |                         |     |          |
|                          |                                                             |                 | •                       |     |          |
| 6                        | Collision mask                                              | Default, Transp | parentFX, Water, UI     |     |          |
| C.                       |                                                             |                 |                         |     |          |
|                          |                                                             |                 |                         |     |          |
|                          | Baking Set Total Size On Disk                               | 6.4 MB          |                         |     |          |

HDRP는 베이크된 데이터를 여러 부분으로 분할하여 효율을 높입니다. 그 결과로 여러 조명 시나리오를 사용할 때 각 시나리오가 베이크 간 프로브 배치와 지오메트리를 동일하게 유지하는 한, 프로브 볼륨은 베이크된 데이터를 중복하여 디스크에 저장하지 않습니다.

프로브 볼륨 설정

경우에 따라 베이크된 라이트매핑 대신 프로브 볼륨만 사용하도록 완전히 전환하는 것도 고려해 볼 만합니다. 이렇게 하면 모든 씬 오브젝트에 일관적인 단일 조명 시스템을 사용하여 워크플로를 간소화할 수 있습니다.

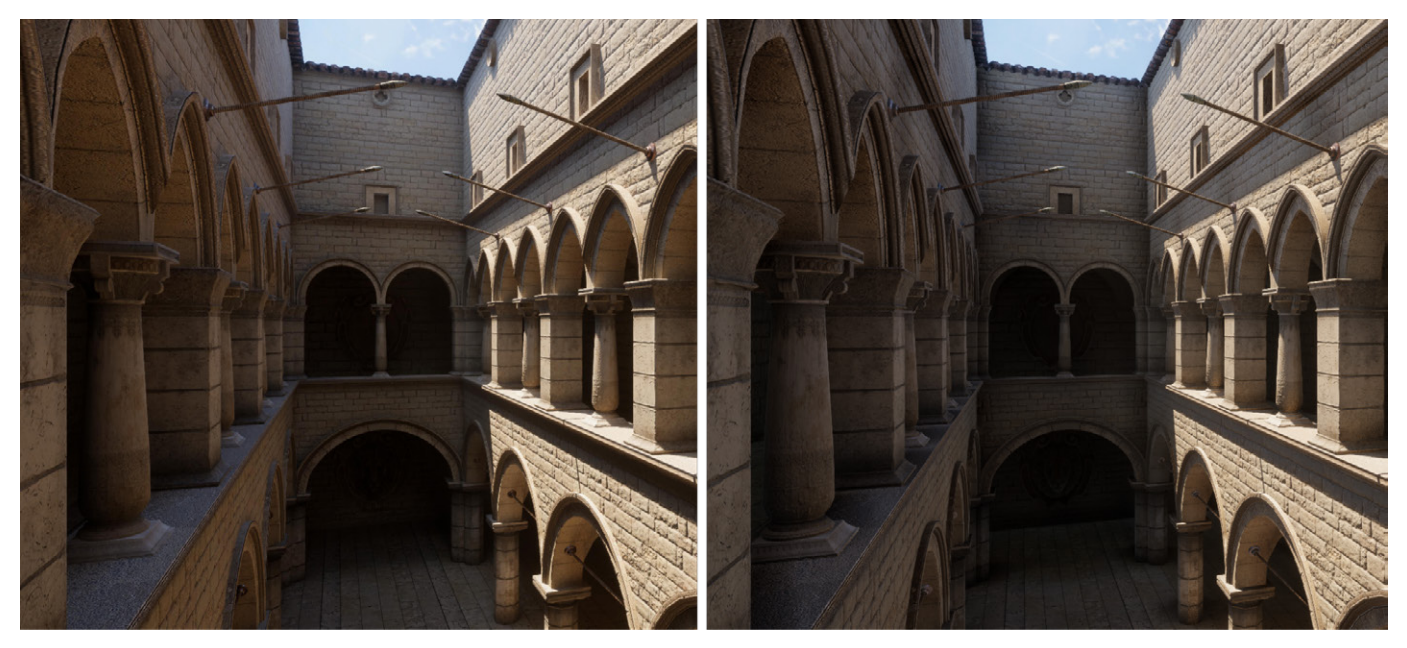

베이크된 라이트맵(왼쪽)과 프로브 볼륨만 사용한 결과(오른쪽) 비교

프로브 볼륨이 베이크된 라이트매핑만큼 섬세한 차이를 모두 캡처하지는 못할 수 있지만, 스크린 공간 앰비언트 오클루전과 같은 실시간 효과와 함께 사용하면 새로운 방식으로 환경에 조명을 적용할 수 있습니다.

프로브 볼륨 설정 및 프로퍼티의 전체 목록을 참고해 보세요. 또한 씬에 베이크된 GI와 프로브 볼륨을 적용하는 방법을 알아보려면 'Unity에서 조명 환경을 구현하는 4가지 기법'(영문)을 살펴보세요.

## 환경 조명

빛은 우리 주변에서 반사되고 산란되므로, 현실에서는 하늘과 땅이 환경 조명을 구성하는 역할을 합니다. 이는 광자가 관찰자(observer)에게 도달하기까지 대기와 땅 사이에서 무작위로 튕겨 다니면서 생기는 결과입니다.

HDRP에서 Visual Environment 오버라이드를 사용하면 씬의 하늘과 분위기를 정의할 수 있습니다.

Ambient Mode: Dynamic을 사용하여 하늘 조명을 Visual Environment의 Sky > Type에 표시된 현재 오버라이드로 설정하면 됩니다. 또는 Ambient Mode: Static을 사용하면 Lighting 창의 Environment 탭에 있는 하늘 설정이 기본값으로 사용됩니다.

샘플 씬에서는 다른 광원이 비활성화된 경우에도 Visual Environment에 설정된 일반적인 주변광이 적용됩니다.

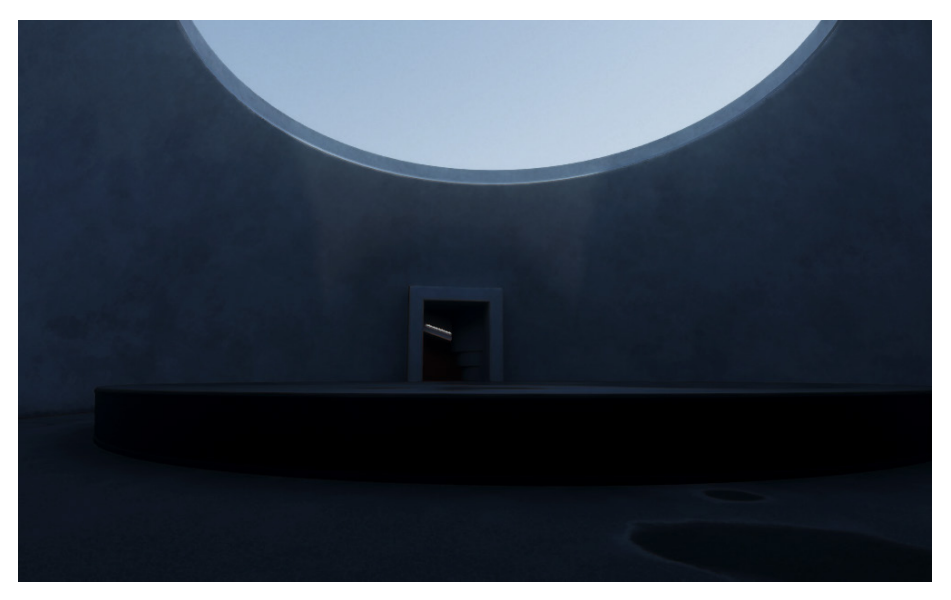

환경 조명만 사용 - 태양 역할을 하는 방향 광원을 비활성화했으나, 하늘은 여전히 주변광을 제공합니다.

주요 광원으로 해를 추가하면 씬의 일반적인 조명이 완성됩니다. 환경 조명은 그림자 영역을 채워 어두운 부분이 부자연스럽게 표현되지 않도록 합니다.

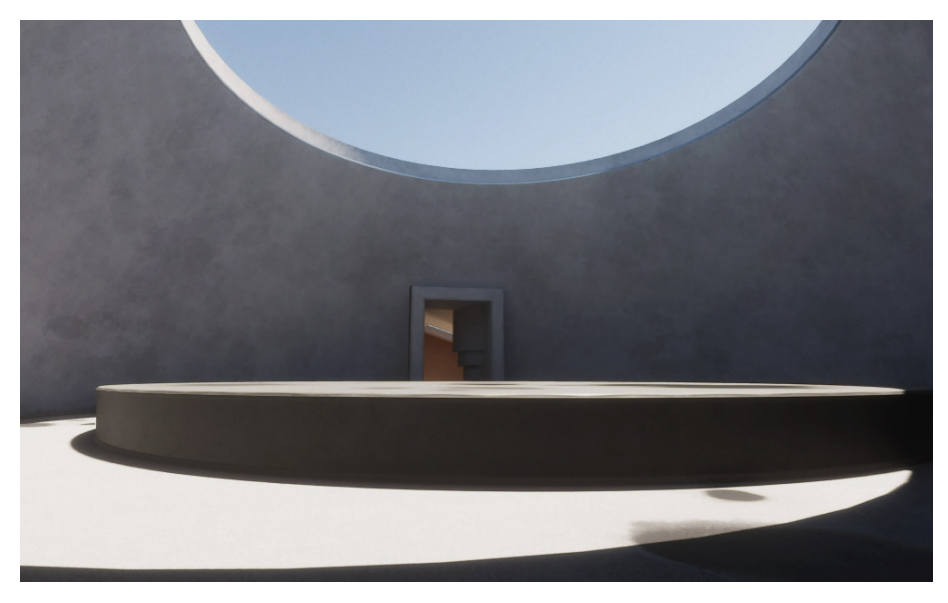

환경 조명과 결합된 태양 직사광

HDRP에서는 세 가지 기법으로 하늘을 만들 수 있습니다. **Type을 HDRI Sky**, **Gradient Sky**, **Physically Based Sky** 중 하나로 설정한 다음 Sky 메뉴에서 적절한 오버라이드를 추가하면 됩니다.

Visual Environment 하늘을 적용하는 것은 전체 가상 월드를 거대한 조명 구체로 감싸는 것과 비슷합니다. 색상이 지정된 구체의 폴리곤은 하늘, 수평선, 땅에 일반적인 조명을 제공합니다.

### HDRI Sky

HDRI Sky를 사용하면 HDR 사진으로 만든 큐브맵으로 하늘을 표현할 수 있습니다. 다양한 HDRI 소스를 인터넷에서 무료 또는 저렴한 비용으로 구할 수 있습니다. 에셋 스토어의 Unity HDRI Pack을 먼저 살펴보는 것도 좋습니다.

| 🔻 🖌 HDRI Sky                          |            | ¢ 0 :  |
|---------------------------------------|------------|--------|
| ALL NONE                              |            |        |
| ✓ Hdri Sky                            |            | Select |
| <ul> <li>Enable Distortion</li> </ul> | <b>~</b>   |        |
| Distortion Mode                       |            |        |
| Scroll Direction                      |            |        |
| Scroll Speed                          |            |        |
| Intensity Mode                        | Exposure   |        |
| <ul> <li>Exposure</li> </ul>          | 13.5       |        |
| Rotation                              | •          | 116    |
| Update Mode                           | On Changed |        |

더 다양하게 실험하고 싶다면 HDRI 촬영 가이드를 참조하세요.

HDRI Sky

HDRI 에셋을 임포트했으면 HDRI Sky 오버라이드를 추가하여 HDRI Sky 에셋을 로드합니다. 그러면 Distortion, Rotation, Update Mode 등의 옵션을 조정할 수도 있습니다.

하늘이 광원이므로, Intensity Mode를 지정하고 해당하는 Exposure/Multiplier/Lux 값을 선택하여 환경 조명의 강도를 제어합니다. 강도 및 노출 값 예시는 위의 조명 및 노출 요약 자료를 참조하시기 바랍니다.

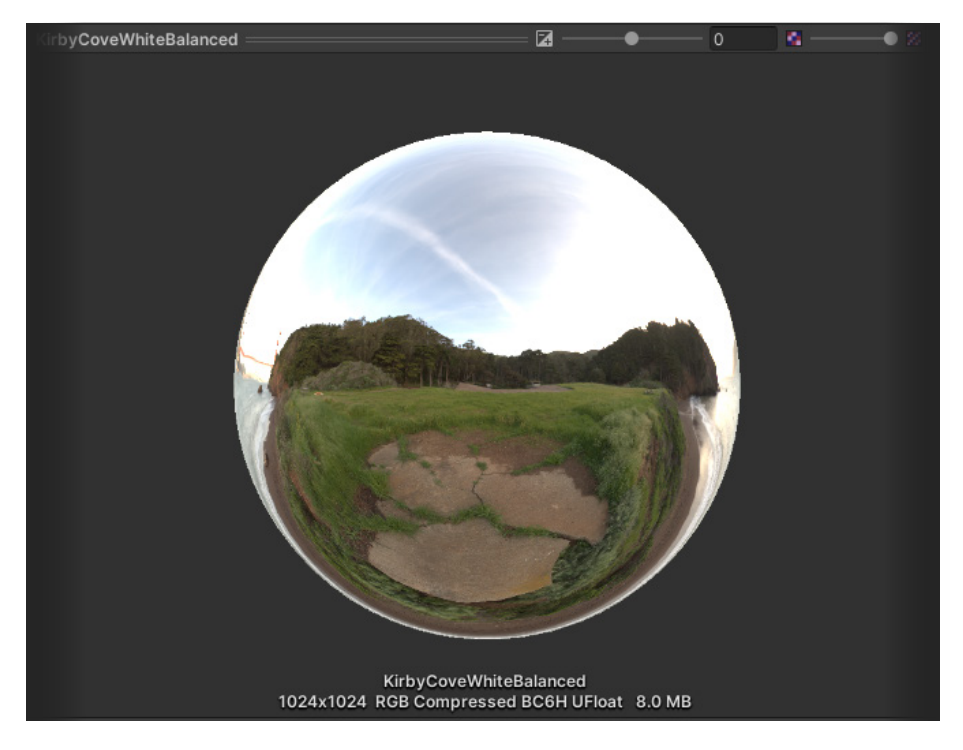

구체 내부에 큐브맵으로 적용된 HDRI Sky

### HDRI Sky 애니메이션

절차적으로 또는 플로 맵을 사용해서 HDRI 맵을 왜곡하여 **HDRI Sky**를 애니메이션화할 수 있습니다. 이를 통해 정적 HDRI에서 바람 효과를 모방하거나 더 구체적인 VFX를 만들 수 있습니다.

### **Gradient Sky**

그라데이션을 사용해 배경 하늘을 실제와 비슷하게 만들려면 Visual Environment에서 Gradient Sky를 선택한 후, Gradient Sky 오버라이드를 추가합니다. Top, Middle, Bottom 필드를 사용해 그레디언트 색상을 정합니다.

| 🔻 🖌 Gradient Sky   |             | 0 i | 🕫 Game |       |           |             |         |  |
|--------------------|-------------|-----|--------|-------|-----------|-------------|---------|--|
| ALL NONE           |             |     |        | - Dis | splay 1 🔻 | Free Aspect | Scale • |  |
| 🗸 Тор              | HDR         | 8   |        |       |           |             |         |  |
| Middle             | HDR         | 24  |        |       |           |             |         |  |
| ✓ Bottom           | HDR         | 64  |        |       |           |             |         |  |
| Gradient Diffusion | 4.7         |     |        |       |           |             |         |  |
| Intensity Mode     | Exposure    |     |        |       |           |             |         |  |
| Exposure           | 10.5        |     |        |       |           |             |         |  |
| Update Mode        |             |     |        |       |           |             |         |  |
|                    |             |     |        |       |           |             |         |  |
| <i>P</i>           | dd Override |     |        |       |           |             |         |  |
|                    |             |     |        |       |           |             |         |  |
| Add                | Component   |     |        |       |           |             |         |  |
|                    |             |     |        |       |           |             |         |  |
|                    |             |     |        |       |           |             |         |  |
|                    |             |     |        |       |           |             |         |  |

그라데이션을 Gradient Diffusion으로 블렌딩하고 Intensity로 조명의 강도를 조절합니다.

Top, Middle,Bottom 색상이 Gradient Sky에 블렌딩됩니다.

### Physically Based Sky

그레디언트보다 훨씬 더 사실적인 하늘을 만들려면 Physically Based Sky 오버라이드를 사용하면 됩니다. 그렇게 하면 미 산란(Mie scattering)과 레일리 산란(Rayleigh scattering) 등의 현상을 모두 포함하는 하늘이 절차적으로 생성됩니다. 이렇게 하면 대기를 통해 분산되는 빛을 시뮬레이션하여 자연스러운 하늘 색상을 재현할 수 있습니다. Physically Based Sky로 정확하게 빛을 시뮬레이션하려면 방향 광원이 필요합니다.

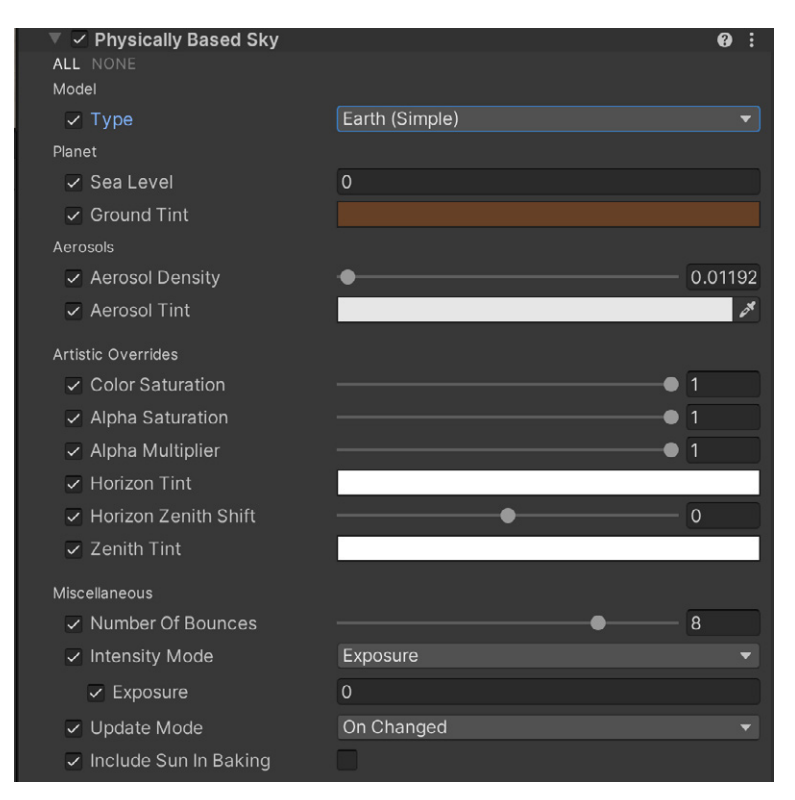

Physically Based Sky 오버라이드

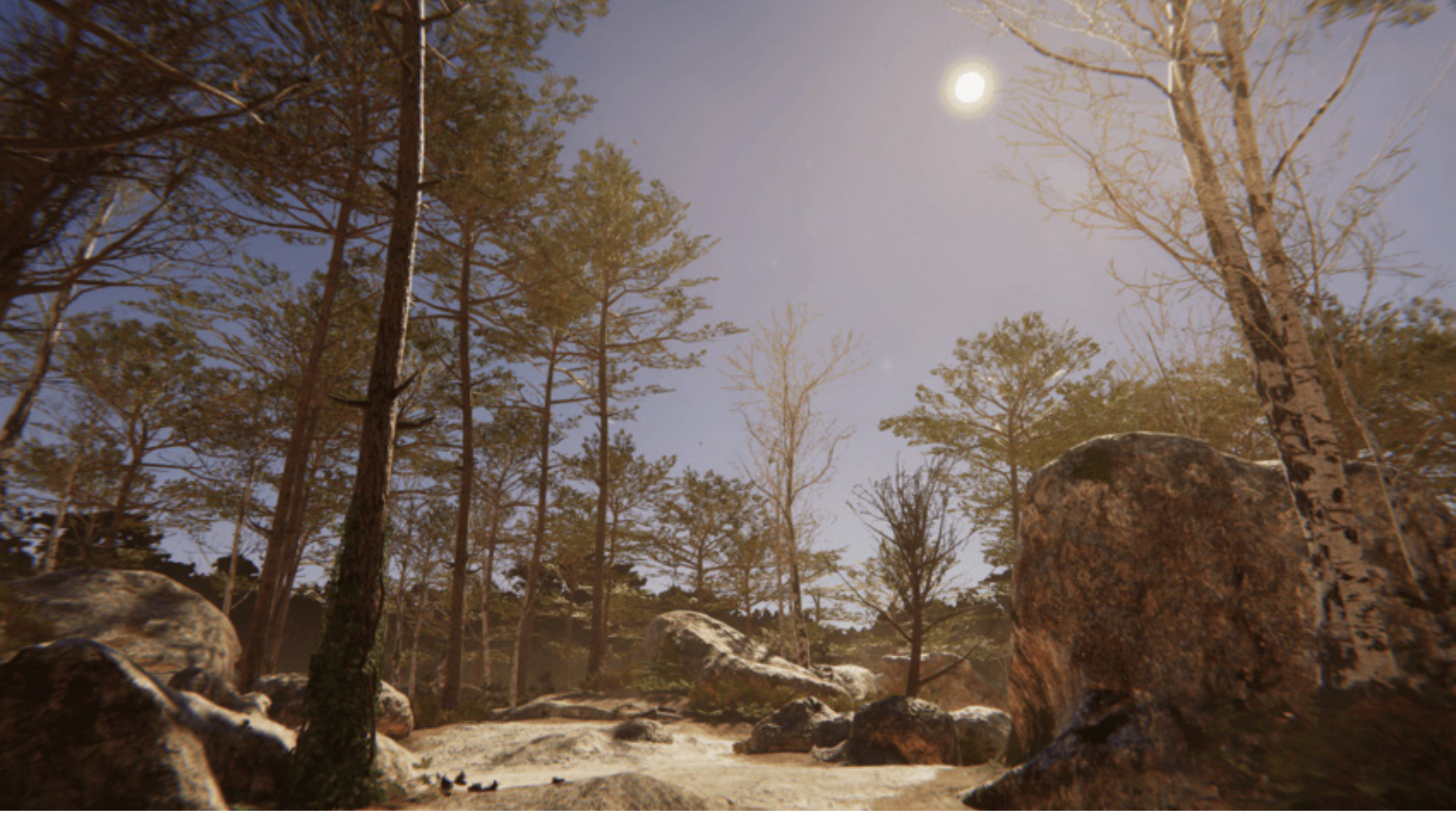

퐁텐블로(Fountainebleau) 데모에서 절차적으로 생성된 하늘

**6** 색상 팁

오브젝트가 반사 프로브의 영향을 받지 않는 실제 지면(예: 터레인)의 평균적인 색상에 따라 지면 색상을 선택하는 것이 좋습니다.

## 레이트레이싱 및 패스트레이싱

레이트레이싱은 기존의 래스터화보다 더 현실감 있는 렌더링을 구현하는 기술입니다. 기존에는 레이트레이싱을 계산하는 데 리소스가 많이 소모됐지만, 최근 하드웨어 가속을 통한 광선 교차(또는 광선 추적)가 발전하며 실시간 애플리케이션에서도 레이트레이싱을 사용할 수 있게 되었습니다.

HDRP의 레이트레이싱은 여전히 래스터화된 렌더링을 폴백으로 사용하는 하이브리드 시스템이며, 몇몇 GPU 하드웨어와 DirectX 12 API를 사용한 레이트레이싱을 프리뷰로 지원합니다. 구체적인 시스템 요구 사항 목록은 레이트레이싱 시작하기를 참조하시기 바랍니다.

Unity 2023.1(HDRP 15 이상)부터 레이트레이싱은 프리뷰가 아닌 정식 버전으로 제공됩니다.

### 설정

레이트레이싱(프리뷰)을 활성화하려면 HDRP 프로젝트의 기본 그래픽스 API를 DirectX 12로 변경해야 합니다.

Render Pipeline Wizard를 엽니다 (Window > Rendering > HDRP Wizard). HDRP + DXR 탭에서 Fix All 을 클릭하면 에디터를 다시 시작하라는 메시지가 표시됩니다.

| nder Pipeline wizard       |                      | :            |
|----------------------------|----------------------|--------------|
| urrent HDRP version: 10.6. |                      | Check update |
|                            |                      |              |
|                            |                      |              |
| efault Path Settings       |                      |              |
|                            | HDRPDefaultResources |              |
|                            |                      |              |
| onfiguration Check         | ing                  |              |
| HDRP                       | HDRP + VR HD         |              |
|                            | Fix All              |              |
|                            | Global               |              |
|                            |                      | <b>~</b>     |
|                            |                      | <b>~</b>     |
|                            |                      | 🧭            |
|                            |                      | 🧹            |
|                            |                      | <b>~</b>     |
|                            |                      | 🧭            |
|                            |                      | 🥰 🛛          |
|                            |                      | 🥰            |
|                            |                      | 🧹 🗧          |
| Default Look Dev volume    |                      |              |

렌더 파이프라인 마법사에서 레이트레이싱을 활성화합니다.

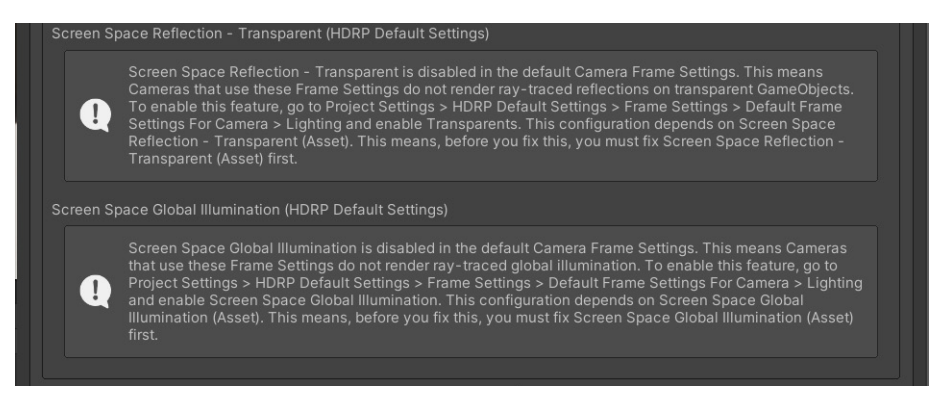

지침에 따라 비활성화된 기능을 수정합니다.

수동으로 레이트레이싱을 설정할 수도 있습니다.

프로젝트에서 레이트레이싱을 활성화했으면 HDRP Global Settings나 Camera Frame Settings에도 레이트레이싱이 활성화되어 있는지 확인합니다. Build Settings에서 호환되는 64비트 아키텍처를 사용하도록 설정하고, Edit > Rendering > Check Scene Content for HDRP Ray Tracing에서 씬 오브젝트를 확인합니다.

### 오버라이드

레이트레이싱을 활성화하면 몇 가지 새로운 볼륨 오버라이드가 추가되고 HDRP의 다양한 기존 오버라이드가 개선되는 효과가 있습니다.

 레이트레이싱 앰비언트 오클루전: 레이트레이싱 앰비언트 오클루전이 스크린 공간 앰비언트 오클루전을 대체합니다(아래의 실시간 조명 효과 참고). SSAO와 달리 레이트레이싱 앰비언트 오클루전을 사용하면 화면 밖의 지오메트리를 사용하여 오클루전을 생성할 수 있습니다. 따라서 프레임의 가장자리로 갈수록 효과가 사라지거나 부정확해지는 문제를 해결할 수 있습니다.

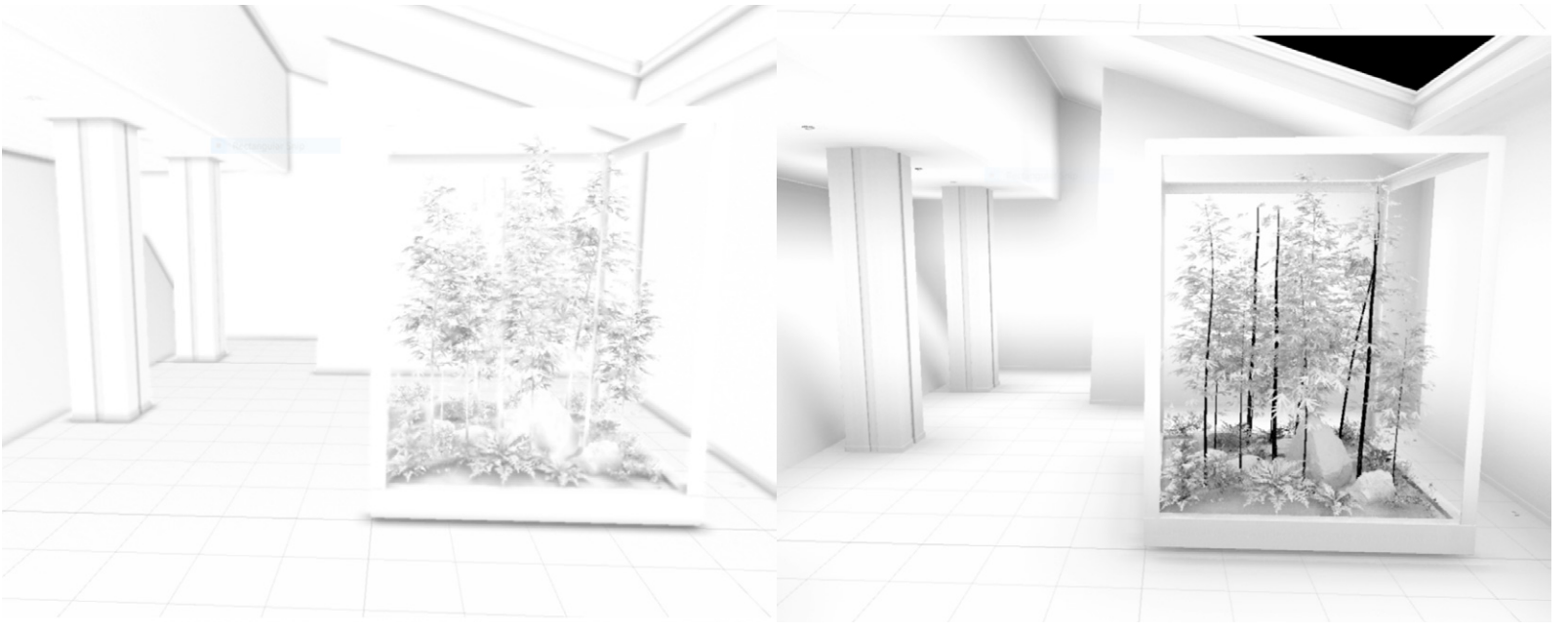

스크린 공간 앰비언트 오클루전(왼쪽 이미지)과 레이트레이싱 앰비언트 오클루전(오른쪽 이미지) 비교

 광원 클러스터: 레이트레이싱 반사, GI, SSS, 재귀적 렌더링을 사용할 때는 광원을 광원 클러스터에 효율적으로 저장하여 결함을 방지하고 성능을 최적화해야 합니다. HDRP는 카메라를 중심으로 하는 축 정렬 그리드로 씬을 나눕니다. HDRP는 이 구조를 사용하여 광선이 표면에 닿을 때마다 조명에 영향을 줄 수 있는 집합적인 로컬 조명을 결정합니다. 그런 다음 특정 효과(레이트레이싱 반사, 레이트레이싱 전역 조명 등)에 대한 빛 반사를 계산할 수 있습니다. Camera Cluster Range 볼륨 오버라이드를 사용하면 고려해야 하는 게임 오브젝트와 광원이 포함되도록 이 구조의 범위를 변경할 수 있습니다.

Window > Analysis > Rendering Debugger > Lighting > Full Screen Debug mode로 이동하여 HDRP 디버그 모드를 사용할 수 있습니다. HDRP 디버그 모드를 사용하면 광원 클러스터 셀을 시각화할 수 있습니다. 여기서 빨갛게 표시되는 부분은 광원의 수가 HDRP 에셋에서 설정된 Maximum Lights per Cell 값에 도달한 부분을 나타냅니다. 해당 설정을 조정하여 의도치 않은 빛 번짐 현상이나 결함을 줄일 수 있습니다.

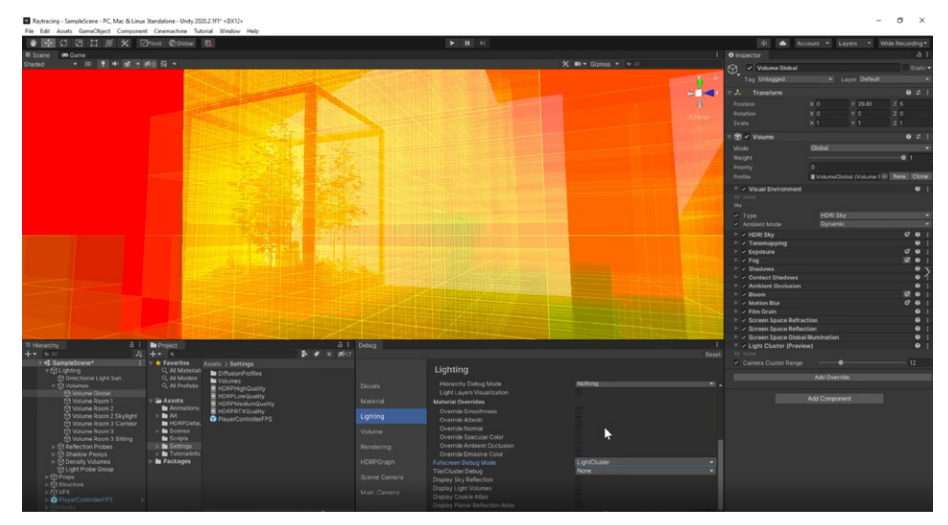

디버그 모드의 레이트레이싱 광원 클러스터

 레이트레이싱 전역 조명: 반사된 간접 조명 시뮬레이션에서 SSGI 및 라이트 프로브 대신 사용할 수 있습니다. 레이트레이싱 전역 조명은 실시간으로 계산되므로, 라이트맵을 베이크하는 긴 오프라인 프로세스를 거치지 않고도 비슷한 결과를 얻을 수 있습니다.

여러 번의 빛 반사와 여러 개의 샘플을 활용해야 하는 복잡한 실내 환경의 경우, Quality 설정을 사용합니다. 하나의 샘플과 한 번의 반사로 제한되는 Performance 모드는 대부분의 조명이 기본 방향 광원에서 오는 외부 환경에 적합합니다.

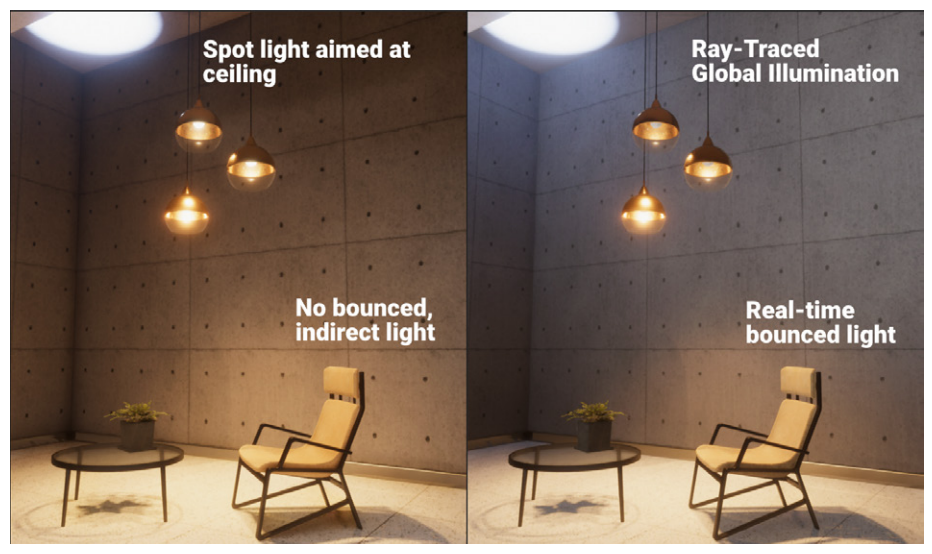

레이트레이싱 전역 조명을 활용해 반사되는 조명을 실시간으로 확인합니다.

 레이트레이싱 반사: 레이트레이싱 반사를 사용하면 반사 프로브나 스크린 공간 반사를 사용하는 것보다 더 높은 품질의 반사를 구현할 수 있습니다. 화면 밖의 메시도 반사 결과에 올바르게 나타납니다.

Minimum Smoothness 값과 Smoothness Fade Start 값을 조정하면 매끄러운 표면이 레이트레이싱 반사를 받기 시작하는 임곗값을 수정할 수 있습니다. 필요한 경우에는 Bounces 값을 높일 수 있지만, 성능 문제를 고려해야 합니다.

아래 이미지는 두 개의 거울이 서로를 반사하는 등의 '무한 거울' 환경에서 레이트레이싱 반사의 효과를 보여 주는 예시입니다. 일련의 이미지를 통해 반사 횟수가 1, 3, 6, 8번으로 복잡해지는 과정을 볼 수 있습니다. 반사 횟수가 늘어나면 반사광이 멀어지며 희미해져 깊이감이 생깁니다.

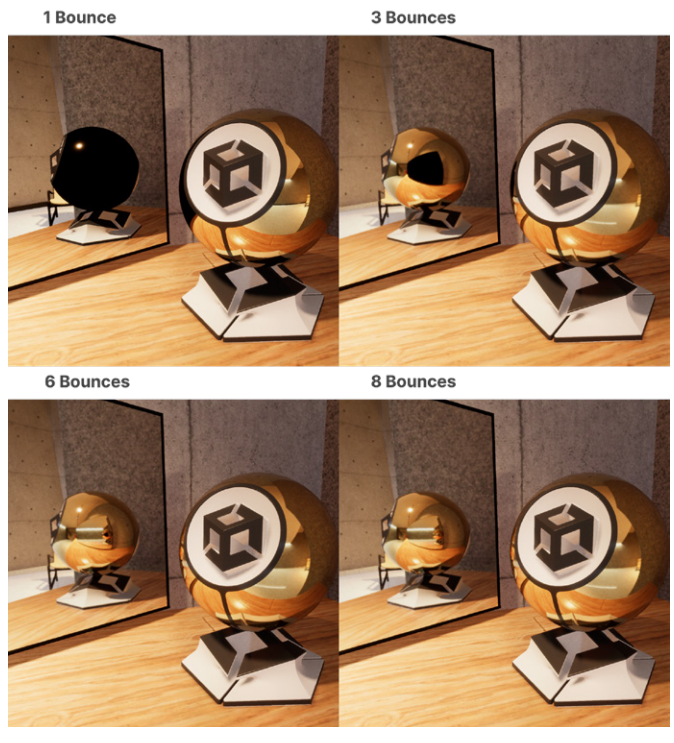

레이트레이싱 반사에는 화면 외부 오브젝트도 포함될 수 있습니다.

| 🔻 🟟 🖌 Volume                            |                                  | 0 ‡ :    |
|-----------------------------------------|----------------------------------|----------|
|                                         |                                  |          |
|                                         |                                  |          |
|                                         |                                  |          |
|                                         |                                  |          |
|                                         | VolumeRoom3Sitting (Volume Pr  N | ew Clone |
| 🕨 🗸 White Balance                       |                                  | 0 i      |
| 🔻 🗸 Screen Space Reflection             |                                  | 0 i      |
|                                         |                                  |          |
| <ul> <li>State (Opaque)</li> </ul>      | Enabled                          |          |
| <ul> <li>State (Transparent)</li> </ul> | Enabled                          |          |
|                                         | Ray Tracing (Preview)            |          |
|                                         |                                  |          |
|                                         |                                  |          |
|                                         |                                  | 0.665    |
|                                         |                                  | 0.836    |
|                                         |                                  |          |
|                                         |                                  |          |
|                                         |                                  |          |
| Bounce Count                            |                                  | - 6      |
| Denoise                                 | ×                                |          |
| Denoiser Radius                         |                                  |          |
|                                         | ~                                |          |
|                                         | Add Override                     |          |

레이트레이싱으로 스크린 공간 반사를 향상할 수 있습니다.

레이트레이싱 그림자: 방향 광원, 점 광원, 스폿 광원, 사각 면 광원의 레이트레이싱
 그림자는 모든 불투명한 게임 오브젝트의 섀도우 맵을 대체할 수 있습니다. 방향 광원은
 투명하거나 반투명한 게임 오브젝트에서도 레이트레이싱 그림자를 드리울 수 있습니다.

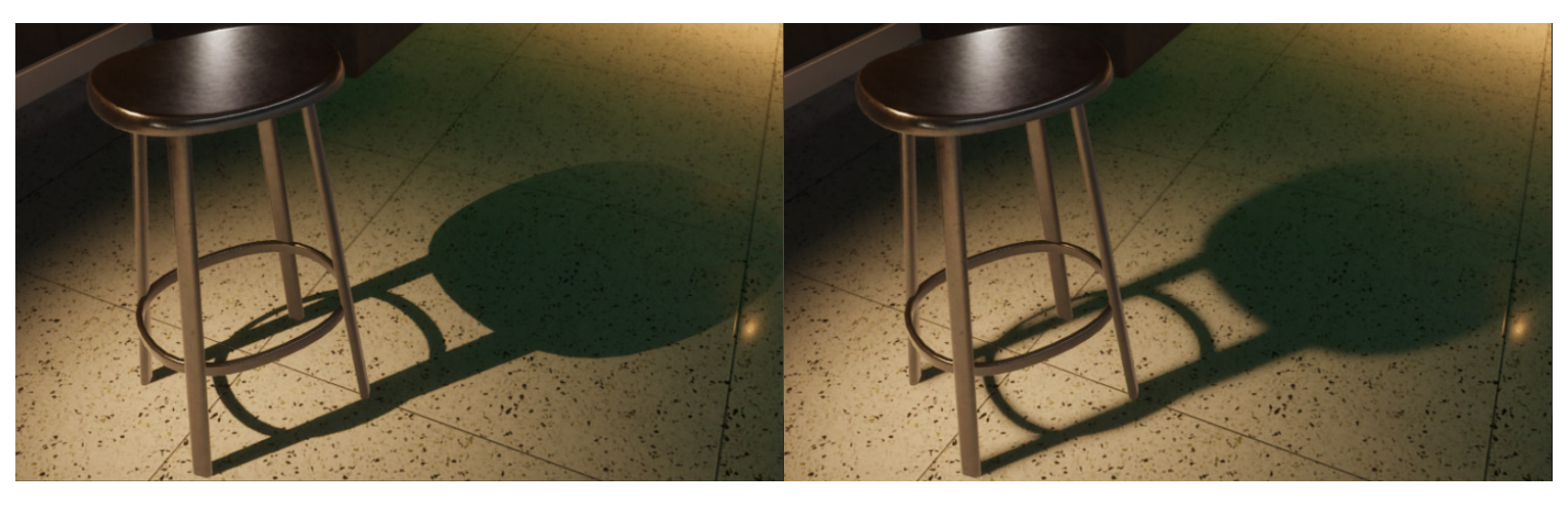

레이트레이싱 그림자는 캐스터에서 멀수록 부드러워져서 섀도우 매핑과는 다른 효과가 나타납니다. 방향, 점 및 스폿 광원도 반투명 그림자를 생성할 수 있습니다.

레이트레이싱은 실제처럼 캐스터와의 거리가 멀어질수록 그림자가 부드럽게 표현되는 자연스러운 그림자를 만들 수 있습니다.

HDRP의 방향 광원은 색이 있는 반투명한 그림자를 생성할 수도 있습니다. 아래 이미지에서는 유리 표면으로부터 색을 띤 그림자가 바닥에 드리우는 것을 찾아볼 수 있습니다.

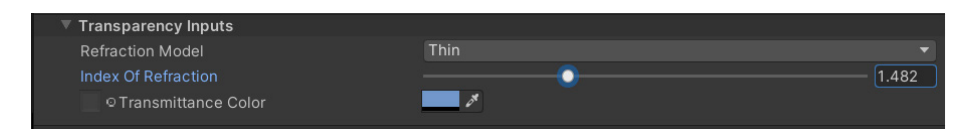

투명한 섀도우 캐스터에 Transmittance Color를 사용합니다.

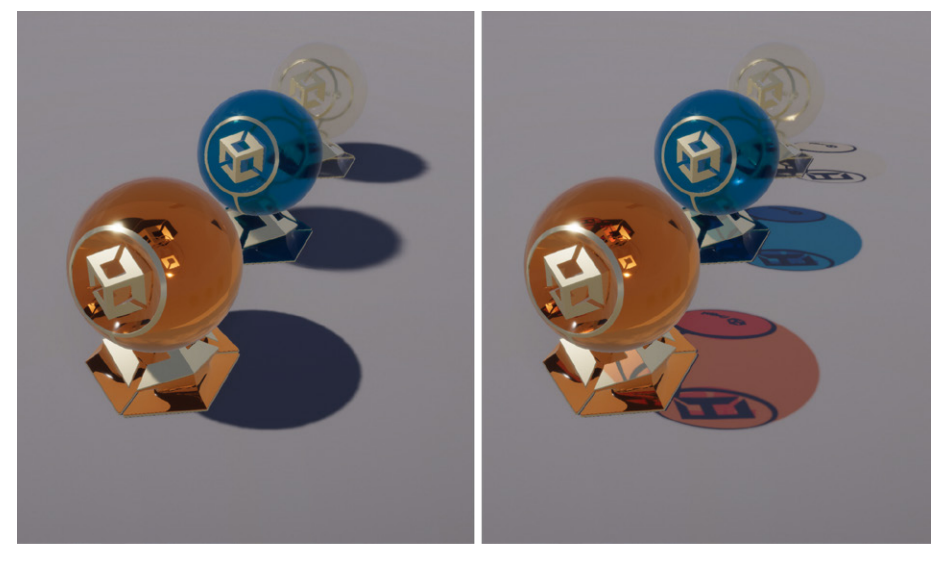

방향 광원으로 레이트레이싱 색상 그림자를 생성할 수 있습니다(오른쪽).

HDRP의 레이트레이싱 기능을 살펴보려면 HDRP를 사용한 레이트레이싱 활성화를 시청해 보세요. HDRP 마이크로사이트의 레이트레이싱 기술 자료에서도 자세한 내용을 확인할 수 있습니다.

### 성능

레이트레이싱을 사용하면 성능 비용이 늘어납니다. 레이트레이싱 월드를 구축하고 업데이트할 때 GPU 사용량은 월드의 복잡도와 업데이트 주기에 따라 늘어나며, 영향을 받는 픽셀 수가 많아질수록 광선을 보내고 효과를 적용하는 작업량도 선형적으로 늘어납니다.

성능을 최적화하는 데 도움이 되는 몇 가지 팁과 시스템, 설정은 다음과 같습니다.

- 다이내믹 해상도: 레이트레이싱 작업량은 픽셀 수에 따라 선형적으로 늘어나므로 낮은 해상도로 렌더링하면 성능이 많이 향상됩니다. 실시간으로 레이트레이싱을 사용하는 대부분의 콘텐츠는 최신 업스케일러(예: NVIDIA DLSS)를 활용하여 낮은 해상도로 프레임 버퍼를 렌더링한 다음, 시각적 정확도를 거의 손실하지 않으면서 최종 화면의 해상도로 업스케일링합니다. 예를 들어, DLSS를 활성화한 다음 강제 화면 비율을 75% 로 설정하여 시작할 수 있습니다. 이렇게 하면 GPU 시간뿐만 아니라 CPU 바운드인 경우 프레임 시간까지 단축할 수 있습니다.
- 효과 선별: 게임에서 모든 레이트레이싱 효과를 구동하기는 어려운 경우가 많습니다.
   예를 들어, 자동차 게임에서는 차량의 시각적 정확도를 향상하기 위해 레이트레이싱
   반사 효과를 선택하고, 야외 어드벤처 게임에서는 환경에 더욱 몰입할 수 있도록
   레이트레이싱 방향광 그림자와 전역 조명을 선택할 수 있습니다.
- 필요할 때만 레이트레이싱 사용: 레이트레이싱 반사와 전역 조명 같은 여러 효과를 조합해서 사용하려면 빠른 레이 마칭을 통해 씬의 광선을 처리하는 Mixed 트레이싱 모드를 사용하고, 필요할 때만 레이트레이싱으로 폴백하도록 할 수 있습니다. 또한 빠른 폴백(프로브 볼륨, Sky 볼륨 오버라이드, 반사용 반사 프로브)을 더 많이 사용하도록 효과의 설정을 조정하여 긴 광선을 활용하지 않으면서도 최종 결과의 품질을 유지할 수 있습니다.

- 계산 최적화:
  - 일부 효과에서는 레이어 마스크를 사용하여 효과를 계산할 때 일부 오브젝트를 제외할 수 있습니다.
  - 여러 품질 설정을 선택해 보거나, 광선 길이(광선이 길수록 노이즈가 많아지고 필요한 샘플 수가 늘어남), 디노이저 설정(노이즈를 줄이려면 TAA(Temporal Anti-Aliasing) 사용이 중요함), 샘플 수(샘플이 많아질수록 노이즈는 감소하지만 비용이 증가), 해상도(광선당 픽셀 수)에 대한 커스텀 품질 설정을 조정해 보세요.
  - 반사의 경우, 반사 오브젝트가 다른 반사 오브젝트의 내부에 보이지 않아도 된다면 반사 횟수를 줄일 수 있습니다. 또한 레이트레이싱으로 시각적 품질을 크게 향상할 수 있는 오브젝트에만 레이트레이싱이 적용되도록 평활도 파라미터를 조정하여 레이트레이싱 반사를 사용하는 오브젝트의 수를 줄일 수도 있습니다.
  - 마지막으로, 텍스처가 필요한 레이트레이싱 효과의 경우 텍스처 LOD 바이어스를 통해 머티리얼 계산 과정에서 더 낮은 텍스처 밉을 사용하여 텍스처를 가져오는 비용을 줄일 수 있습니다.
- <u>일반 레이트레이싱 설정</u>: 성능과 시각적 품질의 균형을 맞추고, 광선을 구성하고, 가속 구조를 구축하는 방법을 설정할 수 있습니다.

성능을 분석하려면 플레이 모드에서 렌더링 디버거(Window > Render Pipeline Debug) 로 이동하여 액세스할 수 있는 Display Stats를 사용하고, 일련의 마커를 활용하여 각 레이트레이싱 효과의 비용을 파악하면 됩니다. 'CPU timings RT'는 CPU에서 타겟 효과( 속성 바인딩, C# 코드 등)를 실행하는 데 걸린 시간 비용(단위: 밀리초)입니다. 반면 'GPU timings RT'는 효과를 계산하기 위해 소요된 GPU 실행 시간(단위: 밀리초)입니다.

#### 패스트레이싱

패스트레이싱은 레이트레이싱의 한 유형으로, 여러 표면에서의 반사를 포함하여 각 광선이 지나갈 수 있는 수많은 경로를 시뮬레이션합니다. 이를 통해 광원과 머티리얼 간의 더욱 복잡한 상호 작용을 캡처할 수 있습니다.

레이트레이싱과 마찬가지로 패스트레이싱도 카메라에서 씬에 광선을 보내는 것으로 시작됩니다. 하지만 광선은 처음으로 표면에 닿았을 때 멈추는 대신, 씬 내에서 계속해서 여러 번 반사되어 다양한 오브젝트와 상호 작용합니다.

반사될 때마다 렌더러가 직접 조명과 간접 조명을 모두 반영하여 광원 정보를 수집합니다. 모든 반사 간의 색상 정보가 누적되어 픽셀의 최종 색상을 결정합니다.

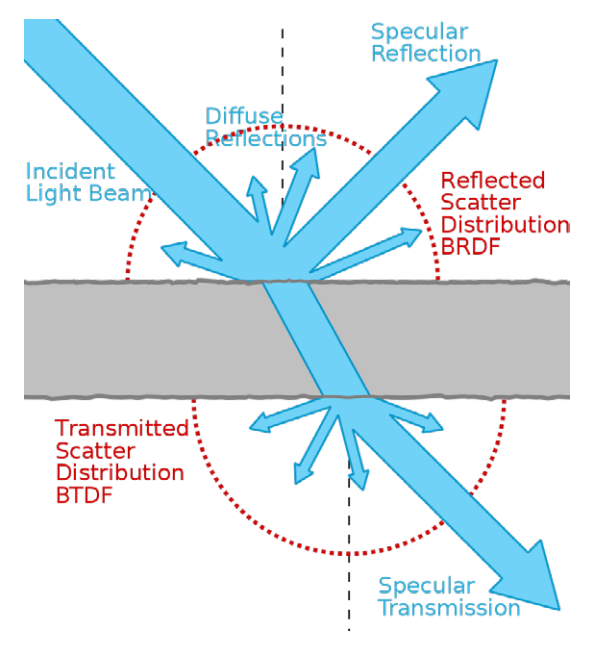

패스트레이싱 산란. 출처: Wikipedia

패스트레이싱은 미묘한 난반사와 소프트 섀도우를 포함한 전역 조명 효과를 더 자연스럽게 캡처합니다. 이 기술을 통해 기본 레이트레이싱에 비해 물리적으로 더 정확하며 사실적인 이미지를 얻을 수 있습니다.

그러나 패스트레이싱은 여러 번 반사되므로 레이트레이싱에 비해 계산에 많은 리소스를 소모합니다. 또한 실시간 성능을 보장하기 위해 적은 샘플을 사용할 때는 노이즈 문제가 발생할 수 있습니다.

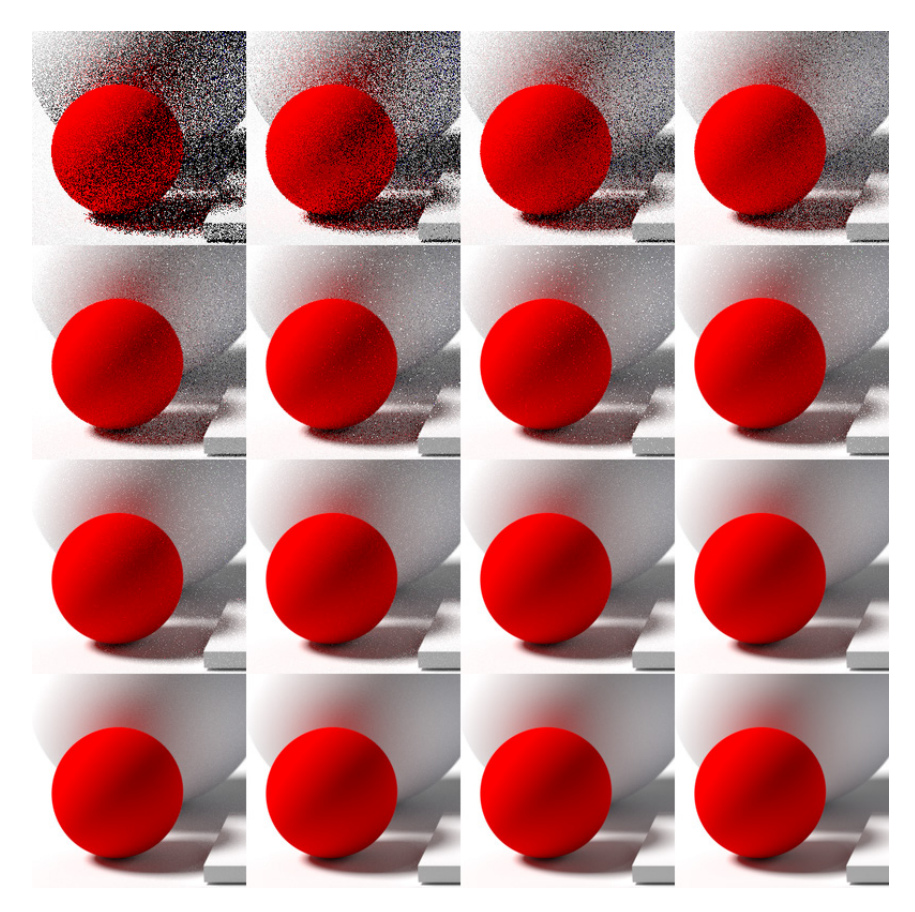

샘플 수가 적을수록 노이즈가 발생하는 패스트레이싱. 출처: Wikipedia

- NVIDIA Optix<sup>™</sup> AI-Accelerated Denoiser
- Intel<sup>®</sup> Open Image Denoise(옵트인 패키지로 이용 가능)

또한 HDRP에서는 새로운 패스트레이싱 디노이저를 지원하기 위해 패스트레이싱을 사용하는 머티리얼 셰이더에 **Use AOVs**(임의 출력 변수) 설정이 추가됩니다. 이 설정을 활성화하면 HDRP가 알베도와 노멀 값을 AOV에 저장하여 패스트레이싱 결과를 향상합니다.

### DirectX 12

에디터 또는 스탠드얼론 플레이어에서 DX11(Direct X11) 또는 DX12(Direct X12)를 기본 그래픽스 API로 설정할 수 있습니다. Unity 2022 LTS부터 DX12는 프리뷰가 아닌 정식 버전으로 제공됩니다.

Unity의 DX12(Direct X12) 그래픽스 백엔드가 눈에 띄게 개선되었습니다. 드로우 콜이 많은 시나리오에서 DX12는 스탠드얼론 빌드에 뛰어난 CPU 성능을 보이고 있습니다.

하지만 DX12가 항상 DX11보다 우수한 결과를 보여 주는 것은 아닙니다. 예를 들어 DX11 드라이버는 DX12나 Metal, Vulkan에 비해 컴퓨트 셰이더 디스패치 호출을 더 효율적으로 재정렬할 수 있습니다. GPU 소모량이 많은 워크로드와 복잡한 컴퓨트 셰이더로 구성된 씬은 DX11에서 더 좋은 성능을 보일 수 있습니다.

에디터 성능을 개선하기 위해 DX12에는 에디터에서 네이티브 그래픽스 잡을 실행할 수 있는 옵션이 도입되었습니다. 아직 실험 단계지만, 커맨드 라인 인자 **-force-gfx-jobs native**를 사용하면 이 기능을 활성화할 수 있습니다.

자세히 알아보려면 '다양한 플랫폼과 폼 팩터로 플레이어 도달률 개선' 블로그 포스팅을 참고하세요.

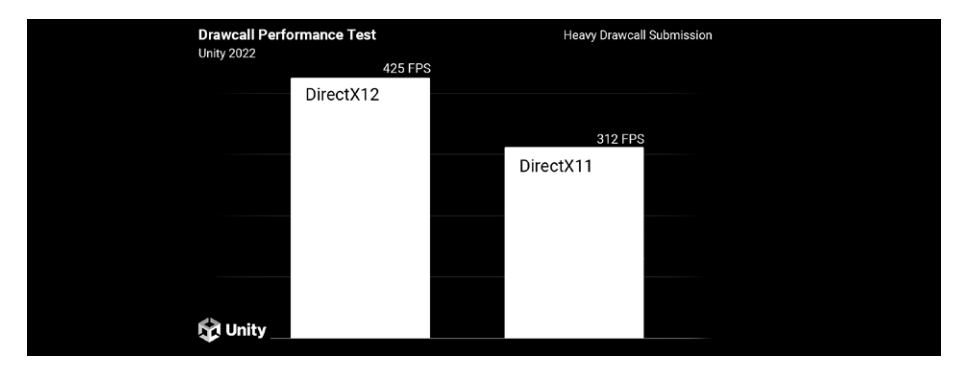

Unity 2022 LTS에서 Direct X12와 Direct X11을 비교한 성능 테스트

Unity 2022 LTS 이상 버전에서 권장되는 내용은 다음과 같습니다.

- 프로젝트가 GPU 바운드인 경우 DX11을 사용하세요.
- CPU 바운드인 경우 DX12를 사용하세요.
- 에디터 성능을 최대한 활용하고 싶은 경우 에디터에서 네이티브 그래픽스 잡을 활성화하고 DX12를 사용하면 됩니다.

# 안개 및 대기 산란

연기, 안개, 아지랑이 효과는 예전부터 촬영에 많이 사용되었으며, 스테이지 조명에 깊이와 입체감을 더하거나 분위기를 조성하는 데 도움이 됩니다. HDRP에서는 안개를 사용해 비슷한 효과를 낼 수 있습니다.

안개의 불투명도는 카메라에서 오브젝트까지의 거리에 따라 달라집니다. 안개는 카메라의 원거리 클리핑 평면을 숨길 수 있어서 원거리 지오메트리를 씬에 다시 블렌딩할 수 있습니다.

### 글로벌 안개

HDRP는 글로벌 안개를 Fog 오버라이드로 구현합니다. 여기서 안개는 카메라로부터의 거리와 월드 공간 높이에 따라 기하급수적으로 옅어집니다.

| 🔻 🗸 Fog                              |                      | ¢   | 8    | : |
|--------------------------------------|----------------------|-----|------|---|
| ALL NONE                             |                      |     |      |   |
| ✓ Enable                             |                      |     |      |   |
| Fog Attenuation Distance             | 10                   |     |      |   |
| ✓ Base Height                        | 0                    |     |      |   |
| ✓ Maximum Height                     | 20.5                 |     |      |   |
| <ul> <li>Max Fog Distance</li> </ul> | 100                  |     |      |   |
| ✓ Color Mode                         | Constant Color       |     |      | ▼ |
| ✓ Color                              | HDR                  |     |      | × |
| <ul> <li>Volumetric Fog</li> </ul>   | <ul> <li></li> </ul> |     |      |   |
| Albedo                               |                      |     |      | 8 |
| Ambient Light Probe Dimmer           | •                    | — 0 | .262 | 2 |
| Volumetric Fog Distance              | 10.2                 |     |      |   |
| Denoising Mode                       | Gaussian             |     |      | • |

Fog 오버라이드

씬의 볼륨에 Fog 오버라이드를 설정합니다. **Base Height**는 일정하고 두꺼운 안개가 위쪽으로 갈수록 옅어지기 시작하는 경계를 정합니다. 여기서 정한 값을 넘어가면 **Maximum Height**에 도달할 때까지 안개 밀도가 기하급수적으로 옅어집니다.

Fog disabled

Maximum Height 2

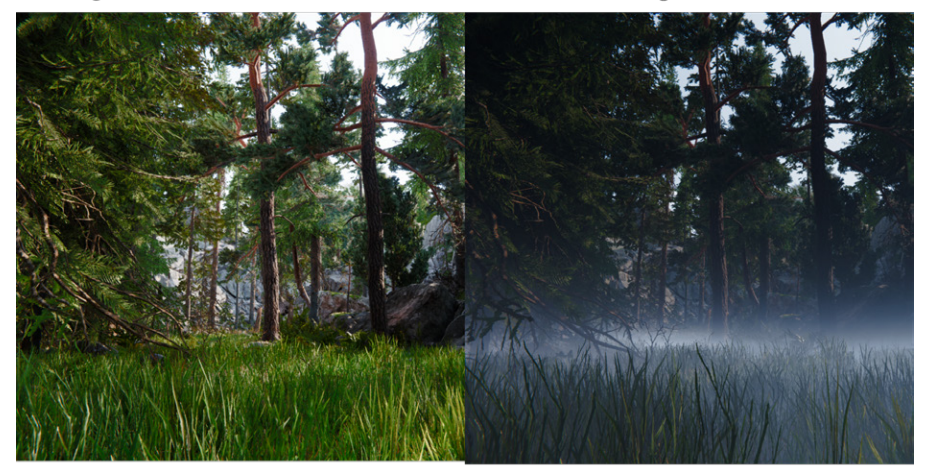

**Maximum Height 8** 

Maximum Height 100

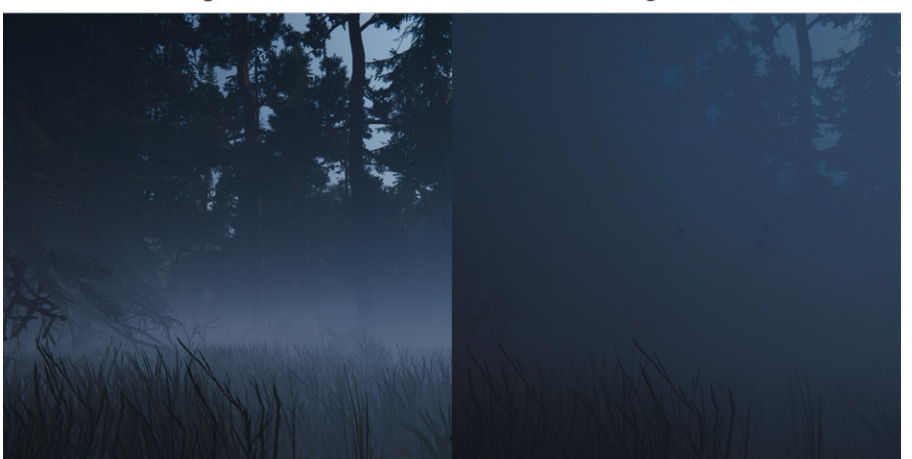

Base Height와 Maximum Height 설정을 사용해 낮게 깔린 안개를 만듭니다.

마찬가지로 Fog Attenuation Distance와 Max Fog Distance를 사용하면 카메라에서 멀어질수록 안개가 어떻게 옅어질지 제어할 수 있습니다. Color Mode를 Constant Color나 기존 Sky Color 중 하나로 선택하세요. Attenuation Distance 5

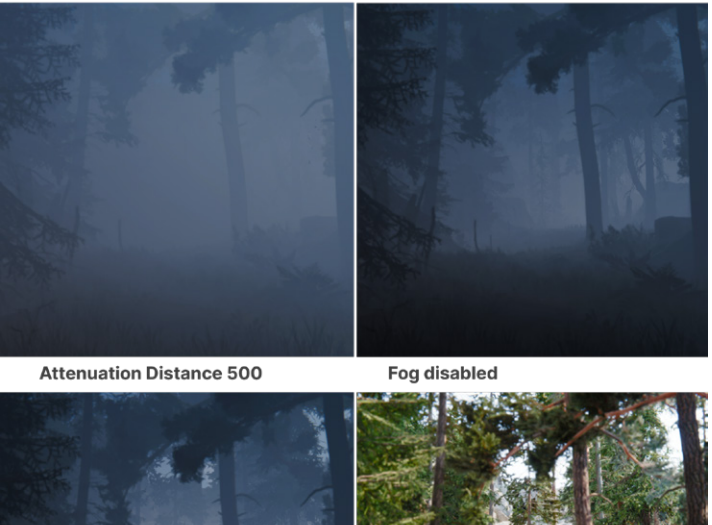

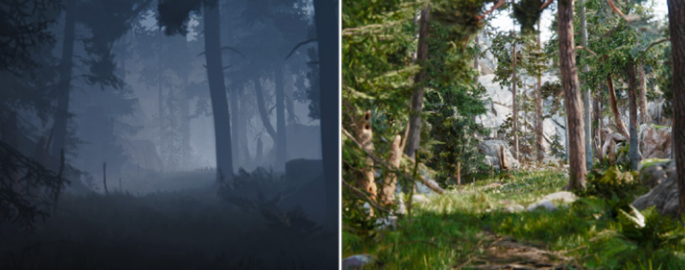

Fog Attenuation Distance 설정은 안개가 배경으로 페이드아웃되는 방식을 조정합니다(볼류메트릭 안개 이미지).

Volumetric Fog를 활성화하면 대기 산란을 시뮬레이션할 수 있습니다. Frame Settings (카메라 아래 또는 HDRP Default Settings에 있음)에서 Lighting 아래에 있는 Fog와 Volumetrics를 선택하고, HDRP 파이프라인 에셋에서 Volumetric Fog를 활성화해야 합니다.

Volumetric Fog Distance는 카메라의 근거리 클리핑 평면에서 볼류메트릭 조명 버퍼 뒤쪽까지의 미터 단위 거리를 설정합니다. 이렇게 공기 중에 떠 있는 머티리얼로 대기를 채워, 범위 내의 게임 오브젝트를 부분적으로 가리게 됩니다.

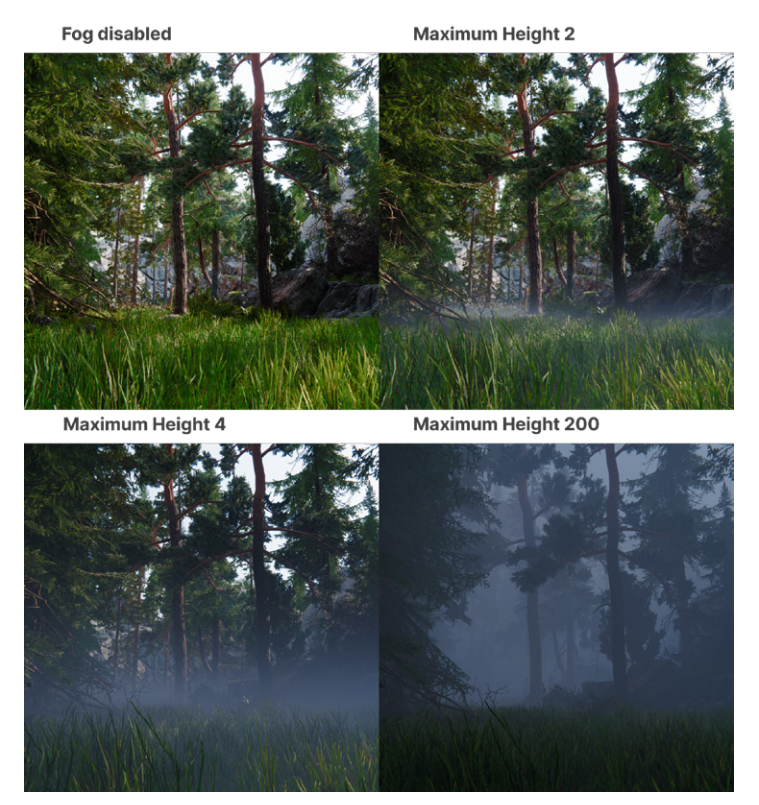

© 2024 Unity Technologies

볼류메트릭 안개는 전경 지오메트리를 정확하게 표현합니다.

### 볼류메트릭 조명

볼류메트릭 조명을 사용하면 석양이 질 때 구름 뒤로 비치는 틈새 빛살이나 나뭇잎 사이로 쏟아지는 빛 등 극적인 햇빛의 렌더링을 시뮬레이션할 수 있습니다.

면 광원을 제외한 모든 조명의 Light 컴포넌트에는 Volumetrics 그룹이 있습니다. Enable 을 선택한 후, Multiplier와 Shadow Dimmer를 설정합니다. Real-time이나 Mixed Mode 광원은 볼류메트릭 안개 내에서 '갓 레이(God Ray)' 효과를 생성합니다.

Multiplier는 강도를 조정하고, Shadow Dimmer는 그림자가 드리우는 표면에 의해 빛이 줄어드는 방식을 제어합니다.

| 🔻 🕎 Light      |    | 9   | ÷ | : |
|----------------|----|-----|---|---|
|                |    |     | ~ |   |
| General        |    |     | 0 |   |
| Shape          |    |     | 0 |   |
| Celestial Body |    |     | 0 |   |
| Emission       |    |     | 0 | : |
| ▼ Volumetrics  |    |     | Ø |   |
| Enable         | ~  |     |   |   |
| Multiplier     | -• | 1   |   |   |
| Shadow Dimmer  |    | • 1 |   |   |
| Shadows        |    |     | 0 | : |

Light 컴포넌트의 Volumetrics 섹션

빛줄기는 볼류메트릭 안개 내에서만 표시되므로 안개의 Base Height와 Maximum Height를 조정하여 감쇠를 제어할 수 있습니다.

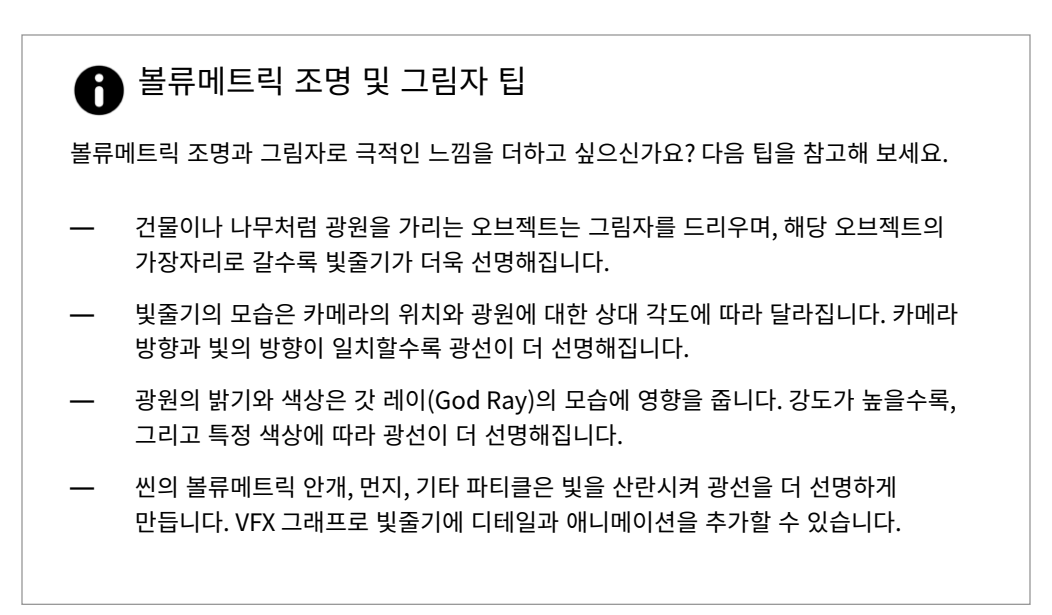

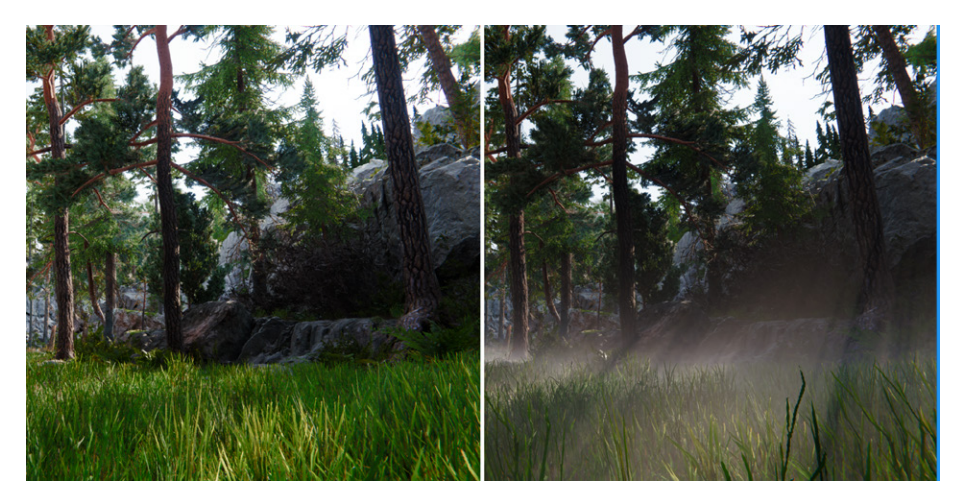

방향 광원의 볼류메트릭 옵션을 활성화하여 볼류메트릭 안개 사이로 빛줄기를 표시합니다.

아래 예시에서는 방향 광원과 스폿 광원에 적용된 Volumetric Multiplier의 효과를 확인할 수 있습니다.

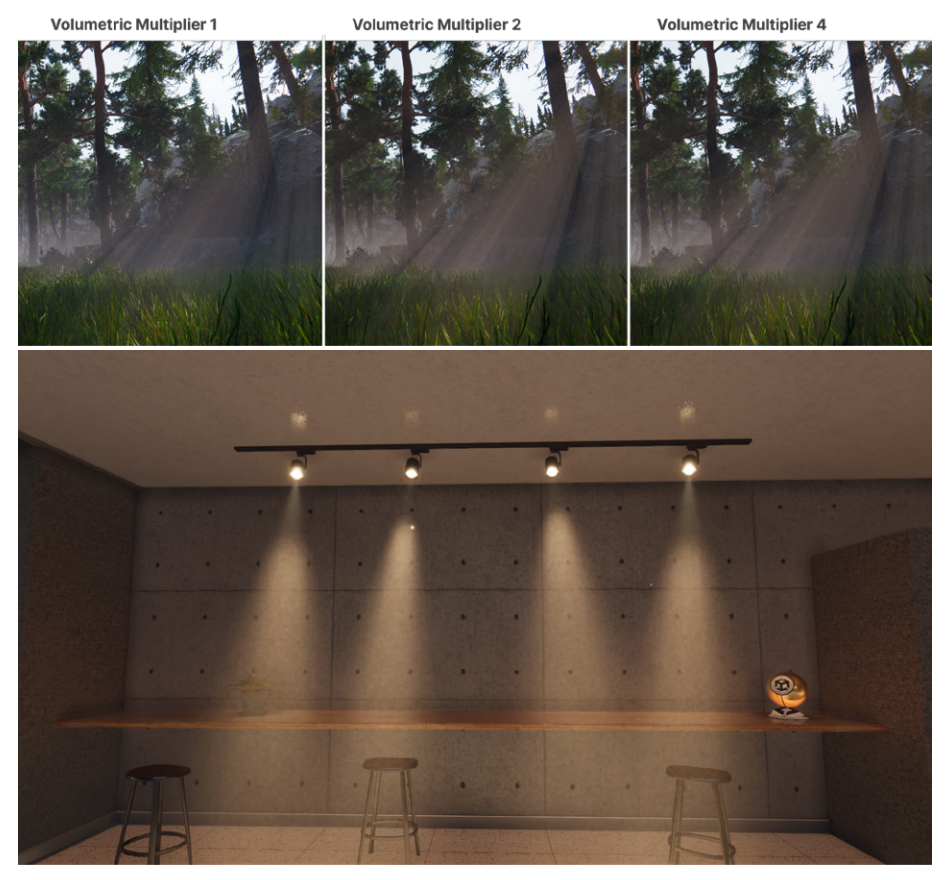

HDRP 샘플에서 천장 스포트라이트에 적용된 볼류메트릭 조명

### Local Volumetric Fog

Fog 오버라이드보다 더 세부적으로 안개 효과를 조정하고 싶은 경우, HDRP에서 추가로 제공하는 Local Volumetric Fog 컴포넌트(이전 버전의 HDRP에서는 Density Volume)를 사용하면 됩니다.

Local Volumetric Fog는 볼륨 시스템 외부에 있는 별도의 컴포넌트입니다. 메뉴 (GameObject > Rendering > Local Volumetric Fog)에서 Local Volumetric Fog 게임 오브젝트를 생성하거나 계층 창에서 오른쪽 클릭하고 Rendering > Local Volumetric Fog를 선택합니다.

| 🔻 🔀 🖌 Local Volumetric Fog |                  |           |       | 8 | <br>:   |
|----------------------------|------------------|-----------|-------|---|---------|
|                            | ♪ ♦              |           |       |   |         |
| Single Scattering Albedo   |                  |           |       |   | Ø.      |
| Fog Distance               | 10               |           |       |   |         |
| ▼ Volume                   |                  |           |       |   |         |
| Size                       | X 10             | Y 10      | Z 10  |   |         |
| Per Axis Control           |                  |           |       |   |         |
| Blend Distance             | 0.2              |           |       |   |         |
| Falloff Mode               | Exponential      |           |       |   |         |
| Invert Blend               |                  |           |       |   |         |
| Distance Fade Start        | 10000            |           |       |   |         |
| Distance Fade End          | 10000            |           |       |   |         |
| Density Mask Texture       |                  |           |       |   |         |
| Texture                    | 3DTexture_Simple | plexNoise |       |   | $\odot$ |
| Scroll Speed               | X 0.1            | Y 0       | Z 0.1 |   |         |
| Tiling                     | X 1              | Y [1      | Z 1   |   |         |

Local Volumetric Fog 컴포넌트

#### 그러면 안개로 채워진 바운딩 박스가 생성됩니다. 크기, 축 제어, 블렌딩/페이드 옵션을 조정하세요.

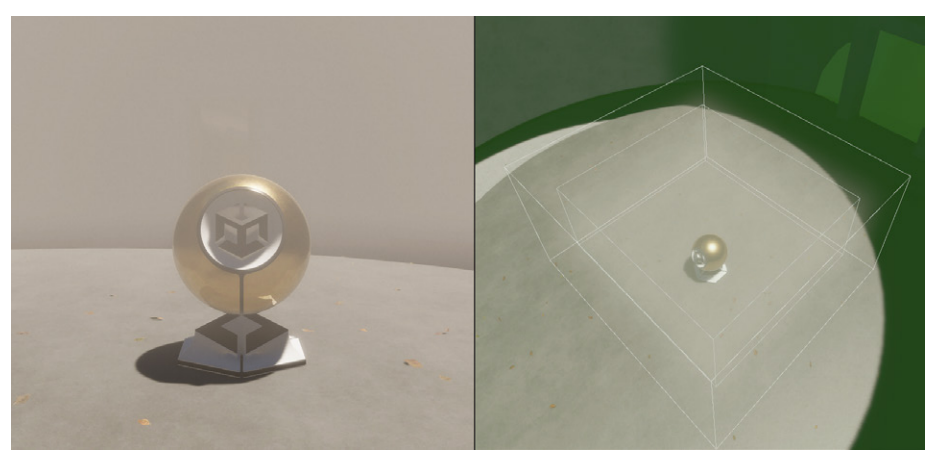

바운딩 박스에 로컬 볼류메트릭 안개가 표시됩니다.

기본적으로 안개는 균일하게 생성되지만, **Density Mask Texture** 하위 섹션에 있는 **Texture** 필드에 3D 텍스처를 적용할 수 있습니다. 3D 텍스처를 사용해 안개 모양을 더 유연하게 제어할 수 있습니다. 패키지 관리자의 **Local Volumetric 3D Texture Samples**에서 예시를 다운로드하거나 기술 자료에 소개된 과정을 따라 직접 Density Mask를 만들어 보세요.

애니메이션 효과를 주기 위해 Scroll Speed 값을 추가하고 Tiling을 조정하면, 볼류메트릭 안개가 씬에서 자연스럽게 피어오르게 만들 수 있습니다.

| Density                                                                                                    | Mask Texture                                                                                                    |                  |                                                                                                    |        |                         |
|----------------------------------------------------------------------------------------------------|----------------------------------------------------------------------------------------------------|------------------|----------------------------------------------------------------------------------------------------|--------|-------------------------|
| Texture                                                                                                    |                                                                                                    | 🛛 3DTexture_Si   | mplexNoise                                                                                                    |        | $\odot$                 |
| Scroll S                                                                                                    | peed                                                                                                    | X 0.1            | Y 0                                                                                                    | Z 0.2  | 1                       |
| Tiling                                                                                                    |                                                                                                    | X 1              | Y 1                                                                                                    | Z 1    |                         |
|                                                                                                    |                                                                                                    | Add Component    |                                                                                                    |        |                         |
| Project                                                                                                    |                                                                                                    |                  |                                                                                                    |        |                         |
| +▼<br>► + Eavorite                                                                                                    | Q<br>25                                                                                                    |                  |                                                                                                    |        |                         |
| <ul> <li>Assets</li> <li>HDRF</li> <li>Samp</li> <li>Hig</li> <li>Samp</li> <li>Samp</li> <li>Scene</li> <li>Packag</li> </ul> | es<br>PDefaultResources<br>les<br>gh Definition RP<br>I2.0.0<br>■ Local Volumetric 3<br>leSceneAssets<br>es<br>es | Assets > Samples | <ul> <li>&gt; High Definition</li> <li>&gt; Definition</li> <li>&gt; 3DTexture_Che</li> <li>&gt; 3DTexture_Gro</li> </ul> | RP > 1 | 2.0.0 > Loc<br>ture_Che |
|                                                                                                    |                                                                                                    | 3DTexture_Simp   | 3DTexture_Sph                                                                                                    | 3DText | ture_Wor                |

Local Volumetric 3D Texture Samples의 Density Mask Texture 에셋

**참고**: HDRP는 성능을 개선하기 위해 Local Volumetric Fog를 복셀화(voxelize)하는데, 이 경우 안개가 매우 거칠게 보일 수 있습니다. 앨리어싱을 줄이려면 Density Mask Texture를 사용하고 Blend Distance 값을 늘려 안개의 가장자리를 부드럽게 조정하세요. HDRP 파이프라인 에셋에서 로컬 볼류메트릭 해상도를 256x256x256까지 높여 더 정확한 대규모 효과를 구현할 수 있습니다.

## Shadows

어둠이 없다면 빛을 인식할 수 없습니다. 씬에 그림자를 적절히 배치하면 조명만큼 흥미롭게 환경을 조성하고 씬에 깊이와 입체감을 추가할 수 있습니다. HDRP에는 그림자를 조정하고 렌더링된 결과물이 밋밋해 보이지 않도록 하는 다양한 기능이 있습니다.

### 섀도우 맵

그림자는 텍스처가 광원의 시점에서 뎁스 정보를 저장하는 <mark>섀도우 매핑</mark>이라는 기술을 사용해 렌더링됩니다.

Light 컴포넌트의 Shadows 하위 섹션에서 섀도우 매핑의 **Update Mode** 옵션과 **Resolution** 값을 수정할 수 있습니다. 해상도가 높고 업데이트 주기가 짧을수록 리소스를 더 많이 사용합니다.

| <ul> <li>▶ General</li> <li>▶ Shape</li> <li>▶ Celestial Body</li> <li>▶ Emission</li> <li>♀ :</li> </ul> |  |
|----------------------------------------------------------------------------------------------------|--|
| General     General       Shape     General       Celestial Body     General       Emission     General   |  |
| Shape     Image: Celestial Body       Emission     Image: Celestial Body                                  |  |
| <ul> <li>▶ Celestial Body</li> <li>♥ Emission</li> <li>♥ Emission</li> </ul>                              |  |
| Emission                                                                                                  |  |
|                                                                                                    |  |
| ▶ Volumetrics                                                                                             |  |
| ▼ Shadows 🛛 😧                                                                                             |  |
| Shadow Map                                                                                                |  |
| Enable 🗸                                                                                                  |  |
| Update Mode Every Frame -                                                                                 |  |
| Resolution Ultra 🔻 2048 (HDRPMediumQuality)                                                               |  |
| Shadowmask Mode Distance Shadowmask 🗸 🗸                                                                   |  |
| ▼ Contact Shadows                                                                                         |  |
| Enable Custom 🔻 🗸                                                                                         |  |
|                                                                                                    |  |

광원별 그림자 설정

### Shadow Cascades

방향 광원의 경우, 섀도우 맵이 씬의 많은 부분을 덮기 때문에 원근 앨리어싱이라는 문제가 발생할 수 있습니다. 카메라에 가까운 섀도우 맵 픽셀은 멀리 있는 픽셀보다 들쭉날쭉하고 뭉툭해 보입니다.

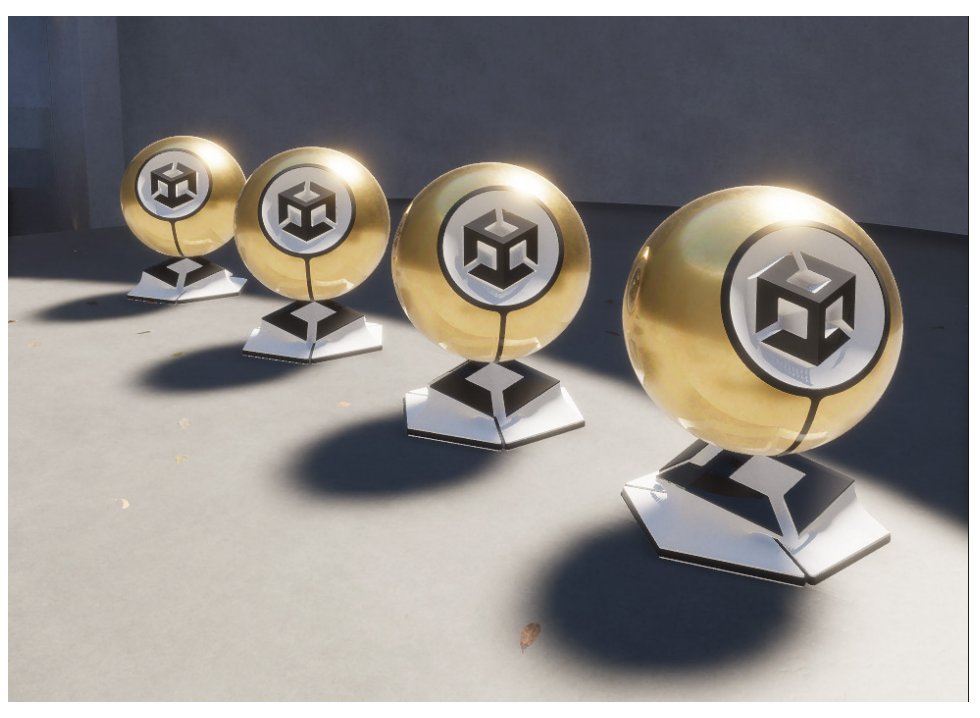

그림자가 뭉툭해 보이는 원근 앨리어싱

Unity는 캐스케이디드 섀도우 맵을 사용해 이 문제를 해결합니다. 캐스케이디드 섀도우 맵은 카메라 절두체를 각각의 고유한 섀도우 맵이 있는 영역으로 분할합니다. 그러면 원근 앨리어싱 현상이 줄어듭니다.

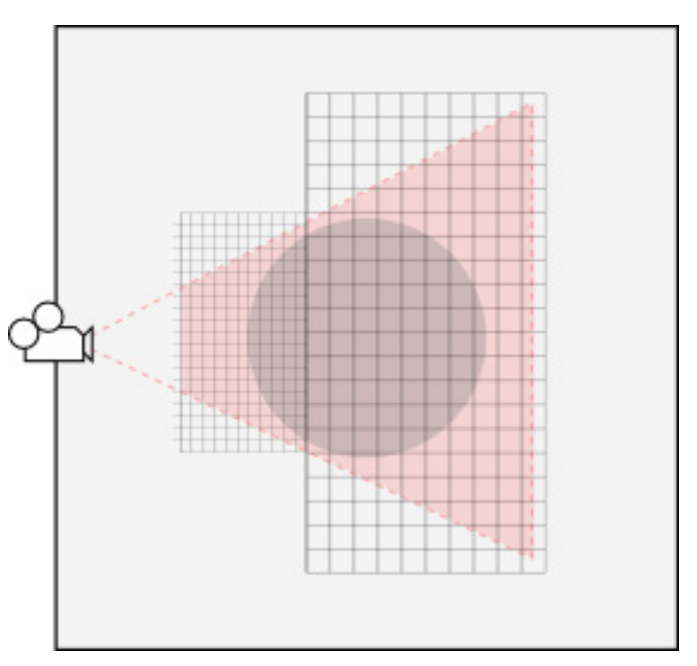

그림자 캐스케이드는 카메라 절두체를 각각 고유한 섀도우 맵이 있는 영역으로 나눕니다.

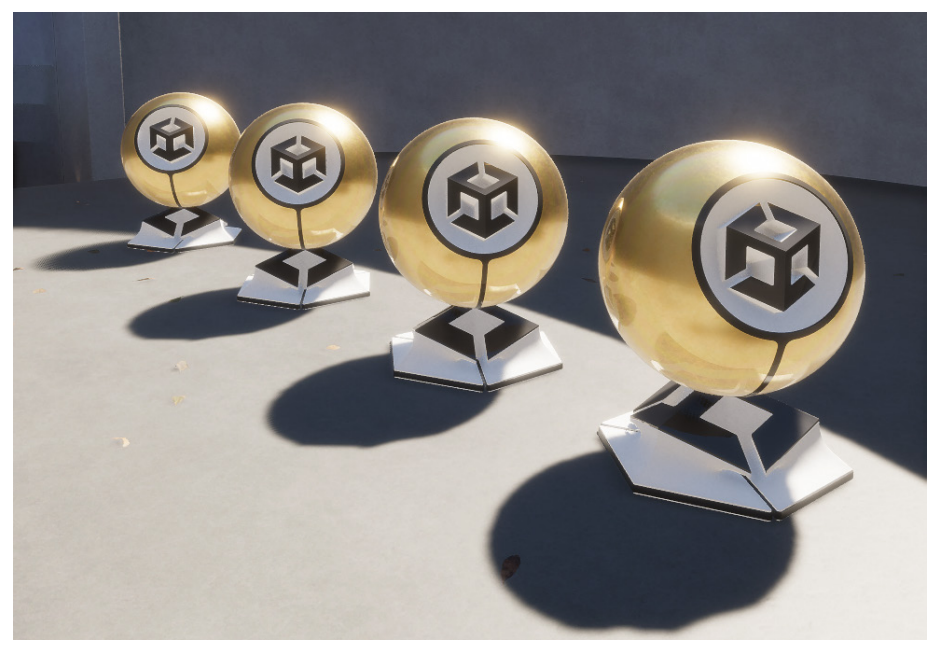

그림자 캐스케이드로 원근 앨리어싱을 줄입니다.

HDRP에서는 Shadows 오버라이드를 사용해 그림자 캐스케이드를 추가로 제어할 수 있습니다. 볼륨별로 캐스케이드 설정을 사용하면 각 캐스케이드가 시작하고 끝나는 지점을 조정할 수 있습니다.

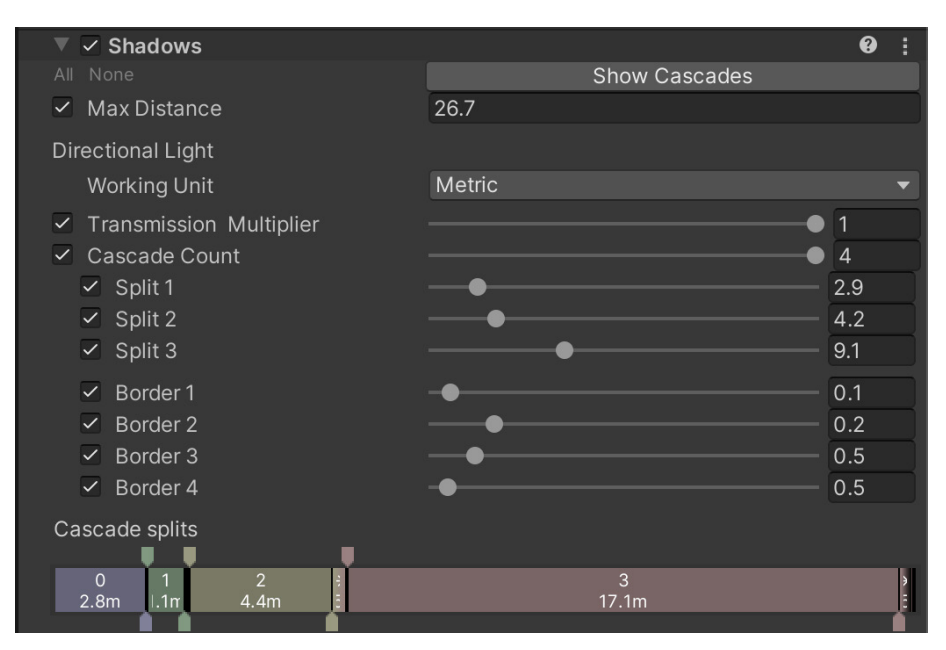

Shadows 오버라이드로 그림자 캐스케이드를 조정할 수 있습니다.

Show Cascades 버튼을 토글하면 캐스케이드 분할을 더 쉽게 볼 수 있습니다. 약간의 미세 조정을 거치면 원근 앨리어싱을 최소화할 수 있습니다.

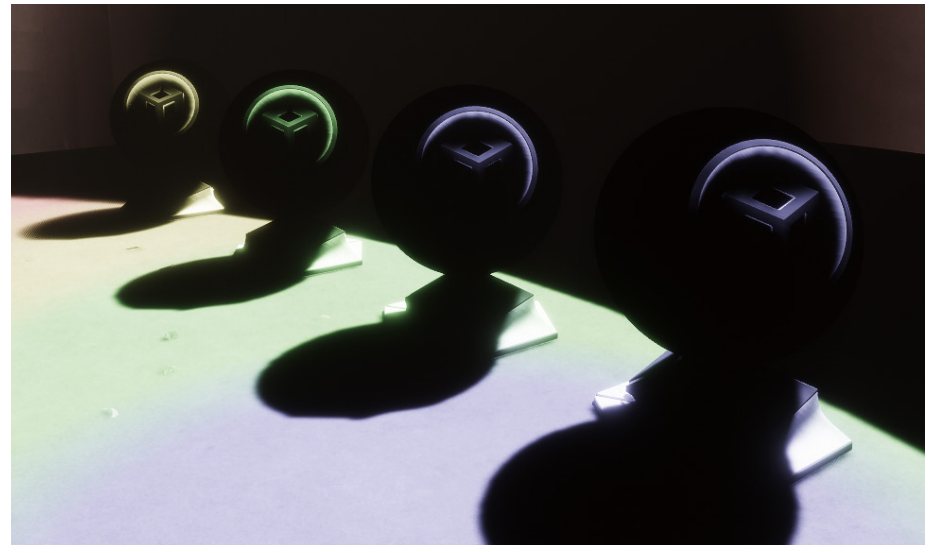

Show Cascades 옵션을 클릭해 캐스케이드 분할을 시각화한 모습입니다.

### 컨택트 섀도우

섀도우 맵은 작은 디테일을 캡처하지 못하는 경우가 있는데, 두 메시 표면이 이어지는 부분이 식별되는 에지에서 특히 그렇습니다. HDRP는 **Contact Shadows** 오버라이드를 사용하여 컨택트 섀도우를 생성할 수 있습니다.

컨택트 섀도우는 스크린 공간 효과로, 프레임 내 정보를 활용해 계산합니다. 프레임 외부의 오브젝트는 컨택트 섀도우에 영향을 주지 않습니다. 화면에서 차지하는 공간이 작은 그림자 디테일에 컨택트 섀도우를 사용하면 좋습니다.

Frame Settings에서 Contact Shadows를 활성화하세요. 파이프라인 에셋에서 Lighting Quality Settings 아래에 있는 Sample Count 값을 조정할 수도 있습니다.

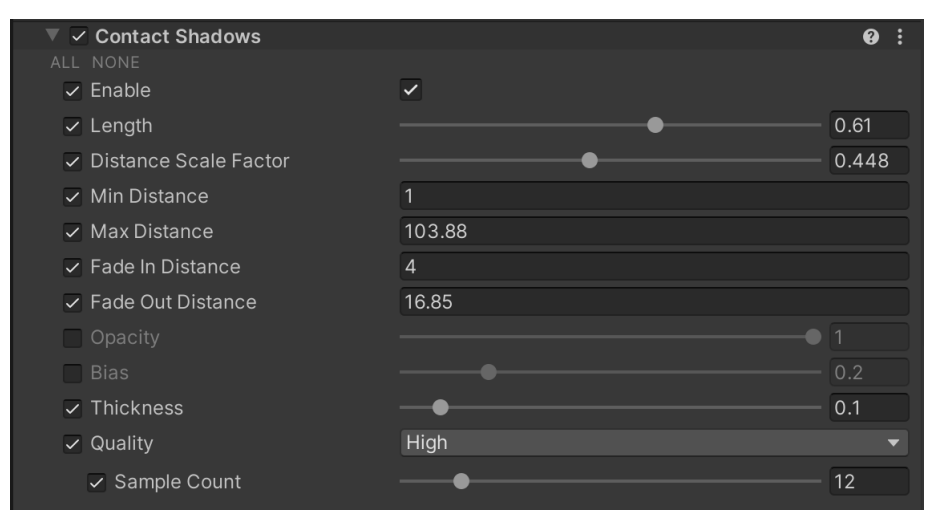

Contact Shadows 오버라이드

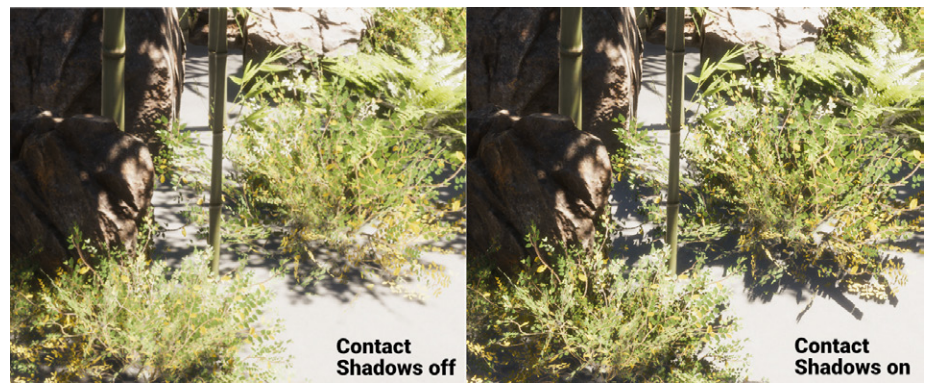

컨택트 섀도우

그림자 두께, 품질, 페이드 등의 설정을 조정합니다.

이 기능은 터레인 및 SpeedTree와 더 원활하게 작동하도록 개선되었습니다. 블로그에서 더 자세한 내용을 알아보세요.

### 마이크로 섀도우

HDRP는 더 작은 그림자 디테일을 머티리얼로 확장할 수 있습니다. **마이크로 섀도우**는 노멀 맵과 앰비언트 오클루전 맵을 사용하여 메시 지오메트리를 사용하지 않고도 매우 미세한 표면 그림자를 렌더링합니다.

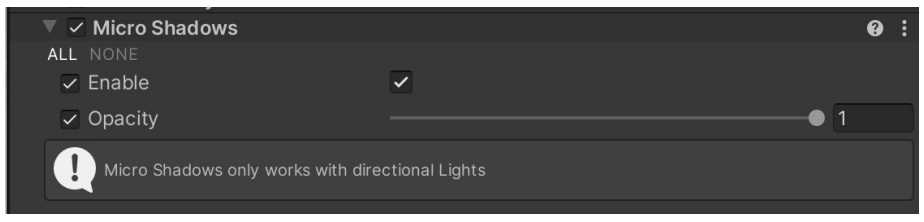

Micro Shadows 오버라이드

**Micro Shadows** 오버라이드를 씬의 볼륨에 추가하고 Opacity 값만 조정하면 됩니다. 마이크로 섀도우는 방향 광원에만 연동됩니다.

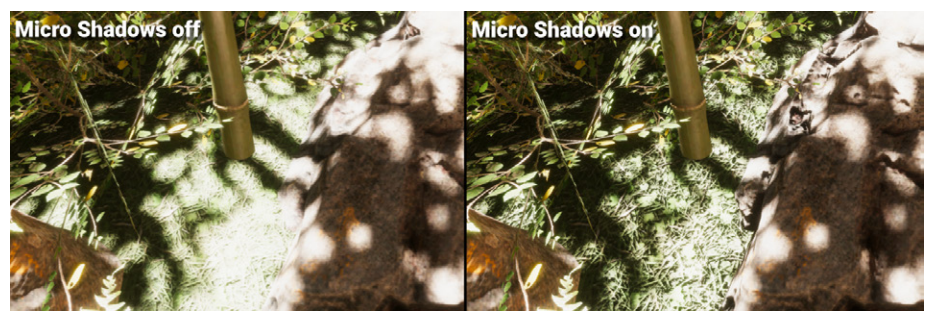

마이크로 섀도우로 나뭇잎에 콘트라스트를 더합니다.

### 면 광원 소프트 섀도우

Unity 2022 LTS 이상 버전에서 면 광원 소프트 섀도우의 정확도가 향상되었습니다. HDRP 에셋에서 **Area Shadow Filtering Quality**를 High로 설정하면 향상된 면 광원 소프트 섀도우를 사용할 수 있습니다.

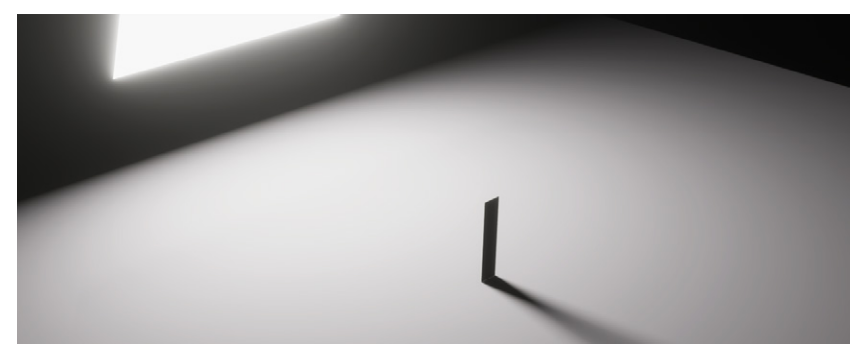

면 광원으로 소프트 섀도우를 향상합니다.

| Inspector                              |                        | а:                   |
|----------------------------------------|------------------------|----------------------|
| HD Render Pipeline Asset (HD F         | Render Pipeline Asset) | <b>9 ≓</b> :<br>Open |
| ▶ Rendering                            |                        |                      |
| ▼ Lighting                             |                        |                      |
| Screen Space Ambient Occlusior         | ~                      |                      |
| Screen Space Global Illumination       |                        |                      |
| Light Layers                           |                        |                      |
| Rendering Layer Mask Buffer            |                        |                      |
| ▶ Volumetrics                          |                        |                      |
| Light Probe Lighting                   |                        |                      |
| Light Probe System                     | Light Probe Groups     |                      |
| ▶ Cookies                              |                        |                      |
| Reflections                            |                        |                      |
| ► Sky                                  |                        |                      |
| Shadowmask                             | 2                      |                      |
| Maximum Shadows on Screen              | 128                    |                      |
| Punctual Shadow Filtering Quality      | Medium                 |                      |
| Directional Shadow Filtering Qua       | Medium                 | •                    |
| Area Shadow Filtering Quality          | High                   | •                    |
| Screen Space Shadows                   |                        |                      |
|                                        |                        |                      |
|                                        |                        |                      |
| Use Contact Shadows                    | Low                    |                      |
|                                        | Medium                 |                      |
|                                        | High 🖌                 |                      |
| Punctual Light Shadows                 |                        |                      |
| Directional Light Shadows              |                        |                      |
|                                        |                        |                      |
|                                        |                        |                      |
| Lighting Quality Settings     Material |                        |                      |
| Post-processing                        |                        |                      |
| Post-processing Quality Setting        | s                      |                      |
| ▶ Volumes                              |                        |                      |
| ► XR                                   |                        |                      |
| Virtual Texturing                      |                        |                      |

Area Shadow Filtering Quality

## 반사

반사를 사용하면 게임 오브젝트를 주변 환경과 통합할 수 있습니다. 일반적으로는 반사가 매끄럽고 반짝이는 표면과 관련이 있다고 생각하지만, PBR 워크플로에서의 거친 머티리얼 역시 적절하게 반사를 받아야 합니다. HDRP에서 반사를 연출하는 기법은 다음과 같습니다.

- 스크린 공간 반사
- 반사 프로브
- 하늘 반사

각 반사 유형은 리소스를 많이 사용할 수 있으므로, 용도에 따라 가장 알맞은 방법을 선택해야 합니다. 한 픽셀에 여러 반사 기법을 적용하는 경우, HDRP는 각 반사 유형의 영향을 블렌딩합니다. 인플루언스 볼륨(Influence Volume)이라고 하는 바운딩 표면은 3D 공간을 분할하여 반사를 받는 오브젝트를 정합니다.

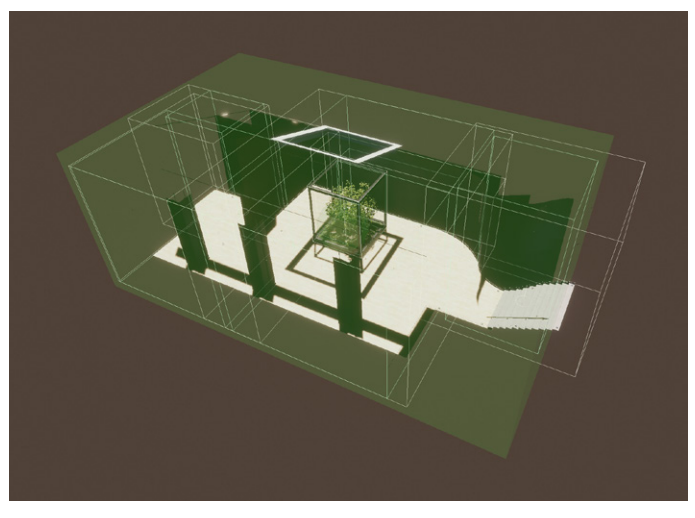

인플루언스 볼륨은 반사 프로브가 반사를 생성하는 위치를 결정합니다.

### 스크린 공간 반사

스크린 공간 반사는 뎁스 버퍼와 색상 버퍼를 사용하여 반사를 계산합니다. 따라서 현재 카메라 뷰에 있는 오브젝트만 반사할 수 있으며, 화면의 특정 위치에서는 제대로 렌더링되지 않을 수 있습니다. 광택이 있는 바닥과 젖은 평면 표면은 스크린 공간 반사를 받기 좋습니다.

스크린 공간 반사는 프레임 밖의 모든 오브젝트를 무시하는데, 이로 인해 효과가 제한될 수 있습니다.

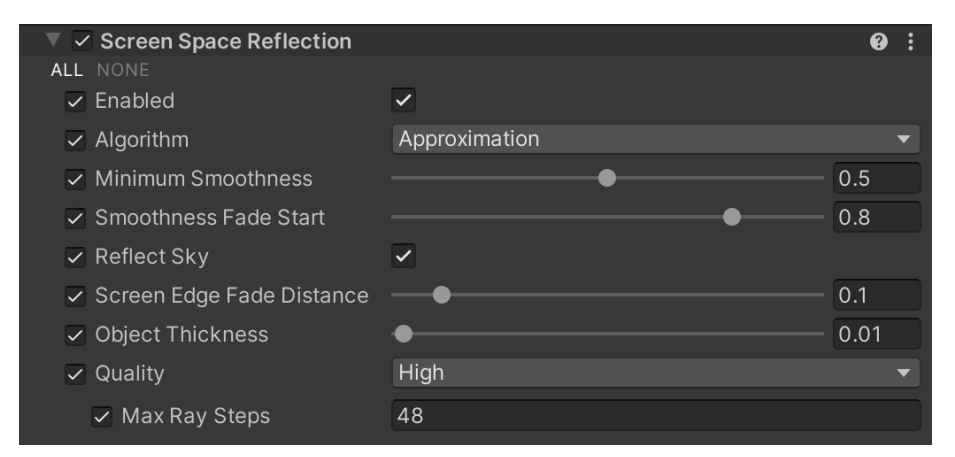

Screen Space Reflection 오버라이드

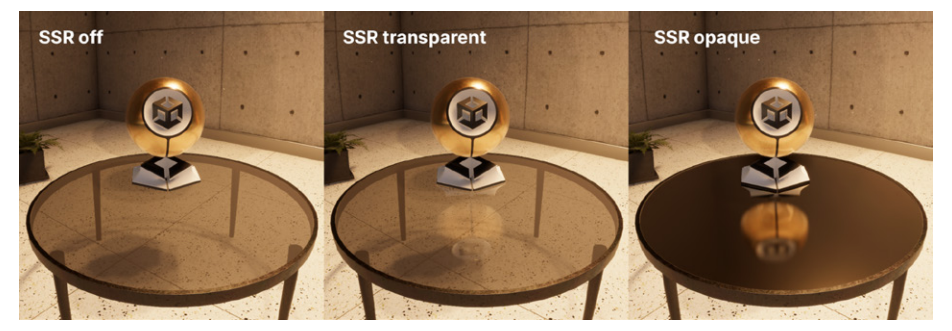

투명 머티리얼과 불투명 머티리얼에 스크린 공간 반사가 적용된 모습입니다.

Frame Settings(HDRP Default Settings 또는 카메라의 Custom Frame Settings)에서 Lighting 아래에 있는 Screen Space Reflection을 활성화합니다. 그런 다음 Screen Space Reflection 오버라이드를 볼륨 오브젝트에 추가합니다.

스크린 공간 반사를 표시하려면 머티리얼 표면이 Minimum Smoothness 값을 초과해야 합니다. 거친 머티리얼에 스크린 공간 반사를 나타내기 위해 이 값을 낮출 수 있지만, Minimum Smoothness의 임곗값을 낮추면 계산에 리소스를 더 많이 사용할 수 있습니다. 스크린 공간 반사가 픽셀에 영향을 줄 수 없으면, HDRP는 폴백되어 반사 프로브를 사용합니다.

Quality 드롭다운을 사용하면 Max Ray Steps의 프리셋 값을 선택할 수 있습니다. Max Ray Steps 값이 높을수록 품질은 향상되지만 리소스 사용량은 늘어납니다. 다른 효과와 마찬가지로 성능과 품질의 균형을 적절히 조율하세요. **참고:** 누적을 사용하는 물리 기반 알고리즘과 상대적으로 정확도가 낮은 근사 알고리즘(기본값) 중 하나를 선택할 수 있습니다.

| Algorithm             |   | Approximation    |       |  |  |  |
|-----------------------|---|------------------|-------|--|--|--|
| Minimum Smoothness    | ~ | Approximation    | — 0   |  |  |  |
| Smoothness Fade Start |   | PBR Accumulation | 0.255 |  |  |  |

스크린 공간 반사를 표시하려면 머티리얼 표면이 Minimum Smoothness 값을 초과해야 합니다.

#### 반사 프로브

반사 프로브는 이미지를 기반으로 반사를 생성하는 기법입니다. 프로브는 주변 모든 방향을 구형 뷰로 캡처하고 그 결과를 큐브맵 텍스처에 저장합니다. 셰이더는 해당 큐브맵을 사용하여 반사를 추정해 표현합니다.

각 씬에는 여러 프로브를 배치해 결과물을 블렌딩할 수 있습니다. 그러면 카메라가 환경 속에서 이동함에 따라 위치를 기반으로 반사가 변하게 됩니다.

각 프로브의 Type을 Baked나 Real-time으로 설정합니다.

- 베이크된 프로브는 정적 환경에서 큐브맵 텍스처를 한 번만 처리합니다.
- 실시간 프로브는 에디터가 아닌 플레이어 런타임에 큐브맵을 생성합니다. 따라서 반사는 정적 오브젝트에 국한되지 않지만, 실시간 업데이트로 인해 리소스를 많이 사용할 수 있습니다.

| 🔻 😄 🖌 Reflection Probe   |                 |                  | Ø                      | # I        |
|--------------------------|-----------------|------------------|------------------------|------------|
|                          | ▲ 🛊 🛛 💠         |                  |                        |            |
| Туре                     |                 |                  |                        | -          |
| Projection Settings      |                 |                  |                        |            |
| Proxy Volume             | Reflection Pro  | xy Volume Room 2 | (Reflection Proxy Volu | me ⊙       |
| Distance Based Roughness | ~               |                  |                        |            |
| ▼ Influence Volume       |                 |                  |                        |            |
| Shape                    | Box             |                  |                        | •          |
| Box Size                 | X 7.53857       | Y 9.365744       | Z 6.011903             | ₼          |
| Per Axis Control         | ~               |                  |                        | 3.477 - 21 |
| Blend Distance           | X 2.161776      | Y O              | Z 1.367247             | Û          |
|                          | -X 0.4486923    | -Y 0             | -Z 4.768372e-07        |            |
| Blend Normal Distance    | X 0             | Y O              | Z 0                    | Ŷ          |
|                          | -X 0            | -Y 0             | -Z 0                   |            |
| Face Fade                | X 1             | Y 1              | Z 1                    |            |
|                          | -X 1            | -Y 1             | -Z 1                   |            |
| ▼ Capture Settings       |                 |                  |                        | :          |
| Capture Position         | X 11.5443       | Y -3.651671      | Z -2.203494            | ÷‡⇒        |
| Clear Mode               | Sky             |                  |                        | -          |
| Background Color         |                 | HDR              |                        | 8          |
| Clear Depth              | ~               |                  |                        |            |
| Volume Layer Mask        | Default         |                  |                        | -          |
| Volume Anchor Override   | None (Transform | 1)               |                        | $\odot$    |
| Use Occlusion Culling    | ~               |                  |                        |            |
| Culling Mask             | Everything      |                  |                        | -          |
| Clipping Planes          | Near 0.05       |                  |                        | _          |
|                          | Far 1000        |                  |                        |            |
| Prohe Laver Mask         | Everything      |                  |                        |            |
| Custom Frame Settings    | Everytning      |                  |                        |            |
| Dondor Sottingo          |                 |                  |                        |            |
| Render Settings          | Baka            |                  |                        |            |
|                          | Dake            |                  |                        |            |

Reflection Probe 컴포넌트

### 최적화 팁

실시간 반사 프로브를 최적화하려면 일반 카메라 설정 또는 반사 프로브별 카메라 설정을 오버라이드하여 반사의 시각적 품질에 큰 영향을 주지 않는 렌더링 기능을 비활성화합니다. 업데이트 시간을 분할하는 스크립트를 만들 수도 있습니다.

Unity 2022 LTS에서는 Reflection Probe 컴포넌트에 **Time Slicing** 프로퍼티가 추가됩니다. 이 프로퍼티를 보려면 반사 프로브의 **Type을 Realtime**으로 설정하세요. 이 프로퍼티로 큐브맵을 업데이트하고, 프로브 전체를 한 번에 업데이트하는 대신 프레임당 한 면만 업데이트하는 방식으로 여러 프레임에 걸쳐 컨볼루션(convolution)을 수행할 수 있습니다. 이렇게 하면 실시간 반사 프로브의 성능을 향상할 수 있습니다.

HDRP 14에서는 팔면체 투영 시 큐브 반사 프로브 캐시 배열을 **2D 텍스처 아틀라스 캐시**로 대체합니다. 이를 통해 각 반사 프로브의 해상도를 제어하여 메모리를 절약할 수 있습니다.

Influence Volume에서는 게임 오브젝트가 반사를 받을 3D 경계를 정할 수 있으며, Capture Settings에서는 반사 프로브가 큐브맵의 스냅샷을 생성하는 방식을 커스터마이즈할 수 있습니다.

### Planar Reflection Probe 컴포넌트

Planar Reflection Probe 컴포넌트를 사용하면 표면의 평활도를 고려하여 평평한 반사 표면을 재현할 수 있습니다. 반짝이는 거울이나 바닥의 반사를 표현하는 데 매우 좋습니다.

평면 반사 프로브는 기본 반사 프로브와 많은 부분에서 비슷하지만, 작동 방식이 조금 다릅니다. 평면 반사 프로브는 환경을 큐브맵으로 캡처하는 대신 프로브의 반사면을 통해 반사된 카메라의 뷰를 재현합니다.

그런 다음 결과로 얻은 좌우 대칭된 이미지를 2D RenderTexture에 저장하고, 이를 직사각형 프로브의 경계에 드로우하여 평면 반사를 만듭니다.

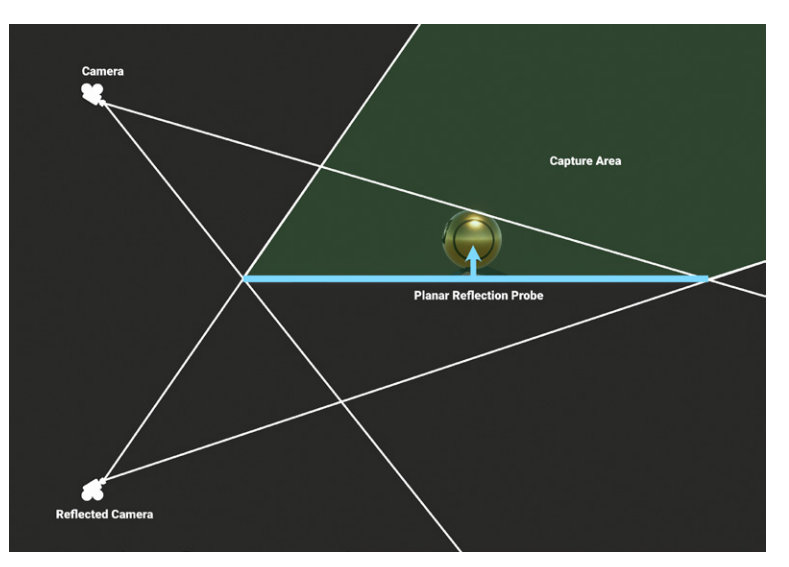

평면 반사 프로브는 평면을 통해 카메라를 반사하여 좌우 대칭된 이미지를 캡처합니다.

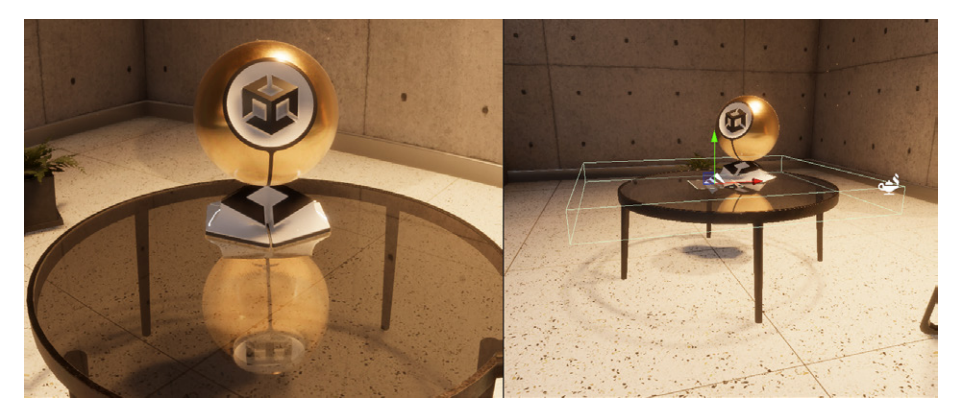

평면 반사 프로브는 평평한 오브젝트의 반사를 구현합니다.

### 하늘 반사

오브젝트가 주변에 있는 반사 프로브의 영향을 받지 않는 경우, 하늘 반사로 폴백됩니다.

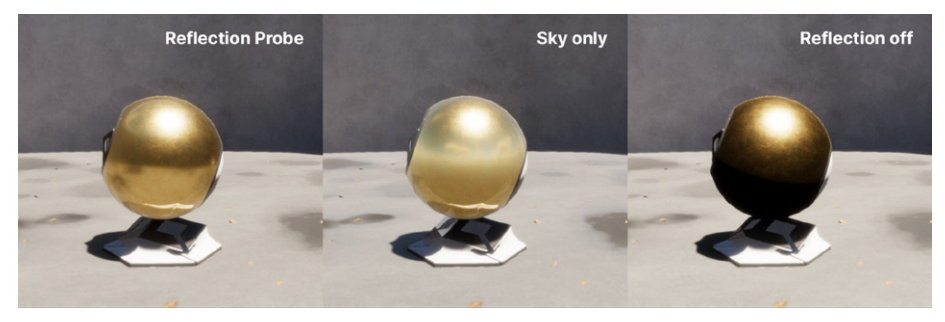

반사 프로브는 주변 공간을 보여 주는 반면 하늘 반사는 Gradient Sky를 반사합니다.

### 🚹 반사 계층 구조

가장 높은 품질의 반사를 만들기 위해 HDRP는 각 픽셀을 가장 정확하게 표현하는 기법을 사용하며, 이를 다른 기법과 혼합해 사용할 수 있습니다. HDRP에서는 가중치 우선순위를 바탕으로 세 가지 반사 방법(스크린 공간 반사, 반사 프로브, 하늘 반사)을 확인합니다. 이렇게 반사를 확인하는 시퀀스를 반사 계층 구조라고 합니다.

한 기법으로 픽셀의 반사를 완전히 정하지 못하는 경우, HDRP는 다음 기술로 폴백합니다. 다시 말해 스크린 공간 반사는 반사 프로브로 폴백되며, 이후 하늘 반사로 폴백됩니다.

반사 프로브에 인플루언스 볼륨을 올바르게 설정해야 합니다. 그러지 않으면 하늘 반사가 의도한 바와 다르게 적용되어 인해 빛 번짐 현상이 발생할 수 있습니다.

샘플 씬의 세 번째 공간에서 이를 뚜렷이 확인할 수 있습니다. 반사 프로브 중 하나를 비활성화하거나 인플루언스 볼륨을 바꾸면 반사가 강제로 하늘 반사로 폴백됩니다. 그러면 밝은 HDRI 하늘로 인해 강한 반사 효과가 발생해 반사광이 씬을 뒤덮습니다.

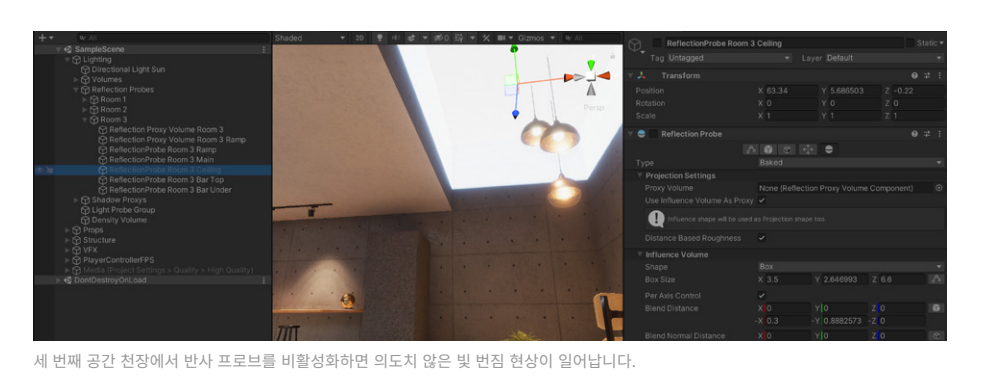

반사 계층 구조 결정에 관한 자세한 내용은 HDRP에서의 반사 기술 자료 페이지를 참조하시기 바랍니다.

### 반사 프록시 볼륨

반사 프로브의 캡처 포인트는 고정되어 있고 반사 프로브 근처의 카메라 위치와 일치하는 경우가 거의 없기 때문에, 결과로 나타난 반사에 눈에 띄는 원근 변화가 있을 수 있습니다. 결과적으로 반사가 환경과 관련이 없는 것처럼 보일 수 있습니다.

반사 프록시 볼륨을 사용하면 이 문제를 부분적으로 해결할 수 있습니다. 반사 프록시 볼륨은 카메라의 위치를 기반으로 프록시 볼륨 내에서 반사를 더 정확하게 재투영합니다.

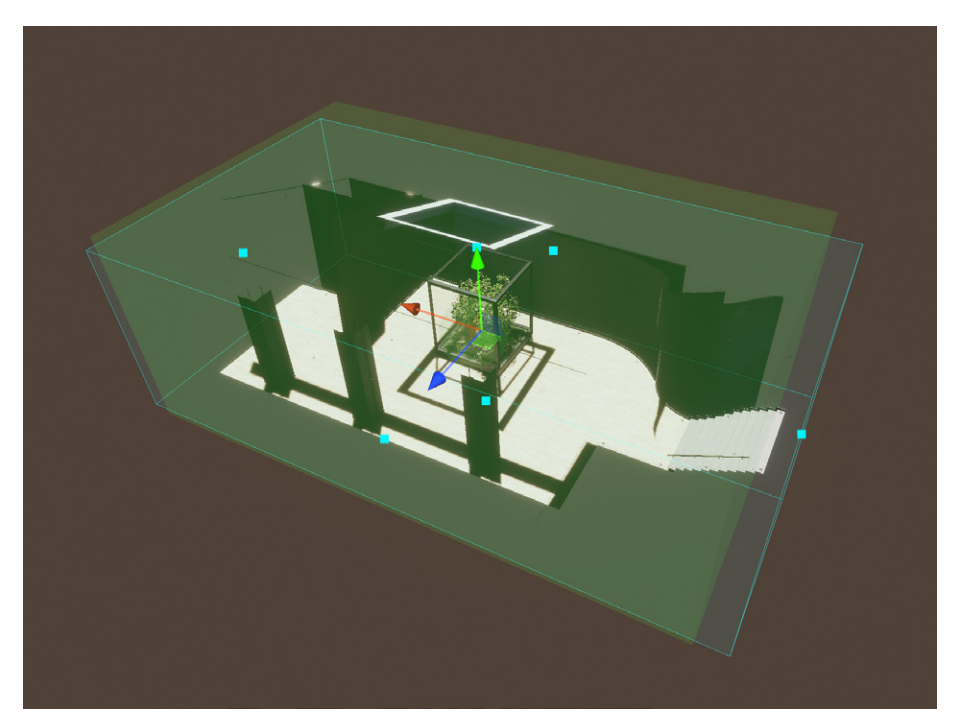

반사 프록시 볼륨은 공간의 월드 공간 위치와 일치하도록 큐브맵을 재투영합니다.
# 실시간 조명 효과

HDRP는 또한 볼륨 시스템을 통해 사용할 수 있는 몇 가지 실시간 조명 효과를 제공합니다. 로컬 볼륨이나 글로벌 볼륨을 선택한 다음 Add Override > Lighting에서 원하는 효과를 추가하면 됩니다.

## 스크린 공간 앰비언트 오클루전

앰비언트 오클루전은 서로 가까운 주름, 구멍, 표면에서 발생하는 어두워지는 현상을 시뮬레이션합니다. 주변광을 차단하는 영역은 가려져서 보입니다.

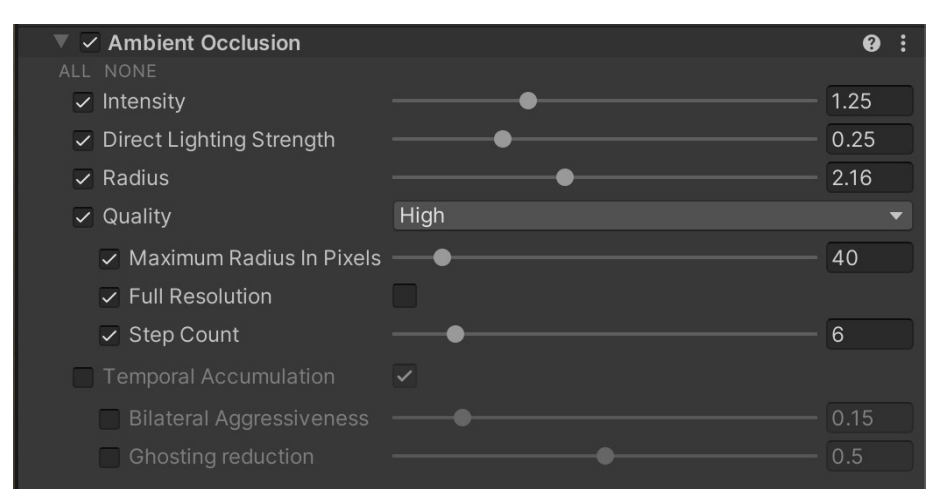

Ambient Occlusion 오버라이드

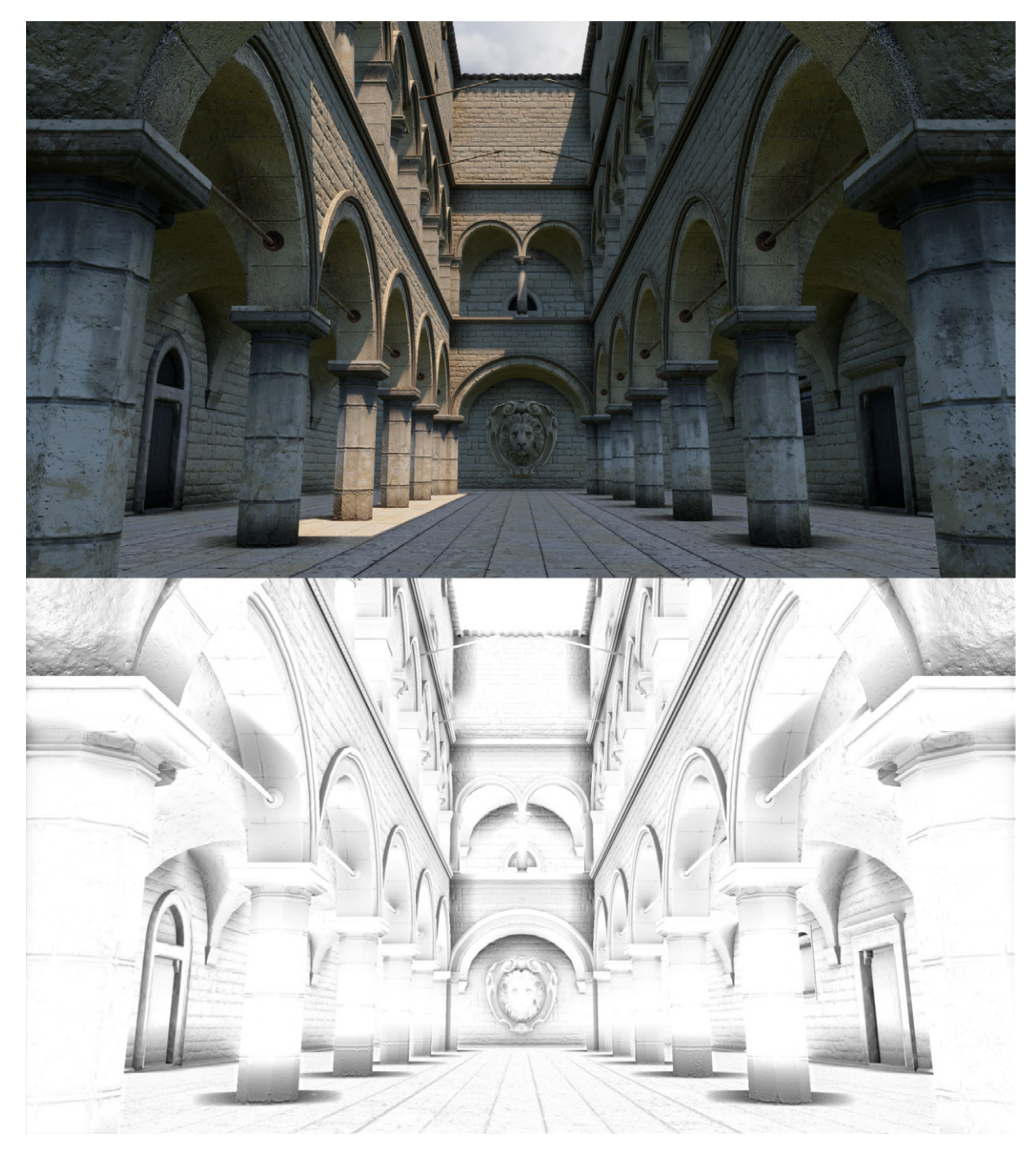

스폰자 아트리움의 스크린 공간 앰비언트 오클루전 시각화

Unity의 라이트매퍼를 사용해 정적 지오메트리에 대한 앰비언트 오클루전을 베이크할 수 있지만, HDRP는 실시간으로 작동하는 **SSAO(스크린 공간 앰비언트 오클루전)**를 추가로 제공합니다. 스크린 공간 앰비언트 오클루전은 스크린 공간 효과이기 때문에, 프레임 내의 정보만을 바탕으로 효과가 만들어집니다. SSAO는 카메라 시야각 밖의 모든 오브젝트를 무시합니다.

**Frame Settings**에 있는 **Lighting**에서 Screen Space **Ambient Occlusion**을 활성화한 후, 로컬 볼륨이나 글로벌 볼륨에서 **Add Override**를 클릭하고 **Lighting > Ambient Occlusion**을 선택하면 됩니다.

## 스크린 공간 굴절

Screen Space Refraction 오버라이드는 빛이 공기보다 밀도가 높은 매체를 통과할 때 어떤 현상이 일어나는지 시뮬레이션하는 데 사용할 수 있습니다. HDRP의 스크린 공간 굴절은 뎁스 버퍼와 색상 버퍼를 사용하여 유리와 같은 투명한 머티리얼을 통과하는 굴절을 계산합니다.

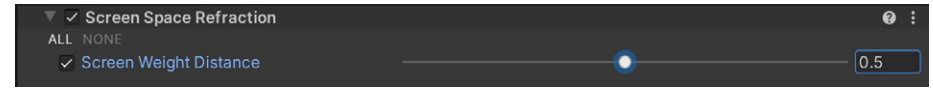

Screen Space Refraction 오버라이드

HDRP/Lit 셰이더를 사용해 이 효과를 활성화하려면, 머티리얼의 Surface Type이 Transparent여야 합니다.

그런 다음 **Transparency Inputs**에서 **Refraction Model**과 Index of Refraction을 설정합니다. 속이 꽉 찬 오브젝트의 경우, Refraction Model에서 **Sphere**를 선택합니다. 속이 빈 오브젝트의 경우 **Thin**(거품 등)이나 **Box**(약간 두께가 있는 경우)를 선택합니다.

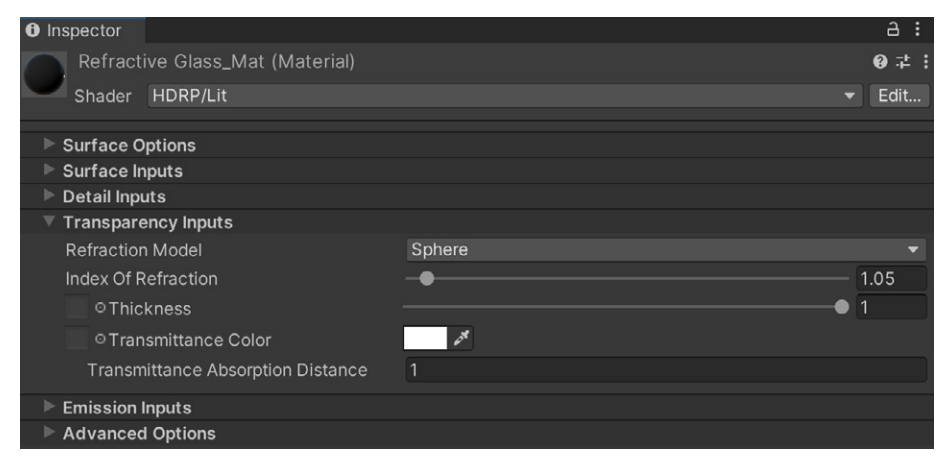

굴절을 제어하는 Transparency Inputs

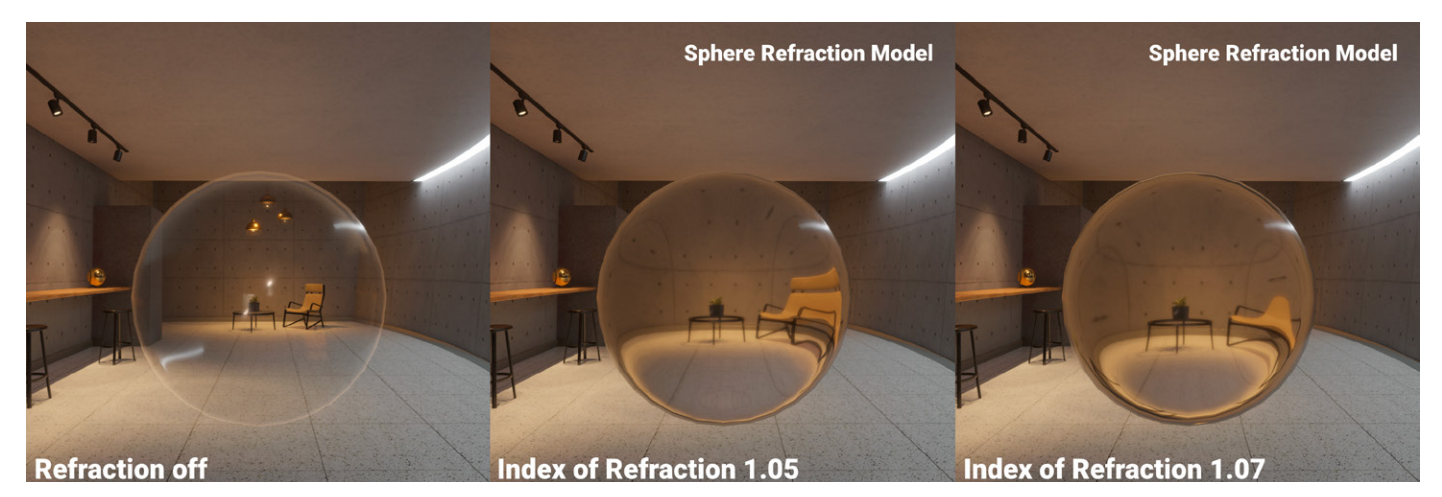

스크린 공간 굴절

# Post-processing

포스트 프로세싱 없이는 최신 하이엔드 그래픽스를 완성할 수 없습니다. 모든 것을 포스트 프로세싱에 기댈 수는 없겠으나, 이미지를 더 영화처럼 만드는 필터와 전체 화면 이미지 효과가 적용되지 않은 렌더링 이미지는 상상하기 어렵습니다. 따라서 HDRP는 자체적으로 빌트인된 포스트 프로세싱 효과를 번들로 제공합니다.

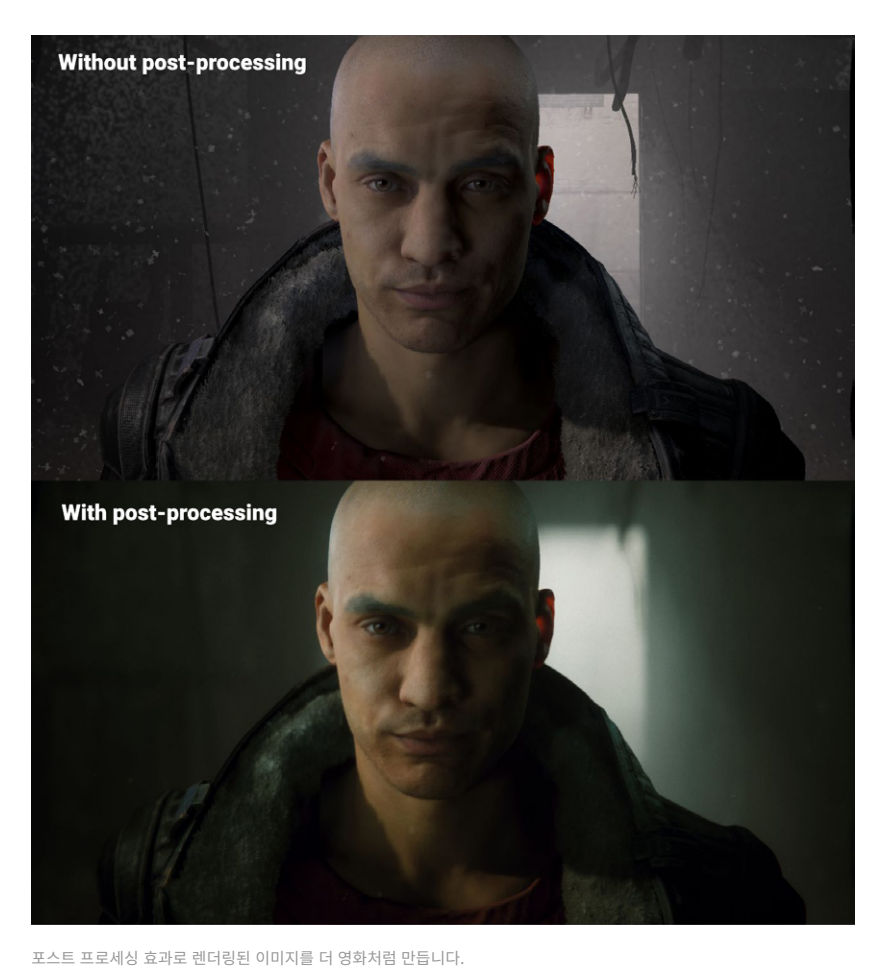

112 of 183 | unity.com

HDRP 포스트 프로세싱은 볼륨 시스템을 사용해 카메라에 이미지 효과를 적용합니다. 오버라이드를 어떻게 추가하는지 알고 있다면, 다양한 포스트 프로세싱 효과를 적용하는 프로세스에도 이미 적응한 것과 마찬가지입니다.

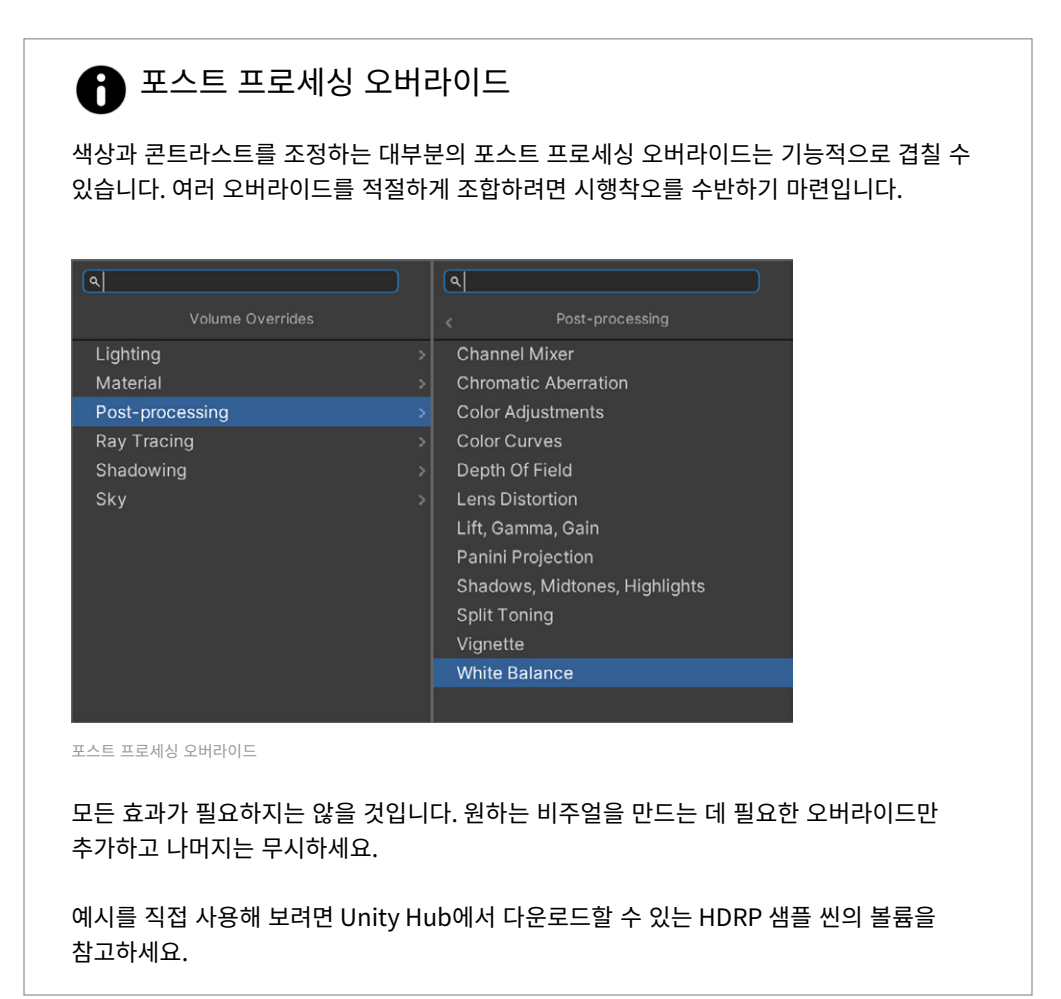

### 톤 매핑

톤 매핑은 HDR 색상을 HDR보다 제한된 화면의 다이내믹 레인지에 매핑하는 기술입니다. 톤 매핑을 사용하면 렌더링된 결과물의 콘트라스트와 디테일을 개선할 수 있습니다.

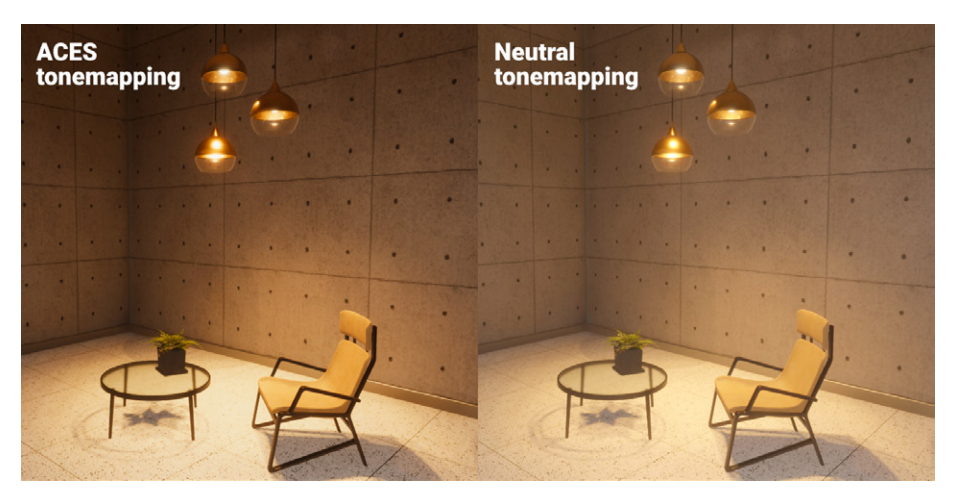

ACES 톤 매핑과 Neutral 톤 매핑 비교

영화 같은 비주얼을 원한다면 **Mode**를 업계 표준인 **ACES**(Academy Color Encoding System)로 설정합니다. 채도와 콘트라스트가 낮은 비주얼을 원한다면 **Neutral**을 선택합니다. 숙련된 사용자라면 **Custom**을 선택하고 톤 매핑 커브를 직접 정의할 수도 있습니다.

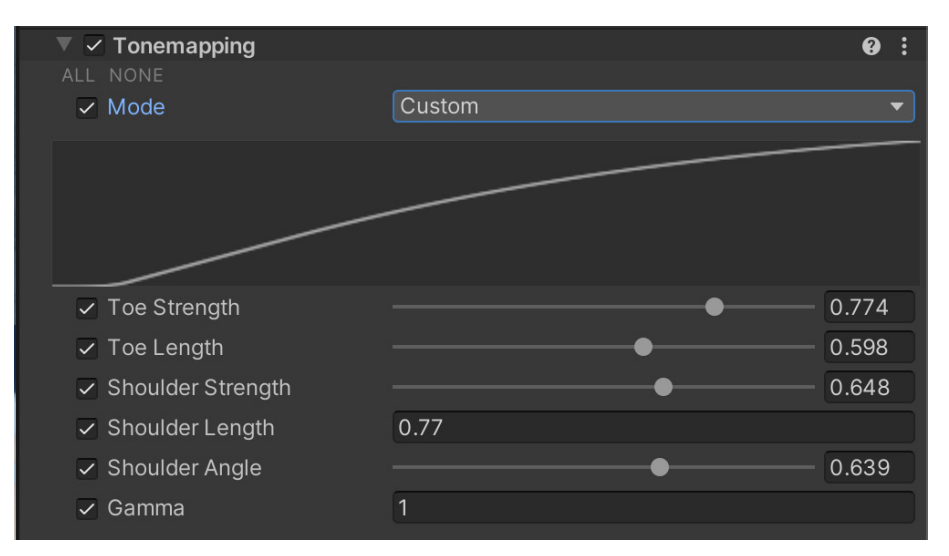

커스텀 커브를 사용한 톤 매핑

## 그림자, 미드톤, 하이라이트

Shadows, Midtones, Highlights 오버라이드는 각각 렌더의 그림자, 중간 톤, 하이라이트에 대한 색조와 색상 범위를 제어합니다. 각 트랙볼을 활성화하여 이미지의 각 영역에 영향을 줄 수 있습니다. 그런 다음 Shadow와 Highlight Limits를 사용하여 클리핑을 방지하거나 색상 보정이 너무 과해지지 않도록 합니다.

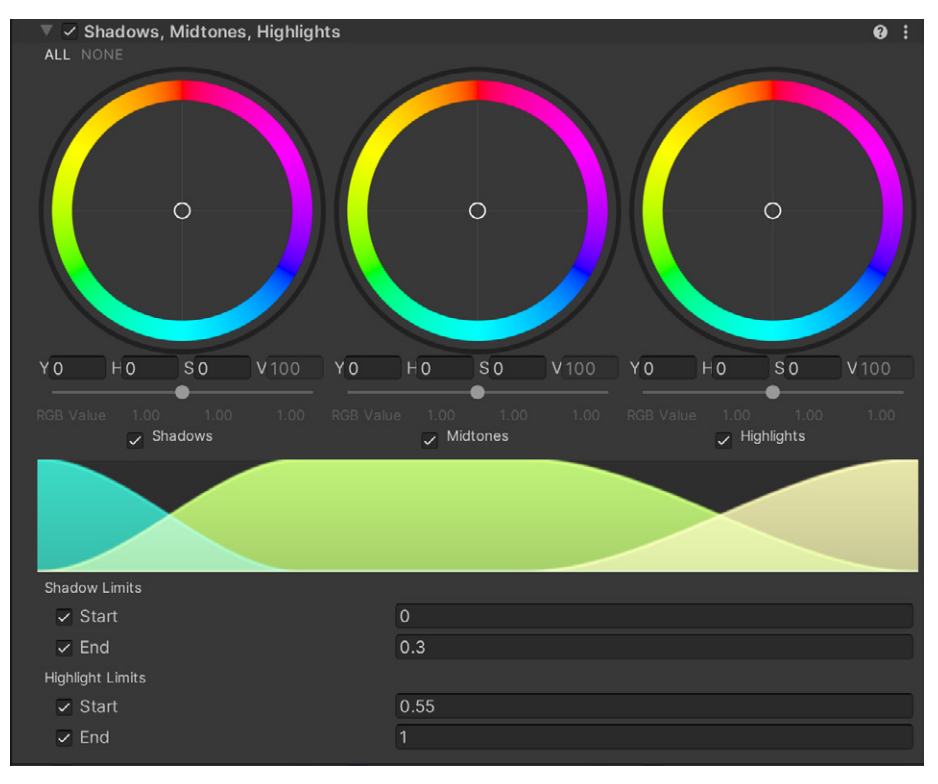

그림자, 미드톤, 하이라이트

# 블룸

블룸은 광원 주변의 빛 번짐 효과를 생성합니다. 블룸을 사용하면 카메라를 메울 듯 강렬한 느낌의 광원을 연출할 수 있습니다.

| ▼ ✓ Bloom                   |                | 0    | : |
|-----------------------------|----------------|------|---|
| ALL NONE                    |                |      |   |
| <ul> <li>Quality</li> </ul> | High           |      |   |
| Bloom                       |                |      |   |
| ✓ Threshold                 | 0              |      |   |
| ✓ Intensity                 | •              | 0.2  |   |
| ✓ Scatter                   | •              | 0.65 |   |
| 🗖 Tint                      |                |      |   |
| Lens Dirt                   |                |      |   |
| Texture                     | None (Texture) |      |   |
| Intensity                   | 0              |      |   |

Bloom 오버라이드

Intensity와 Scatter를 조정하여 블룸의 크기와 밝기를 조정할 수 있습니다. Lens Dirt는 번진 텍스처나 먼지 텍스처를 적용하여 블룸 효과를 회절시킵니다. Threshold를 사용하여 어두운 픽셀의 선명도를 유지합니다.

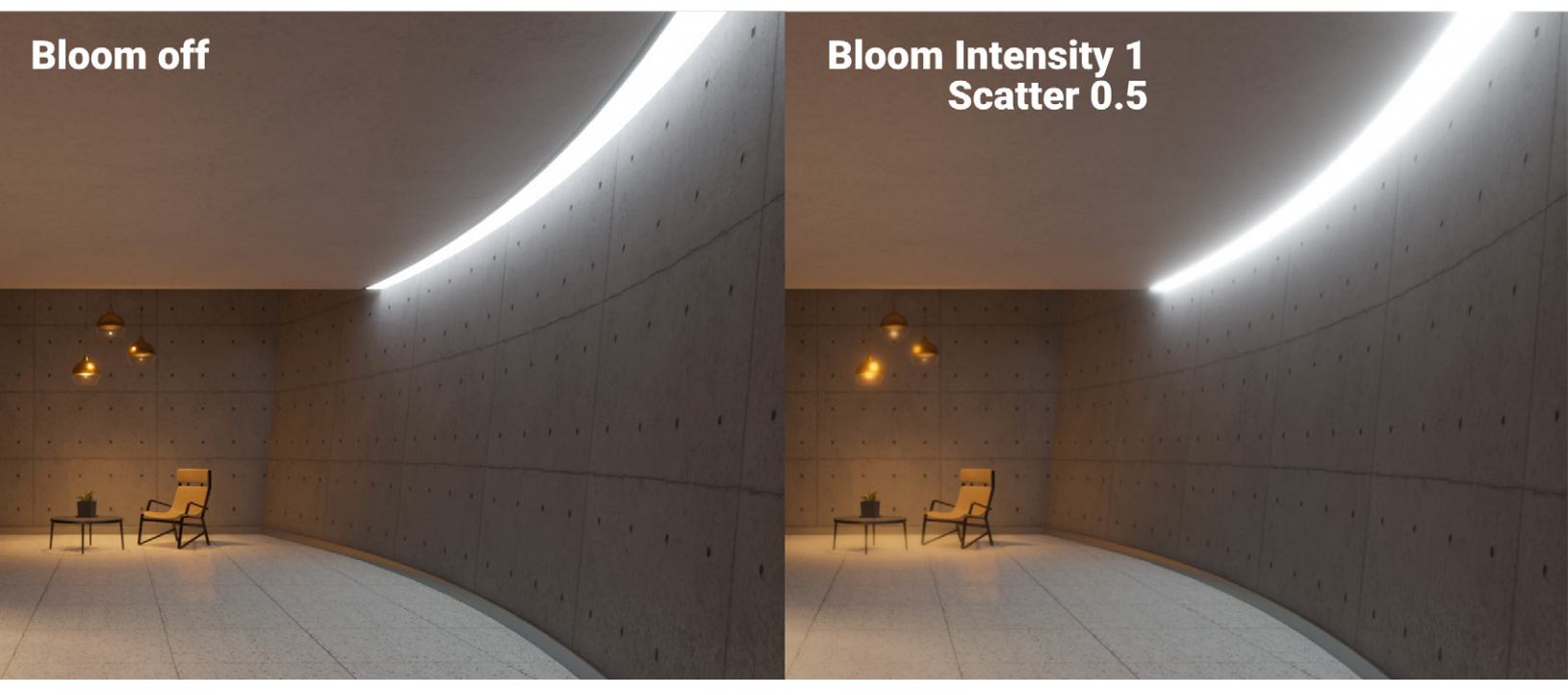

블룸 효과

뎁스오브필드(피사계심도)

뎁스오브필드는 실제 카메라 렌즈의 초점과 같은 특성을 시뮬레이션합니다. 카메라의 초점 거리에서 더 가깝거나 멀리 있는 오브젝트를 흐릿하게 만드는 효과입니다.

초점 거리를 설정할 수 있는 곳은 다음과 같습니다.

- Focus Mode에 Manual Ranges가 설정된 볼륨 오버라이드: 여기서는 볼륨 자체가 초점 거리를 제어합니다. 예를 들어 오버라이드를 사용하여 위치(예: 수중 씬)에 따라 의도적으로 카메라에 블러 효과를 입힐 수 있습니다.
- Volume Settings Extension이 설정된 Cinemachine 카메라 사용: 이렇게 하면 대상을 따라가고 초점을 자동으로 맞출 수 있습니다.
- Focus Mode에 Physical Camera가 설정된 Physical Camera 프로퍼티: 이를 사용하면 Camera 컴포넌트에서 Focus Distance 파라미터를 애니메이션화할 수 있습니다.

Depth of Field를 활성화하면 이미지의 밝은 부분 주변에 보케라는 초점이 맞지 않는 블러 효과가 나타날 수 있습니다. 카메라의 조리개 모양을 수정하면 보케의 형상을 변경할 수 있습니다. 자세한 내용은 위의 더 많은 물리적 카메라 파라미터를 참조하시기 바랍니다.

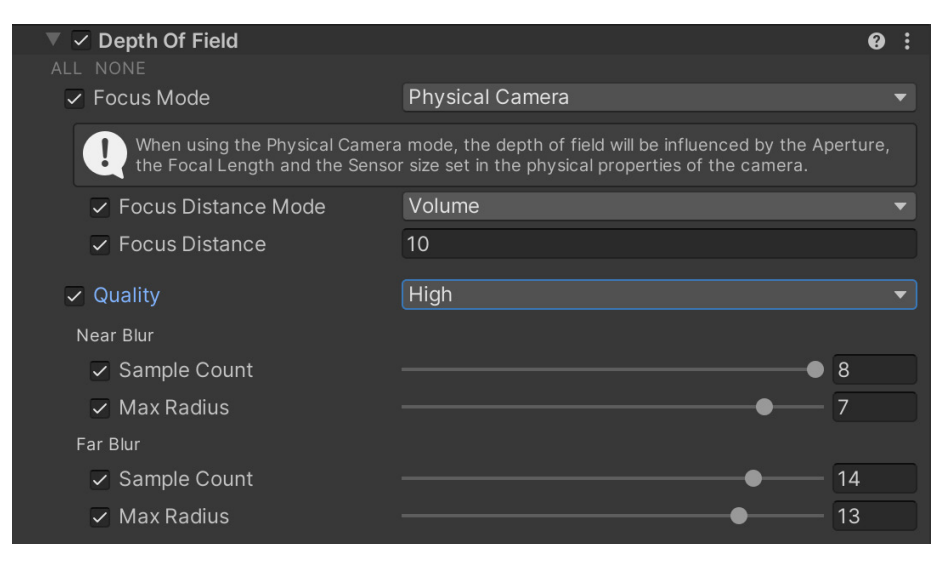

뎁스오브필드로 실제 카메라의 초점 거리를 시뮬레이션합니다.

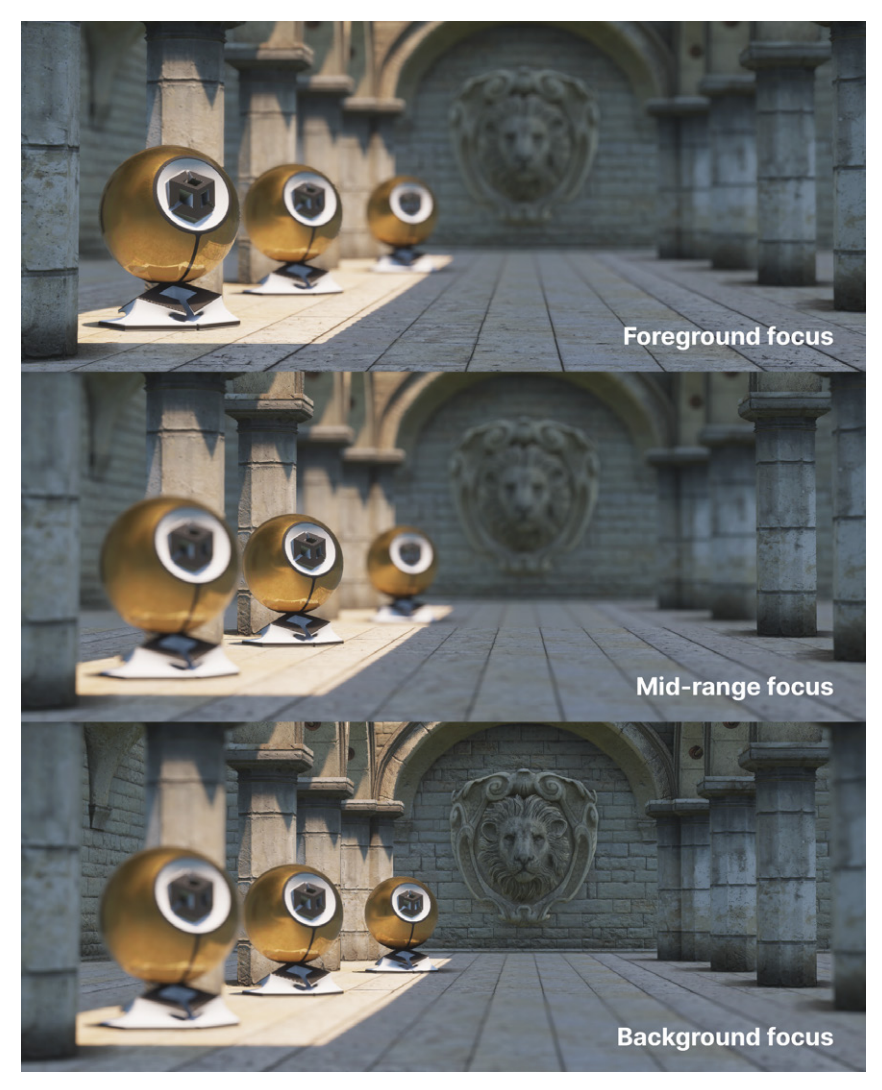

뎁스오브필드로 실제 카메라의 초점 거리를 시뮬레이션합니다.

시네마틱 또는 오프라인 렌더링의 경우, 리소스를 조금 더 많이 소모하는 방법이지만 Additional Settings와 **Quality를 Custom으로** 활성화해 **Physically Based** 로 설정한 뎁스오브필드를 사용해 볼 수 있습니다.

| 🔻 🗸 Depth Of Field                                                        |                                                                                                    | 0                | : |
|---------------------------------------------------------------------------|----------------------------------------------------------------------------------------------------|------------------|---|
|                                                                           |                                                                                                    |                  |   |
| Focus Mode                                                                | Physical Camera                                                                                    |                  |   |
| When using the Physical by the Aperture, the Foo properties of the camera | Camera mode, the depth of field will be infl<br>cal Length and the Sensor size set in the ph<br>a. | uenceo<br>ysical |   |
| Focus Distance Mode                                                       |                                                                                                    |                  |   |
| <ul> <li>Focus Distance</li> </ul>                                        | 2.82                                                                                               |                  |   |
| Quality                                                                   | Custom                                                                                             |                  |   |
| Near Blur                                                                 |                                                                                                    |                  |   |
|                                                                           |                                                                                                    |                  |   |
|                                                                           |                                                                                                    |                  |   |
| Far Blur                                                                  |                                                                                                    |                  |   |
|                                                                           |                                                                                                    |                  |   |
|                                                                           |                                                                                                    |                  |   |
| Advanced Tweaks                                                           |                                                                                                    |                  |   |
|                                                                           |                                                                                                    |                  |   |
|                                                                           |                                                                                                    |                  |   |
| Physically Based                                                          | ~                                                                                                  |                  |   |
| Physically Based DoF cu<br>TAA is highly recommen                         | rrently has a high performance overhead. E<br>ded when using this option.                          |                  |   |

뎁스오브필드의 Custom Quality 활성화

### 화이트 밸런스

White Balance 오버라이드는 최종 이미지에서 흰색이 올바르게 렌더링되도록 씬의 컬러를 조정합니다. **Temperature**를 선택해 노란색(따뜻한 색조)과 파란색(차가운 색조) 사이에서 값을 조정할 수 있습니다. **Tint**는 초록색과 마젠타색 사이의 색상 캐스트를 조정합니다.

HDRP 샘플 프로젝트의 공간별 로컬 볼륨에는 White Balance 오버라이드가 포함되어 있습니다.

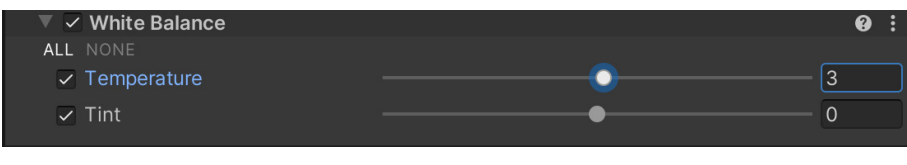

화이트 밸런스

### 색상 커브

그레이딩 커브를 사용하면 색조, 채도, 광도에 대한 구체적인 범위를 조정할 수 있습니다. 사용할 수 있는 8개의 그래프 중 하나를 선택해 색상과 콘트라스트를 다시 매핑하세요.

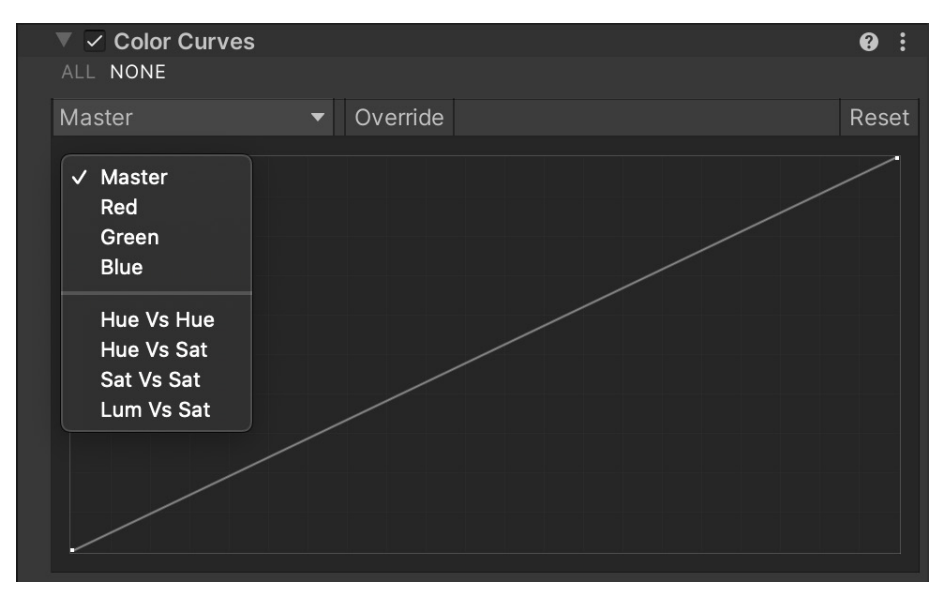

색상 커브

### 색상 조정

색상 조정 효과를 사용하면 최종 렌더링된 이미지의 전반적인 톤, 밝기, 색조, 콘트라스트를 조정할 수 있습니다.

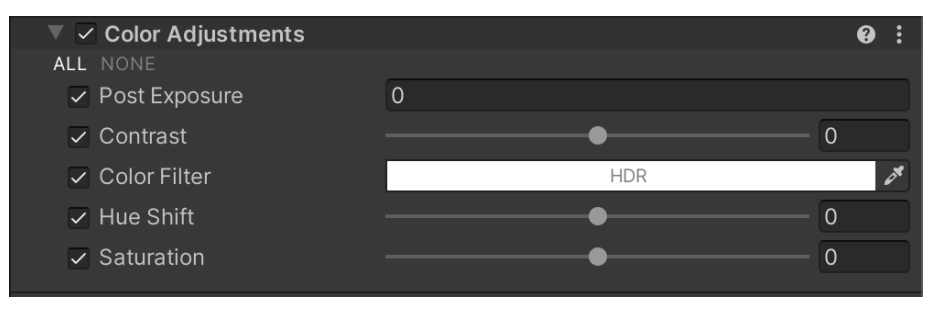

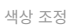

## 채널 믹서

채널 믹서를 사용하면 한 컬러 채널이 다른 컬러 채널의 믹스에 영향을 줄 수 있습니다. RGB 출력을 선택한 다음, 입력 중 하나가 미치는 영향을 조정하면 됩니다. 예를 들어, Red Output Channel에서 Green 값을 높이면 이미지의 모든 초록색 영역이 붉은 빛을 띠게 됩니다.

| 🔻 🗹 Channel Mixer    | <b>9</b> : |
|----------------------|------------|
| ALL NONE             |            |
| Red Output Channel   |            |
| ✓ Red                | 100        |
| ✓ Green              | 0          |
| ✓ Blue               | 0          |
| Green Output Channel |            |
| ✓ Red                | 0          |
| ✓ Green              | 100        |
| ✓ Blue               | 0          |
| Blue Output Channel  |            |
| ✓ Red                | 0          |
| ✓ Green              | 0          |
| ✓ Blue               | 100        |

채널 믹서

렌즈 왜곡은 실제 렌즈 제조의 불완전성으로 인해 발생하는 방사형 패턴을 시뮬레이션합니다. 렌즈 왜곡을 사용하면 특히 줌 렌즈나 광각 렌즈에서 직선이 약간 휘거나 구부러져 나타납니다.

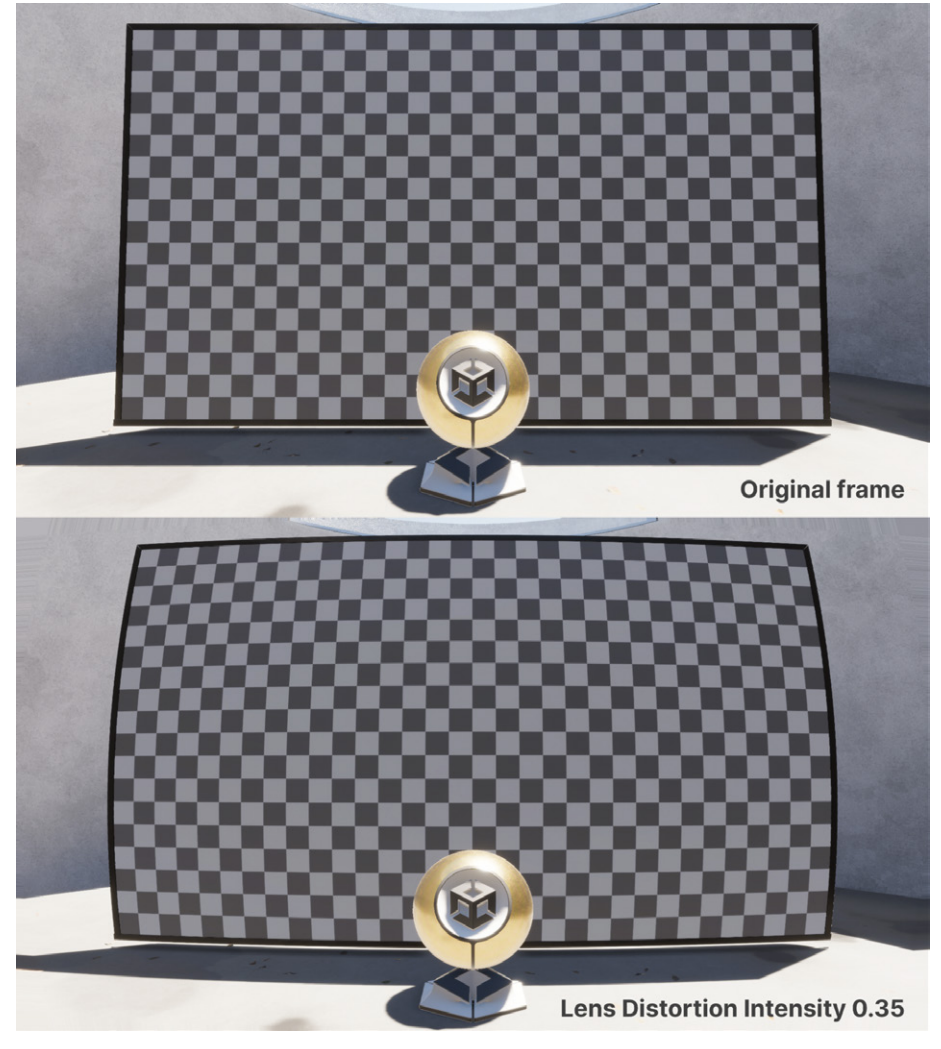

렌즈 왜곡은 방사형 패턴으로 이미지를 왜곡합니다.

이 어안(fisheye) 효과를 사용하면 특별한 분위기나 스타일을 연출할 수 있습니다. 예를 들어 회상 장면 시퀀스를 강조하거나 캐릭터의 심경 변화를 나타낼 때 사용하기에 적합합니다. 또한 긴장감을 높이거나 방향 감각을 잃게 만드는 용도로도 좋습니다.

### 비네트

비네트(Vignette)는 이미지의 가장자리가 어두워지거나 채도가 낮아지는 실제 사진의 효과를 모방합니다. 비네트 현상은 광각 렌즈를 사용하거나 빛을 막는 기기(렌즈 후드나 누적 필터 링)로 인해 발생할 수 있습니다. 비네트 효과는 보는 사람의 주의를 화면의 중앙으로 끌어들이는 데에도 사용할 수 있습니다.

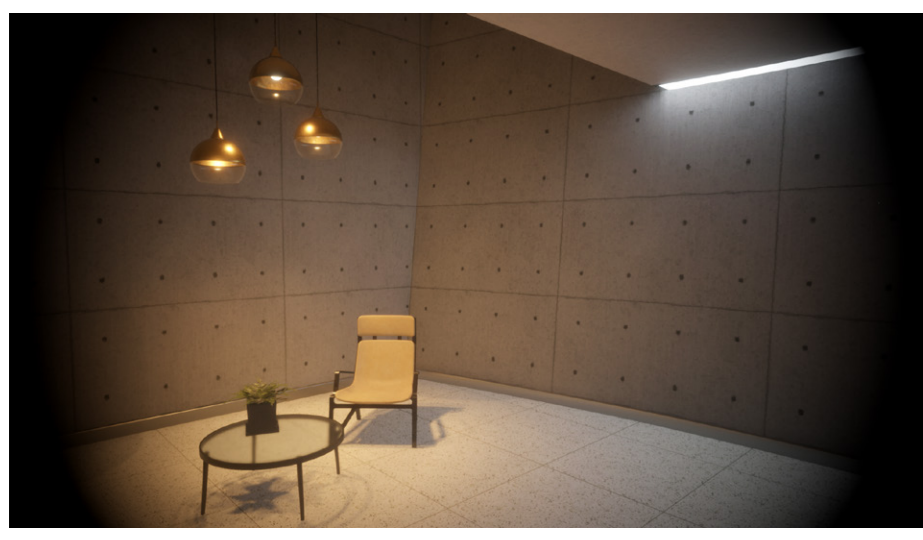

비네트를 활용해 프레임 가장자리를 어둡게 만듭니다.

## 모션 블러

실제 오브젝트가 카메라의 노출 시간보다 빠르게 움직이면 결과 이미지에서는 오브젝트에 잔상이 생긴 것처럼 보이거나 흐릿하게 보입니다. Motion Blur 오버라이드는 이런 효과를 시뮬레이션합니다.

성능 리소스를 최소화하려면 Sample Count 값을 줄이고, Minimum Velocity 값은 높이고, Maximum Velocity 값은 줄입니다. Additional Properties에 있는 Camera Clamp Mode 파라미터를 줄여도 됩니다.

# 렌즈 플레어

렌즈 플레어는 카메라 렌즈에 밝은 빛을 비출 때 나타나는 현상입니다. 하나의 밝은 빛으로 나타날 수도 있고, 카메라의 조리개 모양과 일치하는 여러 색상의 다각형 플레어로 나타날 수도 있습니다.

실제로는 플레어가 의도치 않은 효과로 나타날 수도 있지만, 내러티브나 감각적인 연출에 유용하게 활용할 수 있습니다. 예를 들자면 강렬한 렌즈 플레어로 플레이어의 주의를 집중시키거나, 구성 또는 장면의 분위기를 바꾸는 데 사용하는 식입니다.

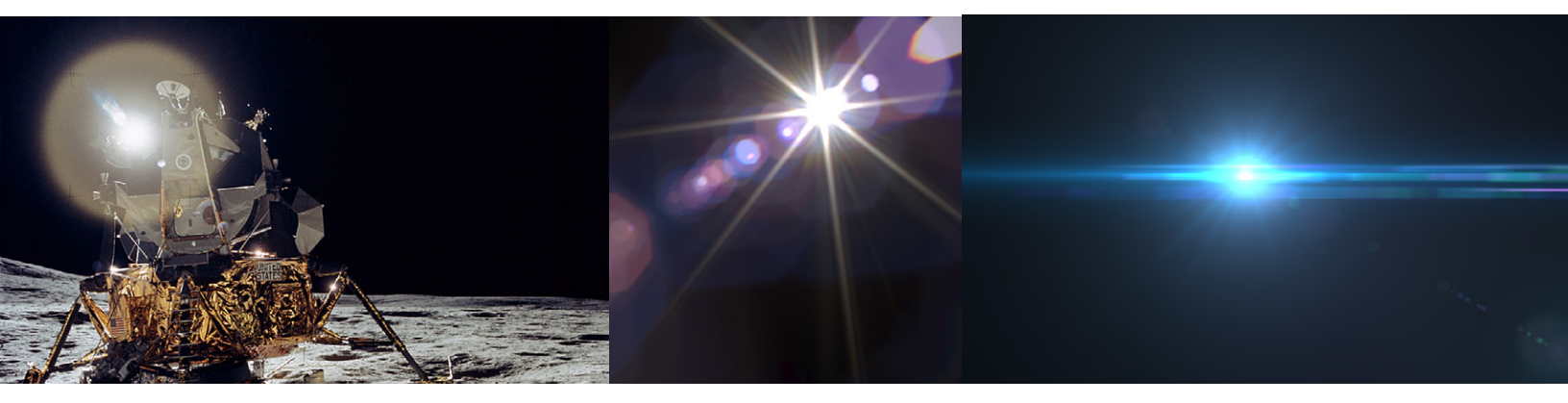

실제 사진의 렌즈 플레어입니다. 이 Wikipedia 문서에서 렌즈 플레어의 물리적인 측면을 더 자세히 알아볼 수 있습니다.

렌즈 플레어는 렌더링 프로세스 후반에 렌더링되므로 기본적으로는 포스트 프로세싱 효과입니다.

플레어의 모양은 플레어 에셋에 표시되지만, 효과를 렌더링하려면 Lens Flare (SRP) 컴포넌트를 씬 뷰의 오브젝트에 추가해야 합니다. 광원이나 플레어를 발산하는 오브젝트를 예로 들 수 있습니다.

효과의 일반적인 강도, 크기, 오클루전 파라미터는 컴포넌트를 통해 제어합니다. 또한 플레어가 카메라 뷰 외부에 있을 때 화면 밖에서도 구동할 수 있는 옵션이 있지만, 플레어가 정적인 출처에서 발생하는 경우에도 플레어 효과를 씬에서 볼 수 있도록 계속 투영해야 합니다.

렌즈 플레어에 익숙해지는 가장 좋은 방법은 패키지 관리자를 통해 샘플을 설치하는 것입니다. 샘플을 설치하면 사전 정의된 플레어 에셋이 추가되어 HDRP 샘플 씬이 렌즈 플레어 효과를 포함하도록 수정됩니다. 또한 샘플에는 렌즈 플레어를 살펴보고 직접 만들어 볼 수 있는 테스트 씬이 포함되어 있습니다.

| ▼ Features                |          |                                                                                                    |
|---------------------------|----------|----------------------------------------------------------------------------------------------------|
| Engineering     Znackages |          |                                                                                                    |
| Packages - Unity          |          | Version 12.1.2 - December 11, 2021                                                                                                    |
| ► Cinemachine             | 2.8.2 🕤  | View documentation • View changelog • View licenses                                                                                                    |
| ► High Definition RP      |          | The High Definition Render Pipeline (HDRP) is a high-fidelity Scriptable Render Pipeline                                                                                        |
| ► Input System            | 1.2.0 🗸  | built by Unity to target modern (Compute Shader compatible) platforms. HDRP utilizes<br>Physically-Based Lighting techniques, linear lighting, HDR lighting, and a configurable |
| JetBrains Rider Editor    | 3.0.7 🕤  | hybrid Tile/Cluster deferred/Forward lighting architecture and gives you the tools you<br>need to create games, technical demos, animations, and more to a high graphical       |
| ► Test Framework          | 1.1.29 🕤 | standard.                                                                                                    |
| ▶ TextMeshPro             | 3.0.6 🗸  | ▼ Samples                                                                                                    |
| ▶ Timeline                | 1.6.3 🗸  | Additional Doot processing Data                                                                                                    |
| Tutorial Framework        | 2.1.1 🕤  | 35.34 MB                                                                                                    |
| ► Unity UI                |          | Procedural Sky Import                                                                                                    |
| Version Control           | 1.15.4 🕤 | Particle System Shader Samples                                                                                                    |
| Visual Scripting          | 1.7.6 🗸  | 2.26 MB                                                                                                    |
| Visual Studio Code Editor | 1.2.4 🗸  | Material Samples Import 69.32 MB                                                                                                    |
| Visual Studio Editor      | 2.0.12 🕤 | Lens Flare Samples Peimport                                                                                                    |
|                           |          | 25.99 M8<br>Local Volumetric 3D Texture Samples<br>418.38 KB                                                                                                    |

패키지 관리자의 High Definition RP에서 렌즈 플레어 샘플을 찾을 수 있습니다.

프로젝트에서 **Directional Light Sun**을 선택하면 광원과 연결된 Lens Flare (SRP) 컴포넌트와 렌즈 플레어 데이터 에셋을 찾을 수 있습니다. 에셋을 변경하며 다양한 플레어 효과를 살펴보세요.

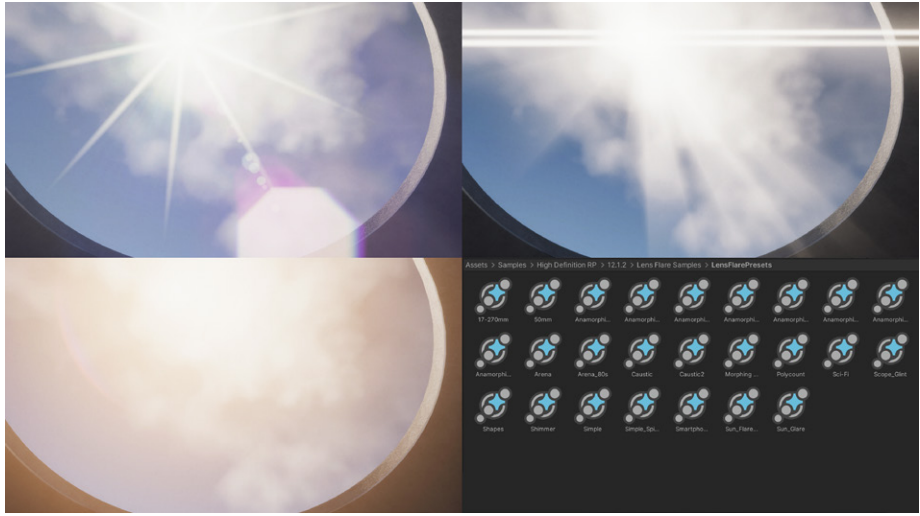

렌즈 플레어 샘플은 사실적인 렌즈 효과부터 스타일라이즈드에 가까운 효과까지 다양한 프리셋을 제공합니다.

렌즈 플레어는 여러 Lens Flare Element로 구성되어 있으며, 각 요소는 플레어가 만드는 다양한 현상을 나타냅니다. 요소의 모양은 Polygon, Circle, 커스텀 이미지 중에서 선택할 수 있습니다.

Lens Flare Element 파라미터를 사용하면 **Color**, **Transform** 위치, 변형을 조정할 수 있으며, Lens Flare Element가 여러 요소가 있는 렌즈 플레어 효과의 일부인 경우 요소의 위치, 색상, 크기를 어떻게 설정할지 조정할 수 있습니다. 광원과 연결한 플레어 요소에는 틴트 컬러를 사용할 수 있고, 같은 플레어 에셋을 여러 광원에 다시 사용할 수 있습니다.

| 🚁 Anamorphic_Sci-Fi 2 (Lens F                                                                             | lare Data SRP)                              | 0;‡ :       |
|----------------------------------------------------------------------------------------------------|---------------------------------------------|-------------|
| , ey                                                                                                    |                                             | Open        |
| Elements                                                                                                  |                                             | 6           |
| = ▶ ✓ Lens Flare Element<br>Type<br>Tint<br>Intensity                                                     | Circle                                      | :<br>•<br>• |
| ► ► Lens Flare Element<br>Type<br>Tint<br>Intensity<br>Count                                              | Polygon<br>1.44<br>10                       | :<br>•<br>  |
| ■ ▼ ✓ Lens Flare Element<br>Type<br>Gradient<br>Falloff<br>Side Count<br>Roundness<br>Invert              | Image<br>Circle<br>✓ Polygon<br>4           | 0.751       |
| <b>Color</b><br>Tint<br>Modulate By Light Color<br>Intensity<br>Blend Mode                                | ✓<br>1.44<br>Additive                       | <u>*</u>    |
| <b>Transform</b><br>Position Offset<br>Auto Rotate<br>Rotation<br>Scale<br>Uniform Scale                  | X 0 Y 0<br>120.89<br>X 3.45 Y 11.04<br>1.62 |             |
| Axis Transform<br>Starting Position<br>Angular Offset<br>Translation Scale<br>Radial Distortion<br>Enable | 0<br>0<br>X 1 Y 1                           |             |
| Multiple Elements<br>Enable                                                                               |                                             |             |

렌즈 플레어 작동 방식은 이 SIGGRAPH 발표에서도 자세히 다루고 있습니다.

플레어 에셋에는 여러 가지 요소와 각각의 파라미터가 있으며, 자신만의 커스텀 플레어 효과 라이브러리를 만들어 게임에 맞는 분위기를 조성할 수도 있습니다.

# 다이내믹 해상도

CPU 바운드가 아니라면 해상도가 성능에 많은 영향을 줄 수 있습니다. 다이내믹 해상도는 렌더링 해상도를 줄이고 결과를 출력 화면 해상도에 맞게 조절합니다. 이러한 업스케일을 수행하는 필터로 시각적 품질은 거의 그대로 유지하면서 70% 이하의 해상도로 렌더링할 수 있습니다.

Unity 2022 LTS의 HDRP는 최신 슈퍼샘플링 기술을 비롯한 다양한 옵션을 제공합니다.

NVIDIA DLSS(NVIDIA RTX GPU 및 Windows용)

NVIDIA DLSS(딥러닝 슈퍼샘플링)는 Unity 2022 LTS에서 HDRP에 기본적으로 지원됩니다. NVIDIA DLSS는 고급 AI 렌더링을 사용하여 기본 해상도와 비슷한 화질을 구현하지만 기존 방식대로 픽셀의 일부만 렌더링합니다.

실시간 레이트레이싱과 NVIDIA DLSS를 사용하면 NVIDIA RTX GPU에서 더 높은 프레임 속도와 해상도로 구동되는 사실적인 월드를 제작할 수 있습니다. 또한 DLSS는 기존 래스터화 기반 그래픽스의 성능을 크게 개선합니다. NVIDIA의 Unity 개발자 페이지(영문), 이 블로그 게시물(영문), Unity 기술 자료에서 더 자세한 내용을 알아보세요.

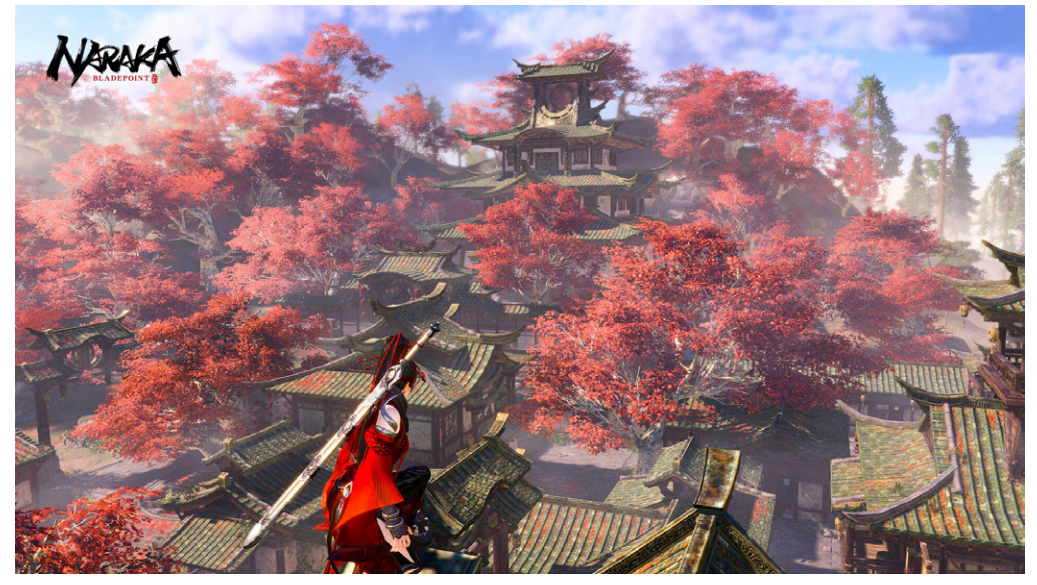

이 **블로그**에서 24 Entertainment의 나라카: 블레이드포인트와 같은 게임을 4K로 실행할 수 있도록 하는 DLSS 기술의 내부 작동 방식을 자세히 알아보세요.

AMD FSR(크로스 플랫폼)

AMD FSR(FidelityFX<sup>™</sup> Super Resolution)에는 빌트인 HDRP 및 URP 지원이 탑재되어 있습니다. HDRP 에셋과 카메라에서 다이내믹 해상도를 활성화하고 Upscale 필터 옵션에서 FidelityFX Super Resolution 1.0을 선택하면 FSR을 사용할 수 있습니다.

AMD FSR(FidelityFX Super Resolution)은 저해상도 입력으로부터 고해상도 프레임을 생성하는 뛰어난 오픈 소스 솔루션입니다. FSR은 고품질의 에지를 만드는 데 주력하는 알고리즘을 사용하여 기본 해상도에서 직접 렌더링하는 것보다 성능을 개선합니다.

또한 하드웨어 레이트레이싱처럼 리소스 소모가 많은 렌더 작업 등에서 실질적인 성능을 개선합니다. 더 자세한 내용은 AMD의 Unity 웹페이지와 Unity 포럼에서 확인할 수 있습니다.

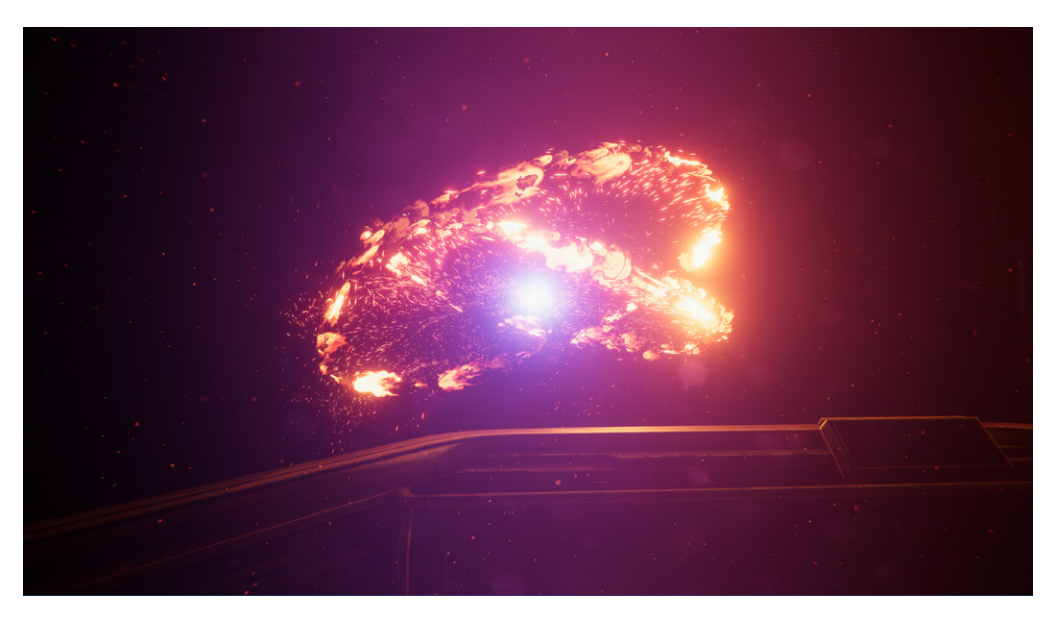

Steam에서 다운로드할 수 있는 스페이스쉽 데모로 FSR 기술을 체험해 보세요.

## TAA Upscale(크로스 플랫폼)

TAA(Temporal Anti-Aliasing) Upscale은 시간적 통합을 사용하여 선명한 이미지를 생성합니다. Unity는 일반 안티앨리어싱과 함께 TAA Upscale을 수행합니다. HDRP는 포스트 프로세싱 전에 TAA와 동시에 업스케일 필터를 실행합니다.

이 필터는 다른 안티앨리어싱 기법과 호환되지 않으므로 TAA 안티앨리어싱 방법만 사용할 수 있습니다. TAA(Temporal Anti-Aliasing) Upscale은 프레임마다 안티앨리어싱을 수행합니다. 다시 말해 다이내믹 해상도를 활성화했을 때나 스크린 비율이 100% 해상도인 경우에도 실행됩니다. 더 자세한 내용은 기술 자료의 'TAA Upscale에 대한 참고 사항' 섹션을 참조하세요.

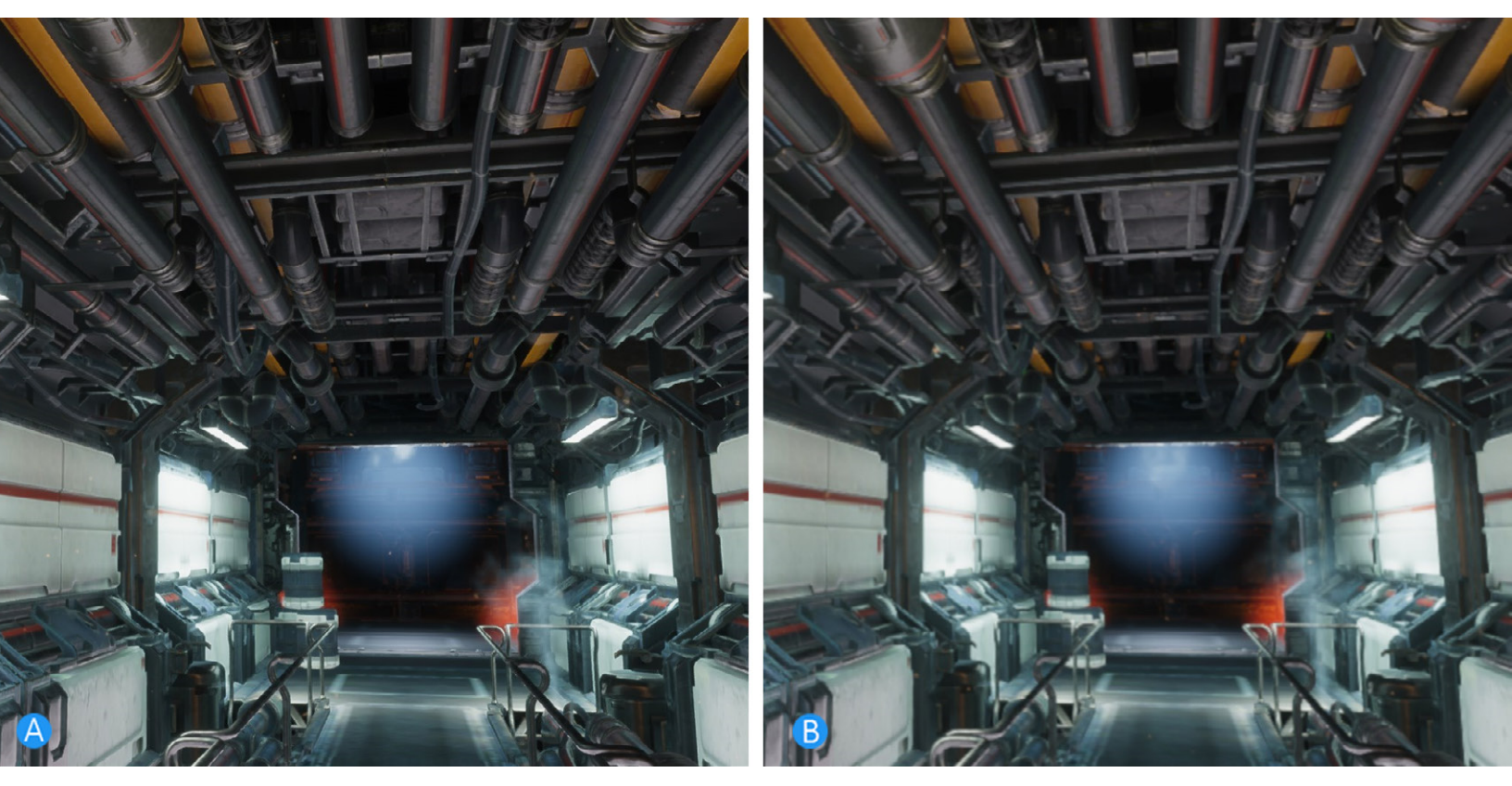

왼쪽의 이미지(A)는 TAA Upscale 기법을 사용하여 선명하고 윤곽이 뚜렷합니다. 오른쪽의 이미지(B)는 Catmull-Rom 업스케일 기법을 사용했으며, 윤곽이 비교적 흐릿합니다.

HDRP 에셋에서 강제로 스케일링하거나 직접 로직을 코딩하여 스케일을 동적으로 조정할 수 있습니다.

프로젝트에서 다이내믹 해상도를 설정하고 필요에 가장 잘 맞는 알고리즘 선택 방법을 알아보려면 기술 자료를 읽어 보세요.

# 렌더링 디버거

Rendering Debugger 창(**Window > Analysis > Rendering Debugger**)에는 스크립터블 렌더 파이프라인 전용 디버깅 툴과 시각화 툴이 있습니다. 왼쪽에는 카테고리가 정리되어 있으며, 각 패널을 사용하면 조명, 머티리얼, 볼륨, 카메라 등과 관련된 문제를 따로 확인할 수 있습니다.

| Rendering Debugger |                                    |                               |      |
|--------------------|------------------------------------|-------------------------------|------|
|                    |                                    |                               |      |
|                    | Shadows                            |                               |      |
| Material           | Shadow Debug Mode                  | None                          |      |
|                    | Global Shadow Scale Factor         | ••                            |      |
| Lighting           | Clear Shadow Atlas                 |                               |      |
|                    | Shadow Range Minimum Value         |                               |      |
|                    | Shadow Range Maximum Value         |                               |      |
|                    | L. L.                              | og Cached Shadow Atlas Status |      |
|                    | Lighting                           |                               |      |
| Main Camera        | Show Lights By Type                |                               |      |
|                    | ► Exposure                         |                               |      |
| BloomCamera        | Lighting Debug Mode                | None                          |      |
|                    | Light Hierarchy Debug Mode         | Nothing                       |      |
|                    | Light Layers Visualization         |                               |      |
|                    | Material Overrides                 |                               |      |
|                    | Override Smoothness                |                               |      |
|                    | Override Albedo                    |                               |      |
|                    | Override Normal                    |                               |      |
|                    | Override Specular Color            |                               |      |
|                    | Override Ambient Occlusion         |                               |      |
|                    | Override Emissive Color            |                               |      |
|                    | Fullscreen Debug Mode              | None                          |      |
|                    | Tile/Cluster Debug                 | None                          |      |
|                    | Display Sky Reflection             |                               |      |
|                    | Display Light Volumes              |                               |      |
|                    | Display Cookie Atlas               |                               |      |
|                    | Display Planar Reflection Atlas    |                               |      |
|                    | Display Local Volumetric Fog Atlas |                               | 0.00 |
|                    | Debug Overlay Screen Ratio         | •                             | 0.33 |
|                    |                                    |                               |      |

렌더링 디버거

렌더링 디버거는 런타임 중 플레이 모드의 게임 뷰에서도 사용할 수 있으며, 개발 빌드로 빌드한 플레이어에서도 사용할 수 있습니다. **Ctrl+Backspace**를 누르거나 게임 컨트롤러의 스틱 두 개를 동시에 누르면 메뉴가 열립니다.

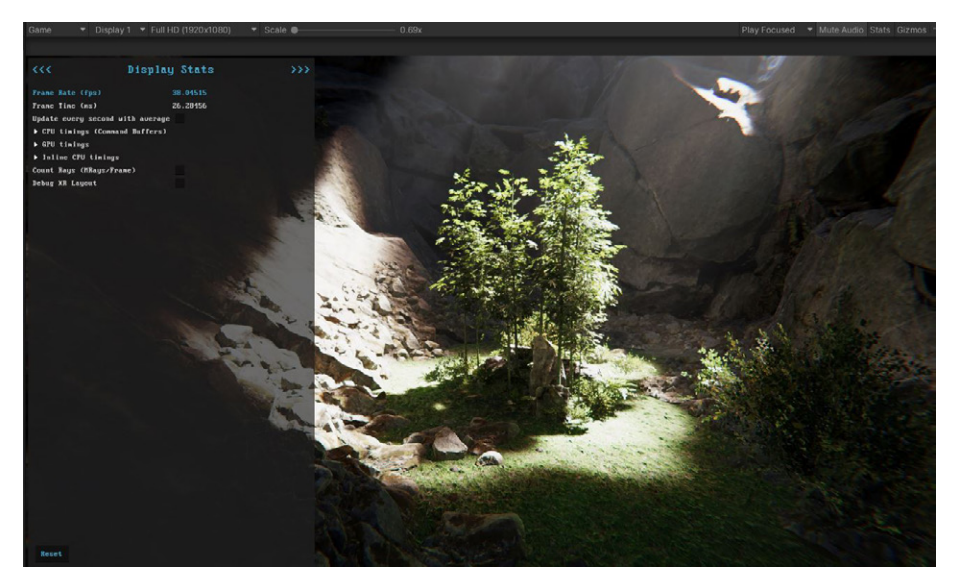

게임 뷰 또는 플레이어 버전의 Rendering Debugger 창

디버거를 사용하면 특정 렌더링 패스의 문제를 해결할 수 있습니다. Lighting 패널에서 **Fullscreen Debug Mode**로 이동해 디버깅할 기능을 선택할 수 있습니다.

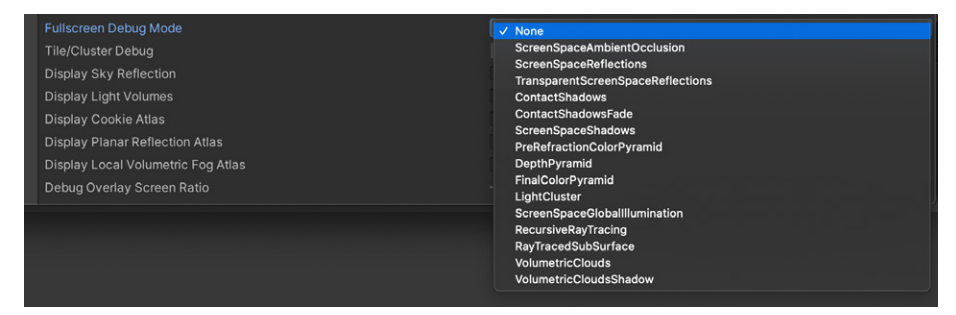

Fullscreen Debug Mode 옵션

디버그 모드를 사용하면 픽셀을 확인하고 특정 조명 문제나 셰이딩 문제가 발생하는 원인을 파악할 수 있습니다. 왼쪽에 있는 패널은 카메라, 머티리얼, 볼륨 등 중요한 설정과 값을 표시하며, 렌더링을 최적화하는 데 활용할 수 있습니다.

Fullscreen Debug Mode를 활성화하면 씬 뷰와 게임 뷰가 일시적으로 특정 기능을 시각화하도록 전환되므로, 문제를 파악하는 데 유용하게 활용할 수 있습니다.

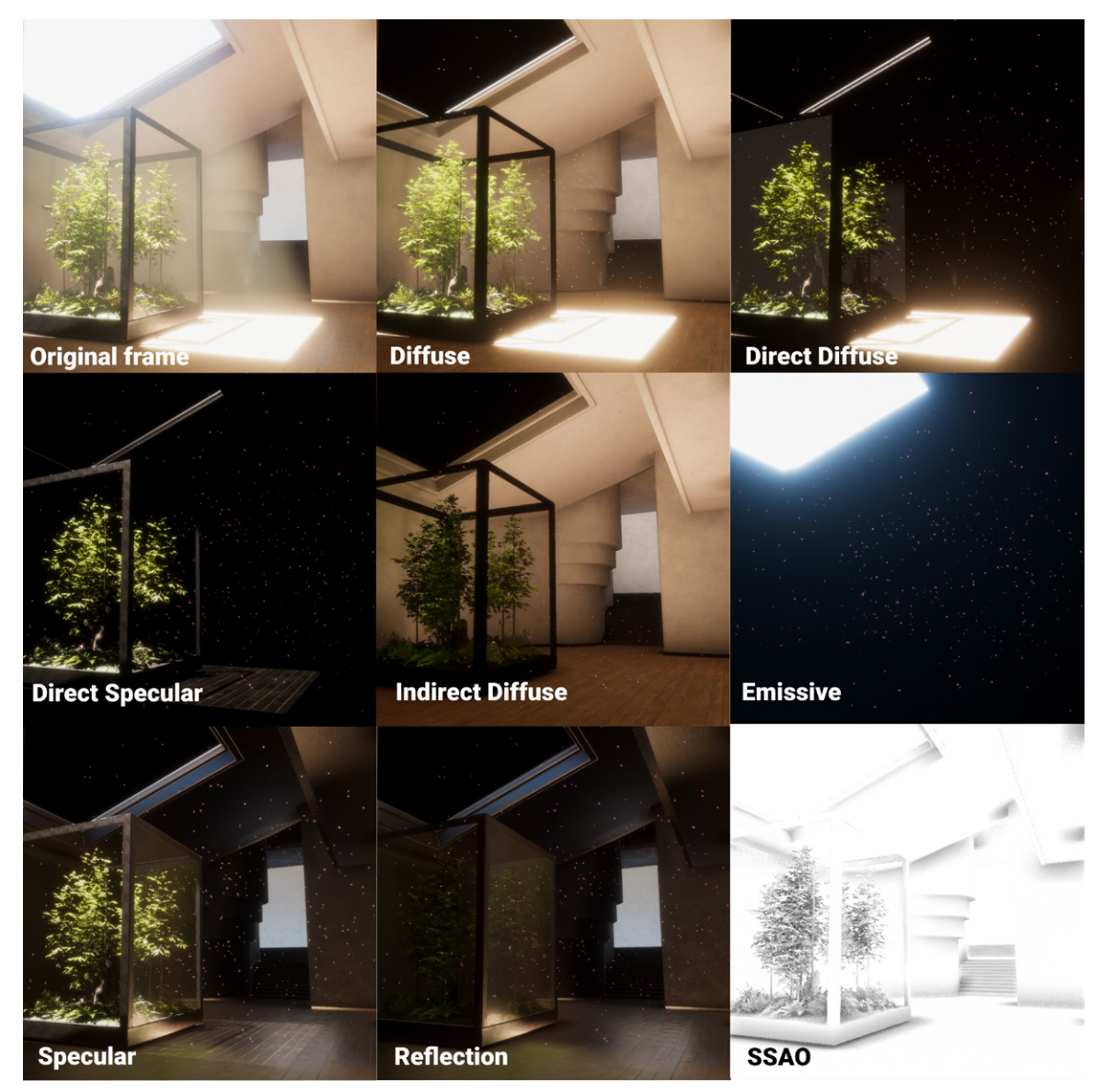

Lighting Debug Mode 또는 Fullscreen Debug Mode로 씬의 광원을 파악합니다.

여러 일반 머티리얼 프로퍼티를 디버깅할 수도 있습니다. Material 패널의 Common Material Properties에서 Albedo, Normal, Smoothness, Specular 등을 선택하면 됩니다.

| Rendering Debugger |                                           |        |                   | : 🗆 ×    |
|--------------------|-------------------------------------------|--------|-------------------|----------|
|                    |                                           |        |                   | Reset    |
| Decals             | Common Material Properties                | Alb    | edo               | •        |
| Material           | Material                                  |        | None              | •        |
| Material           | Engine                                    | $\sim$ | Albedo            | -        |
| Lighting           | Attributes                                |        | Normal            | <b>~</b> |
| Volumo             | Properties                                |        | Smoothness        | -        |
| volume             | GBuffer                                   |        | Ambient Occlusion | -        |
| Rendering          | Material Validator                        |        | Metal             | -        |
| Coope Comerc       | Override Global Material Texture Mip Bias |        | Specular          |          |
| Scene Camera       |                                           |        | Alpha             |          |
| Main Camera        |                                           |        |                   |          |

Common Material Properties

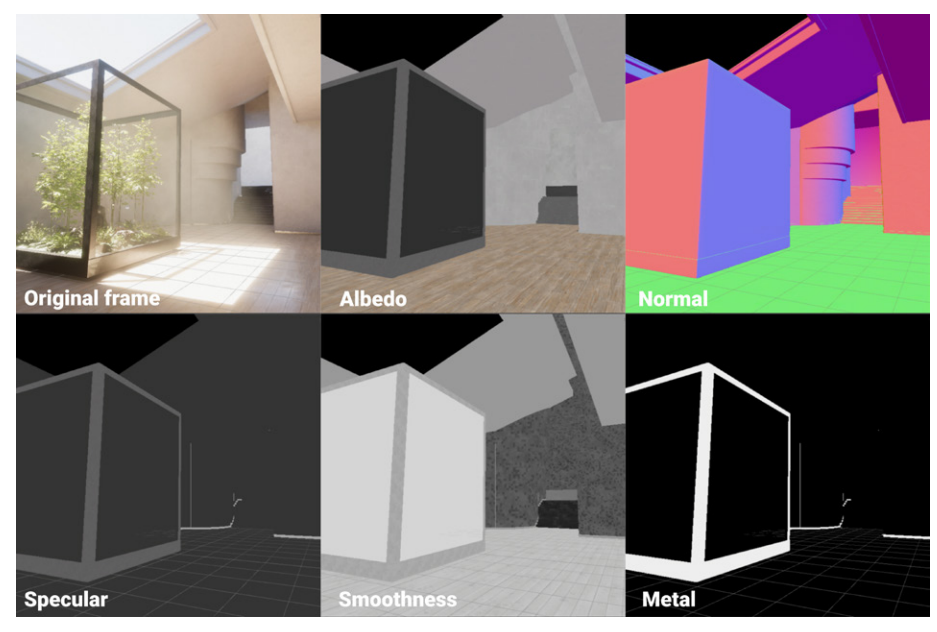

렌더 파이프라인 디버거를 사용해 머티리얼 문제를 해결합니다.

색상 모니터

Unity 2022 LTS 이상 버전에는 씬의 전반적인 모습과 노출을 제어할 수 있는 업계 표준 색상 모니터 세트가 포함되어 있습니다. Rendering 탭의 **Rendering Debugger** 창(**Window > Analysis > Rendering Debugger**)에서 이러한 모니터를 확인할 수 있습니다.

Waveform 모니터는 렌더링된 이미지의 휘도(밝기) 값을 그래픽으로 나타냅니다.

**Parade Mode**는 파형 이미지를 RGB(빨간색, 초록색, 파란색) 채널로 분할하므로 색상 불균형이나 불일치를 쉽게 파악하고 교정할 수 있습니다.

Vectorscope 모니터는 이미지의 색조(색상)와 채도(색상 강도)를 측정하는 원형 그래프를 제공합니다. 이 툴은 정확한 피부 톤을 구현하고 주로 쓰는 색상 캐스트를 식별하는 데 특히 유용합니다.

이러한 모니터를 워크플로에 통합하면 정확하고 균형 잡힌 색상을 구현할 수 있습니다.

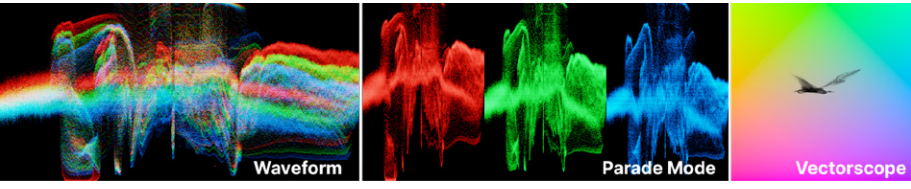

색상 모니터

### HDR10 화면 지원

일반적인 다이내믹 레인지 디스플레이와는 다르게 HDR(High Dynamic Range) 디스플레이는 더 넓은 스펙트럼의 휘도 레벨을 재현하므로, 사람의 눈이 자연 환경을 인지하는 것에 가깝게 표현할 수 있습니다.

HDRP는 HDR 이미지 렌더링을 오랫동안 지원해 왔지만, 이전에는 HDR 디스플레이 출력 전용 톤 매퍼가 없었습니다. 출력이 최적화되지 않아 이미지의 가장 밝은 부분과 어두운 부분의 디테일이 손실될 우려가 있었습니다.

Unity 2022 LTS의 경우 HDRP에서 HDR10 출력을 활성화할 수 있습니다. 이 출력은 컬러 채널당 10비트를 사용하므로 더 광범위한 색상 팔레트를 활용하고 섬세하게 밝기를 조절할 수 있습니다. HDRP 콘텐츠를 HDR10 디스플레이로 시청하는 경우, 더 생동감 넘치는 색상과 함께 그림자와 하이라이트 모두 더 개선된 디테일을 즐길 수 있습니다.

### **Runtime Frame Stats**

SRP에서는 프로파일러를 통해 Runtime Frame Stats 패널에 액세스할 수 있습니다. 이 툴은 에디터에서뿐만 아니라 플레이어에서도 사용할 수 있어 GPU 시간이 주로 어디에 사용되는지 손쉽게 확인할 수 있습니다.

아티스트, 테크니컬 아티스트, 개발자 등이 HDRP의 프레임별 성능을 자세히 파악하는 데 도움이 됩니다.

참고: 보다 정확한 파악을 위해 에디터가 아닌 플레이어 빌드에서 프로파일링하는 것이 좋습니다.

Player Settings에서 Frame Timing Stats를 활성화합니다. 이렇게 하면 플레이 모드에서 Rendering Debugger(에디터의 경우 Window > Analysis > Rendering Debugger, 플레이어의 경우 Ctrl + Backspace)를 통해 Display Stats 화면에 액세스할 수 있습니다.

|                  |  | : 🗆 × |
|------------------|--|-------|
|                  |  |       |
|                  |  |       |
| Frame Rate (FPS) |  |       |
|                  |  |       |
| Frame Time       |  |       |
|                  |  |       |
|                  |  |       |
|                  |  |       |
|                  |  |       |
|                  |  |       |
|                  |  |       |
|                  |  |       |
|                  |  |       |
|                  |  |       |
|                  |  |       |
|                  |  |       |
|                  |  |       |
|                  |  |       |
|                  |  |       |
|                  |  |       |

플레이 모드에서 확인할 수 있는 Runtime Frame Stats

더 자세한 내용은 렌더 파이프라인 디버거 기술 자료를 참조하세요.

# 셰이더 및 머티리얼

머티리얼은 렌더링 과정에서 오브젝트가 빛을 어떻게 반사하거나 발산하는지 결정하는 중요한 역할을 합니다. 머티리얼은 오브젝트에 금속, 유리, 나무뿐 아니라 추상적이거나 마법 같은 느낌을 부여할 수 있습니다.

머티리얼 에는 셰이더 오브젝트에 대한 레퍼런스가 있습니다. 해당 셰이더 오브젝트가 머티리얼 프로퍼티를 정의하는 경우, 머티리얼에도 색상이나 텍스처 레퍼런스와 같은 데이터가 저장됩니다.

셰이더는 GPU에서 실행되어 각 픽셀의 색상을 결정하는 프로그램으로, 텍스처, 조명 정보, 머티리얼 프로퍼티 등이 담긴 입력 데이터를 바탕으로 계산을 수행합니다.

# 머티리얼 샘플

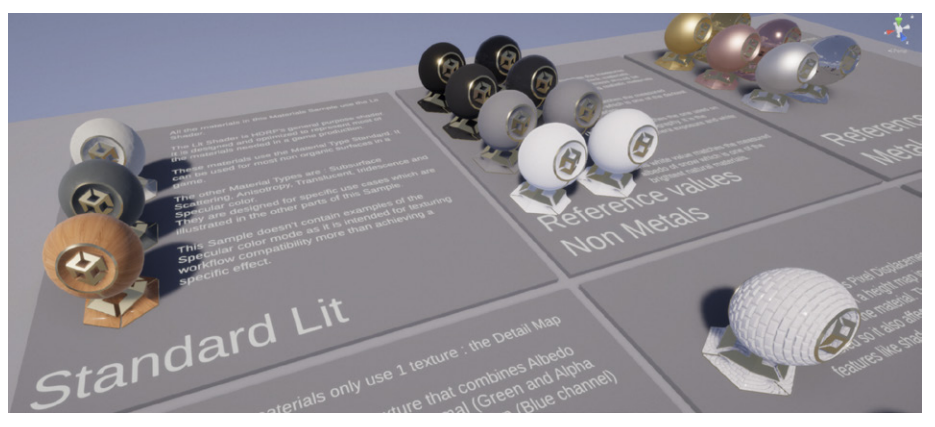

HDRP에는 패키지 관리자에서 다운로드할 수 있는 머티리얼 샘플이 있습니다.

HDRP 머티리얼 샘플에는 HDRP 전용 머티리얼 및 셰이더 기능에 대한 다양한 예시가 포함되어 있습니다. 샘플에서 피하 산란, 변위, 이방성 등의 효과를 살펴볼 수 있습니다. 셰이더 그래프는 Lit Shader 스택, Fabric 마스터 스택, Decal 마스터 스택 등의 마스터 스택 (아래 내용 참고)을 사용합니다.

일부 머티리얼을 올바르게 시각화하려면 레이트레이싱을 지원하는 GPU가 필요할 수 있습니다.

#### 머티리얼 배리언트

Unity의 복잡한 머티리얼 라이브러리를 효율적으로 관리하고 변경 사항을 적용할 방법이 필요한 경우, 머티리얼 배리언트를 사용하면 일반적인 머티리얼을 기반으로 하는 템플릿이나 머티리얼 프리팹을 만들 수 있습니다.

배리언트는 템플릿 머티리얼과 동일한 프로퍼티를 공유하고 필요한 것만 오버라이드할 수 있습니다. 게임 오브젝트를 프리팹으로 만드는 것처럼, 머티리얼 배리언트에서 특정 프로퍼티가 오버라이드되지 않도록 잠글 수도 있습니다.

예를 들어 프로젝트에 사용할 다양한 목재 머티리얼을 설정하려는 경우, Wood Base 머티리얼로 시작한 다음 Oak나 Cherry처럼 텍스처가 다른 배리에이션을 생성할 수 있습니다. 결과적으로는 Base Color 틴트 등의 일부 프로퍼티를 오버라이드하여 White Oak나 Red Oak 같은 별도의 머티리얼 배리언트를 만드는 것입니다.

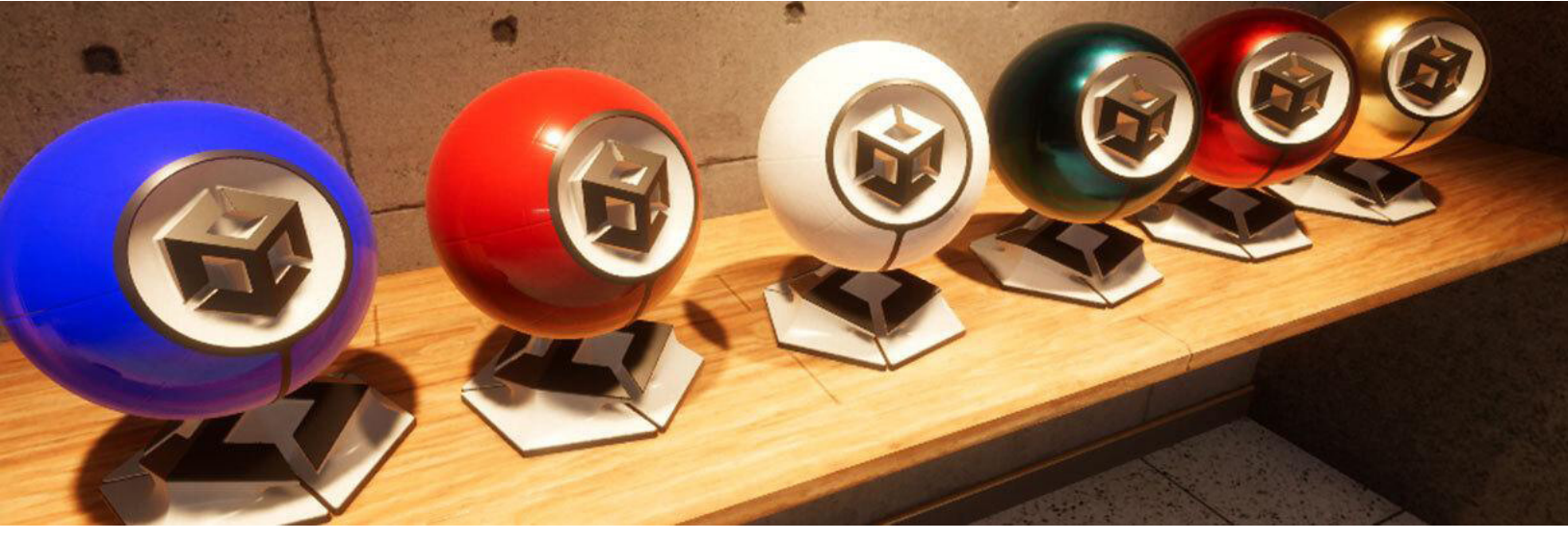

머티리얼 배리언트 예시

머티리얼 배리언트를 사용하면 여러 프로젝트에 사용할 여러 기본 머티리얼을 갖춘 다용도 라이브러리를 구축하고, 필요에 따라 오버라이드할 수 있습니다. 따라서 아티스트가 미세 조정을 위해 머티리얼을 복제하지 않아도 되고, 특히 대형 프로젝트에서 시각적 버그나 성능 저하를 방지할 수 있습니다.

머티리얼 배리언트에 대해 자세히 알아보려면 이 블로그 게시물과 기술 자료 페이지를 참고하세요.

# 머티리얼 프로퍼티

씬의 머티리얼에는 대부분 HDRP Lit Shader가 사용됩니다. 다음은 HDRP Lit Shader의 주요 프로퍼티 목록이며, 다른 HDRP 셰이더에도 이 프로퍼티가 있을 수 있습니다.

Base Color: 머티리얼의 색상과 불투명도를 제어합니다.

**Metallic:** 표면의 모습이 얼마나 '금속 느낌'을 내는지 정합니다. 값이 클수록 메탈릭(Metallic) 광택이 강해지며, 값이 낮을수록 메탈이나 유전체와 다른 모습을 나타냅니다.

**Specular:** 메탈이 아닌 머티리얼의 반사도를 결정합니다. 메탈릭 머티리얼의 경우 스페큘러 하이라이트 색상은 베이스 색상에서 파생됩니다.

Smoothness: 머티리얼의 반사 선명도를 결정합니다. 평활도가 높을수록 표면이 더 반짝이고 매끄러워지며, 값이 낮을수록 광택이 없는 거친 머티리얼이 됩니다.

Anisotropy: 머티리얼의 하이라이트가 한 방향으로 길게 늘어나는 시각 효과(예: 탄소 섬유 또는 브러시 처리된 메탈)를 생성합니다.

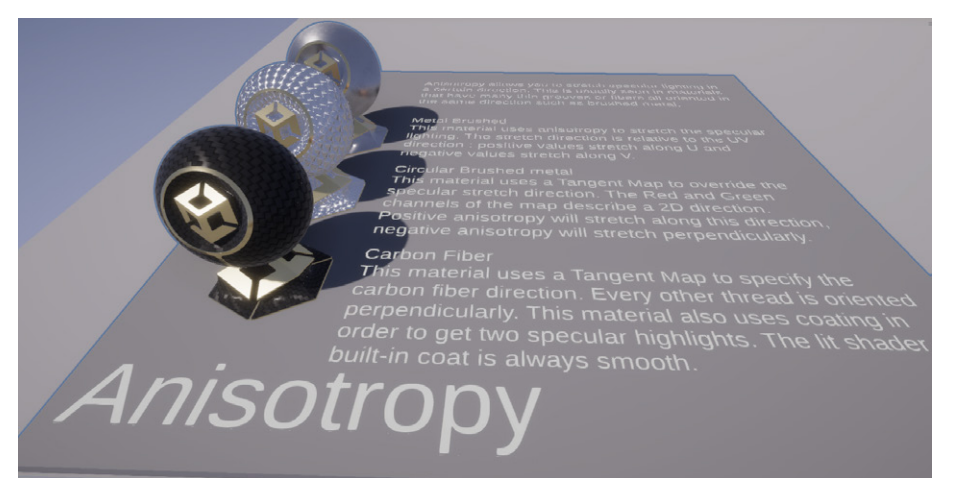

Anisotropy는 하이라이트를 한 방향으로 길게 늘입니다.

**Thickness:** 일반적으로 SSS(피하 산란)를 사용하여 빛이 반투명 머티리얼의 표면을 통과해서 산란되는 모습을 표현합니다.

Emission: 머티리얼이 발광할 수 있게 만듭니다. 조명의 광원으로 사용되는 오브젝트 (예: 네온 사인)에 유용합니다.

Normal Map: 범프나 홈 등의 표면 특성을 세부적으로 추가할 수 있는 특수한 유형의 텍스처입니다.

**Detail Map:** 베이스 맵에 텍스처 레이어를 추가하여 텍스처가 가까이에서 어떻게 보이는지 더 정밀하게 제어할 수 있게 합니다.

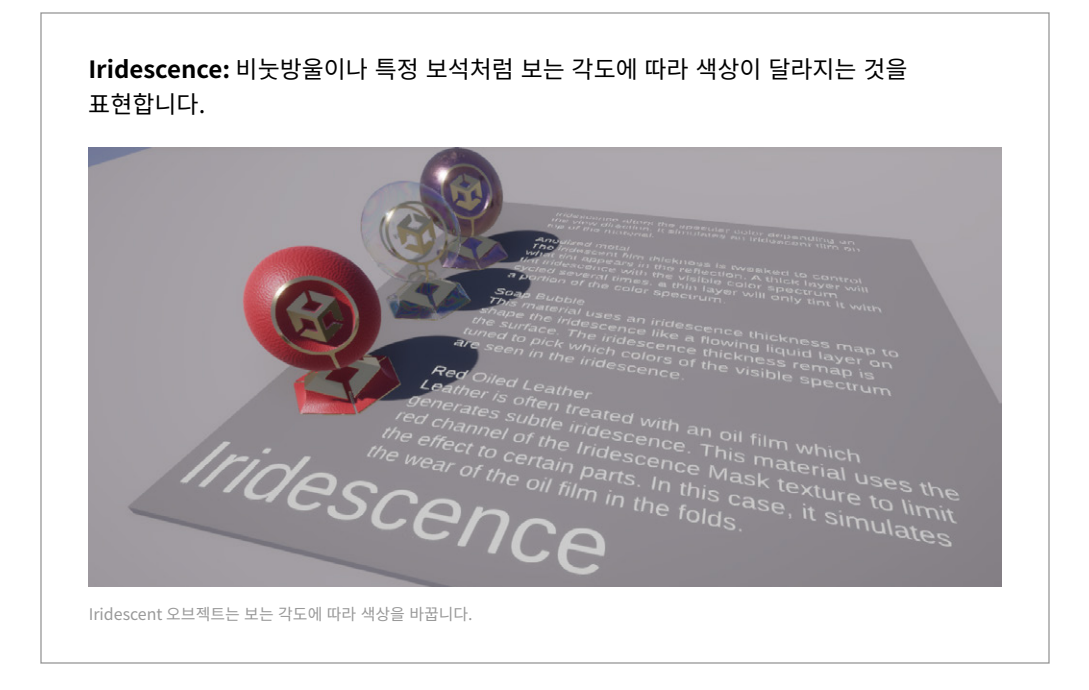

### 투명도

투명도는 빛이 얼마나 통과할 수 있는지 정의하며, 유리나 투명한 플라스틱 등의 머티리얼에서 흔히 사용됩니다.

HDRP에서는 머티리얼 베이스 색상의 알파 값을 조정하여 투명도를 처리합니다. 알파 값이 낮을수록 머티리얼이 더 투명해지며, 알파 값이 1에 가까울수록 머티리얼이 불투명해집니다.

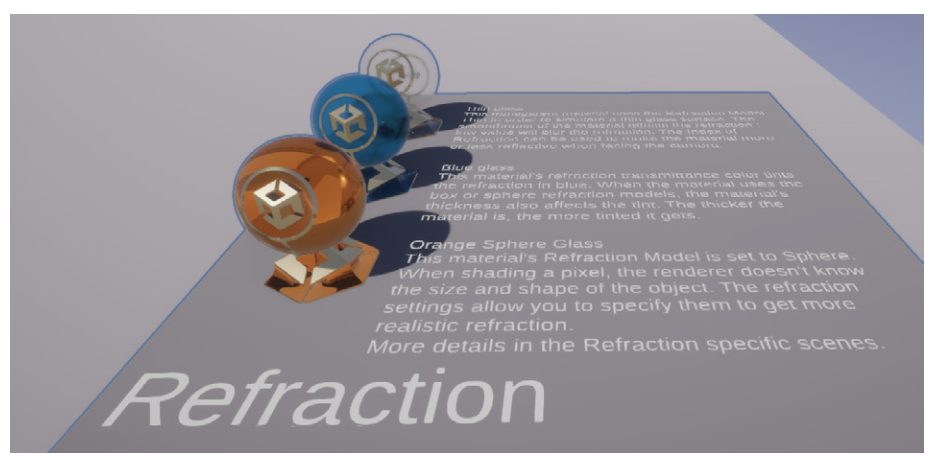

투명 머티리얼을 사용하면 빛이 통과할 수 있습니다.

HDRP는 Alpha와 Premultiply 두 가지 투명도 모드를 지원합니다. Alpha 모드는 텍스처의 알파 값을 직접 사용하고, Premultiply 모드는 적용하기 전에 색상에 알파 값을 곱합니다. 머티리얼 샘플의 Transparency 씬에서 다양한 렌더링 방법(래스터화, 레이트레이싱, 패스트레이싱)을 사용하여 투명 머티리얼을 설정하는 예시를 살펴볼 수 있습니다.

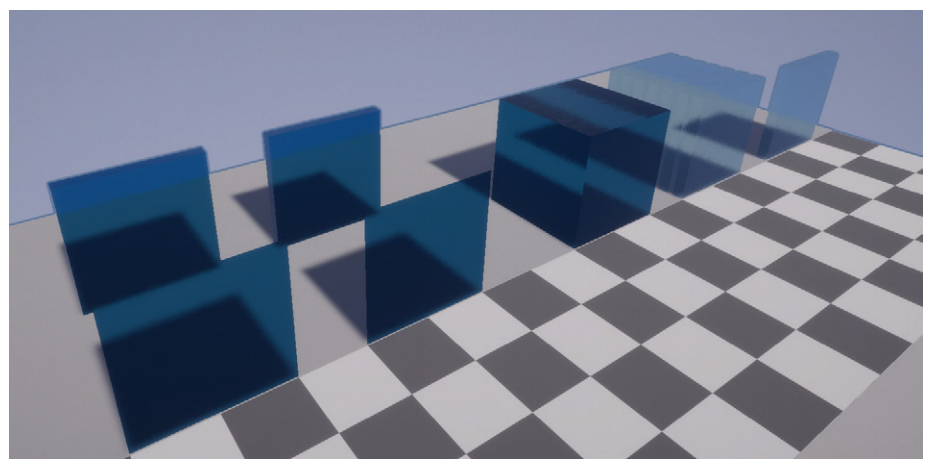

투명도 샘플로 다양한 렌더링 방법을 설정해 볼 수 있습니다.

### 피하 산란 및 반투명

**SSS(피하 산란)**는 반투명 머티리얼에서 발생하는 현상입니다. 반투명은 빛이 물질을 통과하되 그 과정에서 산란되는 특수한 유형의 투명도입니다.

이 효과는 피부나 나뭇잎 같은 유기적인 머티리얼을 통과하는 빛에 부드러운 글로우를 적용하며, 머티리얼에 거친 플라스틱과 같은 질감 대신 부드러운 느낌을 선사합니다.

빛이 반투명 머티리얼에 닿으면 모두 반사되는 대신 일부는 안으로 통과하고 머티리얼 내부에서 반사되며 산란됩니다. 산란된 빛의 일부는 결국 들어온 곳과 다른 위치에서 머티리얼을 빠져나가게 됩니다.

HDRP는 스크린 공간 블러 기술을 사용하여 피하 산란을 구현합니다. 또한 게임 오브젝트의 뒤에서 빛이 통과하여 오브젝트가 투명해 보이게 만드는 빛의 투과도 처리합니다. 투과로 빛이 통과하는 과정에서 빛에 색상이 입혀질 수도 있습니다.

HDRP의 SSS에는 두 가지 머티리얼 유형이 있습니다.

- Subsurface Scattering은 스크린 공간 블러 효과와 투과를 모두 구현합니다.
- Translucent는 투과만 구현합니다.

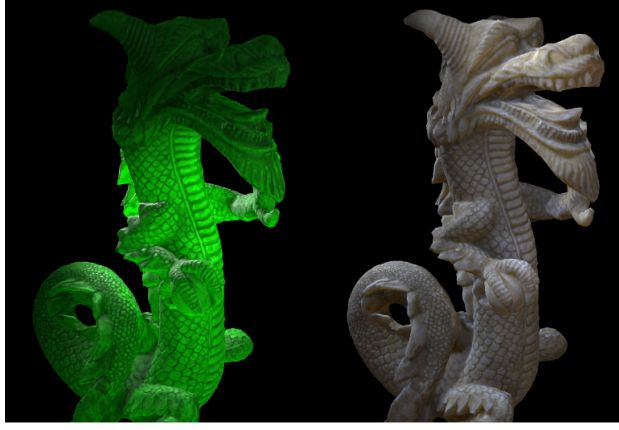

Translucency

Subsurface scattering

투명도 샘플로 다양한 렌더링 방법을 설정해 볼 수 있습니다.

HDRP 에셋과 **Project Settings > HDRP Default Settings**에서 피하 산란을 활성화합니다. 그다음 SSS 설정을 저장하는 Diffusion Profile 에셋을 생성합니다. HDRP는 뷰에서 동시에 최대 15개의 커스텀 프로파일을 지원하며, 오버라이드 옵션도 제공합니다.

Material Type을 필요에 따라 **Subsurface Scattering** 또는 **Translucent**로 설정하고 Diffusion Profile을 할당합니다.

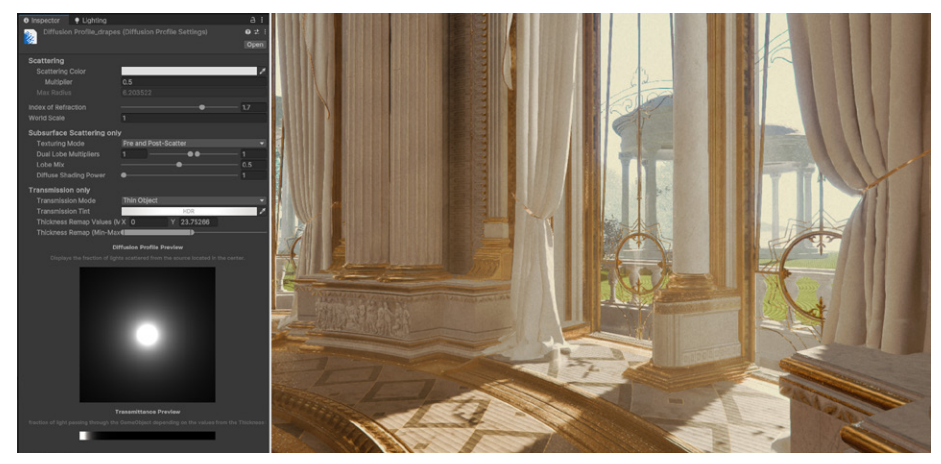

이 씬의 커튼 같은 SSS 머티리얼은 확산 프로파일을 사용합니다.

Diffusion Profile은 산란된 빛의 색상, 투과 틴트, 두께 등의 프로퍼티를 제어합니다.

각 머티리얼에는 SSS에 영향을 주는 다음 두 가지 옵션이 있습니다.

- Thickness Map은 오브젝트의 여러 부분에 적용되는 산란과 투과 효과를 제어합니다.
- Transmission Mask는 투과의 전반적인 강도를 제어합니다. 예를 들어 나무의 몸통이나 잎에 하나의 셰이더를 사용할 수 있습니다.

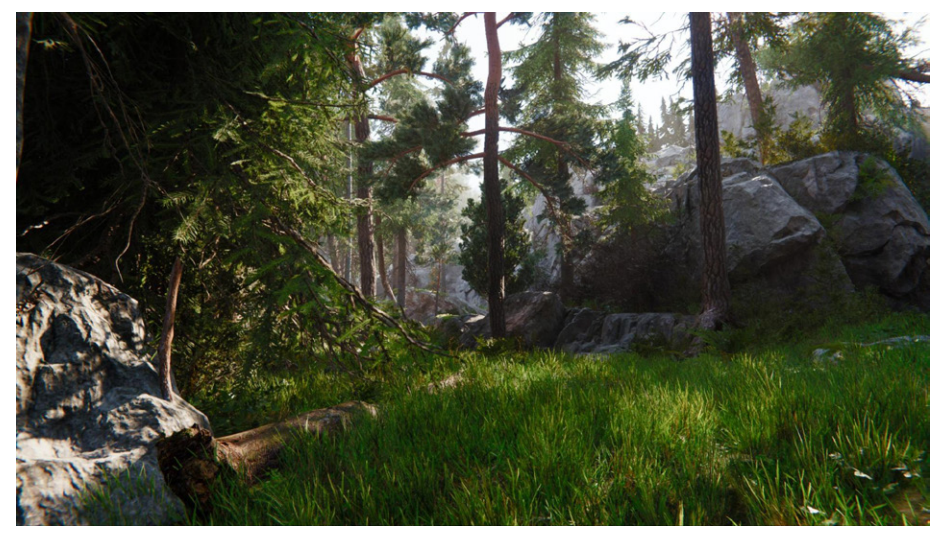

피하 산란을 사용하면 나뭇잎을 더 사실적으로 렌더링할 수 있습니다.

**참고:** 이제 Unity 2022 LTS에서는 SpeedTree 8 하위 그래프 에셋(HDRP/Nature/ SpeedTree8.shadergraph)이 Transmission Mask 노드에 Subsurface Map을 사용하여 나무의 껍질과 잔가지에서 의도하지 않은 빛 투과를 제거합니다. 또한 이를 통해 3D 지오메트리의 조명과 어울리지 않게 너무 밝았던 빌보드 조명 문제를 해결합니다.

### 데칼

데칼은 데칼 셰이더 또는 데칼 마스터 스택을 사용하는 머티리얼입니다. 데칼은 지오메트리를 추가하지 않으면서 머티리얼과 표면에 그래픽 오버레이로 디테일을 더합니다.

기본적으로 데칼은 씬의 다른 오브젝트에 투영되는 텍스처로, 평평한 이미지(투영된 데칼) 또는 3D 오브젝트의 셰이프를 따르는 형태(메시 데칼)로 구현됩니다.

Decal Projector 컴포넌트가 데칼 제작에 사용되는 기본 툴입니다. 이 컴포넌트로 데칼의 크기, 뎁스, 기타 프로퍼티를 제어할 수 있습니다.

Start Fade와 Draw Distance로 거리에 따른 데칼의 가시성을 제어할 수 있습니다. Angle Fade를 활성화하면 버텍스 노멀에 대한 데칼의 방향을 기준으로 데칼의 페이드아웃을 설정할 수 있습니다.

데칼을 사용하면 도시 벽 위에 그래피티를 그리거나, 바닥과 기계의 마모된 부분을 표현하거나, 차량과 사물에 패턴이나 엠블럼을 추가하는 등 다양한 작업을 할 수 있습니다.

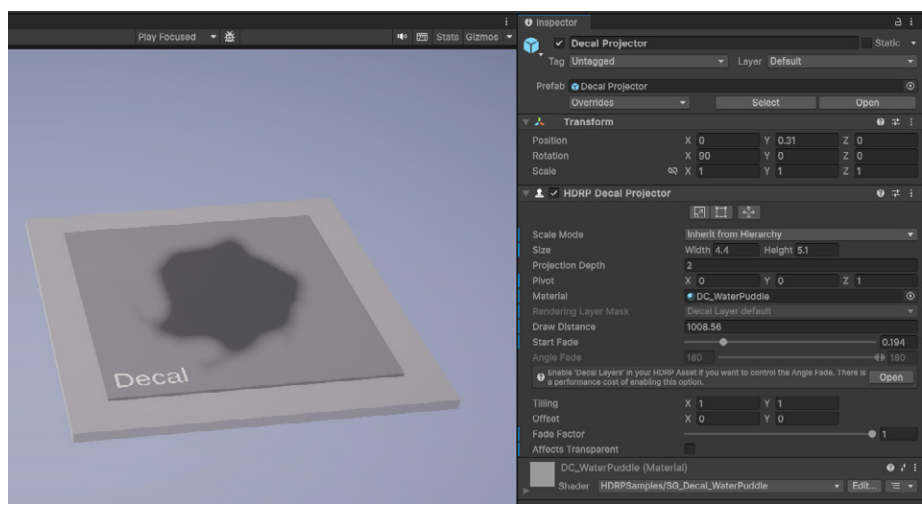

데칼로 디테일을 추가할 수 있습니다.

### 셰이더 그래프

세이더 그래프는 코드를 작성하는 대신 시각적으로 셰이더를 제작할 수 있는 강력한 시각화 툴입니다. HLSL 같은 언어로 셰이더 코드를 작성, 디버깅하고 관리할 필요 없이 복잡한 셰이더를 제작할 수 있는 노드 기반 인터페이스를 제공합니다.

개발자가 셰이더 그래프 노드를 연결하여 시각적인 방식으로 복잡한 셰이더를 구성할 수 있으므로 셰이더 프로그래밍에 익숙하지 않더라도 셰이더 제작을 쉽게 시작할 수 있습니다. 셰이더 그래프의 각 노드는 수학 연산, 함수 또는 셰이더 프로퍼티를 나타냅니다.

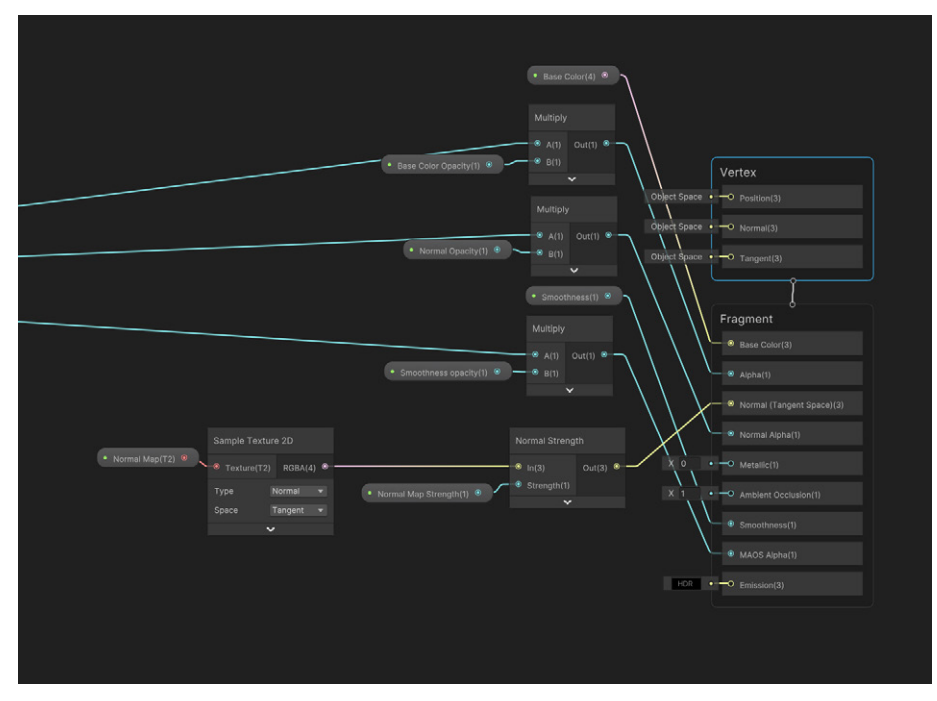

노드 기반 셰이더 그래프를 사용하여 시각적으로 풍부한 셰이더를 제작할 수 있습니다.

셰이더 그래프는 HDRP와 완전히 통합되었으며, HDRP 전용으로 설계된 여러 노드와 기능을 제공합니다. 여기에는 HDRP의 물리 기반 조명 모델, 고급 머티리얼 유형, 포스트 프로세싱 효과에 대한 지원이 포함됩니다.

HDRP는 고해상도 비주얼을 우선시하므로, 더욱 사실적인 물리 기반 머티리얼을 제작할 수 있도록 다양한 셰이더를 지원합니다. 각 HDRP 머티리얼 유형은 셰이더 그래프의 마스터 스택에 대응됩니다.

### HDRP 마스터 스택

마스터 스택은 셰이더 그래프의 엔드포인트로, 셰이더의 최종 표면 형상을 정의합니다. 셰이더 그래프에 마스터 스택은 하나만 존재해야 합니다.

HDRP에는 다음과 같은 마스터 스택이 있습니다.

- Lit Master Stack: 물리 기반 조명으로 범용 머티리얼을 생성합니다. 사실적인 머티리얼을 위한 가장 일반적인 마스터 스택이며 피하 산란, 반투명, 이방성 등의 다양한 기능을 지원합니다.
- StackLit Master Stack: 레이어가 여럿인 복잡한 머티리얼을 위해 설계되었으며, 광원이 각 레이어와 상호 작용하는 방식을 세밀하게 제어할 수 있습니다. 예를 들어 StackLit Master Stack을 사용하면 베이스 레이어와 메탈릭 조각 레이어, 클리어 코트가 필요한 차량 페인트 머티리얼을 만들 수 있습니다.
- Unlit Master Stack: 조명과 상호 작용하지 않는 머티리얼에 적합하며, 광원과 그림자에 대한 고려 없이 색상과 텍스처를 완전히 제어합니다.
- Decal Master Stack: 표면에 그래픽 오버레이를 추가합니다. 최종 결과물로 작용하는 셰이더로, 표면에 먼지나 스크래치, 그래피티 같은 디테일을 더하는 데 사용됩니다.
- Water Master Stack: 반사, 굴절 및 기타 물 관련 시각 효과를 포함하여 수면을 시뮬레이션하는 데 특화된 셰이더입니다. 자세히 알아보려면 물 시스템 섹션을 참고하세요.
- Fabric Master Stack: 패브릭 머티리얼을 시뮬레이션합니다. 이 셰이더로 패브릭 머티리얼을 렌더링할 수 있으며, 광택 색상과 강도를 제어할 수 있습니다.

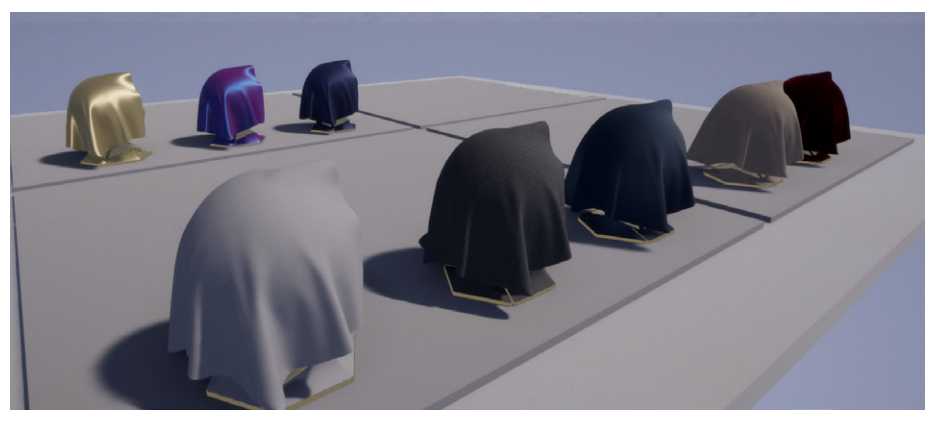

패브릭 머티리얼로 광택 색상과 강도를 제어할 수 있습니다.

- Eye Master Stack: 각막, 공막 및 홍채를 포함하여 사실적인 눈을 렌더링할 수 있으며, 반사와 굴절을 세밀하게 제어할 수 있습니다.
- Hair Master Stack: 모발과 털을 시뮬레이션하며 색상과 스페큘러 하이라이트를 제어하고 빛이 각 가닥을 통해 산란되는 방식을 정할 수 있습니다.

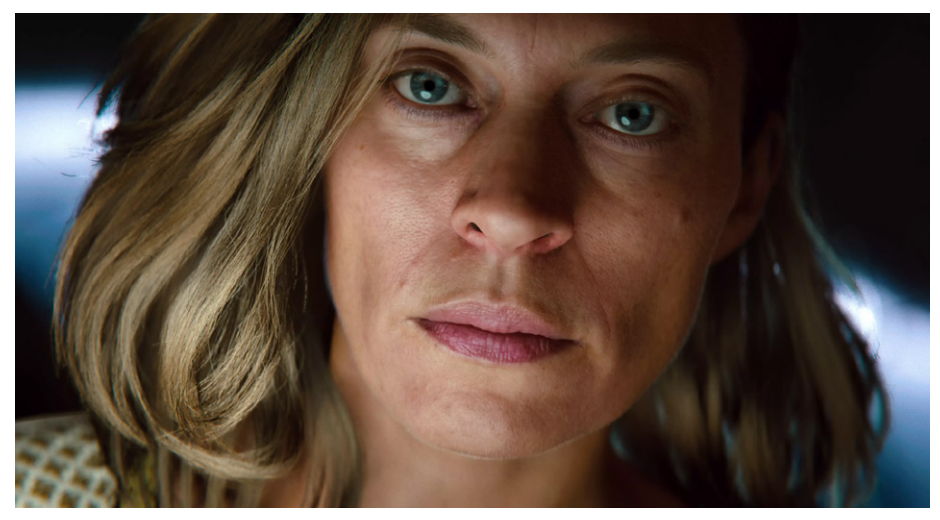

에너미즈 데모에는 디지털 휴먼 캐릭터가 등장합니다.

Eye Master Stack과 Hair Master Stack이 적용된 사례를 살펴보려면 에너미즈 데모 프로젝트를 참고하세요.

HDRP 전용 기능을 제공하는 셰이더 그래프 노드도 있습니다. Diffusion Profile, Emission, Exposure, HD Scene Color, HD Scene Depth 등의 노드입니다. 특히 Eye Master Stack이나 Water Master Stack에는 스택 전용 노드가 많이 있습니다. 기술 자료의 HDRP 전용 노드 전체 목록을 참고하세요.

### 볼류메트릭 셰이더 그래프 안개

볼류메트릭 머티리얼로 고급 절차적 안개와 볼류메트릭 효과를 제작할 수 있습니다. 볼류메트릭 머티리얼은 Local Volumetric Fog 컴포넌트에 적용된 셰이더 그래프 조합을 사용합니다.

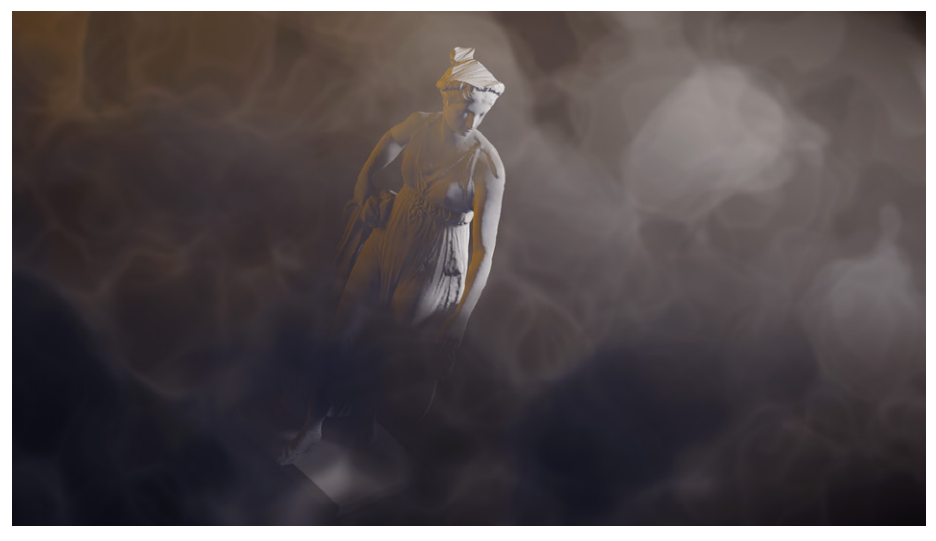

절차적 볼류메트릭 안개의 예시

이를 통해 커스텀 지면 안개나 구름 효과를 만들 수 있습니다. 또한 씬에 모래 폭풍이나 오로라 같은 다른 자연 현상도 구현할 수 있습니다.

더 많은 예시를 살펴보려면 패키지 관리자에서 **HDRP Volumetrics 샘플**을 임포트하세요. 이 샘플에서는 셰이더 그래프가 HDRP 머티리얼로 **Fog Volume**을 사용하여 Local Volumetric Fog 컴포넌트에 디테일과 애니메이션을 추가합니다.

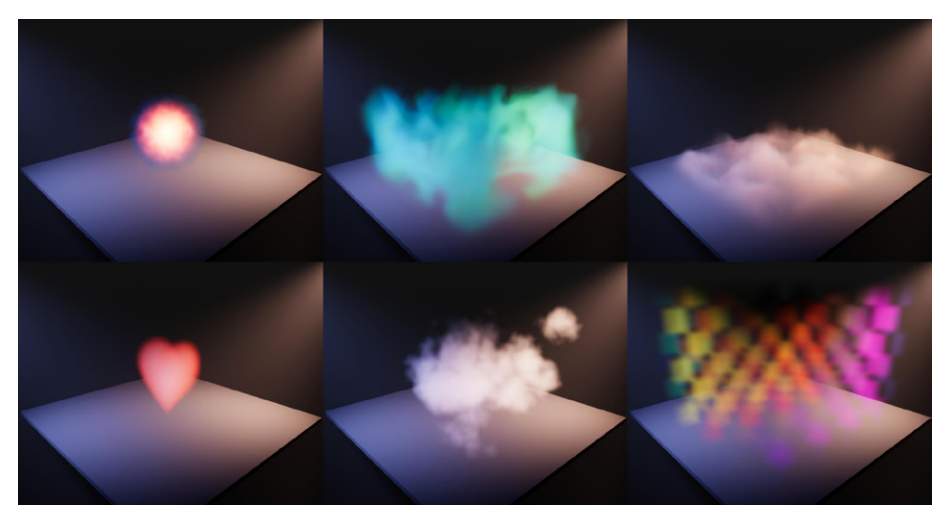

HDRP 볼류메트릭 샘플 모음집은 패키지 관리자에서 다운로드할 수 있습니다.

|                      | Graph Inspect                | or          |          |      |
|----------------------|------------------------------|-------------|----------|------|
|                      | Node Settings                | Graph Se    | ttings   |      |
|                      | Precision<br>Target Settings | Sing        | le       |      |
|                      | Active Targets               |             |          |      |
|                      | HDRP                         |             |          |      |
|                      |                              |             |          | +    |
|                      | ▼ HDRP                       |             |          |      |
|                      | Material                     |             | Volume   |      |
|                      | Custom Editor                |             | Lit      |      |
|                      | Support VFX                  |             | Fullscre | een  |
| Vertex               | Graph                        |             | Fabric   |      |
| Spacebar to Add Node | Support Com<br>for Vertex Se | pute<br>tup | Hair     |      |
| ſ                    |                              |             | StackLi  | t    |
|                      |                              |             | Decal    |      |
| 、                    |                              | ~           | Fog Vo   | lume |
| $\searrow$ 1         |                              |             | Eye      |      |
| Fragment             |                              |             | Unlit    |      |
| Base Color(3)        |                              |             | Water    |      |
| Alpha(1)             |                              |             |          |      |
|                      |                              |             |          |      |
|                      |                              |             |          |      |
|                      |                              |             |          |      |

Shader Graph 머티리얼로 Fog Volume을 선택합니다.

### 전체 화면 셰이더 그래프

개발자와 아티스트는 Unity 전체 화면 셰이더를 활용하여 화면 뷰 전체에 적용되는 커스텀 효과를 제작할 수 있습니다. 이를테면 캐릭터가 대미지를 받을 때 화면이 빨간색으로 변하거나 화면에 물방울이 맺히는 등의 효과를 구현할 수 있습니다.

전체 화면 셰이더는 다음 세 가지 방법으로 사용할 수 있습니다.

- 커스텀 패스 효과 제작
- 커스텀 포스트 프로세싱 효과 제작
- C# 스크립트에서 HDUtils.DrawFullscreen 또는 Graphics.Blit 함수와 함께 사용

새 전체 화면 셰이더 그래프를 만들거나 기존 그래프를 수정하는 방식으로 전체 화면 셰이더를 생성할 수 있습니다. 이때 전체 화면 마스터 스택을 포함해야 합니다.

또한 HDRP에는 패키지 관리자를 통해 프로젝트에 임포트할 수 있는 전체 화면 셰이더 샘플이 포함되어 있습니다. 이 샘플들은 전체 화면 셰이더 그래프로 할 수 있는 작업을 보여 주는 예시입니다.

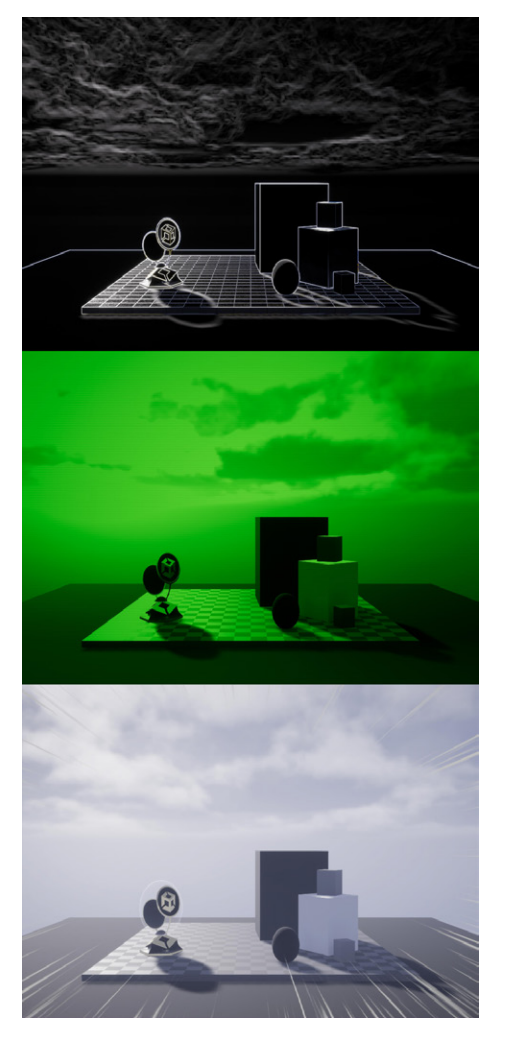

전체 화면 셰이더 그래프 예시
# 터레인

게임 월드는 플레이어의 발밑에서 시작됩니다. Unity의 터레인 에디터를 사용하면 규모와 관계없이 세부적이고 현실적인 랜드스케이프를 제작할 수 있습니다.

터레인 오브젝트는 평면으로 시작하지만, 지형적 특징을 갖춘 맵으로 만들 수도 있습니다. 높이 값을 부여해서 산을 만들고 계곡을 조각할 수 있으며, 타일을 상호 연결하여 가상 월드를 조립할 수 있습니다. 그다음 절차적인 방식으로, 또는 아티스트만의 감각으로 텍스처와 초목을 추가하여 랜드스케이프를 완성할 수 있습니다.

Terrain Tools 패키지를 사용하면 추가 조형 브러시와 유틸리티 모음으로 빌트인 워크플로를 한층 더 향상하여 터레인 에셋 편집 또는 설정을 자동화할 수 있습니다.

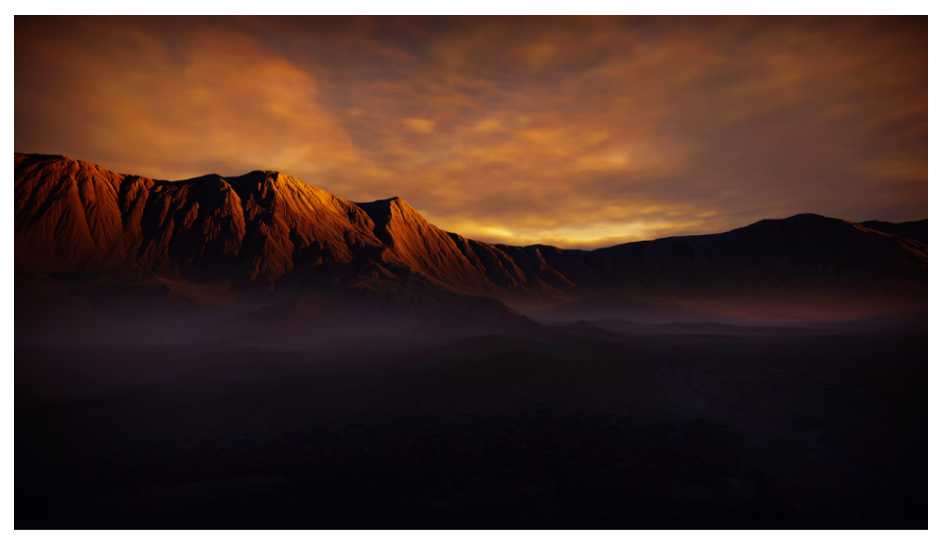

터레인 시스템은 Cloud Layer Volume 컴포넌트 오버라이드와 연동됩니다.

Unity Learn의 이 튜토리얼 시리즈를 통해 특정 툴과 기법을 사용하여 터레인을 생성하고 커스터마이즈하는 방법을 알아보세요.

#### 터레인 생성

계층 창에서 새 터레인을 생성하면 Unity가 씬에 크고 평평한 평면을 추가합니다. 여러 점으로 구성된 이 그리드는 각 버텍스별로 수정할 수 있습니다.

터레인의 모양은 그레이스케일 **하이트맵**에 따라 정해집니다. 이 그레이스케일 맵은 그리드의 각 버텍스를 어떻게 높이고 낮출지 결정합니다. 흰색은 가장 높은 지점을, 검은색은 가장 낮은 지점을 나타냅니다.

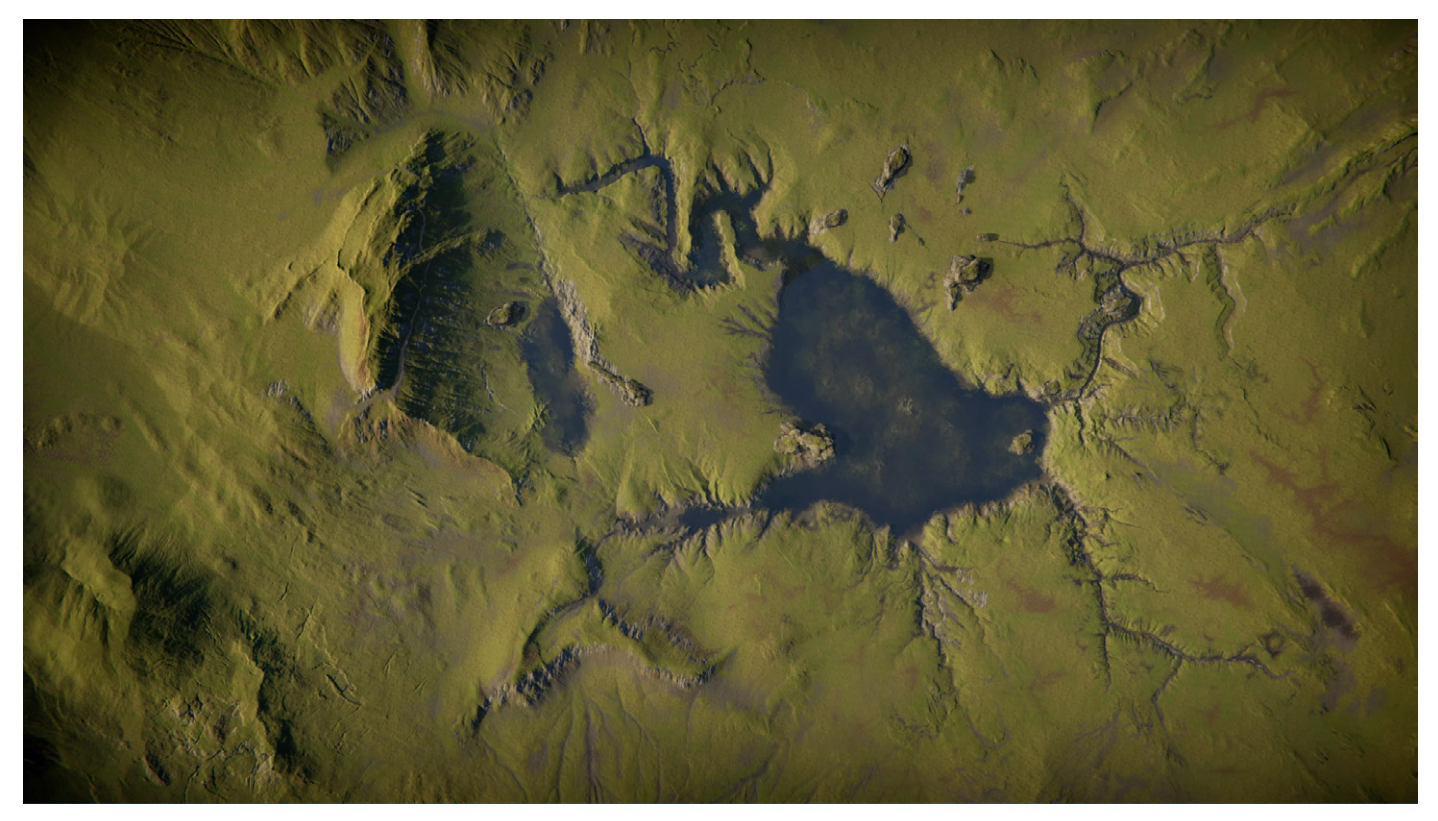

하이트맵을 칠해 터레인을 수정할 수 있습니다.

# 터레인 생성

Terrain 컴포넌트에는 터레인을 만들 수 있는 다양한 브러시가 포함되어 있습니다. 이러한 브러시를 사용하여 터레인의 일부를 높이거나 낮추고, 영역을 매끄럽게 만들고, 특정 셰이프나 패턴을 위한 커스텀 브러시를 만들 수도 있습니다.

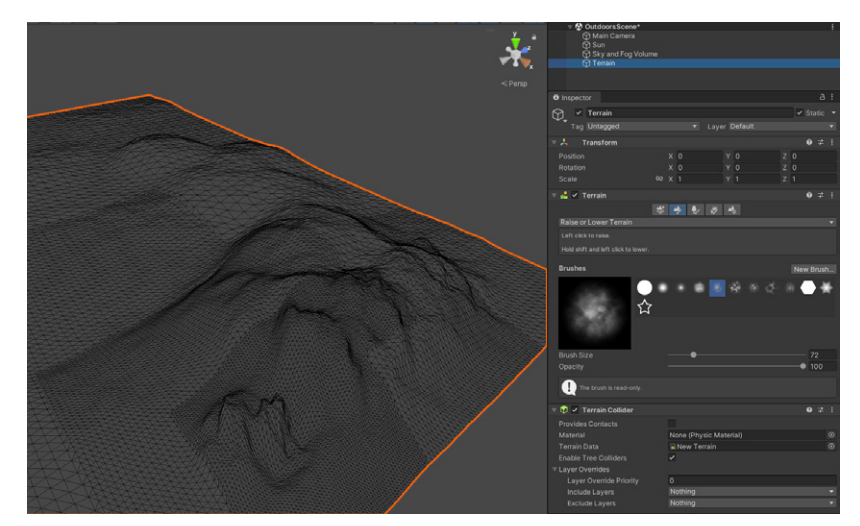

브러시를 사용하여 터레인을 만듭니다.

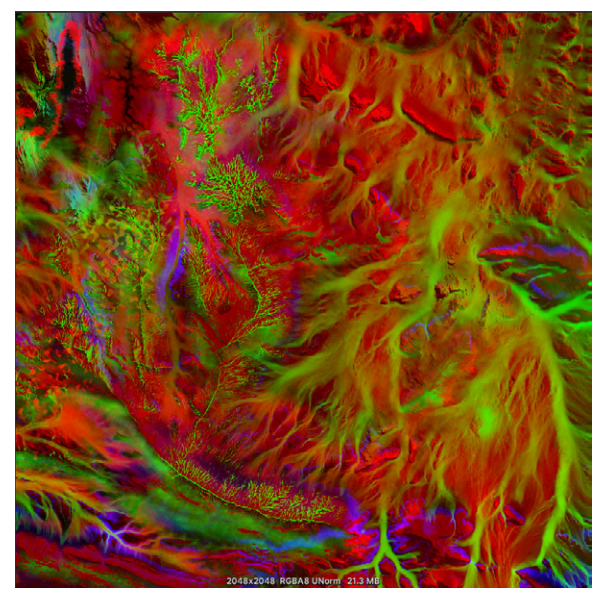

# 텍스처링 및 디테일링

스플랫맵(splatmap)을 사용하여 터레인에 다양한 텍스처를 칠할 수 있습니다. 스플랫맵은 이미지 편집 소프트웨어의 레이어와 같은 기능으로, 스플랫맵으로 텍스처를 정의하고 함께 블렌딩할 수 있습니다.

그다음 **디테일 맵**을 사용하여 풀, 꽃 또는 작은 돌멩이와 같은 세부적인 디테일을 더할 수 있습니다. 디테일 맵을 터레인에 직접 칠하면 됩니다.

스플랫맵을 사용하여 터레인 텍스처를 칠합니다.

# 나무와 초목

터레인에는 식물이 필요합니다. Unity는 Terrain 컴포넌트의 일부로 Tree Editor를 제공합니다. Tree Editor는 다양한 나무 유형과 배리에이션으로 숲과 정글을 세세하게 꾸미고 싶을 때 유용합니다.

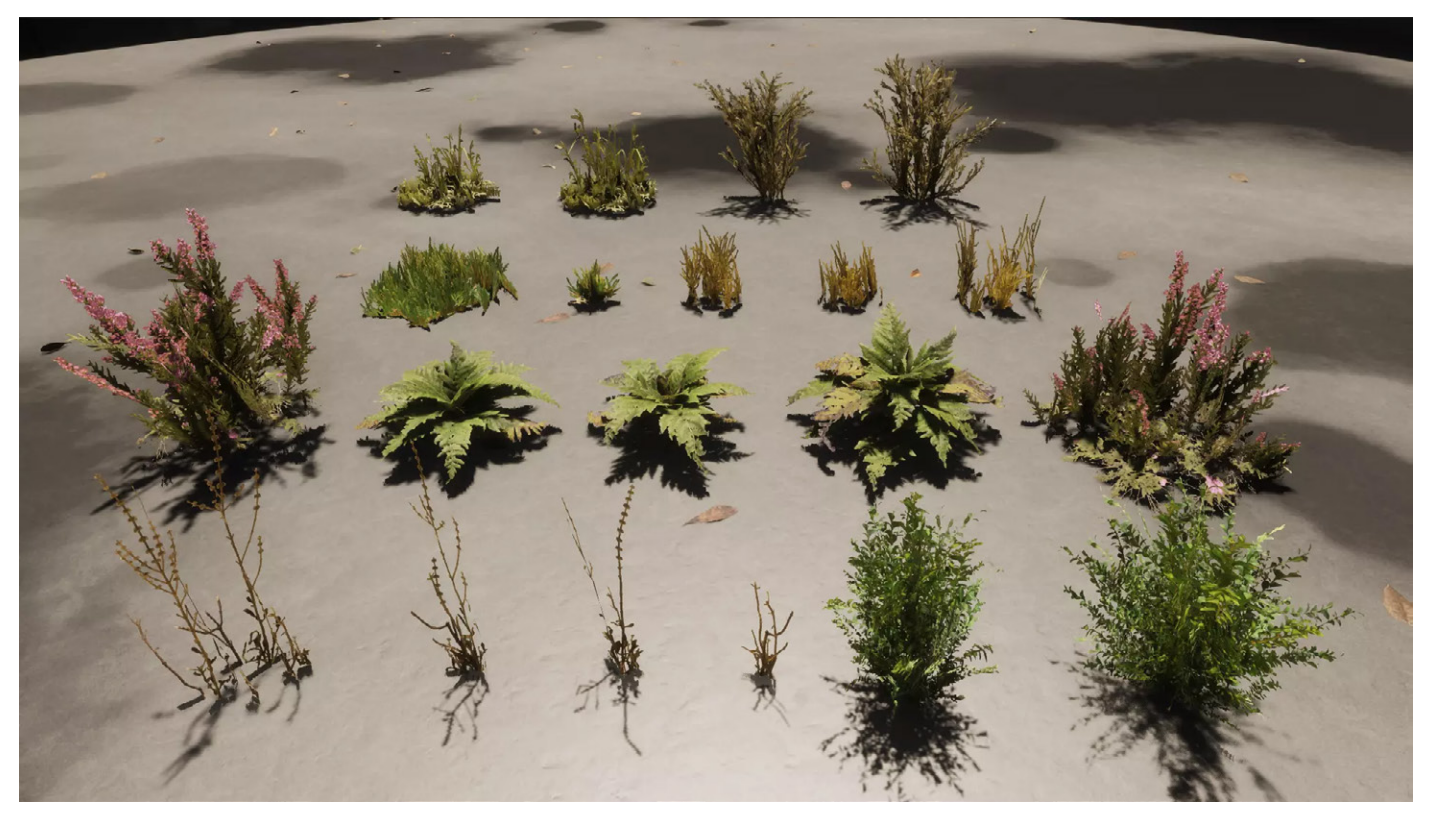

터레인 시스템은 고급 초목 기능을 제공합니다.

Terrain 컴포넌트의 트리 팔레트를 사용하면 다양한 나이의 나무를 혼합하여 자연스러운 모습을 표현할 수 있습니다. 나무를 하나씩 배치하거나 대량 배치 툴을 사용할 수 있습니다. 그리고 나서 풀이나 꽃 텍스처 빌보드로 디테일 레이어를 추가하면 됩니다.

나무와 초목이 바람에 흔들리도록 윈드 존을 추가하여 씬에 생동감을 더해 보세요.

# SpeedTree 통합

Unity는 또한 SpeedTree 모델(.SPM 또는 .ST 파일)을 직접 임포트하여 일반적인 게임 오브젝트처럼 사용할 수 있도록 지원합니다. 터레인 에디터를 사용하여 SpeedTree 초목을 터레인에 직접 칠해 보세요. 칠한 나무는 자동으로 콜라이더를 받아 런타임 시 다른 오브젝트와 상호 작용합니다.

SpeedTree 모델에는 성능 최적화를 위한 빌트인 LOD가 탑재되어 있습니다. 렌더링 시스템이 효율성을 위해 모델을 배칭합니다. SpeedTree 초목은 그림자를 받고 전역 조명의 영향을 받을 수 있습니다.

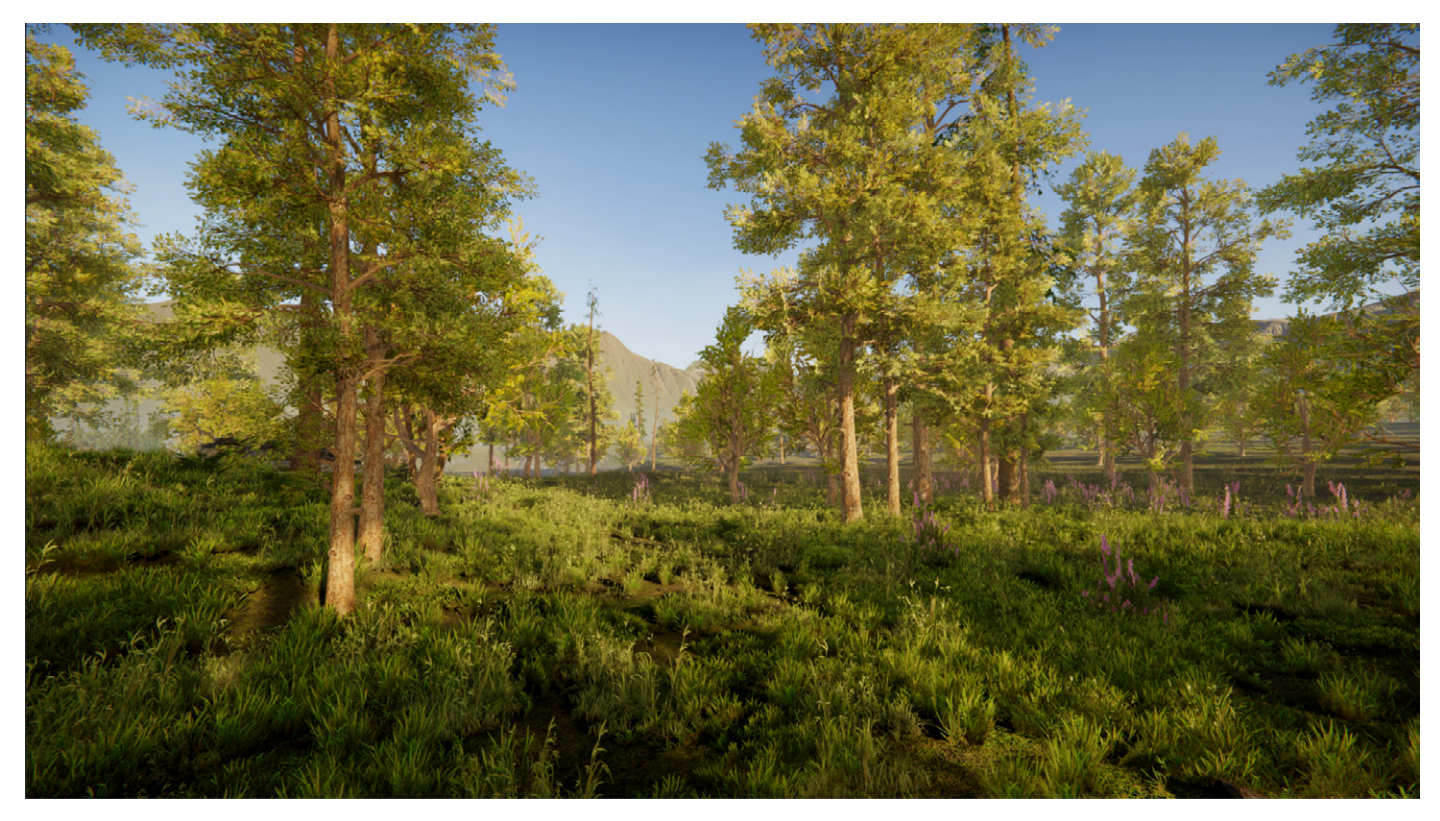

SpeedTree 초목

Terrain Tools 패키지

Terrain Tools 패키지는 Unity에 더 많은 터레인 조형 브러시 및 툴을 제공합니다. 애드온 툴셋을 활용하면 터레인의 표현을 더 효과적으로 제어하고 터레인 워크플로를 간소화할 수 있습니다.

| ■ Package Manager     +   | asc) 🔻 Filters | s ▼ Clear Filters : વ                                                                                    | ∶□×      |
|---------------------------|----------------|----------------------------------------------------------------------------------------------------|----------|
| All Services              |                |                                                                                                    |          |
|                           |                | Terrain Tools                                                                                            | amova    |
|                           |                |                                                                                                    | eniove , |
| Sysroot Linux x64         |                | 5.0.3 · February 08, 2023 Release                                                                        |          |
| System Metrics Mali       |                | From Unity Registry by Unity Technologies Inc.                                                           |          |
|                           |                | com.unity.terrain-tools                                                                                  |          |
| Test Framework            | 1.1.33 🗸       |                                                                                                    |          |
| TextMeshPro               | 3.0.6 ✓        | Download Asset Samples from Asset Store                                                                  |          |
| Timeline                  | 175 🗸          | Download HDRP Demo Scene from Asset Store                                                                |          |
| Toolchain Linux x64       |                | Description Version History Dependencies                                                                 |          |
| Teelebeie MeeOC Linux vC4 |                |                                                                                                    |          |
|                           |                | V 5.0.3 R Installed Re                                                                                   | move     |
| Toolchain Win Linux x64   |                | Released February 08, 2023                                                                               |          |
| Tutorial Authoring Tools  | 1.2.2          |                                                                                                    |          |
| Tutorial Framework        |                | Changelog                                                                                                |          |
| Unity Denoising           |                | ### Changed:<br>- Fixed the example code in the documentation to work with the latest version of terrain |          |
|                           |                | tools.                                                                                                   |          |
|                           | 1.0.11         |                                                                                                    |          |
|                           |                |                                                                                                    |          |
|                           |                |                                                                                                    |          |
|                           |                |                                                                                                    |          |
|                           |                |                                                                                                    |          |
| Universal RP              |                |                                                                                                    |          |
|                           |                |                                                                                                    |          |

Terrain Tools 패키지를 추가하면 고급 기능을 사용할 수 있습니다.

이 패키지로 더 복잡한 형태의 터레인을 제작하거나 외부 디지털 콘텐츠 제작 툴에서 터레인 텍스처 데이터를 저작(author)할 수 있습니다.

자세히 알아보려면 Terrain Tools 시작하기를 참고하세요.

### 터레인 페인팅

Terrain Tools 패키지는 기존 빌트인 툴에 새로운 툴을 추가하고 빌트인 Paint Texture, Smooth Height, Stamp Terrain 툴의 기능을 개선합니다. 터레인 페인팅 툴의 전체 목록을 살펴보려면 이 기술 자료 페이지를 참고하세요.

| ▼ Layers              |                    |                            |
|-----------------------|--------------------|----------------------------|
| Layer Palette Profile | None (Terrain Pale | tte) 💿 Save Save As Revert |
| Layer Palette         |                    |                            |
| = scree               | O                  |                            |
| = moss                | Ø                  |                            |
| sand                  | Ø                  |                            |
| = Show                | 0                  |                            |
|                       |                    |                            |
| Add Layer             | Remove Layer       | Remove Selected Layers     |
| Create New Layer      | NewLayer           | Create                     |

Terrain Tools를 사용하여 레이어 단위로 칠할 수 있습니다.

**Sculpt** 툴로 터레인의 모양을 변경할 수 있으며, 지형을 더하거나 빼는 다음과 같은 기능이 제공됩니다.

- Bridge는 선택한 두 점 사이에 브러시 스트로크를 만들어 지형을 연결합니다.
- Clone은 한 영역의 터레인을 다른 곳으로 복제합니다.
- Noise는 다양한 유형의 노이즈와 프랙탈(fractal)을 사용하여 터레인 높이를 변경합니다.
- Terrace는 터레인을 계단식 평면으로 변환합니다.

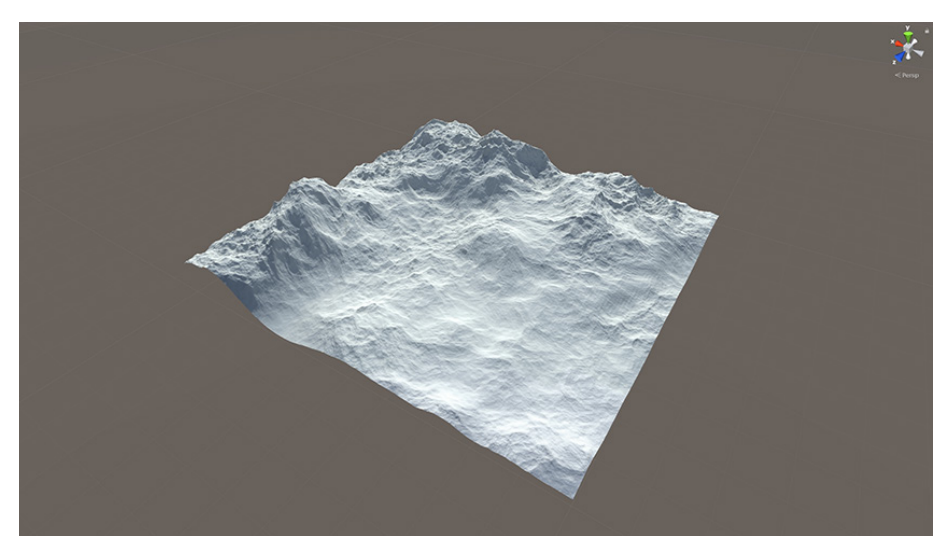

노이즈는 터레인 높이를 수정합니다.

Effects 툴은 기존 높이를 기반으로 터레인을 수정합니다.

- Contrast는 터레인 높이의 전반적인 범위를 늘리거나 줄입니다.
- Sharpen Peaks는 봉우리를 뾰족하게 만들거나 터레인의 평평한 부분을 더 평평하게 만듭니다.
- Slope Flatten은 평균 경사도를 유지하며 터레인을 평평하게 만듭니다.

Erosion 툴은 흐르는 물이나 바람의 영향과 침전물의 이동을 시뮬레이션합니다.

- Hydraulic은 물에 의한 침식으로 흐름에 따라 침전물이 이동하는 것을
   시뮬레이션합니다. 이 툴을 사용하여 골짜기나 하천을 구현할 수 있습니다.
- Thermal은 자연스러운 경사를 유지하면서 터레인에 쌓이는 침전물의 영향을 시뮬레이션합니다.
- Wind는 바람으로 인한 침식의 영향과 침전물의 재분포를 시뮬레이션합니다.

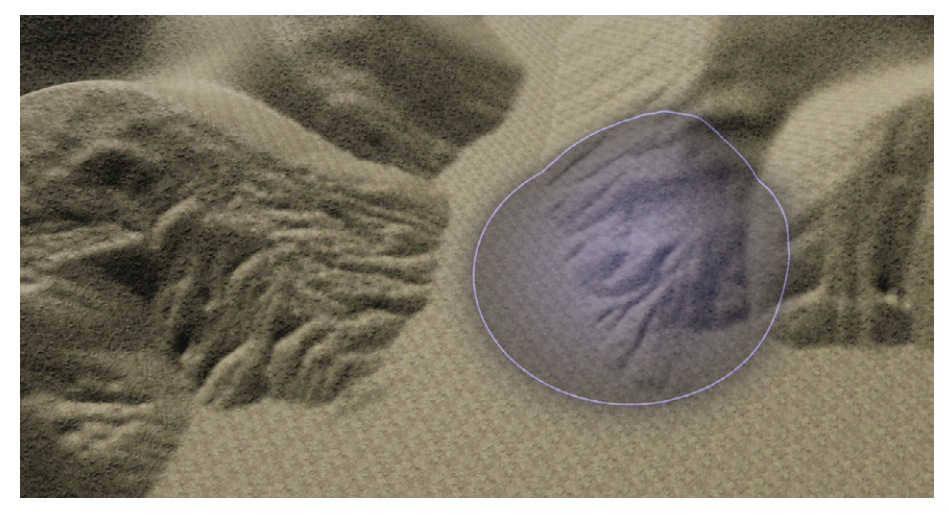

Erosion 툴은 흐르는 바람이나 물의 영향과 침전물의 이동을 시뮬레이션합니다.

Transform 툴은 터레인을 밀고, 당기고, 회전시킵니다.

- Pinch는 브러시 중앙으로 높이를 당기거나 바깥으로 밀어냅니다.
- Smudge 는 브러시 스트로크의 경로를 따라 터레인 지형을 이동시킵니다.
- Twist는 브러시 중앙을 중심으로 브러시 스트로크의 경로를 따라 터레인 지형을 회전시킵니다.

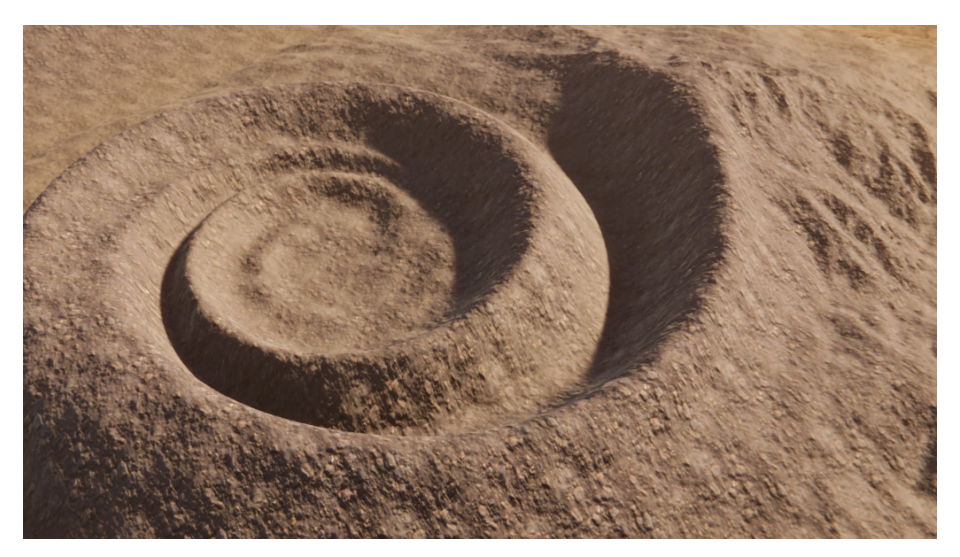

Twist는 브러시 중앙을 중심으로 터레인 지형을 회전시킵니다.

커스텀 터레인 페인팅 툴을 제작할 수도 있습니다. 자세히 알아보려면 TerrainAPI. TerrainPaintTool과 커스텀 터레인 툴 제작 페이지를 참고하세요.

# Noise Editor

Noise Editor를 통해 Noise Height Tool과 Noise Brush Mask Filters에서 사용할 수 있는 노이즈 설정 에셋을 저작하고 관리할 수 있습니다. 또한 Noise Editor를 사용하여 외부에서 사용할 절차적 텍스처를 생성할 수도 있습니다.

#### Noise Editor를 열려면 메뉴에서 Window > Terrain > Edit Noise를 선택합니다.

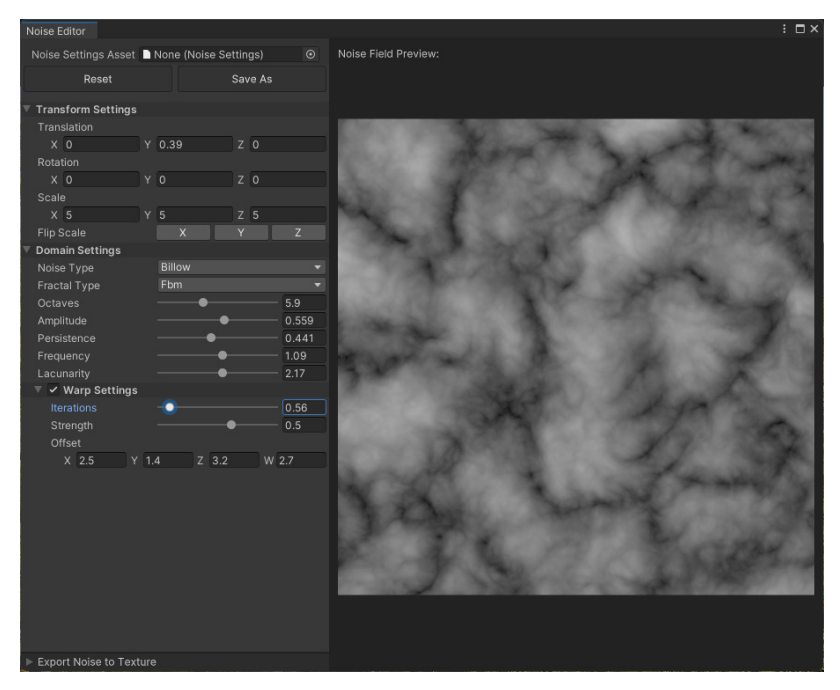

Noise Editor

# Terrain Toolbox

Terrain Toolbox는 터레인 워크플로를 간소화할 수 있는 유용한 툴이 담긴 에디터 창입니다. 프리셋 설정이나 임포트된 맵에서 새 터레인을 생성하거나, 터레인 설정을 일괄 변경하거나, 스플랫맵과 하이트맵을 임포트/익스포트할 수 있습니다.

Terrain Toolbox를 열려면 Window > Terrain > Terrain Toolbox를 선택합니다.

| •••                                                                                                    |                                                            | Terrair                                   | n Toolbox                     |                       |     |
|----------------------------------------------------------------------------------------------------|------------------------------------------------------------|-------------------------------------------|-------------------------------|-----------------------|-----|
| Terrain Toolbox                                                                                                    |                                                            |                                           |                               |                       |     |
|                                                                                                    | Create New Terrain                                         | Terrain Settings                          | Terrain Utilities             | Terrain Visualization |     |
| General                                                                                                    |                                                            |                                           |                               |                       |     |
| Total Terrain 1<br>Total Terrain 1<br>Terrain Heigh<br>Start Position<br>Tiles X Axis<br>Tiles Z Axis<br>Grouping ID<br>► Group Settings | Width(m)<br>Length(m)<br>t(m)                              | 1000<br>1000<br>600<br>X 0<br>1<br>1<br>0 | Y O                           | Z                     |     |
| Import Hei                                                                                                    | ghtmap                                                     |                                           |                               |                       |     |
| Preset                                                                                                    |                                                            |                                           |                               |                       |     |
| None (Terrain                                                                                                    | Creation Settings)                                         |                                           |                               |                       |     |
| Si                                                                                                    | ave                                                        | Save                                      | e As                          | Refr                  | esh |
| <ul> <li>Options</li> <li>TerrainData D</li> <li>TerrainData N</li> <li>Replace Terra</li> <li>Enable Auto G</li> </ul>                  | birectory<br>lame Enable Guid<br>hins<br>Benerate Lighting | ~                                         | Assets/Terrain<br>Group ID: 0 | /                     |     |
|                                                                                                    |                                                            | Cr                                        | eate                          |                       |     |

# 터레인용 레이트레이싱 지원

Unity 2022 LTS는 일부 제한 사항과 함께 터레인 레이트레이싱을 지원합니다. 터레인은 레이트레이싱 효과의 영향을 받을 수는 있지만, 반대로 영향을 주지는 않습니다.

터레인은 레이트레이싱 반사에서 제외됩니다. 호수 표면과 같이 필요한 경우에는 대신 평면 반사를 사용해야 합니다. 또한 레이트레이싱 앰비언트 오클루전과 전역 조명은 터레인에 영향을 주지 않습니다.

#### HDRP Terrain 데모

이 패키지에는 Unity 터레인 시스템을 최대한 활용할 수 있도록 돕는 다양한 예시 콘텐츠가 있습니다. 이 샘플 팩의 텍스처, 브러시, 모델은 다른 프로젝트에도 사용할 수 있습니다.

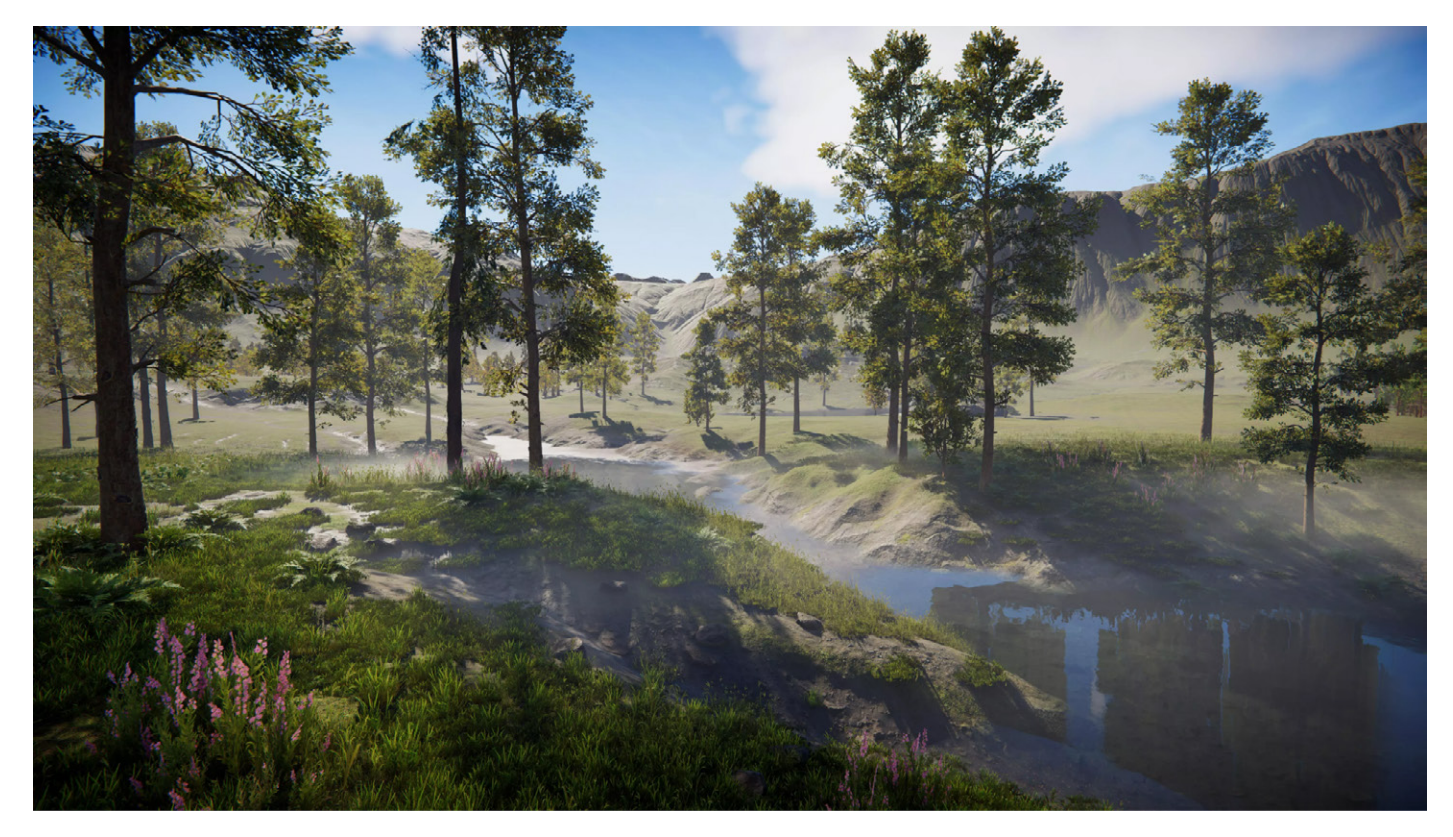

HDRP Terrain 데모는 패키지 관리자에서 다운로드할 수 있습니다.

이 씬에는 메모, 팁과 함께 여러 위치가 즐겨찾기로 추가되어 있습니다. 인스펙터의 버튼을 사용하여 원하는 지점에 카메라의 포커스를 맞추고 즐겨찾기를 바꿔 가며 확인해 보세요.

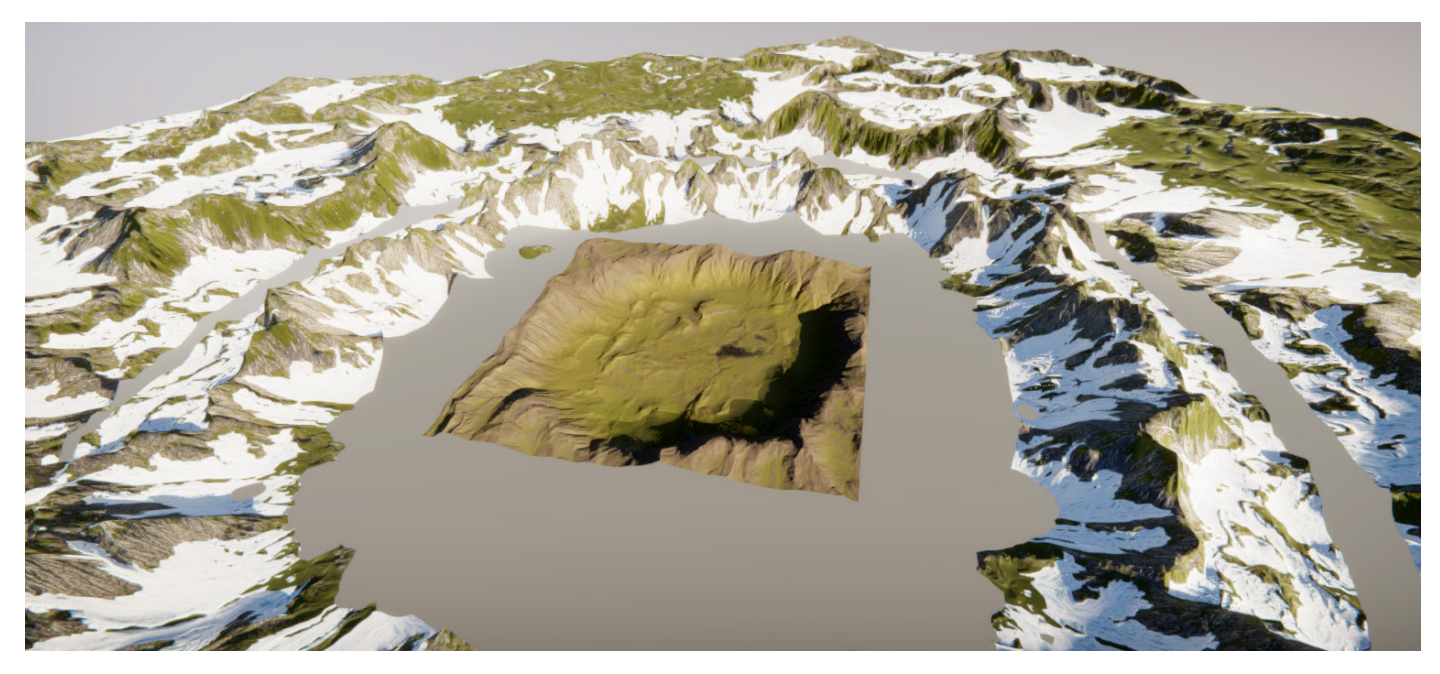

HDRP Terrain 데모의 터레인 타일

이 씬에 사용된 나뭇잎 셰이더는 피하 산란에 HDRP 확산 프로파일 에셋을 사용합니다. 그 결과 반투명한 유기적 머티리얼이 거친 플라스틱과 같은 질감 대신 부드럽고 자연스러운 느낌을 냅니다.

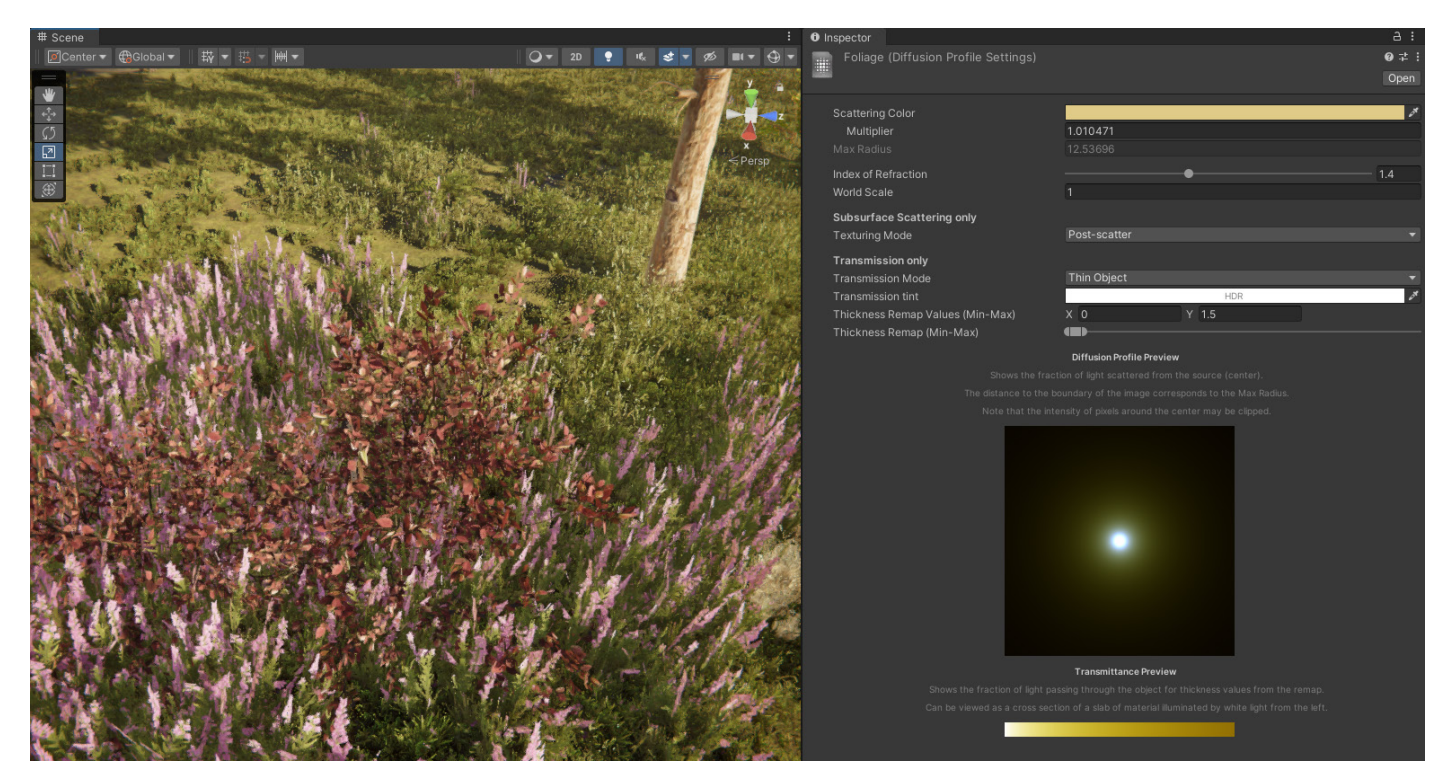

확산 프로파일에는 피하 산란 설정이 저장됩니다.

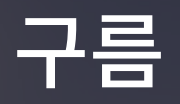

구름이 없는 하늘은 무언가 부족해 보입니다. **Cloud Layer** Volume 컴포넌트 오버라이드로 자연스러워 보이는 구름을 만들어 **Sky** 오버라이드와 **Visual Environment** 오버라이드를 보완할 수 있습니다. **볼류메트릭 구름**은 조명과 바람에 반응하며 실제 두께를 지닌 사실적인 구름을 생성합니다.

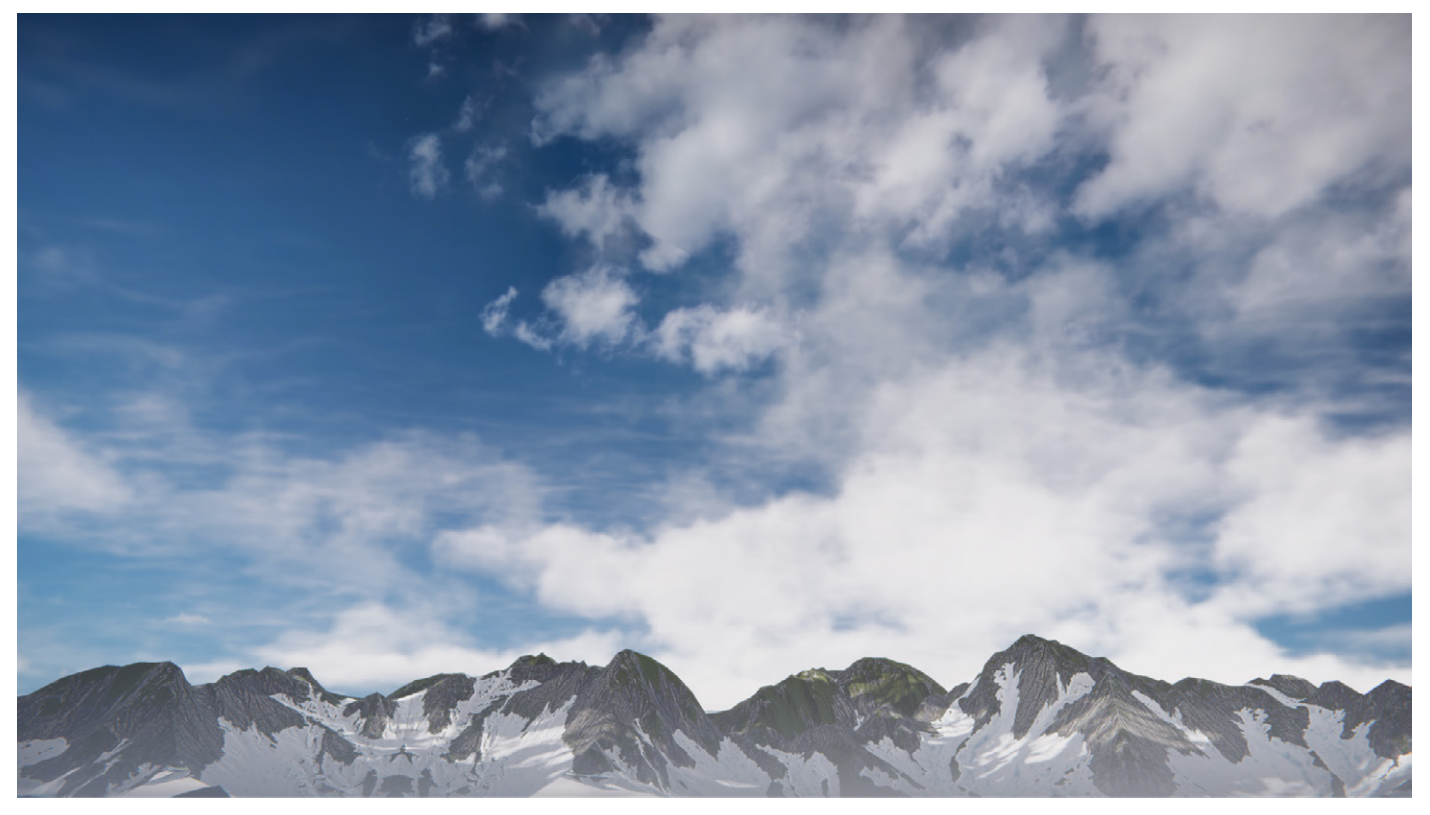

HDRI Sky 앞에 구름 레이어가 나타납니다.

© 2024 Unity Technologies

# 구름 레이어

Cloud Layer 오버라이드는 플로맵으로 애니메이션화가 가능한 2D 텍스처로, 빨간색 채널과 초록색 채널을 사용하여 벡터 변위를 제어합니다. 플레이 모드에서 구름은 하늘에 약간의 모션을 추가하여 배경을 더 역동적으로 만듭니다. 구름 레이어는 하늘 앞에 위치하며, 지면에 그림자를 드리우는 옵션을 사용할 수 있습니다.

| 🔻 🗸 Visual Environment |             | 0 | : |
|------------------------|-------------|---|---|
| ALL NONE               |             |   |   |
| Sky                    |             |   |   |
| ✓ Sky type             | HDRI Sky    |   | • |
| Background clouds      | Cloud Layer |   | • |
| Ambient Mode           | Dynamic     |   | • |

Visual Environment 오버라이드에서 Cloud Layer 오버라이드를 활성화합니다.

로컬 볼륨이나 글로벌 볼륨에서 Visual Environment의 **Background clouds**를 활성화한 다음 **Cloud Layer** 오버라이드를 추가합니다.

| 🔻 🗹 Cloud Layer                        |                 | <b>9</b> : |
|----------------------------------------|-----------------|------------|
|                                        |                 |            |
| <ul> <li>Opacity</li> </ul>            | -•              | 0.05       |
| ✓ Layers                               | Single          | •          |
| Layer A                                |                 |            |
| <ul> <li>Cloud Map</li> </ul>          | DefaultCloudMap | $\odot$    |
| Opacity R                              | •               | 1          |
| <ul> <li>Opacity G</li> </ul>          | •               | 0.066      |
| <ul> <li>Opacity B</li> </ul>          | •               | 0.166      |
| Opacity A                              | •               | 0.098      |
| Rotation                               | •               | 1          |
| Tint                                   |                 | 678        |
| ✓ Exposure                             | -0.56           |            |
| <ul> <li>Distortion Mode</li> </ul>    | Procedural      | •          |
| <ul> <li>Scroll Orientation</li> </ul> | •               | 0          |
| <ul> <li>Scroll Speed</li> </ul>       | 1               |            |
| Lighting                               | ~               |            |
| ✓ Steps                                | •               | 10         |
| <ul> <li>Thickness</li> </ul>          | •               | 0          |
| Cast Shadows                           |                 |            |
| Cloud Shadows                          |                 |            |
| Shadow Multiplier                      | [1]             |            |
| Shadow Tint                            |                 | 08         |
| Shadow Size                            | 500             |            |

Cloud Layer 오버라이드

구름 맵 자체는 원통 투영을 사용하는 텍스처로, RGBA 채널 모두에 다른 구름 텍스처(각각 적운, 층운, 권운, 성긴 구름)가 있습니다. 구름 레이어를 제어하여 각 채널을 블렌딩하고 원하는 구름 모양을 만들 수 있습니다. 네 개의 채널이 있는 두 개의 레이어를 사용하면 최대 8개의 구름 풍경을 시뮬레이션하고 블렌딩할 수 있습니다.

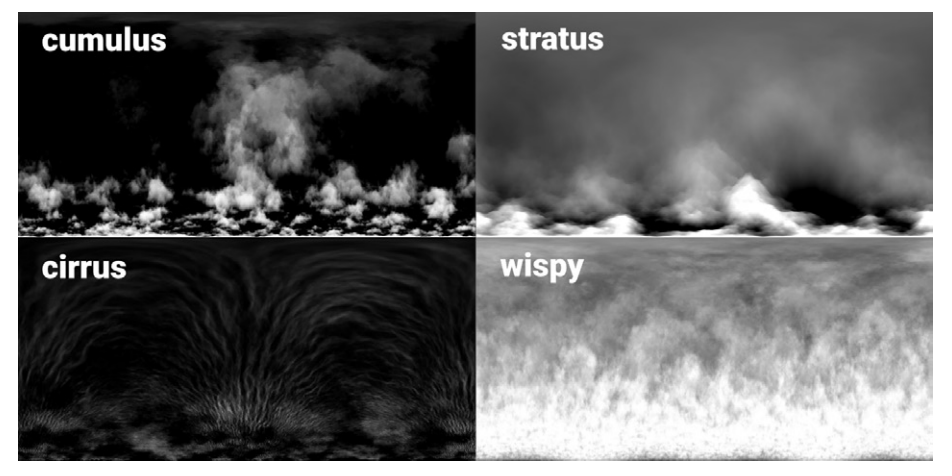

DefaultCloudMap의 네 가지 채널

구름의 애니메이션, 조명, 색상, 그림자를 조정하여 원하는 하늘을 만들어 보세요.

대기 및 태양 기반 조명

Unity 2022 LTS에서는 구름 레이어의 물리 기반 렌더링이 개선되었습니다.

이제 구름 레이어를 Physically Based Sky 오버라이드와 함께 사용할 때 햇빛의 색상에 대기 감쇠가 올바르게 반영됩니다.

또한 이제 레이 마칭이 비활성화되더라도 햇빛의 색상이 항상 구름의 색상에 영향을 미칩니다. 그리고 레이 마칭 알고리즘이 개선되어 산란 효과가 향상되었으며, 이제 단계 수를 변경하더라도 HDRP가 더 일관된 결과를 보여 줍니다.

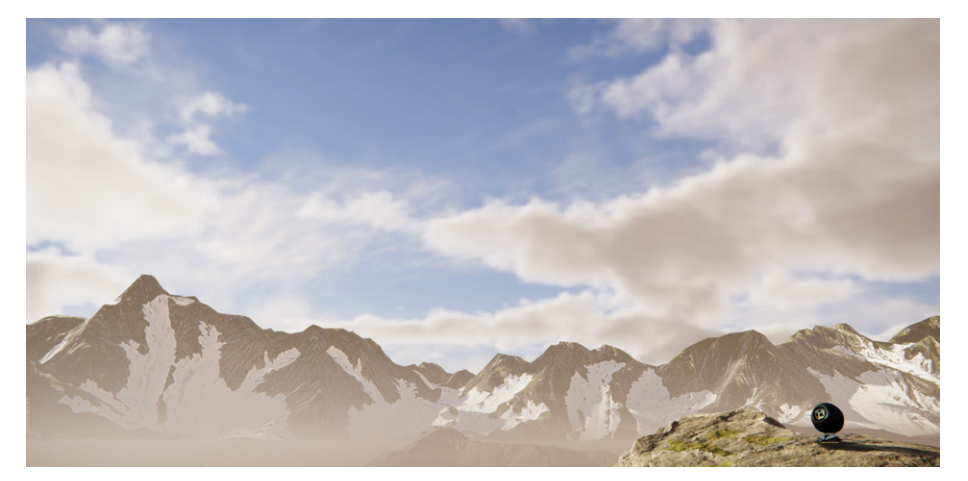

Physically Based Sky 오버라이드가 적용된 구름 레이어

이전 버전의 HDRP와 동일한 비주얼을 구현하려면 밀도와 노출 슬라이더를 미세 조정해야 할 수도 있습니다.

# 볼류메트릭 구름

구름이 광원과 상호 작용해야 하는 경우, Volumetric Clouds 오버라이드를 사용하면 됩니다. 볼류메트릭 구름은 그림자를 렌더링하거나 안개와 섞이고, 입체적인 빛줄기를 만들 수 있습니다. 볼류메트릭 구름을 구름 레이어와 함께 사용하거나 따로 추가하세요.

다음과 같이 Volumetric Clouds 오버라이드를 활성화할 수 있습니다.

- HDRP 에셋에서 Lighting > Volumetric Clouds > Volumetric Clouds를 활성화합니다.
- 로컬 또는 글로벌 볼륨에서 Volumetric Clouds 오버라이드를 추가합니다.

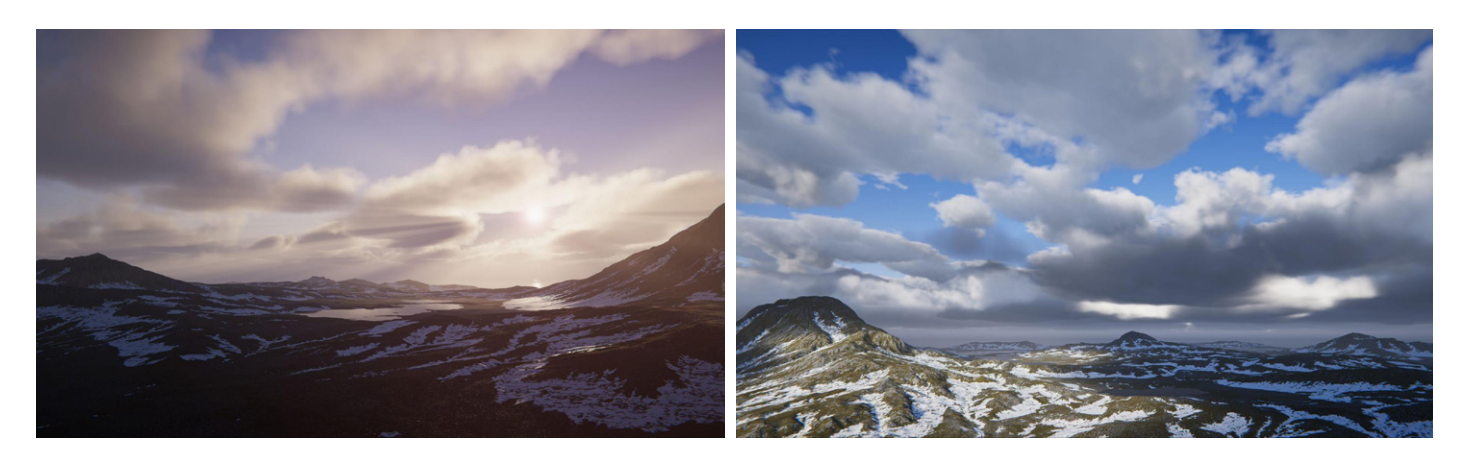

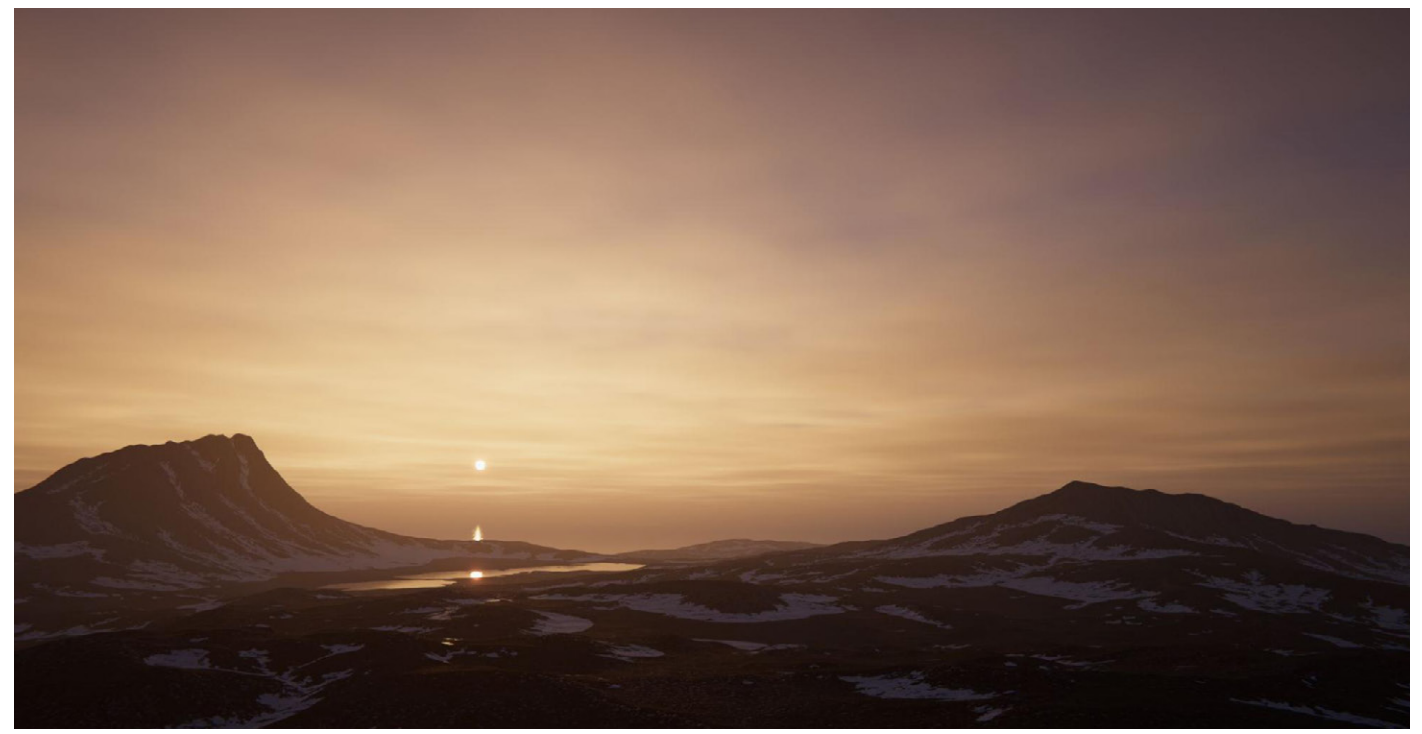

볼류메트릭 구름은 메인 방향 광원에 반응합니다.

**Cloud Control**의 Advanced 옵션과 Manual 옵션을 사용하면 각 구름 유형에 대한 맵을 정의할 수 있습니다.

| General                                                                                                    |                                                                                                    |
|----------------------------------------------------------------------------------------------------|----------------------------------------------------------------------------------------------------|
| <ul> <li>✓ Enable</li> <li>✓ Local Clouds</li> <li>Shape</li> <li>✓ Cloud Control</li> <li>✓ Simple</li> <li>✓ Cloud Preset</li> <li>✓ Sparse</li> <li>✓ Shape Offset X</li> <li>✓ Shape Offset Z</li> <li>✓ Shape Offset Z</li> <li>✓ Cloud Altitude</li> <li>✓ Soo</li> </ul> |                                                                                                    |
| <ul> <li>✓ Local Clouds</li> <li>Shape</li> <li>✓ Cloud Control</li> <li>✓ Simple</li> <li>✓ Cloud Preset</li> <li>✓ Shape Offset X</li> <li>✓ Shape Offset Z</li> <li>✓ Shape Offset Z</li> <li>✓ Shape Offset Z</li> <li>✓ Lowest Cloud Altitude</li> <li>500</li> </ul>      | •<br>•                                                                                                    |
| Shape       ✓ Cloud Control     Simple       ✓ Cloud Preset     Sparse       ✓ Shape Offset X     -0.34       ✓ Shape Offset Z     -0.9       ✓ Earth Curvature     0       ✓ Lowest Cloud Altitude     500                                                                     | <ul> <li></li> <li></li></ul> |
| ✓ Cloud Control     Simple       ✓ Cloud Preset     Sparse       ✓ Shape Offset X     -0.34       ✓ Shape Offset Z     -0.9       ✓ Earth Curvature     0       ✓ Lowest Cloud Altitude     500                                                                                 |                                                                                                    |
| <ul> <li>✓ Cloud Preset</li> <li>✓ Shape Offset X</li> <li>✓ Shape Offset Z</li> <li>✓ Earth Curvature</li> <li>✓ Lowest Cloud Altitude</li> <li>500</li> </ul>                                                                                                    |                                                                                                    |
| <ul> <li>✓ Shape Offset X</li> <li>✓ Shape Offset Z</li> <li>✓ Shape Offset Z</li> <li>✓ Earth Curvature</li> <li>✓ Lowest Cloud Altitude</li> <li>500</li> </ul>                                                                                                    |                                                                                                    |
| <ul> <li>✓ Shape Offset Z</li> <li>✓ Earth Curvature</li> <li>✓ Lowest Cloud Altitude</li> <li>500</li> </ul>                                                                                                    |                                                                                                    |
| <ul> <li>✓ Earth Curvature</li> <li>✓ Lowest Cloud Altitude</li> <li>500</li> </ul>                                                                                                    |                                                                                                    |
| ✓ Lowest Cloud Altitude 500                                                                                                    |                                                                                                    |
|                                                                                                    |                                                                                                    |
| ✓ Cloud Thickness 9999                                                                                                    |                                                                                                    |
| Wind                                                                                                    |                                                                                                    |
| ✓ Global Wind Speed 2000                                                                                                    |                                                                                                    |
|                                                                                                    |                                                                                                    |
| Quality                                                                                                    |                                                                                                    |
| Temporal Accumulation Factor 1                                                                                                    |                                                                                                    |
| ✓ Num Primary Steps 512                                                                                                    |                                                                                                    |
| ✓ Num Light Steps 10                                                                                                    |                                                                                                    |
| Lighting                                                                                                    |                                                                                                    |
| ✓ Ambient Light Probe Dimmer0.385                                                                                                    |                                                                                                    |
| ✓ Erosion Occlusion 0.49                                                                                                    |                                                                                                    |
| ✓ Scattering Tint                                                                                                    | 1                                                                                                    |
| Powder Effect Intensity                                                                                                    |                                                                                                    |
| ✓ Multi Scattering 0                                                                                                    |                                                                                                    |
| Shadows                                                                                                    |                                                                                                    |
| ✓ Shadows ✓                                                                                                    |                                                                                                    |
| ✓ Shadow Resolution High 512                                                                                                    |                                                                                                    |
| ✓ Shadow Plane Height Offs -5.81                                                                                                    |                                                                                                    |

Volumetric Clouds 오버라이드

Cloud Layer 오버라이드와 Volumetric Clouds 오버라이드에 대한 내용은 HDRP 기술 자료를 참고하세요.

# HDRP 구름 프리셋 블렌딩

최신 업데이트 버전의 구름 레이어 시스템에서는 서로 다른 두 구름 설정 간의 블렌딩을 지원합니다. 이를 통해 더 부드러운 전환이 가능합니다. 예를 들어 두 설정 간의 볼륨 블렌딩을 조정하기만 하면 구름이 별로 없던 하늘을 빼곡하게 구름으로 채울 수 있습니다.

볼륨 프레임워크에 커브 블렌딩이 도입됨에 따라 볼류메트릭 구름을 사용하는 볼륨 프로파일을 원활하게 블렌딩할 수 있습니다. 또한 프리셋이 개선되어 미세한 디테일과 성능이 향상되었습니다.

이 업데이트를 통해 룩업 테이블을 사용하는 이전 프리셋에서 볼 수 있었던 깜빡임이나 쉬머링(shimmering) 같은 시각적 결함이 줄어들었습니다.

# HDRP 물 시스템

# 물 시스템 소개

물은 세상 어디에나 존재합니다. 이제 Unity의 물 시스템으로 그 어느 때보다 손쉽게 게임 월드에 물을 구현할 수 있습니다. 프로젝트에 외딴 열대 석호나 얼음으로 뒤덮인 험한 피오르드를 디자인하고 계신가요? 클릭 몇 번만으로 HDRP 환경에 물 요소를 추가할 수 있습니다.

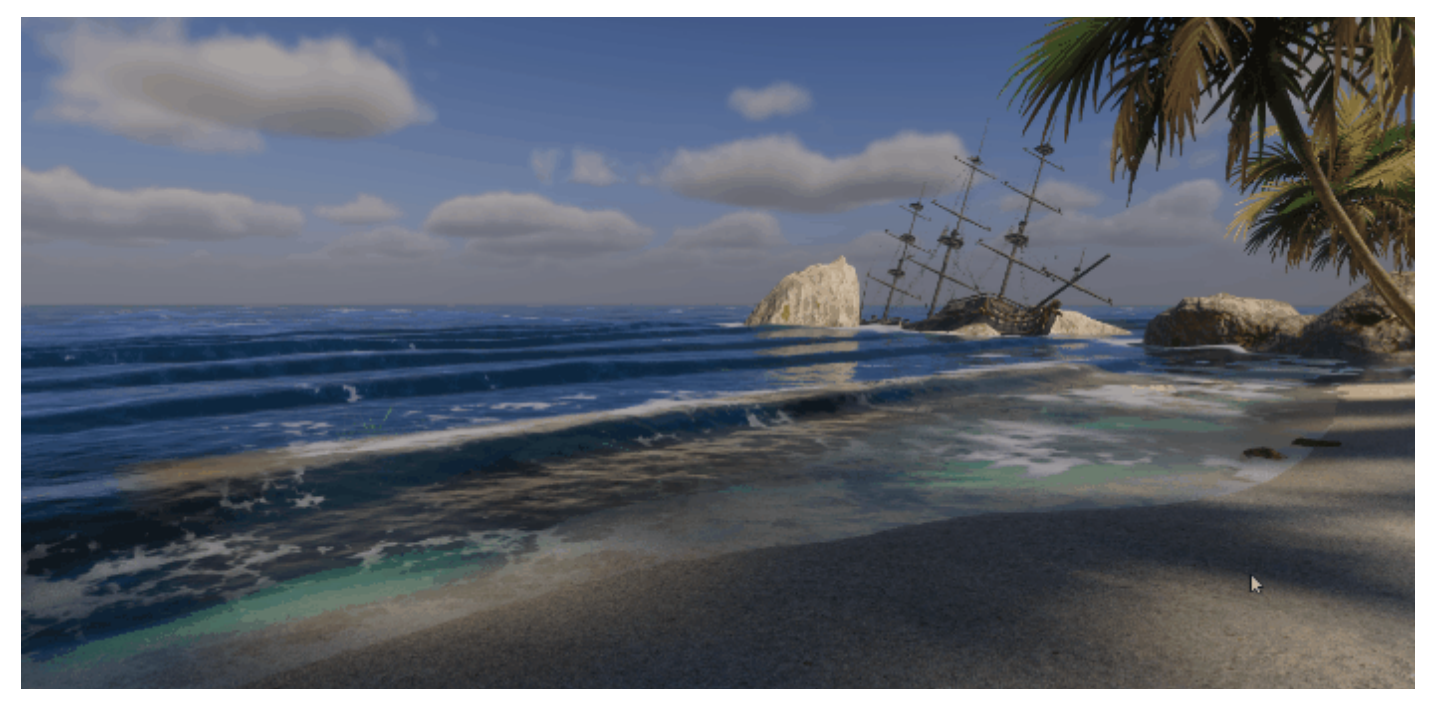

물 시스템으로 바다, 강물, 호수를 추가할 수 있습니다.

물 시스템의 몇 가지 주요 기능은 다음과 같습니다.

- 물리 기반 물 렌더링: 물 시스템에는 평활도, 굴절, 빛 산란을 조정할 수 있는 프로퍼티가 포함된 물리 기반 물 셰이더가 있습니다.
- 물 움직임: 물 시스템은 너울, 물결, 잔물결, 흐름 등을 포함한 수면 변형을 시뮬레이션합니다.
- 수중 효과: 카메라가 수면 아래에 잠기면 수중 렌더링이 물의 물리적 특성을 바탕으로 빛의 굴절과 흡수를 재현합니다.
- 거품: 거품은 수면 시뮬레이션과 풍속을 바탕으로 자동으로 형성될 수 있습니다.
   또한 로컬 거품 생성기가 배가 지나간 자리와 같은 작은 영역에 하얀 물 효과를
   시뮬레이션하여 거품을 표현할 수 있습니다.
- 통합: 마스크와 데칼, 디포머와 같은 아티스트 친화적인 컴포넌트로 수면을 주변 프랍과 터레인에 연결할 수 있습니다.
- 성능: 물 시스템은 다양한 플랫폼에 최적화되어 있으며 시각화를 위한 다양한 디버그
   모드를 제공합니다.

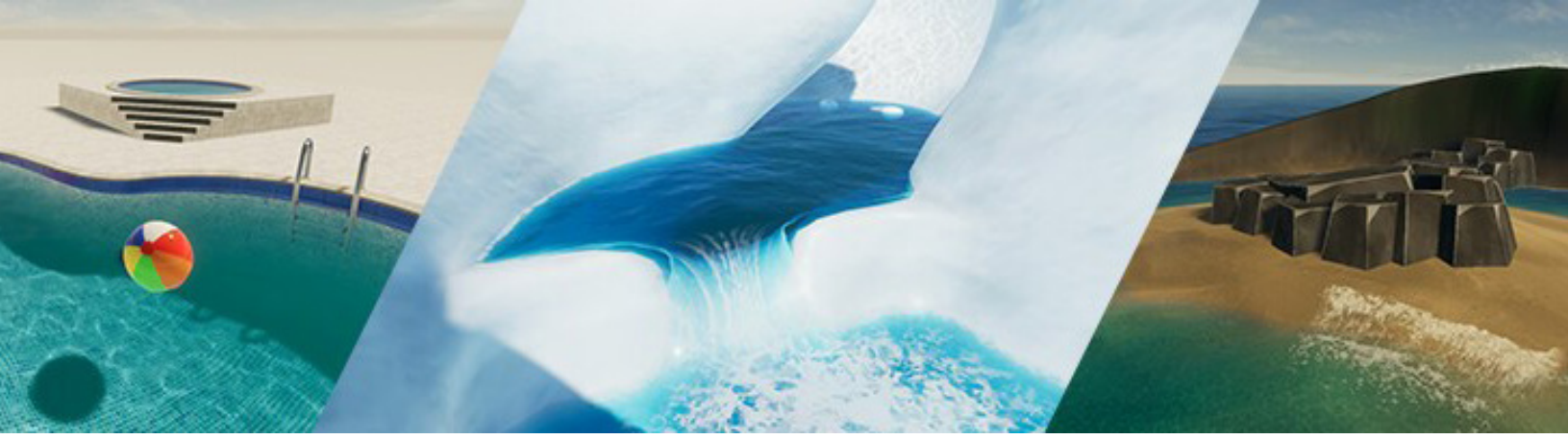

물 시스템은 유연하고 커스터마이즈가 가능합니다.

# 시작하기

Unity 물 시스템을 사용하려면 Unity 2022 LTS 이상 버전에서 사용할 수 있는 HDRP 14가 필요합니다.

# **①** Unity 2023 신규 기능

물 시스템을 처음 사용하는 경우, 이전 버전에 비해 몇 가지 주목할 만한 개선 사항이 반영된 Unity 2023.1(HDRP 15)로 시작하는 것이 좋습니다.

- Local Current
- Surface Deformer
- Water Excluder
- Local Foam Generator
- Water Line 및 수중 기능
- 추가 디버그 모드

샘플 씬을 살펴보려면 Unity 2023.1 이상 버전을 사용해야 합니다.

프로젝트에 물 시스템을 적용하는 방법은 다음과 같습니다.

- 물이 필요한 품질 수준에 따라 각 렌더 파이프라인 에셋에서 물을 활성화하고 설정합니다.
- 카메라의 프레임 설정에서 물을 활성화합니다(Edit > Project Settings > Graphics > HDRP Global Settings).
- 씬에서 Water Rendering 볼륨 오버라이드를 사용하여 카메라의 위치를 바탕으로 어디에서 물 렌더링이 활성화될지 제어합니다.

| 🔻 📦 🖌 Volume              |                                  | 0 ≓   |    |
|---------------------------|----------------------------------|-------|----|
| Mode                      | Global                           |       |    |
| Weight                    |                                  | • 1   |    |
| Priority                  | 0                                |       |    |
| Profile                   | SkyandFogSettingsProfile (\ ⊙ Ne | w Clo | ne |
| 🕨 🗸 Visual Environment    |                                  | 0     |    |
| 🕨 🗸 Physically Based Sky  |                                  | 9     |    |
| ▶ 🗸 Fog                   |                                  | 9     |    |
| Exposure                  |                                  | 0     |    |
| Volumetric Clouds         |                                  | 0     |    |
| 🕨 🗸 Screen Space Ambient  | Occlusion                        | 0     |    |
| 🕨 🗸 Probe Volumes Options |                                  |       |    |
| 🔻 🗸 Water Rendering       |                                  | 9     |    |
|                           |                                  |       |    |
| General                   |                                  |       |    |
| ✓ State                   | Enabled                          |       |    |
| Level of Detail           |                                  |       |    |
|                           |                                  |       |    |
| Lighting                  |                                  |       |    |
|                           |                                  |       |    |
|                           |                                  |       |    |
| Contact Shadows           |                                  | Ø     |    |
| V Depth Of Field          |                                  | 9     |    |
| ▶ 🗸 Shadows               |                                  | 9     |    |
|                           | Add Override                     |       |    |
|                           |                                  |       |    |
|                           |                                  |       |    |

볼륨 오버라이드에서 Water Rendering을 활성화합니다.

물을 활성화한 다음 GameObject 메뉴에서 사전 설정된 수역을 추가할 수 있습니다. HDRP는 Pool, River, Ocean 세 가지 수면 유형을 제공합니다.

| Create Empty   |         |                |   |             |
|----------------|---------|----------------|---|-------------|
| 3D Object      |         |                |   |             |
| Effects        |         |                |   |             |
| Light          |         |                |   |             |
| Audio          |         |                |   |             |
| Video          |         |                |   |             |
| UI             |         |                |   |             |
| UI Toolkit     |         |                |   |             |
| Rendering      |         |                |   |             |
| Volume         |         |                |   |             |
| Camera         |         | Excluder       |   |             |
| Cinemachine    | • •   I | Surface        |   | Ocean Sea o |
| Visual Effects |         | Deformer       | ÷ | Pool        |
| Water          | •       | Foam Generator |   | River       |

GameObject 메뉴에서 물 오브젝트를 추가합니다.

# Water Surface 컴포넌트

수면 오브젝트에는 물의 일반 파라미터를 제어하는 Water Surface 컴포넌트 스크립트가 있습니다.

| 🔻 🚾 🖌 Water Surface (Script) |                    | 07‡ :    |
|------------------------------|--------------------|----------|
| ▼ General                    |                    |          |
| Surface Type                 | Ocean, Sea or Lake |          |
| Geometry Type                | Infinite           | -        |
| Time Multiplier              | _•                 | <u> </u> |
| Script Interactions          |                    |          |
| Tessellation                 | ~                  |          |
| Max Tessellation Factor      | •                  | 3        |
| ▼ Simulation                 | -                  |          |
| Water Mask                   | Beach Mask02       |          |
| Extent                       | X 500 Y 500        |          |
| Offset                       | X 48.65 Y 47.51    |          |
| Remapping                    |                    |          |
| Swell                        |                    |          |
| Repetition Size              | •                  | 3010     |
| Distant Wind Speed           | •                  | 36.6     |
| Chaos                        | •                  | 0.863    |
| Orientation                  | 268.9              |          |
| Current Speed                | 2.5                |          |
| Current Map                  | None (Texture)     | ⊙        |
| First Band                   |                    |          |
| Amplitude Dimmer             |                    | -• 1     |
|                              |                    |          |
| Second Band                  |                    |          |
| Amplitude Dimmer             |                    | -• 1     |
|                              |                    |          |
|                              | 0.93 m             |          |
| Ripples                      | ~                  |          |
| Local Wind Speed             | •                  | <u> </u> |
| Chaos                        | •                  | - 0.8    |
| Motion                       | Inherit from Swell |          |
| Deformation                  |                    |          |
| Appearance                   |                    |          |
| ► Foam                       |                    |          |
| Miscellaneous                |                    |          |
| Rendering Layer Mask         | Everytning         | Ť        |
| Debug Mode                   | None               |          |

Water Surface 컴포넌트

수면의 시뮬레이션과 렌더링을 설정하는 파라미터는 다음과 같습니다.

- General: 수역의 전체 유형(예: Ocean/Sea/Lake, River, Pool)과 수면 렌더링에 사용할 지오메트리(예: Quad, Custom, InstancedQuads, Infinite)를 정의합니다.
- Simulation: 바람과 달이 수면에 영향을 주는 방식을 모방하여 파도 패턴과 잔물결이 만들어지는 방식을 제어합니다.
- Deformation: 로컬 변형이 어떻게 물의 일부를 높이거나 낮추는지에 영향을 주며, 폭포나 기타 높이 변화를 구현하는 데 유용합니다.
- Appearance: 물의 색상, 평활도, 굴절, 빛 산란을 결정합니다. 커스틱과 특수한 수중 설정으로 물리 기반 셰이딩을 향상합니다.
- Foam: 파도의 꼭대기 부분, 수중 오브젝트의 주변, 해안선을 따라 보이는 거품의 모습과 동작을 제어합니다.
- Miscellaneous: 렌더링 레이어 마스크와 디버그 모드를 제어합니다.

#### HDRP 물 샘플

물 시스템의 모든 프로퍼티에 익숙해지려면 실제로 작동하는 모습을 살펴보는 것이 가장 좋습니다. HDRP에는 기능을 살펴보고 제작의 시작점으로 활용할 수 있는 다양한 샘플 씬이 포함되어 있습니다.

**패키지 관리자**에서 **High Definition Render Pipeline**의 **Samples** 탭으로 이동하면 샘플을 설치할 수 있습니다.

각 샘플을 살펴보겠습니다.

**수영장:** 이 씬은 높이가 다른 다양한 수영장의 수면을 보여 줍니다. 또한 커스텀 메시를 사용하여 기본 직사각형이 아닌 독특한 형태의 수영장을 구현하는 방법을 확인할 수 있습니다.

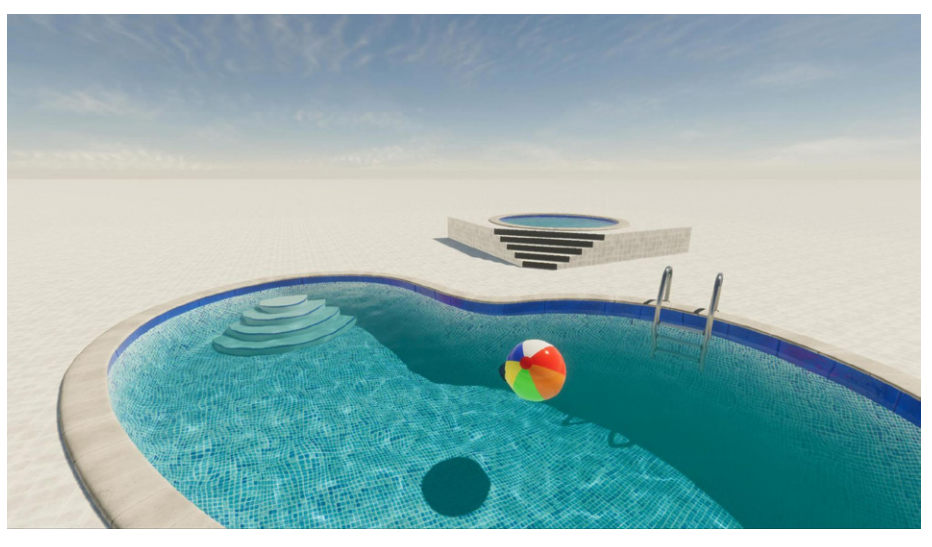

수영장 샘플

**섬:** 파도로 둘러싸인 작은 땅을 보여 주는 씬입니다. 워터 마스크가 섬 주변의 너울을 제거하며, 디포머가 파도를 생성합니다. 데칼과 거품 생성기가 부서지는 파도에 거품을 더합니다. 스크립팅 API를 사용하여 물리적으로 시뮬레이션된 갈매기가 물 위에 떠 있습니다.

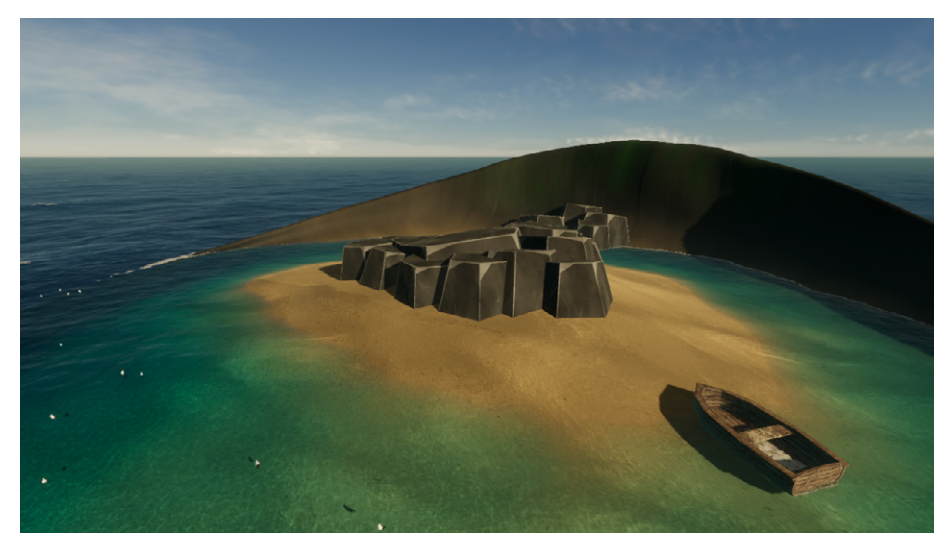

섬 샘플

**빙하:** 강, 폭포 디포머, 흐르는 물을 연출하기 위한 물 흐름 시뮬레이션, 움직이는 빙산을 뒤따르는 거품, 스프레이 효과를 내는 데칼, 투영 커스틱이 포함된 씬입니다.

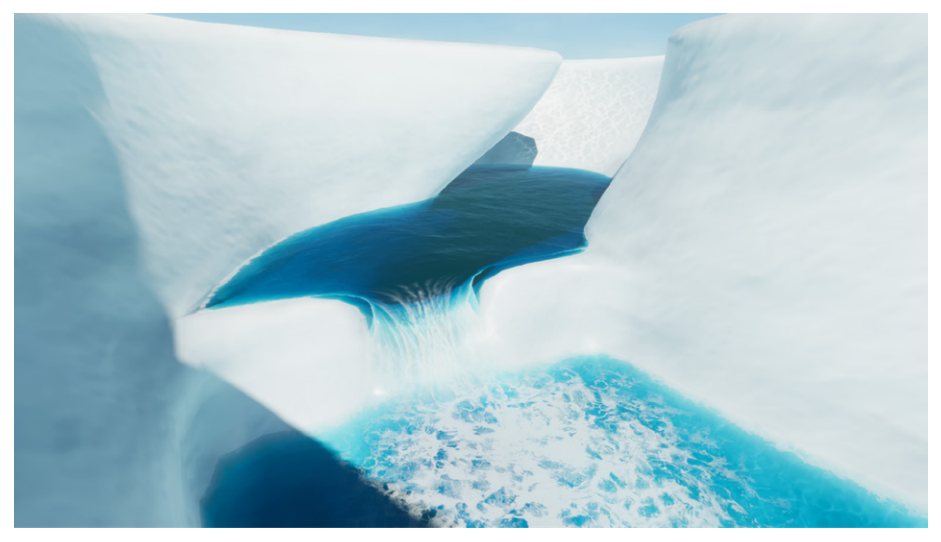

빙하 샘플

**물 경계선:** 커스텀 패스를 사용하여 수면의 높이와 수중 렌더링을 수정해 물 경계선을 더 흐리게 만들고 카메라 렌즈에 물을 시뮬레이션한 씬입니다.

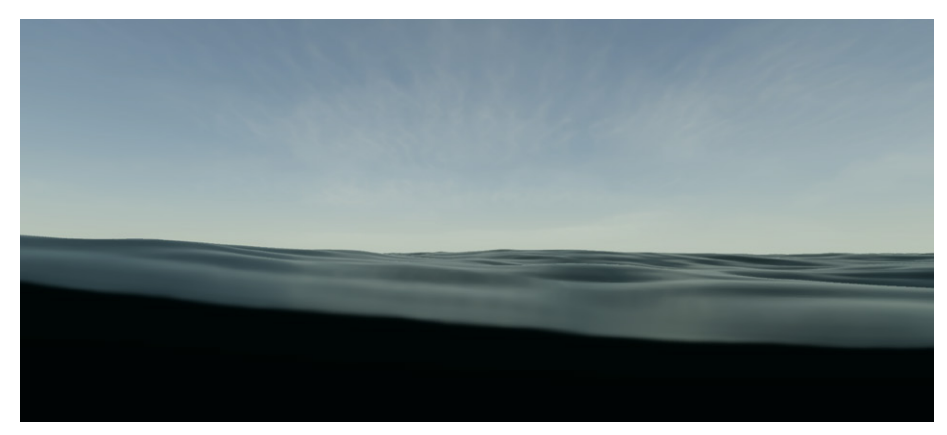

물 경계선 렌더링

물 시스템을 처음 사용하는 경우, 위 샘플 중 하나를 시작 템플릿으로 사용하여 비슷한 환경을 제작해 보세요. 그런 다음 게임 월드에 맞게 물의 모습을 커스터마이즈하면 됩니다.

#### 물리 기반 셰이딩

물 시스템은 물리 기반 물 셰이더를 사용합니다. Appearance 파라미터에서 평활도, 굴절, 빛 산란 프로퍼티를 수정할 수 있습니다.

산란은 물의 기본 색상처럼 표현되어 전반적인 느낌을 만듭니다. 그다음 Absorption Distance와 Refraction Color를 변경하여 물의 투명도를 제어할 수 있습니다. 이에 따라 굴절된 물을 통해 보이는 오브젝트의 색조가 변합니다.

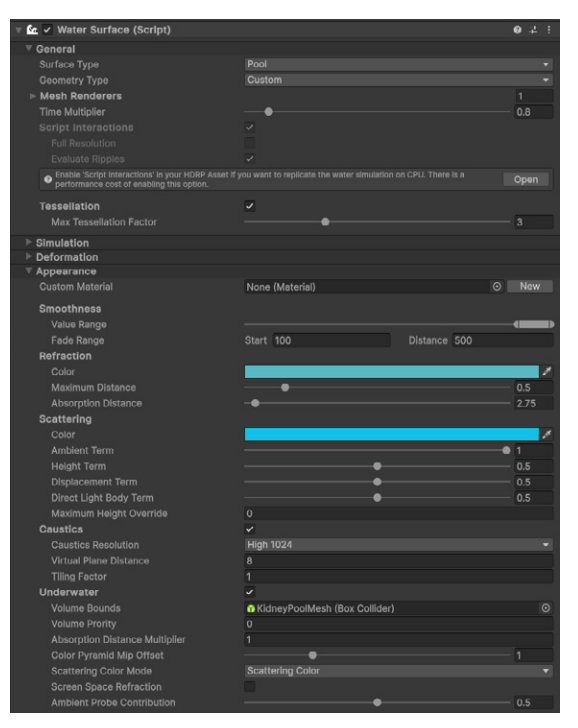

Appearance 파라미터 커스터마이즈

예를 들어 Absorption Distance 값을 높이고 산란 및 굴절 색상으로 청록색을 선택하면 깊고 맑은 카리브해의 푸른 물을 표현할 수 있습니다. Absorption Distance 값을 낮추고 산란 색상으로 짙은 갈색을 선택하면 흙탕물 강의 탁한 물을 표현할 수 있습니다.

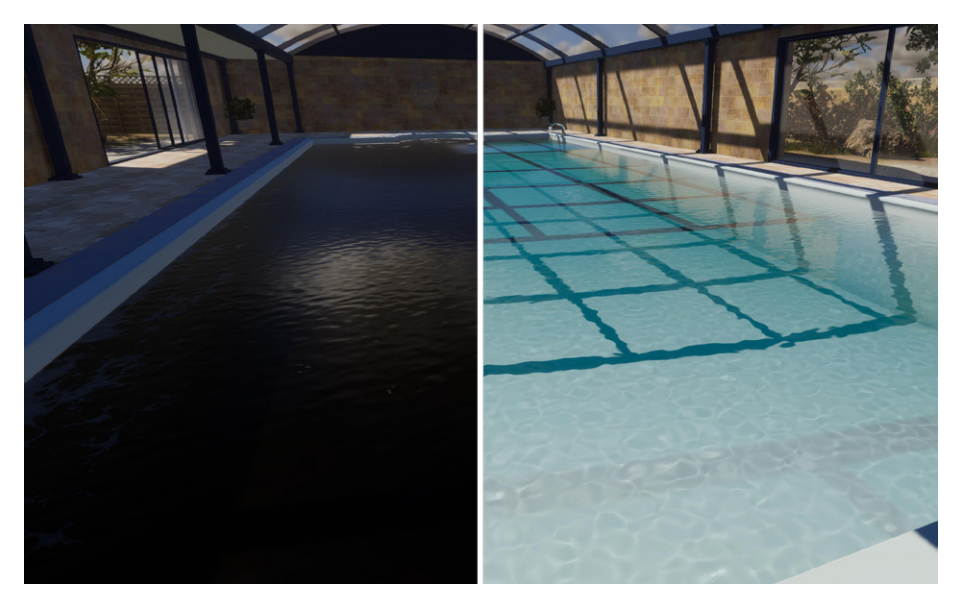

Absorption Distance 파라미터 수정

또한 커스텀 셰이더 그래프를 사용하여 물 머티리얼을 수정할 수도 있습니다. 샘플의 **River** 셰이더 그래프 에셋을 참조하세요.

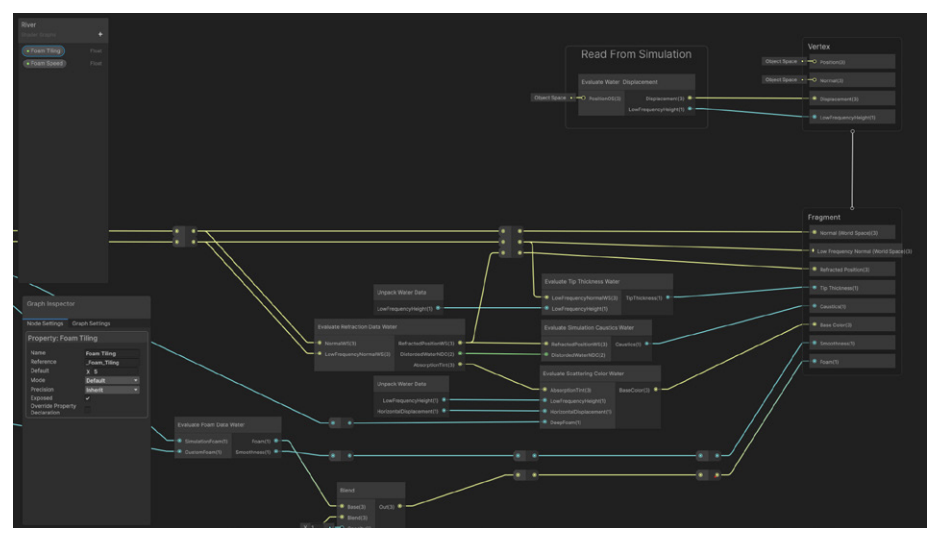

River 셰이더 그래프로 물 머티리얼을 커스터마이즈합니다.

# 파도 및 바람 시뮬레이션

각 Water Surface 컴포넌트에는 물이 파도나 바람과 같은 요인에 어떻게 반응하는지 결정하는 여러 시뮬레이션 파라미터가 있습니다. 파도는 FFT(고속 푸리에 변환) 시뮬레이션을 사용하여 절차적으로 생성됩니다. 이 과정에서는 주기가 다른 단순한 파도 여러 개를 결합하여 복잡한 파도를 형성합니다.

#### 너울, 물결 및 잔물결

바다, 대양, 호수 표면에서 특정 주파수 대역이 형성하는 더 큰 파도를 **너울**(Swell)이라고 부릅니다. Swell 파라미터는 더 큰 Gerstner Wave의 진폭, 방향 및 파장을 변경합니다. 이를 통해 먼 거리의 바람이나 달의 인력에 의한 영향을 추산합니다.

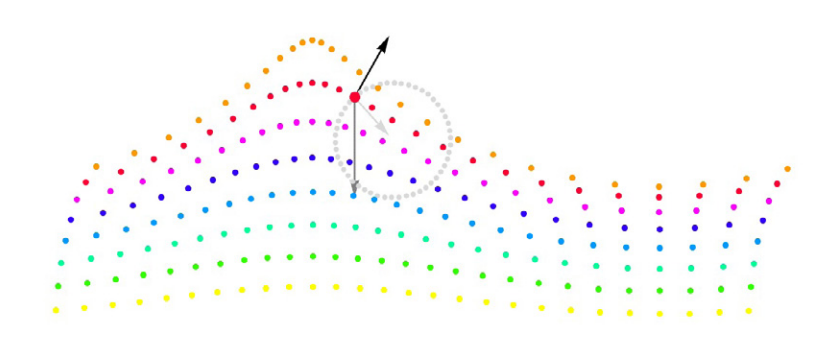

큰 파도들이 너울을 구성합니다. 출처: 'Trochoidal wave,' Wikipedia

Agitation은 물결을 가리키며, 너울과 동일하지만 강 표면에만 사용됩니다. Swell은 대규모 수역에 최적화된 반면, Agitation 파라미터는 더 역동적이고 변화가 많은 강물을 시뮬레이션합니다.

더 높은 주파수 대역에서 시뮬레이션되는 흐름이나 로컬 바람은 **잔물결**(Ripples)을 형성합니다. 잔물결은 서로 가깝고 수면에 미세한 디테일을 추가하는 작은 파도입니다.

Ripples 파라미터는 전역적으로, 또는 수역별로 커스터마이즈할 수 있습니다. 따라서 같은 씬에 있더라도 로컬 설정에 따라 여러 수역에서 파도치는 방향이 서로 다를 수 있습니다.

| Simulation       |                |         |
|------------------|----------------|---------|
| Water Mask       | None (Texture) | $\odot$ |
| Ripples          |                |         |
| Local Wind Speed | 3              |         |
| Chaos            | • 1            |         |
| Orientation      | 0              |         |
| Speed            | 0              |         |
| Current Map      | None (Texture) | $\odot$ |
| Deformation      |                |         |
| Appearance       |                |         |
| ▶ Foam           |                |         |
| Miscellaneous    |                |         |
|                  |                |         |

Simulation 파라미터로 너울과 잔물결을 제어할 수 있습니다.

# 물 흐름 맵

물 흐름 맵은 수면에서 물이 흐르는 방향과 속도를 결정하는 2D 텍스처입니다. 텍스처의 빨간색 채널과 초록색 채널이 방향을 결정하며, 알파 채널이 속도를 나타냅니다. Unity에 텍스처를 임포트한 다음, 물 머티리얼 또는 볼륨 오버라이드에 사용할 설정을 구성하면 됩니다.

가이드라인에 따라 Photoshop이나 Krita 같은 타사 소프트웨어를 사용하여 물 흐름 맵을 제작해 보세요.

Miscellaneous > Debug Mode 드롭다운 메뉴에서 물 흐름의 결과물을 미리 볼 수 있습니다.

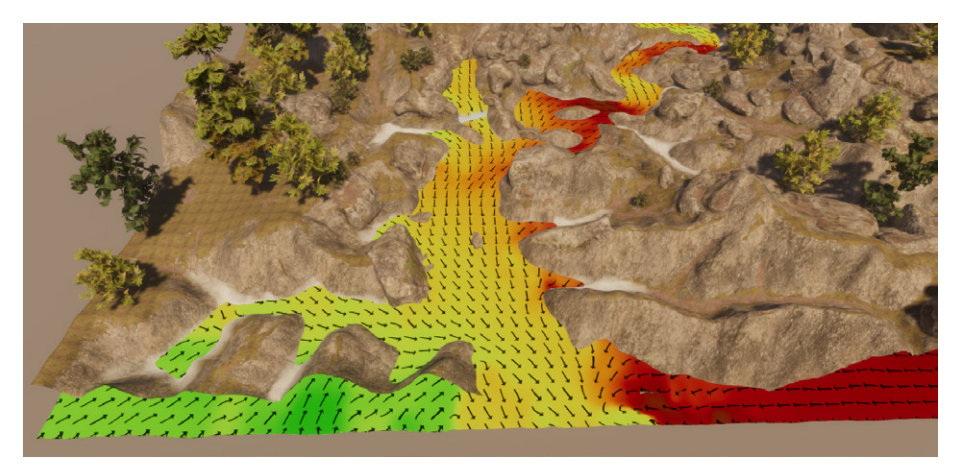

디버그 모드에서 보는 물 흐름 맵

# 절차적 렌더링

물 시스템은 버텍스 변위를 사용하여 물 평면 변형을 렌더링합니다. 터레인 렌더링과 유사한 이 절차적 접근 방식은 무한한 바다나 긴 강물처럼 방대한 양의 물을 표현할 때 사용됩니다.

HDRP는 미세한 잔물결의 세밀한 렌더링에 GPU 테셀레이션을 사용합니다. 이 과정에서 특수 셰이더로 삼각형이 분할되며, 뷰어 주변의 삼각형 밀도가 높아집니다.

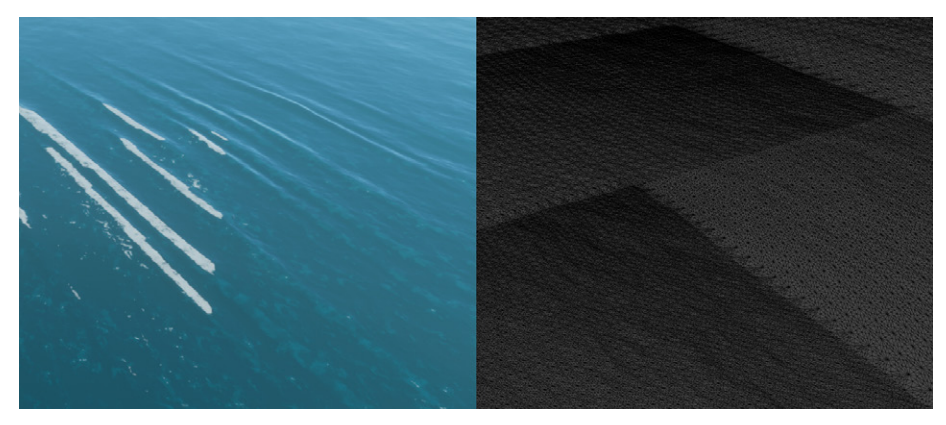

물 렌더링은 GPU 테셀레이션을 사용합니다.

#### 수면 변형

Water Deformer 컴포넌트는 수면의 모양을 변경할 수 있습니다. 사전 정의된 셰이프 중 하나를 선택하거나 텍스처를 사용하여 변형을 커스터마이즈할 수 있습니다.

Water Deformer 컴포넌트를 같은 위치에 배치하면 서로 가산적으로 영향을 줄 수 있습니다. 예를 들어, 길이가 1미터인 박스 디포머를 2개 겹치면 2미터짜리 박스 디포머 1개와 같아집니다. 이를 통해 수면의 모양을 더 유연하고 정확하게 제어할 수 있습니다.

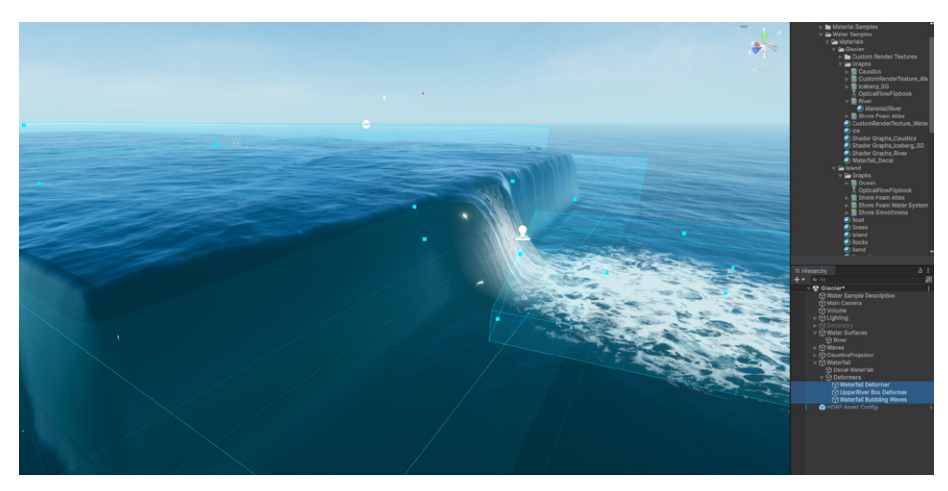

디포머를 추가하여 폭포를 만듭니다.

단, 동시에 활성화할 수 있는 디포머의 수에는 제한이 있으므로 주의해야 합니다. HDRP 에셋의 Rendering > Water > Deformation > Maximum Deformer Count에서 이 제한을 조정할 수 있습니다.

또한 수면의 특정 영역에만 변형을 적용할 수 있습니다. 이 제한된 영역의 크기와 오프셋은 수면의 인스펙터 창에서 직접 조정할 수 있습니다. 디버깅하려면 Miscellaneous > Debug Mode로 이동하여 Deformation을 선택하세요.

변형을 생성하려면 GameObject > Water > Deformer로 이동하여 원하는 디포머 타입을 선택합니다. 물 디포머가 수면에 영향을 미치려면 Deformation 드롭다운에서 Water Surface가 활성화되어야 합니다. 프로젝트의 HDRP 에셋과 프레임 설정에서도 이 기능을 활성화해야 합니다.

선택한 디포머 유형에 따라 인스펙터에서 사용할 수 있는 프로퍼티가 달라집니다. Scale Mode, Region Size, Amplitude를 사용하여 크기와 높이를 제어할 수 있습니다.

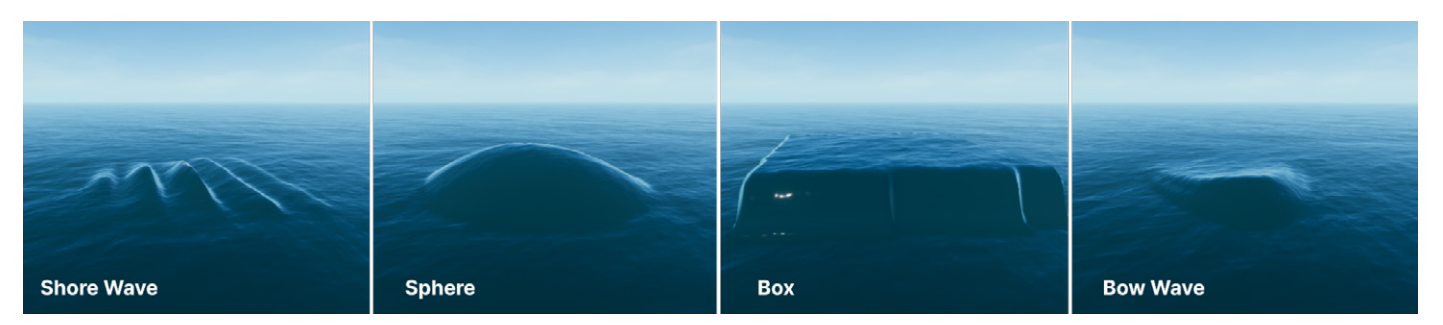

물 디포머는 다양한 셰이프를 지원합니다.

각 디포머(Sphere, Box, Bow Wave, Shore Wave, Texture)에는 고유한 프로퍼티가 있습니다. 자세히 알아보려면 이 기술 자료 페이지를 참고하세요.

| 🔻 # 🗹 Water Deformer (S             | cript)                    | 0 | ᅷ |   |
|-------------------------------------|---------------------------|---|---|---|
| Scale Mode                          | Scale Invariant           |   |   |   |
| Region Size                         | X 10 Y 40                 |   |   |   |
| Туре                                | Texture                   |   |   |   |
| Amplitude<br>Range Remap<br>Texture | Sphere<br>Box<br>Bow Wave |   |   | 0 |
|                                     | Shore Wave                |   |   |   |

Water Deformer 컴포넌트

# 거품 추가

거품은 파도의 꼭대기 지점이나 오브젝트와 물이 상호 작용하는 부분에 하얗게 나는 물거품을 시뮬레이션합니다. 이 효과를 사용하면 수면과 수면에 닿는 오브젝트를 자연스럽게 연결할 수 있습니다.

# 수면 거품

게임 오브젝트의 거품을 활성화하려면 Water Volume 컴포넌트의 해당 체크박스를 활성화하고 Foam 파라미터를 조정합니다.

다음 두 가지 설정만 변경하면 됩니다.

- Foam Amount는 거품 패치의 크기를 결정하고 수면에서 거품 효과의 전반적인 강도와 선명도를 제어합니다. 값을 높이면 거품이 더 선명해지고 값을 낮추면 효과가 더 미미해집니다.
- Wind Speed Dimmer는 거품의 양을 Distant Wind Speed 파라미터에 매핑합니다.
   커브 툴을 사용하여 적용할 Foam Amount의 백분율을 정할 수 있습니다.

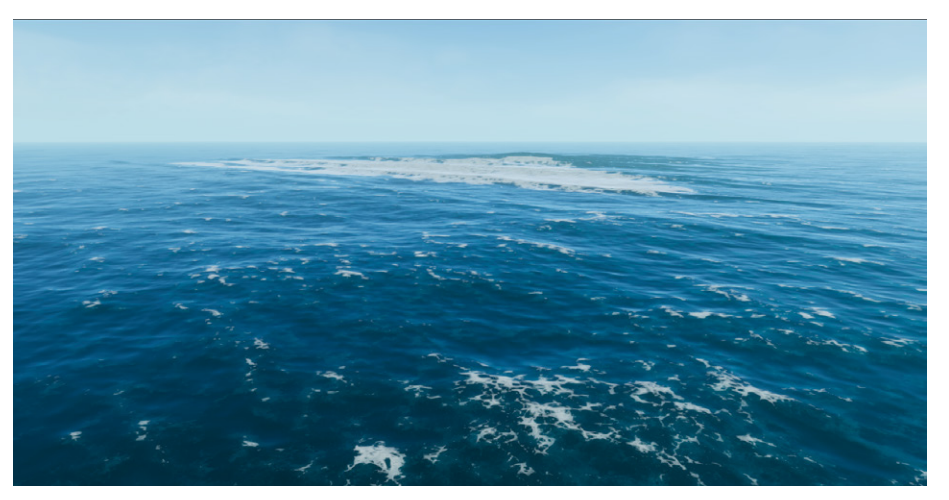

수면 거품은 하얗게 거품이 나는 물을 시뮬레이션합니다.

이 파라미터를 미세 조정한 다음, 씬을 플레이하여 런타임에 거품이 어떻게 작동하는지 살펴보세요. 동적 오브젝트가 물과 상호 작용하는 부분이나 파도가 주변 환경과 맞닿는 부분에 주의를 기울여 보세요.

| ▼ Foam                |    |           |   |     |    |      |         |
|-----------------------|----|-----------|---|-----|----|------|---------|
| Enable                | ~  |           |   |     |    |      |         |
| Resolution            | Μ  | edium 512 |   |     |    |      | •       |
| Area Size             | х  | 300       | Υ | 256 |    |      |         |
| Area Offset           | х  | -64       | Υ | 0   |    |      |         |
| Persistence Multiplie |    |           |   |     |    | 0.94 | 2       |
| Smoothness            |    |           |   |     |    | 0.73 | 3       |
| Texture Tiling        | 0. | 36        |   |     |    |      |         |
| Simulation Foam       | ~  |           |   |     |    |      |         |
| Amount                |    |           |   |     | -• | 1    |         |
| Mask                  |    | FoamMask  |   |     |    |      | $\odot$ |
| Extent                | х  | 150       | Υ | 120 |    |      |         |
| Offset                | х  | 0         | Υ | 0   |    |      |         |
| Wind Speed Dimn       | 2  |           |   |     |    |      |         |

수면의 Foam 파라미터 조정

# 거품 생성기

오브젝트나 캐릭터가 물속에서 움직이면 수면에 영향을 주는 경우가 많습니다. 거품 생성기를 사용하여 로컬 거품을 만들어서 오브젝트와 어우러지게 할 수도 있습니다. 배가 지나간 자리나 개방 수역의 바위 주변에 하얀 거품을 추가할 수 있습니다.

각각 원판형, 직사각형, 텍스처를 기반으로 세 가지 유형의 거품 생성기가 지원됩니다. 파라미터를 조정하여 거품의 크기, 뎁스, 강도를 제어할 수 있습니다.

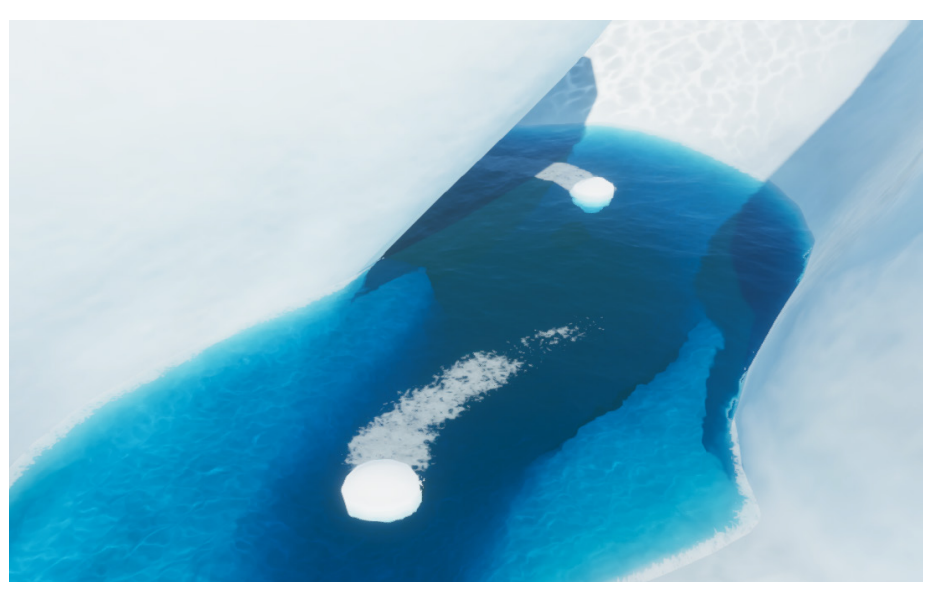

거품 생성기가 오브젝트 주변에 로컬 거품을 생성합니다.

# 데칼 및 마스킹

#### 데칼

데칼 레이어 마스크의 형태로 수면에 데칼을 사용할 수 있으며, 예를 들어 물에 떠 있는 쓰레기를 표현할 수 있습니다.

데칼을 통해 로컬 거품을 추가하거나, 물의 평활도를 오버라이드하거나, 노멀 맵을 사용하여 물방울, 충격, 커스텀 잔물결 같은 로컬 수준의 사소한 변형을 시뮬레이션할 수 있습니다. 또한 물 시스템과는 독립적으로, 젖은 모래나 바위(섬 샘플 씬 참고), 또는 벽의 커스틱(빙하 샘플 씬 참고)을 시뮬레이션할 수도 있습니다.

다만 데칼은 그레이스케일로만 취급되므로 색상을 변경할 수는 없습니다. Global Opacity는 데칼이 수면의 모습에 영향을 미치는 정도를 결정합니다.

#### Water Mask

Water Mask 컴포넌트를 사용하면 정의된 영역의 잔물결이나 너울, 거품을 약하게 만들거나 제거할 수 있습니다. 이는 수면의 특정 영역에서만 시뮬레이션을 수행하거나 물을 주변 터레인 및 프랍과 통합하는 데 유용합니다.

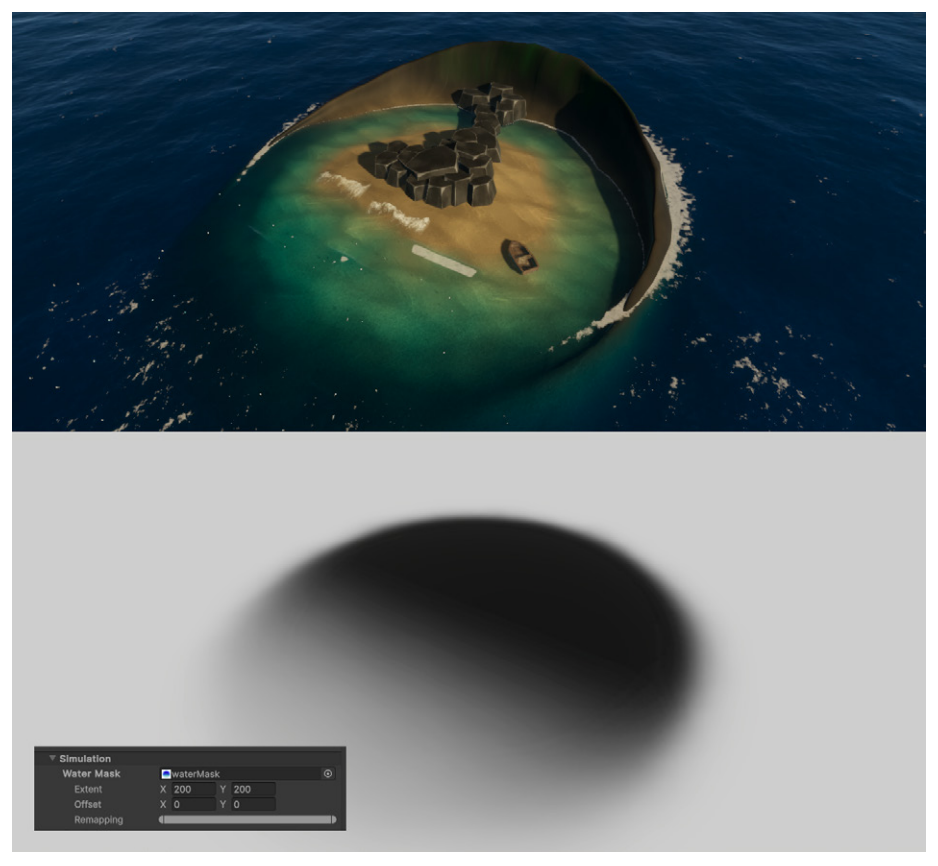

Water Mask는 정의된 영역의 파도, 잔물결, 거품을 제거하거나 약하게 만듭니다.

# 커스틱

Unity에서 커스틱은 광선이 곡면에서 굴절되거나 반사되어 다른 표면에 투영될 때 만들어지는 패턴입니다.

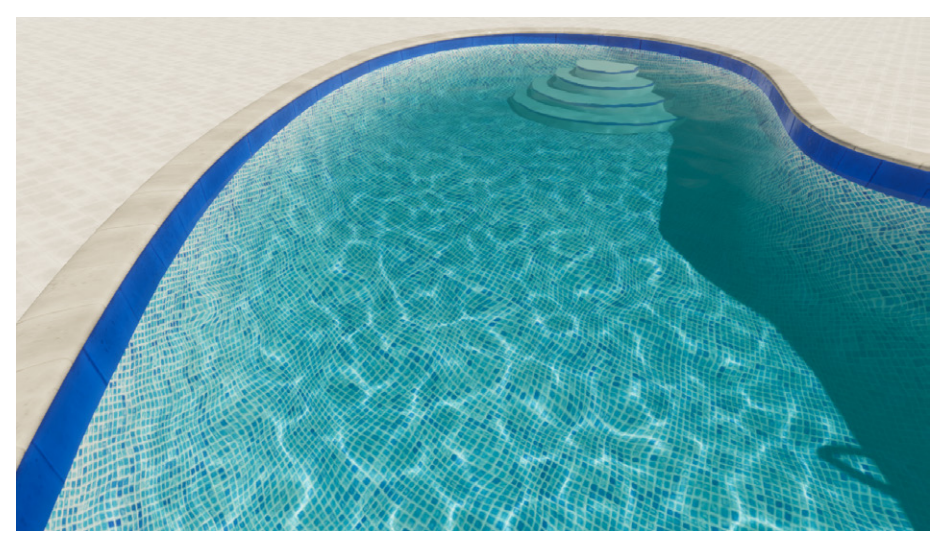

Absorption Distance 값을 낮추면 물이 더 흐려지며, 커스틱 강도가 약해집니다.

커스틱은 기본적으로 잔물결 시뮬레이션 대역을 사용합니다.

기본적으로 HDRP는 커스틱 계산에 Ripples 프로퍼티를 사용합니다. 강물과 바다의 경우, Simulation Band를 변경하면 더 큰 파도를 바탕으로 커스틱을 생성할 수 있습니다.

커스텀 스크립팅을 하지 않으면 커스틱이 수면보다 높은 곳(예: 수면 위의 선체, 실내 수영장 수면 위의 벽/천장 등)에 나타나지 않습니다. 대안으로 데칼 프로젝터를 사용하여 수면보다 높은 곳에 나타나는 커스틱을 모방할 수 있습니다(예시는 빙하 샘플 참고).

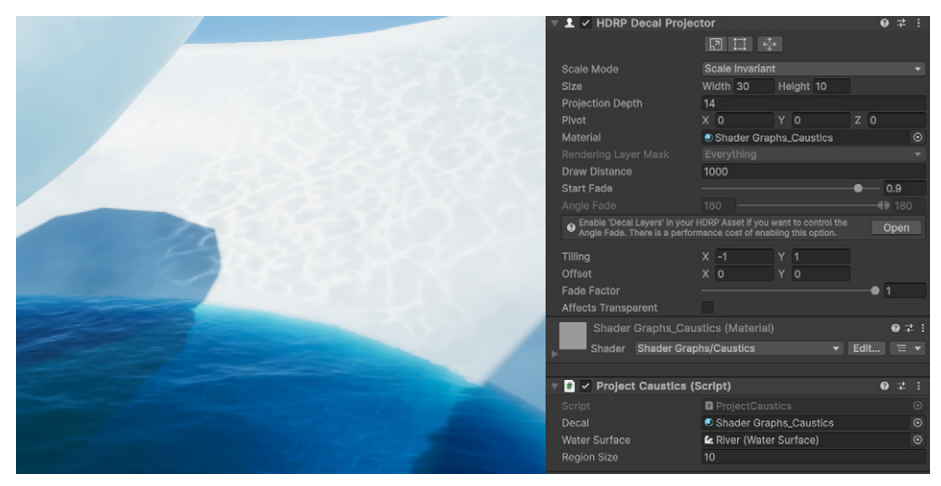

커스텀 데칼 프로젝터로 추산한 커스틱

#### 물 제거

때로는 일부 표면에 물이 표현되지 않도록 하고 싶을 수도 있습니다. 정적 환경에는 Water Mask를 사용할 수 있지만, 동적 오브젝트에는 다른 해결책이 필요합니다.

움직이는 오브젝트에는 화면의 일부에 수면이 반영되지 않도록 표시하는 게임 오브젝트인 Water Excluder를 사용할 수 있습니다.

이 기능의 일반적인 용도는 배 내부와 같이 물 위에 떠 있는 오브젝트에서 수면을 제거하는 것입니다. Water Excluder를 사용하면 물 위에 떠 있는 오브젝트의 빈 공간에 물이 들어차지 않도록 설정할 수 있습니다.

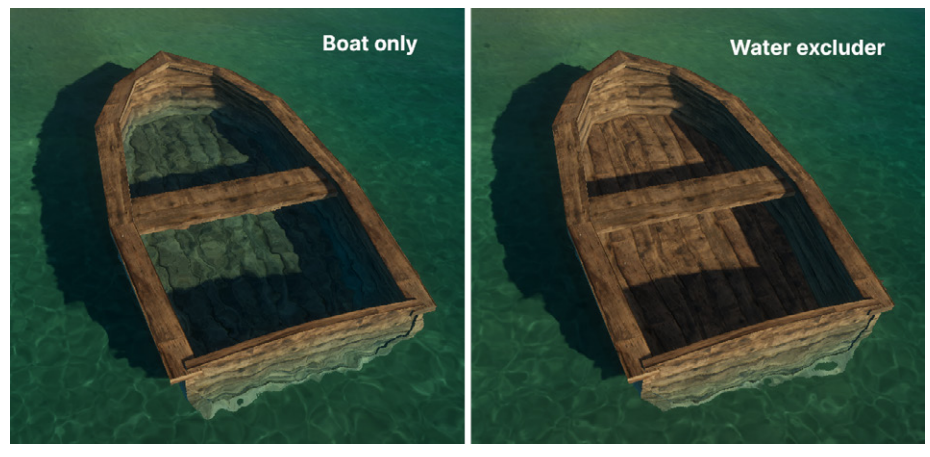

Water Excluder가 적용된 배

Water Excluder가 없다면 배 안에도 수면이 구현될 것입니다. 배의 내부 모양과 동일한 커스텀 메시를 Water Excluder로 사용하여 배 내부에 수면이 보이지 않게 처리할 수 있습니다.

새 메시를 수면을 제거할 움직이는 모델의 자식으로 만듭니다. 이렇게 하면 모델이 움직일 때 물 제거 메시도 함께 움직이므로 효과가 유지됩니다.

**참고:** 이 예시에서 배 메시를 그대로 Water Excluder로 사용하면 Z-Fighting 현상이 발생할 수 있습니다. 따라서 별도의 단순화된 메시를 할당하는 것이 좋습니다.

## 수중 씬 렌더링

카메라가 수면 아래에 있을 때 물을 렌더링하려면 Water Surface 컴포넌트에서 Underwater 옵션을 활성화합니다. 이렇게 하면 흡수, 굴절, 산란용 옵션을 추가로 사용할 수 있습니다.

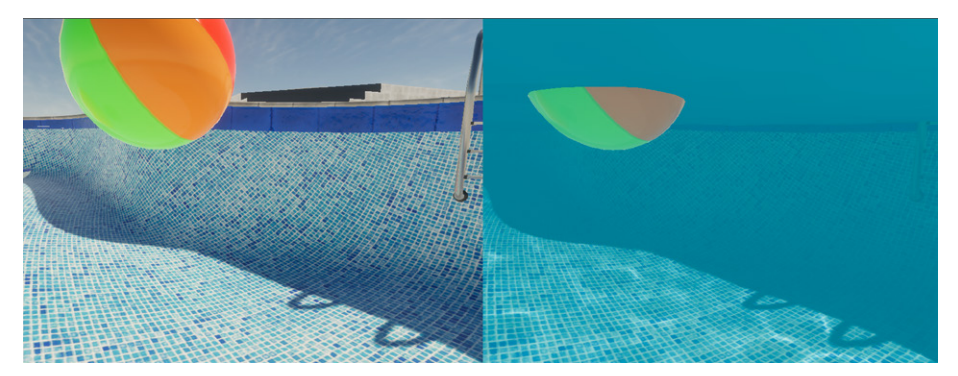

수중 설정 시뮬레이션으로 가시성이 제한된 모습입니다.

면적에 비교적 제한이 있는 수면(강, 웅덩이)을 수중에서 보려면 콜라이더를 **Volume Bounds**로 지정합니다. HDRP가 자동으로 제공하는 Box Collider 컴포넌트를 사용하거나 이 용도에 맞게 씬에서 하나를 선택하면 됩니다.

무한에 가까운 수면(해양, 바다, 호수)을 수중에서 보려면 Volume Depth를 지정합니다.

#### 물 경계선 효과 및 커스텀 패스

카메라의 일부만 물에 잠긴 경우, 수면 위와 아래의 렌더링 사이에 나타나는 '물 경계선'을 볼 수 있습니다. 기본적으로 물 경계선은 아주 선명하게 표시됩니다. 물 경계선 씬에서 커스텀 패스로 이를 개선하는 방법을 살펴볼 수 있습니다. 사용되는 두 가지 주요 기법은 다음과 같습니다.

**블러:** 현실에서는 빛의 굴절이나 작은 물방울 등의 요소로 인해 물과 대기(또는 잠긴 오브젝트)의 경계가 선명하지 않은 경우가 많습니다. 약간의 블러 효과를 사용하면 이러한 현실감을 부여할 수 있습니다.

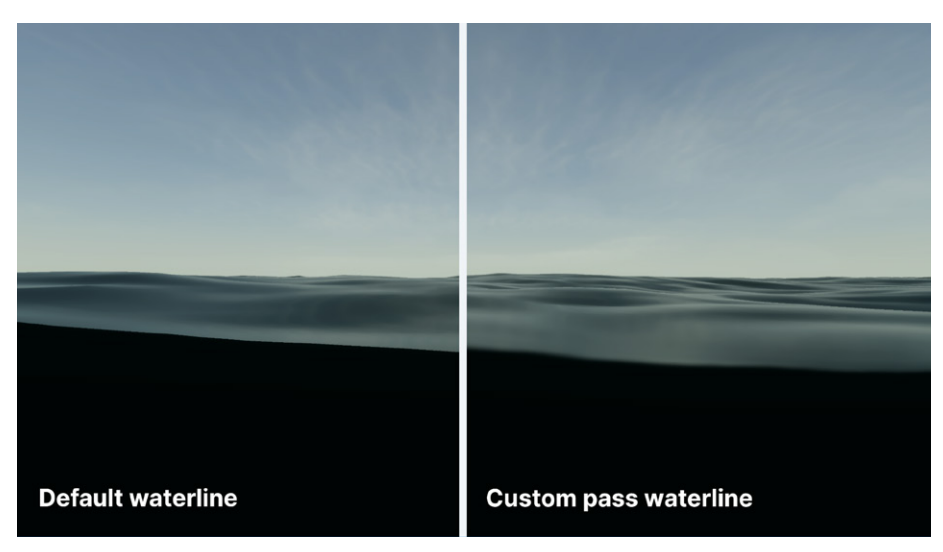

 UV 왜곡: 수면 위의 UV를 늘려서 약간의 왜곡을 더하면 메니스커스와 유사한 효과를 연출할 수 있습니다.

커스텀 패스는 더 사실적으로 물 경계선을 표현합니다.

# 물 스크립팅

물 시스템은 효율을 위해 주로 GPU에서 파도 시뮬레이션을 실행하지만, 일부 프로세스는 CPU에서 미러링할 수 있습니다. 이렇게 하면 물의 높이와 물 흐름을 샘플링할 수 있고, 이는 오브젝트를 물 위에 뜨게 만들 때 유용합니다.

특히 상호 작용을 스크립팅할 때 큰 도움이 됩니다. 예를 들어 수면의 높이를 쿼리한 다음 오브젝트를 수면에 띄울 수 있습니다.

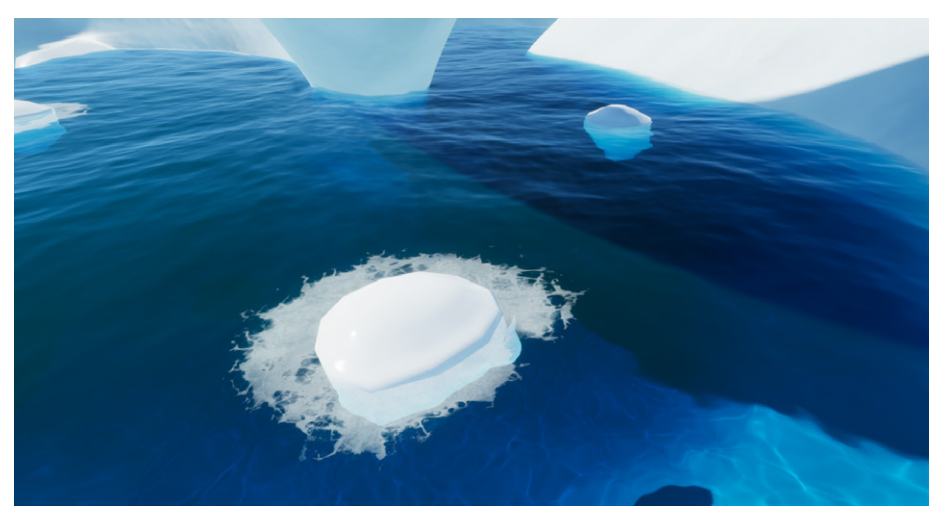

커스텀 스크립트로 게임 오브젝트를 수면 위에 띄울 수 있습니다.

이 기능을 활성화하려면 HDRP 에셋의 Water 섹션(**Project Settings > HDRP > Quality**)과 Water Surface 컴포넌트에서 **Script Interactions**를 활성화합니다.

샘플 씬에는 예시 스크립트 FitToWaterSurface.cs와 FitToWaterSurfaceBurst.cs가 포함되어 있습니다. 여기에서 단일 오브젝트나 오브젝트 배열에 부력을 각각 대략적으로 구현할 수 있습니다.

이때 반드시 물 시스템의 스크립트 상호 작용에 따르는 CPU 비용을 고려해야 합니다. 가능하다면 버스트 컴파일러를 사용하고 필요하지 않을 때는 비활성화하세요.

또한 Water Mask는 CPU 시뮬레이션에 영향을 주지 않습니다. 따라서 마스킹이 적용된 수면에서는 부력 스크립트가 잘못된 결과를 도출할 수 있습니다.

성능 및 최적화

빙하 샘플을 새로운 물 시스템의 벤치마크 씬으로 사용한 결과, 이전 세대 콘솔 하드웨어에서는 GPU 렌더링에 7ms가 소요된 것에 비해 최신 세대에서는 약 4ms가 소요되었습니다.

품질 설정과 시뮬레이션 복잡도에 따라 결과가 달라질 수 있지만, 물 시스템은 다양한 플랫폼에서 원활하게 실행됩니다.

물 시스템은 디퍼드 클러스터 조명을 사용하여 셰이딩을 최적화하고 많은 수의 광원을 지원합니다. 대부분의 렌더링 시간은 G버퍼 패스에서 발생하는데, 멀리 있는 파도까지 근사하게 표현하기 위해 버텍스가 많이 필요하기 때문입니다.

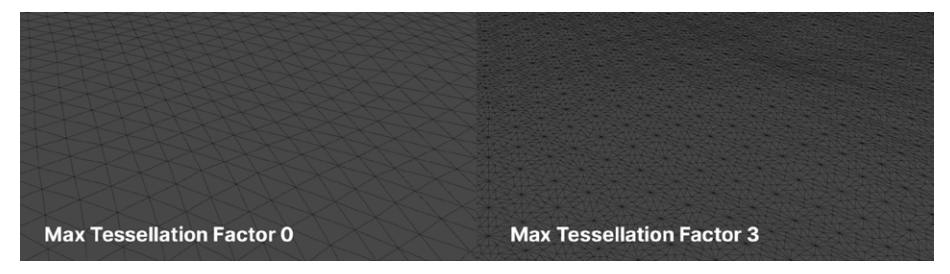

테셀레이션 설정을 낮추면 리소스를 절약할 수 있습니다.

시각적 품질과 성능의 균형을 맞출 때, 물 시뮬레이션에서 조정할 만한 부분은 다음과 같습니다.

- 삼각형 크기: 각 볼륨에서 화면에 보이는 삼각형의 평균 크기를 조정할 수 있습니다.
   삼각형이 작아지면 디테일이 풍부해지지만 계산에 더 많은 리소스가 소모됩니다.
- GPU 테셀레이션: 수면에 포함된 Tessellation 옵션을 사용하면 디테일이 향상되지만 폴리곤 수도 늘어나게 됩니다. 바다나 호수와 같은 표면은 시뮬레이션 대역이 넓기 때문에 웅덩이보다 계산에 더 많은 리소스가 소모됩니다. 메모리를 절약하려면 Max Tessellation Factor, Tessellation Factor Fade Range, Tessellation Factor Fade Start를 적절히 낮추세요.

- 스크립트 상호 작용 비활성화: 스크립트를 활성화하면 GPU와 CPU 모두에서 시뮬레이션을 실행하여 계산 작업이 늘어나므로 스크립트에 물 높이 데이터를 사용하는 경우에만 스크립트를 활성화하는 것이 좋습니다.
- 평활도 범위: 리소스를 절약하려면 Value Range 사이의 크기를 줄이거나 Fade Range의 Start 및 Distance 값을 조정합니다. 이 설정으로 카메라로부터 얼마나 떨어진 거리에서 수면 디테일이 사라지기 시작할지 조정할 수 있습니다.
- 굴절 강도: Maximum Distance 프로퍼티를 낮추면 메모리가 절약되고 굴절 효과의 가시성이 줄어듭니다.
- 해상도: 마스크, 커스틱, 시뮬레이션의 해상도를 낮출 수 있습니다. Project Settings
   > Quality > HDRP로 이동하여 Simulation Resolution, Caustics Resolution
   설정을 조정하고 마스크, 데칼, 커스텀 거품 텍스처의 소스 파일 해상도를 변경합니다.

이렇게 설정을 조정하면 다양한 기기에서 원활한 성능을 확보할 수 있습니다.

성능 문제를 해결할 때는 각 수면의 Miscellaneous 섹션에서 디버그 모드를 활용하는 것도 잊지 마세요. 이 툴은 물이 흐르는 방향, 변형, 거품, 적용된 마스크와 같은 속성을 시각화하는 데 도움이 됩니다.

#### 더 많은 물 시스템 데모

HDRP 패키지에 포함된 샘플을 통해 기본적인 기능은 익힐 수 있지만, 유니티는 더 복잡한 환경과 물 시스템 간의 상호 작용을 위해 GitHub 저장소를 만들었습니다. 이 프로젝트에는 대형 메시와 텍스처, 완전한 포스트 프로세싱 스택, 그리고 실제 게임 애플리케이션의 제작 예시에서 흔히 볼 수 있는 기타 요소가 포함되어 있습니다.

이 프로젝트에서는 단독 샘플이 아니라 하나의 컨텍스트로 물 렌더링을 살펴볼 수 있습니다. GitHub에서 저장소를 복제하거나 압축 버전을 다운로드하세요.

#### 섬 씬

이 씬에서는 무한한 수면으로 바다를 시뮬레이션합니다. 또한 물 디포머와 거품 생성기로 해안선 주변의 비주얼을 개선했습니다. 커스텀 렌더 텍스처를 사용하여 물 디포머를 생성하는 예시도 살펴볼 수 있습니다.

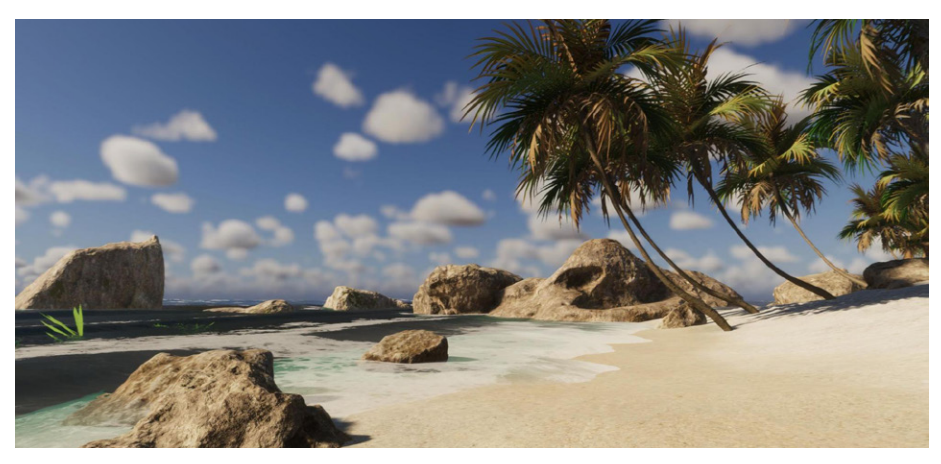

섬 데모 씬

수영장 데모 씬

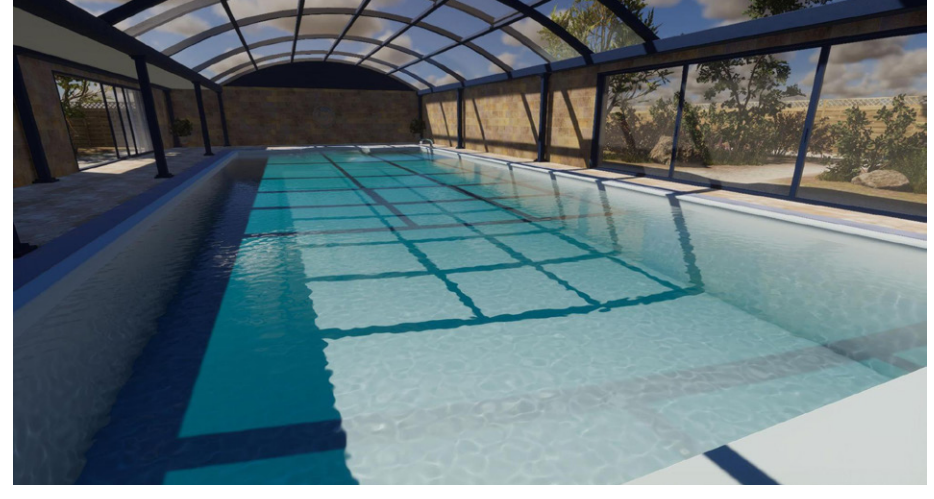

이 씬을 통해 웅덩이 파라미터를 살펴보고 물 디포머에 커스텀 렌더 텍스처를 사용하는 방법을 익힐 수 있습니다.플레이 모드를 실행하면 3인칭 컨트롤러로 환경 안에서 걸어 다닐 수 있습니다.

#### 수영장 씬

강물 데모 씬

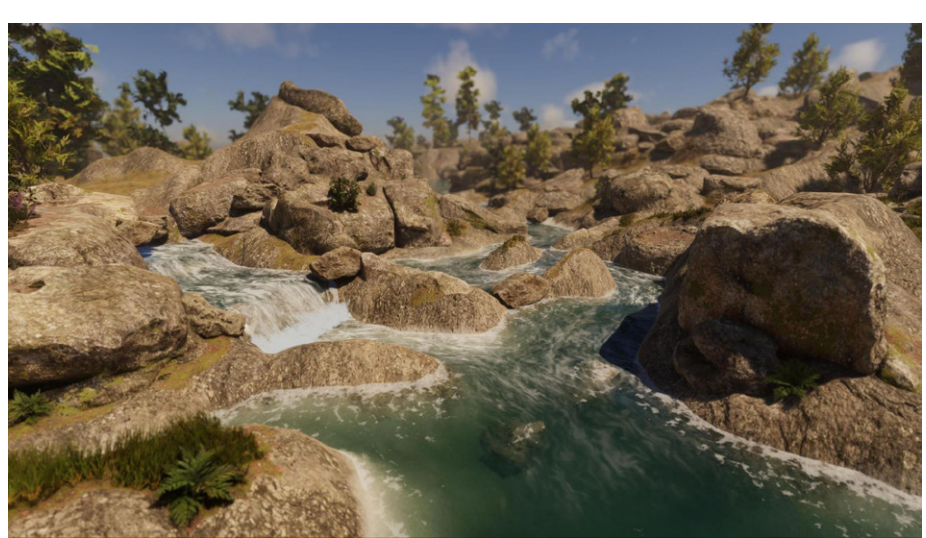

인스턴스화된 사각형으로 수면을 구성하고 물 흐름 맵으로 물의 흐름을 시뮬레이션한 씬입니다. 플레이 모드에는 두 개의 고정 카메라가 사용됩니다. Tab 키를 눌러 카메라를 전환할 수 있습니다.

대부분의 데모는 3인칭 컨트롤러로 환경을 탐색할 수 있도록 지원합니다. WASD 또는 화살표

게임패드를 사용하여 3인칭 컨트롤러를 조작할 수도 있습니다.

키로 이동하고 스페이스바로 점프할 수 있습니다.

#### 강물 씬

🔒 데모 씬 탐색
## 다음 단계

이 가이드가 여러분의 프로젝트에서 HDRP를 활용하는 데 도움이 되길 바랍니다. 더 자세히 살펴보려면 Unity Hub에서 **3D 샘플 프로젝트**를 다운로드하세요. 이 가이드에 대한 질문이나 피드백이 있다면 포럼 스레드에 알려 주시기 바랍니다.

아래에 소개된 추가 자료를 꼭 확인해 보세요. Unity 블로그나 HDRP 커뮤니티 포럼에서도 언제든지 팁을 얻을 수 있습니다.

유니티는 아티스트와 개발자에게 실시간 콘텐츠를 제작할 수 있는 최고의 툴을 제공하기 위해 노력하고 있습니다. 게임 월드와 환경을 제작하는 일은 예술인 동시에 과학입니다. 미적 감각과 과학의 조화로 환상적인 결과물을 얻어 보세요.

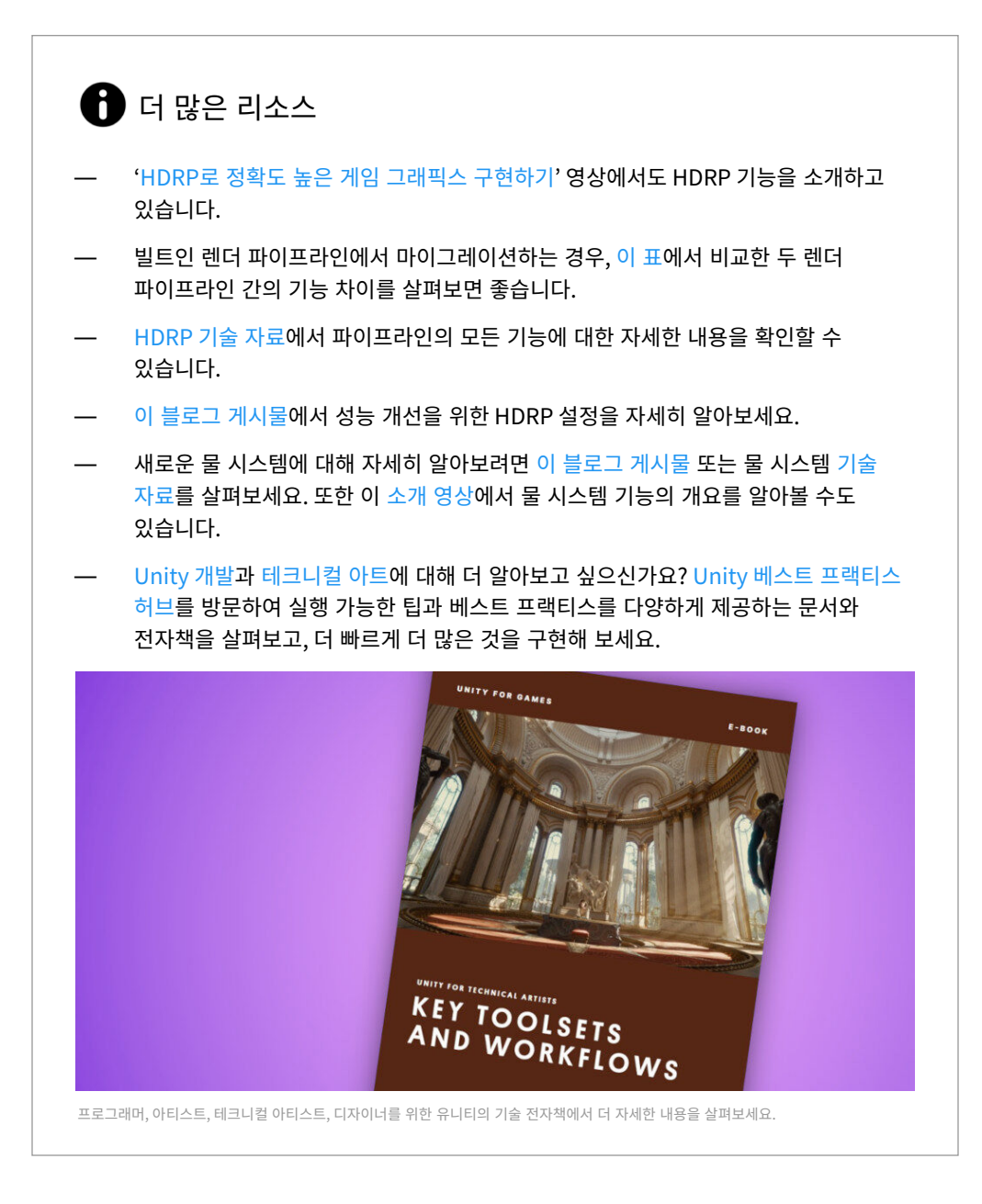

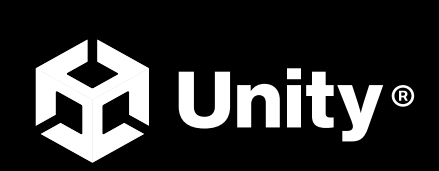

unity.com/kr